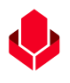

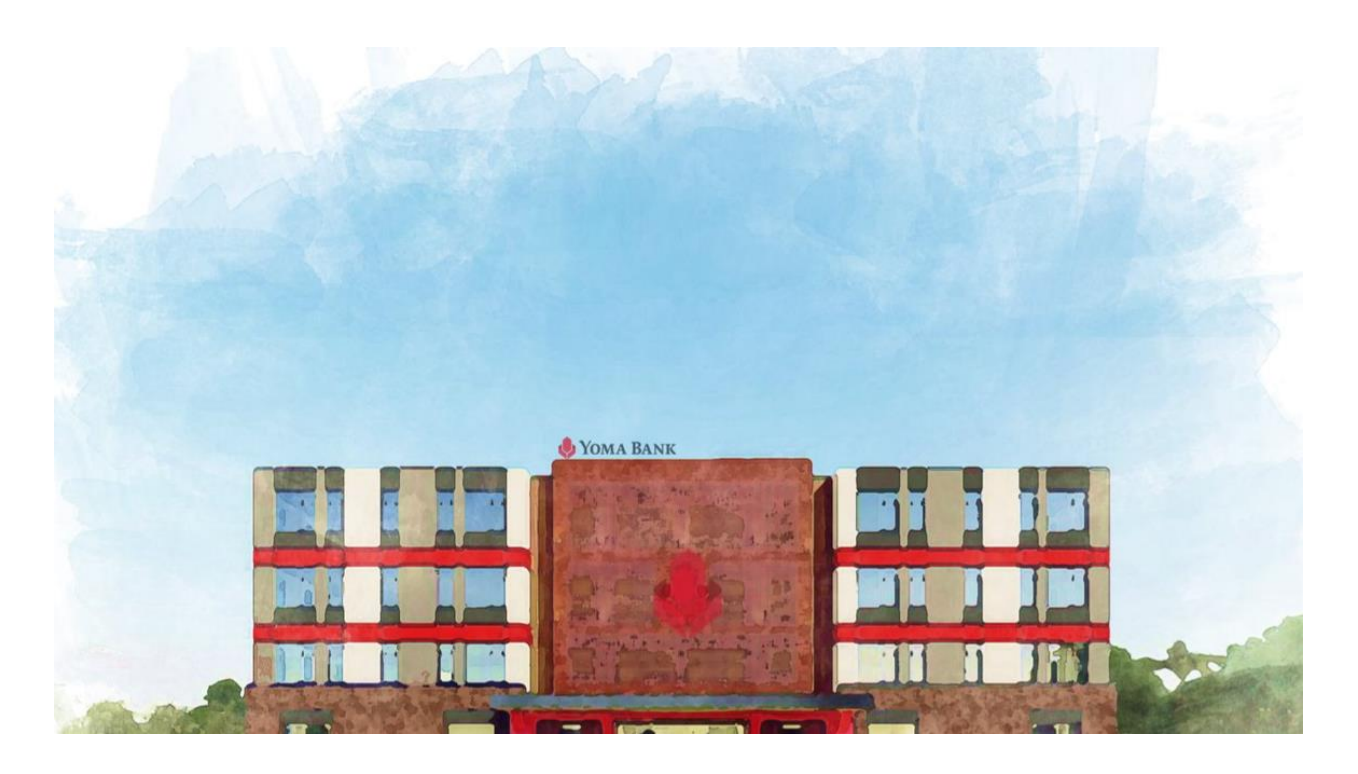

#### User Manual for Business Banking Portal

Document Version 1.6 25 Jun 2024

#### **Version History**

| Date            | Version | Features                               | Prepared by   |
|-----------------|---------|----------------------------------------|---------------|
| 06 Jun 2024     | 1.6     | - Entitlement Information (Under       | May Zin Myint |
|                 |         | Profile Menu)                          |               |
|                 |         | - Help Center Menu (At Main menu)      |               |
|                 |         | - Adding Transaction Successful page   |               |
|                 |         | (Under Approvals menu)                 |               |
|                 |         | - Sharing Transaction Record with      |               |
|                 |         | Email                                  |               |
|                 |         | - Successful page's text center        |               |
|                 |         | alignment                              |               |
| 10 May 2024 1.5 |         | - Selecting banking service (ON the    | May Zin Myint |
|                 |         | access for all services) at login step |               |
|                 |         | - Switch banking service (ON the       |               |
|                 |         | access for all services) at under the  |               |
|                 |         | profile menu                           |               |

| 15 Mar 2024  | 1.4 | - Select Banking Service               | May Zin Myint       |  |  |
|--------------|-----|----------------------------------------|---------------------|--|--|
|              |     | - Profile Menu (Switch Company,        |                     |  |  |
|              |     | Default Company, Switch Banking        |                     |  |  |
|              |     | Service)                               |                     |  |  |
|              |     | - Name changing from recipient to      |                     |  |  |
|              |     | Receiver                               |                     |  |  |
| 1 Feb 2024   | 1.3 | - Two factors authentication method    | May Zin Myint       |  |  |
|              |     | (SMS, Email)                           |                     |  |  |
|              |     | - Digital Service Request Form         |                     |  |  |
|              |     | - Search by Transaction Type           |                     |  |  |
| 1 Dec 2023   | 1.2 | - Fixed Deposit Accounts (Section 5)   | May Thu Win Shwe    |  |  |
|              |     | - WavePay Transfer (Section 14)        |                     |  |  |
|              |     | - Bulk Payment (Section 15)            |                     |  |  |
|              |     | - Scheduled Payment (Section 16)       |                     |  |  |
|              |     | - Recipient for WavePay (Section 17.3) |                     |  |  |
|              |     | - Change Language (Section 18)         |                     |  |  |
|              |     | - Locator (Section 19)                 |                     |  |  |
| 18 Sept 2023 | 1.1 | User Manual for Business Banking       | May Thu Win Shwe    |  |  |
|              |     | Portal                                 |                     |  |  |
| 22 May 2022  |     | Licer Manual for Business Panking      | May Thu Win Shure   |  |  |
| 23 WIdy 2023 |     | Dertel                                 | iviay thu will shwe |  |  |
|              |     | Portai                                 |                     |  |  |

#### Reviewers

| Name           | Department        | Date Reviewed |
|----------------|-------------------|---------------|
| Phyo Lwin      | Branch Operations | xx Jun 2024   |
| Lwin Yamin Aye | CXVC              | 20 Jun 2024   |
| Thet Hsu Wai   | Digital Products  | 18 Jun 2024   |

#### Approval and Sign-off

| Name      | Title                     | Department        | Date Approved |
|-----------|---------------------------|-------------------|---------------|
| Phyo Lwin | Head of Branch Operations | Branch Operations | xx Jun 2024   |

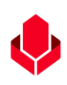

#### Table of Contents

| SI         | Login (Business Banking Portal ထဲသို့ဝင်ခြင်း)                                                | 5    |
|------------|-----------------------------------------------------------------------------------------------|------|
|            | (၁.၁) ဘာသာစကားရွေးချယ်ခြင်း                                                                   | 5    |
|            | (၁.၂) Username & Initial Password ဖြည့်သွင်းခြင်း                                             | 6    |
|            | (၁.၃) One Time Password (OTP) ထည့်သွင်းခြင်း                                                  | 6    |
|            | (၁.၄) Password ပြောင်းလဲခြင်း                                                                 | 7    |
|            | (၁.၅) ဘဏ်လုပ်ငန်းဝန်ဆောင်မှုရွေးချယ်ခြင်း                                                     | 8    |
|            | (၁. ၆) Company ရွေးချယ်ခြင်း                                                                  | 9    |
|            | (၁.၆.၁) Digital Service Request Form စာမျက်နှာ                                                | . 10 |
|            | (၁. ၇) Login အဆင့်အောင်မြင်ခြင်း                                                              | . 11 |
|            | (၁.၈) Forgot Password (Password ကိုမမှတ်မိပါက လုပ်ဆောင်ရန်)                                   | . 11 |
|            | (၁.၈.၁) Forgot Password ပြုလုပ်ရန် အချက်အလက်ဖြည့်သွင်းခြင်း                                   | . 12 |
|            | (၁.၈.၂) OTP ဖြည့်သွင်းခြင်း နှင့် Resend OTP တောင်းခံခြင်း                                    | . 13 |
|            | (၁.၈.၃) Company ရွေးချယ်ခြင်း                                                                 | . 13 |
|            | (၁.၈.၄) Password ပြန်လည်သတ်မှတ်ခြင်း                                                          | . 14 |
| J۳         | Dashboard (ပင်မစာမျက်နှာ)1                                                                    | 4    |
|            | (၂.၁) သက်ဆိုင်သော ဘဏ်အကောင့်များ                                                              | . 14 |
|            | (၂.၁.၁) သက်ဆိုင်ရာအကောင့်၏ အသေးစိတ်အချက်အလက်များ                                              | . 15 |
|            | (၂.၂) Approval တောင်းဆိုထားသောစာရင်းများ                                                      | . 15 |
|            | (၂.၃) လတ်တလောပေးဆောင်ထားပြီးသော ဘေလ်စာရင်း                                                    | . 16 |
|            | (၂.၄) နောက်ဆုံးပြုလုပ်ထားသော Transaction ၅ ကြောင်း                                            | . 17 |
|            | (၂.၅) Switch Company Icon                                                                     | . 17 |
| <b>2</b> 1 | Main Accounts Menu (ဘဏ်စာရင်းများ)1                                                           | 8    |
|            | (၃.၁) Account Menu                                                                            | . 19 |
|            | (၃.၁.၁) Account Summary (မိမိ company နှင့် ချိတ်ဆက်ထား Bank Account များနှင့် အချက်အလက်များ) | . 19 |

| (၃.၁.၂) Bank Account အချက်အလက်များ အသေးစိတ်စစ်ဆေးခြင်း၊ Transaction များရှာဖွေခြင်                                | ပုံ<br>င်း နှင့် Download |
|----------------------------------------------------------------------------------------------------|---------------------------|
| ပြုလုပ်ခြင်း                                                                                                    | 19                        |
| (၃.၁.၃) Transaction တစ်ခုချင်းစီ၏အသေးစိတ်စစ်ဆေးခြင်း                                                              | 20                        |
| (၃.၁.၄) Download Account Statement (သက်ဆိုင်ရာအကောင့် Statement ကို Download လု                                   | <u></u> ုပ်ခြင်း) 20      |
| (၃.၂) Fixed Deposit Accounts (စာရင်းသေအပ်ငွေစာရင်းများ)                                                           | 21                        |
| (၃.၂.၁) Fixed Deposit စာရင်းသေအပ်ငွေ                                                                              | 22                        |
| ၄။ Loan Overview (ချေးငွေအချက်အလက်များကို ပြန်လည် စစ်ဆေးခြင်း)                                                    | 32                        |
| (၄.၁) Loan Info                                                                                                   |                           |
| (၄.၁.၁) Loan Detail                                                                                               |                           |
| (၄.၁.၂) Summary                                                                                                   |                           |
| ၅။ Transaction History (လုပ်ဆောင်ထားပြီးသော Transaction များကို ပြန်လည်ကြည့်ရှုခြင်း)                             | 34                        |
| (၅.၁) Transactions မှတ်တမ်းများ (Transaction History)                                                             |                           |
| (၅.၂) Transaction History Search (Transaction history တွင်လုပ်ဆောင်ထားပြီးသော Transaction o<br>ရှာဖွေခြင်း)       | ာစ်ခုချင်းစီကို<br>35     |
| (၅.၃) Transaction Details (လုပ်ဆောင်ထားပြီးသော Transaction နှင့်သက်ဆိုင်သော အသေးစိတ်အချဂ<br>ပြန်လည်ကြည့်ရှုခြင်း) | ာ်အလက်များကို<br>36       |
| ၆။ Transfer Fund                                                                                                  |                           |
| (၆.၁) Transfer to own account (မိမိ၏ကိုယ်ပိုင် အကောင့်သို့ ငွေလွှဲခြင်း)                                          | 37                        |
| (၆၂) Transfer to other account (Yoma Bank ၏အခြားအကောင့် များသို့ငွေလွှဲခြင်း)                                     | 39                        |
| (၆.၃) Transfer to other bank (အခြားဘဏ်အကောင့်များသို့ ငွေလွှဲခြင်း)                                               | 44                        |
| (၆.၄) WavePay Transfer (WavePay အကောင့်သို့ငွေလွှဲခြင်း)                                                          | 48                        |
| ၇။ Receivers (ငွေလွှဲလက်ခံမည့်သူ၏ အချက်အလက်များအား သိမ်းဆည်းခြင်း)                                                | 51                        |
| (၇.၁) New Receiver _ Receiver အမည်အသစ်ပြုလုပ်ခြင်း                                                                | 52                        |
| (၇.၂) သက်ဆိုင်ရာ Tab များအောက်တွင် Receivers list များ စစ်ဆေးနိုင်ခြင်း နှင့် Search Bar မှတစ်ဆင့်                | ရှာဖွေခြင်း 54            |
| (၇.၃) Transfer Receiver _ သိမ်းဆည်းထားသော Receiver များသို့ ငွေလွှဲပြောင်းခြင်း                                   | 54                        |
| (၇.၄) Edit Receivers (ငွေလွှဲလက်ခံမည့်သူ၏ အချက်အလက်များအား ပြင်ဆင်ခြင်း)                                          | 55                        |

|                   |                                                                                                    | •               |
|-------------------|----------------------------------------------------------------------------------------------------|-----------------|
| (၇.               | ၅) Delete Receivers (ငွေလွှဲလက်ခံမည့်သူ၏ အချက်အလက်များအား ဖျက်သိမ်းခြင်း)                                                        | 57              |
| ຄ။                | Bill Payment (ဘေလ်ပေးဆောင်ခြင်း)                                                                                                 | .58             |
| ၉။                | Mobile Topup (ဖုန်းငွေဖြည့်ခြင်း)                                                                                                | .61             |
| NOC               | Bulk Payment (အစုလိုက်ငွေလွှဲပြောင်းခြင်း)                                                                                       | .63             |
| (၁၀               | ວ.ວ) Bulk Payment                                                                                                    | 64              |
| (၁၀               | ၁.၂) Bulk Transaction History (အစုလိုက်ငွေလွှဲပြောင်းမှုမှတ်တမ်းများ)                                                            | 68              |
| ၁၁။               | Scheduled Payment (ငွေပေးချေမှုကြိုတင်စီစဉ်ခြင်း)                                                                                | .70             |
| (၁၁               | b.၁) Scheduled Payment Own Account Transfer အတွက် အချက်အလက်များ ဖြည့်သွင်းခြင်း                                                  | 71              |
| (၁၁               | o.၂) Scheduled Payment Other Account Transfer အတွက် အချက်အလက်များ ဖြည့်သွင်းခြင်း                                                | 74              |
| (၁၁               | p.၃) View Scheduled Payment Details (ကြိုတင်စီစဉ်ထားပြီးဖြစ်သော စာရင်းများ၏ အသေးစိတ် ကြည့်ရှုခြင်း)                              | 78              |
| (၁၀<br>ကြိ        | b. ၄) Cancel Scheduled Payment after approval (Authorizer ဘက်မှ အတည်ပြုပြီးနောက် ငွေပေးချေမှု<br>ျတင်စီစဉ်ခြင်း ကိုပယ်ဖျက်ခြင်း) | 79              |
| <mark>၁၂။</mark>  | Approval                                                                                                    | .81             |
| Ар                | provals Menu အောက်တွင် To Do, Pending Request နှင့် History ဟူ၍ အမျိုးအစား ၃ မျိုးပါဝင်ပါသည်။                                    | 81              |
| <mark>(၁၂</mark>  | ၂. ၁) Give approve or reject from authorizer under To Do Tab (To Do Tab အောက်တွင် Authorizer ဘက်                                 | <mark>မှ</mark> |
| အ၀                | ဘည်ပြုခြင်း)                                                                                                    | 81              |
| (၁၂               | ၂.၂) Cancel Transaction by maker under the Pending Requesting Tab (Maker ဘက်မှ Transaction                                       |                 |
| ကိုဖ              | ပယ်ဖျက်ခြင်း)                                                                                                    | 85              |
| (၁၂               | ၂. ၃) History Tab အောက်မှတဆင့် Transactions များ စစ်ဆေးခြင်း                                                                     | 87              |
| ၁၃။               | Locator (တည်နေရာများ)                                                                                                    | .88             |
| ၁၄။               | Transaction Notifications (Transaction နှင့်သက်ဆိုင်သော အသိပေးချက်များ)                                                          | .91             |
| ၁၄                | . ວ။ Transaction Notification under notification                                                                                 | 91              |
| <mark>၁၄</mark>   | . JII Transaction Record Notification by Email                                                                                   | 94              |
| <mark>၁၅။</mark>  | Profile Menu                                                                                                    | .94             |
| (၁၅               | ၅.၁) ဘဏ်လုပ်ငန်းဝန်ဆောင်မှုများ (Banking Service)                                                                                | 95              |
| (၁၅               | ၅.၂) Company ပြောင်းခြင်း (Switch Company)                                                                                       | 97              |
| <mark>(၁</mark> ၅ | <mark>၅.၃) Entitlement Information (လုပ်ပိုင်ခွင့်ဆိုင်ရာ အချက်အလက်များ)</mark>                                                  | 98              |

| ပင်မစာမျက်နှာရှိ Profile icon ကို နှိပ်လျှင် Entitlement Information sub menu ကို တွေ့နိုင်ပါမည်။ Enti | lement |
|----------------------------------------------------------------------------------------------------|--------|
| information အောက်တွင် Company တစ်ခုချင်းစီအောက်ရှိ Business Banking Portal အသုံးပြုခွင့်ရသည့်          | 2      |
| <mark>ဝန်ထမ်းများ၏ လုပ်ပိုင်ခွင့်ဆိုင်ရာ အချက်အလက်များကို ကြည့်ရှုစစ်ဆေးနိုင်ပါသည်။</mark>             |        |
| (၁၅.၄) Change Language (ဘာသာစကားပြောင်းခြင်း)                                                          | 101    |
| (၁၅. ၅) Logout (Business Banking Portal အကောင့်မှထွက်ခြင်း)                                            | 103    |
| <mark>်။ Help (အကူအည</mark> ီ)                                                                         | 104    |
| <mark>16.1 User Manual (အသုံးပြုပုံလမ်းညွှန်)</mark>                                                   | 104    |
| 16.2 FAQ                                                                                               | 105    |
| <mark>16.3 Limit &amp; Fees (သတ်မှတ်ချက်နှင့်ဝန်ဆောင်ခများ)</mark>                                     | 106    |

### ၁။ Login (Business Banking Portal ထဲသို့ဝင်ခြင်း)

ရိုးမဘဏ်၏ Business Banking Portal ကို အသုံးပြုရန်အတွက် https://businessbanking.yomabank.com သို့ Login ဝင်ရပါမည်။ Login ပြုလုပ်ရန် အဆင့်ဆင့်တွင် User များသည် အောက်ဖော်ပြတို့ကို စစ်ဆေးလုပ်ဆောင်နိုင်ပါသည်။ (၁.၁) ဘာသာစကားရွေးချယ်ခြင်း

- (၁၂) Username & Initial Password ဖြည့်သွင်းခြင်း
- (၁.၃) One Time Password (OTP) ထည့်သွင်းခြင်း
- (၁.၄) Password ပြောင်းလဲခြင်း
- (၁.၅) ဘဏ်လုပ်ငန်းဝန်ဆောင်မှုရွေးချယ်ခြင်း
- (၁. ၆) Company ရွေးချယ်ခြင်း
- (၁.၆.၁) Digital Service Request Form စာမျက်နှာ
- (၁.၇) Login အဆင့်အောင်မြင်ခြင်း
- (၁.၈) Forgot Password (Password ကိုမမှတ်မိပါက လုပ်ဆောင်ရန်)
  - (၁.၈.၁) Forgot Password ပြုလုပ်ရန် အချက်အလက်ဖြည့်သွင်းခြင်း
  - (၁.၈.၂) OTP ဖြည့်သွင်းခြင်း နှင့် Resend OTP တောင်းခံခြင်း
  - (၁.၈.၃) Company ရွေးချယ်ခြင်း
  - (၁.၈.၄) Password ပြန်လည်သတ်မှတ်ခြင်း

## (၁.၁) ဘာသာစကားရွေးချယ်ခြင်း

Login ဝင်ရောက်ရာတွင် ဘာသာစကားကို ရွေးချယ်သတ်မှတ်နိုင်ပါသည်။ အင်္ဂလိပ်ဘာသာ၊ မြန်မာဘာသာ၊ တရုတ်ဘာသာ စသည်ဖြင့် ဘာသာစကား (၃) မျိုး ပြောင်းလဲ အသုံးပြုနိုင်မည် ဖြစ်ပါသည်။

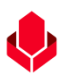

## (၁.၂) Username & Initial Password ဖြည့်သွင်းခြင်း

ရိုးမဘဏ်မှ SMS သို့မဟုတ် Email မှတစ်ဆင့်ပေးပို့လာသော Username နှင့် Initial Password ကိုအသုံးပြု၍ Login ဝင်ပါ။ လက်ရှိတွင် ရိုးမဘဏ်၏ Next App, CSSP, SCF တို့တွင်အသုံးပြုနေသော Customer (User) ဖြစ်ပါက ၎င်း Username နှင့် Password ကိုအသုံးပြု၍ ဝင်ရောက်နိုင်ပါသည်။

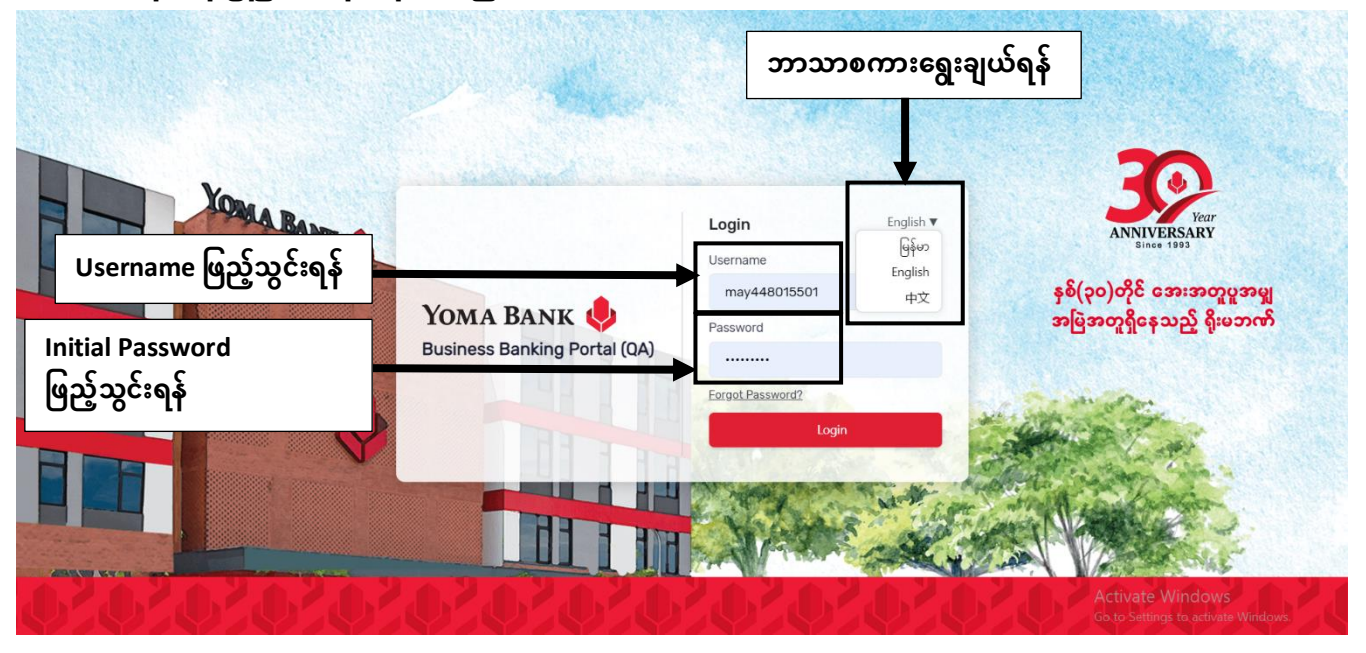

## (၁.၃) One Time Password (OTP) ထည့်သွင်းခြင်း

Register လုပ်ထားသော မိုဘိုင်းလ်ဖုန်းနံပါတ် သို့မဟုတ် Email ထဲသို့ဝင်လာသော One Time Password (OTP) ကို ရိုက်ထည့်ရပါမည်။ အချိန်(၃)မိနစ် ကျော်လွန်သွားပါက OTP Expire ဖြစ်သွားပါမည်။ OTP Expired ဖြစ်ပြီးနောက်တွင် Resend OTP ကိုနိုပ်၍ OTP အသစ်ကို ပြန်လည်ရယူနိုင်ပါသည်။

မှတ်ချက်။ ။ Login အဆင့်တွင် OTP (တစ်ခါသုံးကုတ် ပေးပို့ရန် အတွက် Core Banking ရှိ Customer Information တွင် ဖုန်းနံပါတ် မဖြစ်မနေရှိရန် လိုအပ်ပါသည်။

|                              | တခါသုံး                                     | း Password (OTP) ထည့်ရန် (C                                                      | )TP)                                                                                                |
|------------------------------|---------------------------------------------|----------------------------------------------------------------------------------|----------------------------------------------------------------------------------------------------|
| OTP နောက်တကြိမ်<br>တောင်းရန် | YOMA BANK 🔶<br>Business Banking Portal (QA) | Enter OTP English   Please type verification code sent to register phone no ther | မော်းမေး အသ<br>ANNIVERSARY<br>Since 1993<br>နှစ်(၃၀)တိုင် အေးအတူပူအမျှ<br>အမြဲအတူရှိနေသည့် ရိုးမဘဏ် |
|                              |                                             |                                                                                  | Activate Windows<br>Go to Settings to activate Windows                                              |

## (၁.၄) Password ပြောင်းလဲခြင်း

ပထမဆုံးအကြိမ် ဝင်ရောက်ခြင်းဖြစ်သည့်အတွက် လူကြီးမင်း၏ Password ကိုပြောင်းလဲပေးရန် လိုအပ်ပါသည်။ စာလုံးရေ အနည်းဆုံး ၈ လုံး မှ ၁၆ လုံးအထိ ပါဝင်ရပါမည်။

စာလုံး အကြီး ၁ လုံး ၊ စာလုံးအသေး ၁လုံး ၊ အနည်းဆုံး ဂဏန်း 1 လုံး (0-9) ၊ အနည်းဆုံး အထူးစာလုံး (Special Character) ၁လုံး -!"#\$%&'()\*+,-./:;<=>?@[\]^\_`{]}~ ပါဝင်ရပါမည်။

သတ်မှတ်ထားသည့် limit နှင့်ကိုက်ညီပါက Users မှ "Update" button မှ နှိပ်သောအခါ Password ပြောင်းလဲခြင်းအောင်မြင်မည်ဖြစ်သည်။ လူကြီးမင်း Update Password ပြုလုပ်ပြီးပါက ဘဏ်လုပ်ငန်းဝန်ဆောင်မှုရွေးချယ်ခြင်း စာမျက်နှာကိုမြင်ရပါမည်။

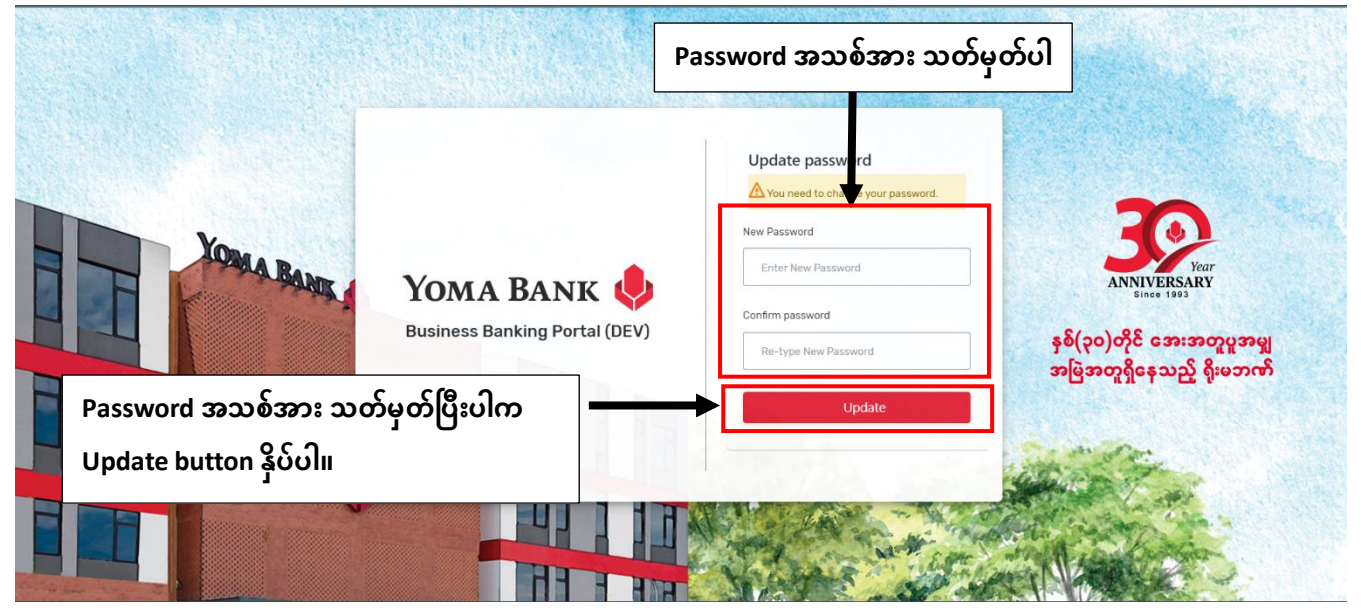

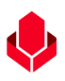

# (၁.၅) ဘဏ်လုပ်ငန်းဝန်ဆောင်မှုရွေးချယ်ခြင်း

ဤစာမျက်နှာတွင် User များသည် Business Banking Portal, Supply Chain Financing Portal, Customer Self-Service Payroll Portal အစရှိသည့် ဘဏ်လုပ်ငန်းဝန်ဆောင်မှုများကို မြင်တွေ့ရပါမည်ဖြစ်ပြီး မိမိကြိုက်နှစ်သက်ရာ Service ကို ရွေးချယ်အသုံးပြုနိုင်မည်ဖြစ်ပါသည်။

- မိမိကြိုက်နှစ်သက်ရာ ဘဏ်လုပ်ငန်းဝန်ဆောင်မှုရွေးချယ် အသုံးပြုလုပ်ပါက "Next" button ကို နှိပ်ပါ။
- Business Banking Portal ကို နှိပ်လျှင် Company ရွေးချယ်သော စာမျက်နှာကို မြင်ရပါမည်။
- Supply Chain Financing Portal ကို နှိပ်လျှင် User ၏ access ပေါ်မူတည်၍ သက်ဆိုင်ရာ စာမျက်နှာကိုမြင်ရပါမည်။
- Customer Self-Service Payroll Portal ကို နှိပ်လျှင် User ၏ access ပေါ်မူတည်၍ သက်ဆိုင်ရာ စာမျက်နှာကိုမြင်ရပါမည်။
- မည်သည့် Portal ကို ဝင်ရောက်သည်ဖြစ်စေ နောက်တစ်ကြိမ် Username နှင့် Password ထပ်ရိုက်ရန်မလိုအပ်ပါ။

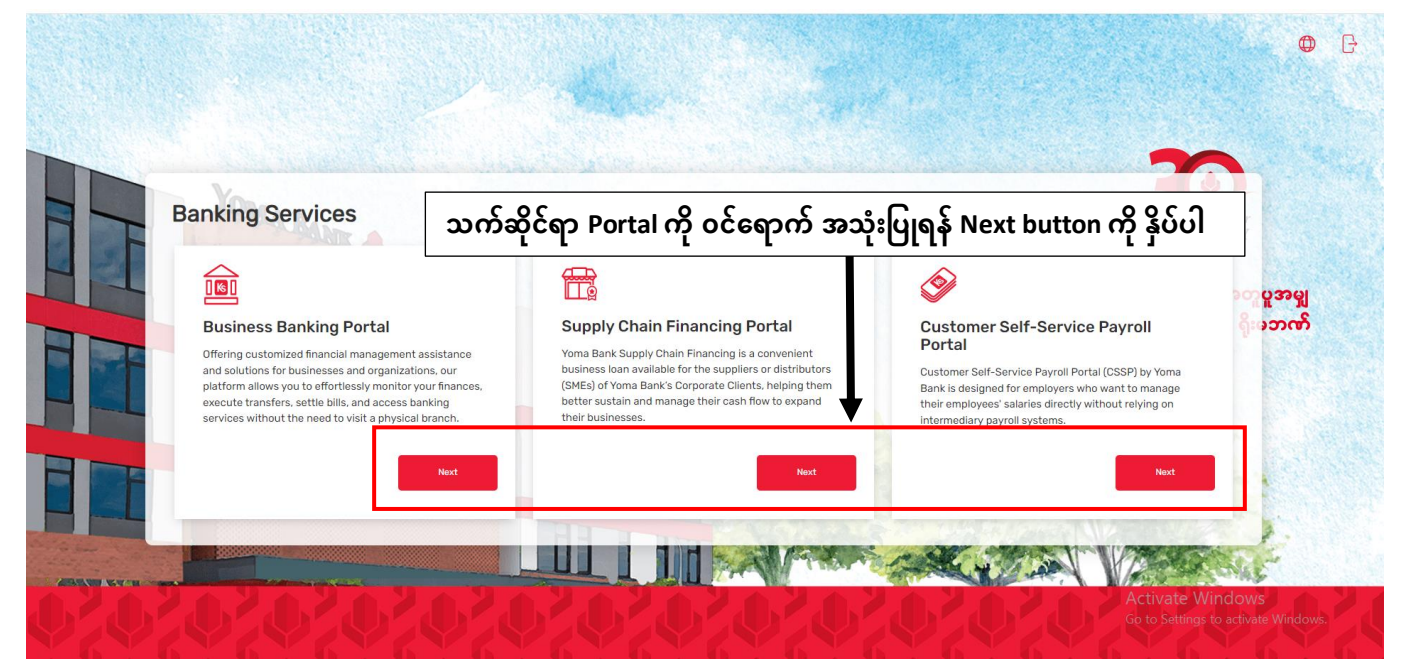

Business Banking Portal ကို နှိပ်လျှင် Choose Company စာမျက်နှာကိုမြင်ရပါမည်။

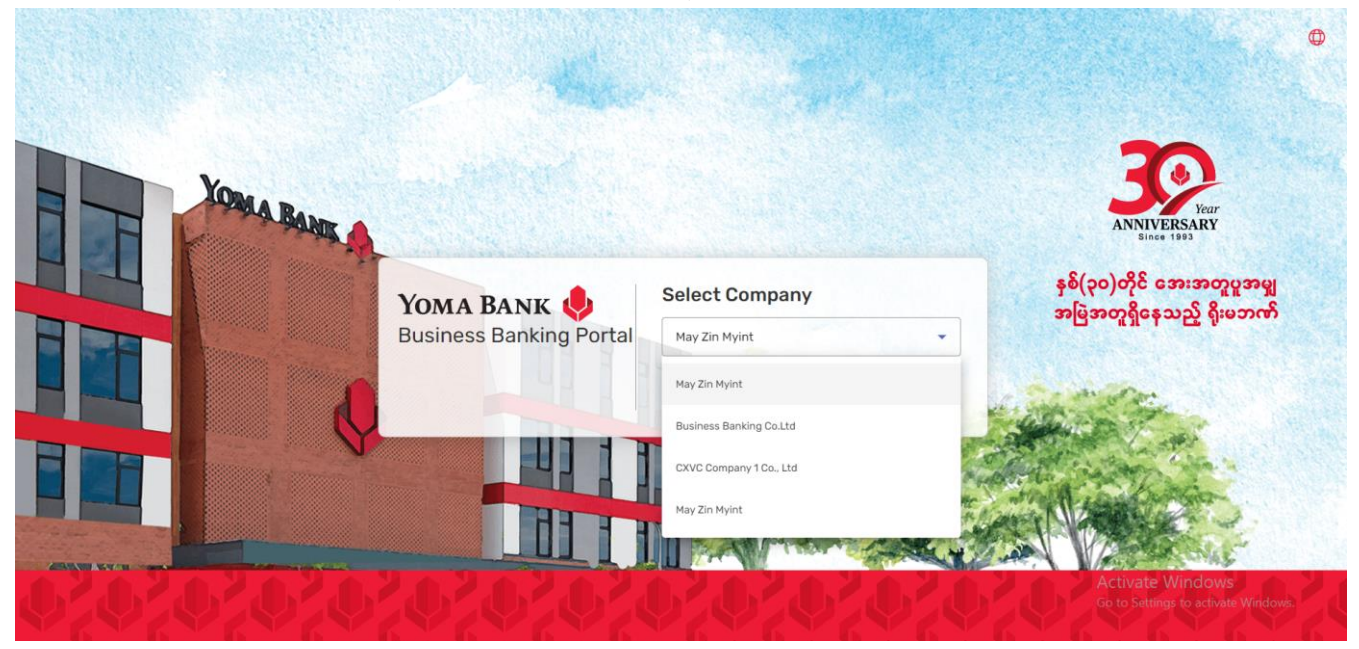

#### Supply Chain Financing Portal ကို နှိပ်လျှင် User ၏ access ပေါ်မူတည်၍ သက်ဆိုင်ရာ စာမျက်နှာကိုမြင်ရပါမည်။

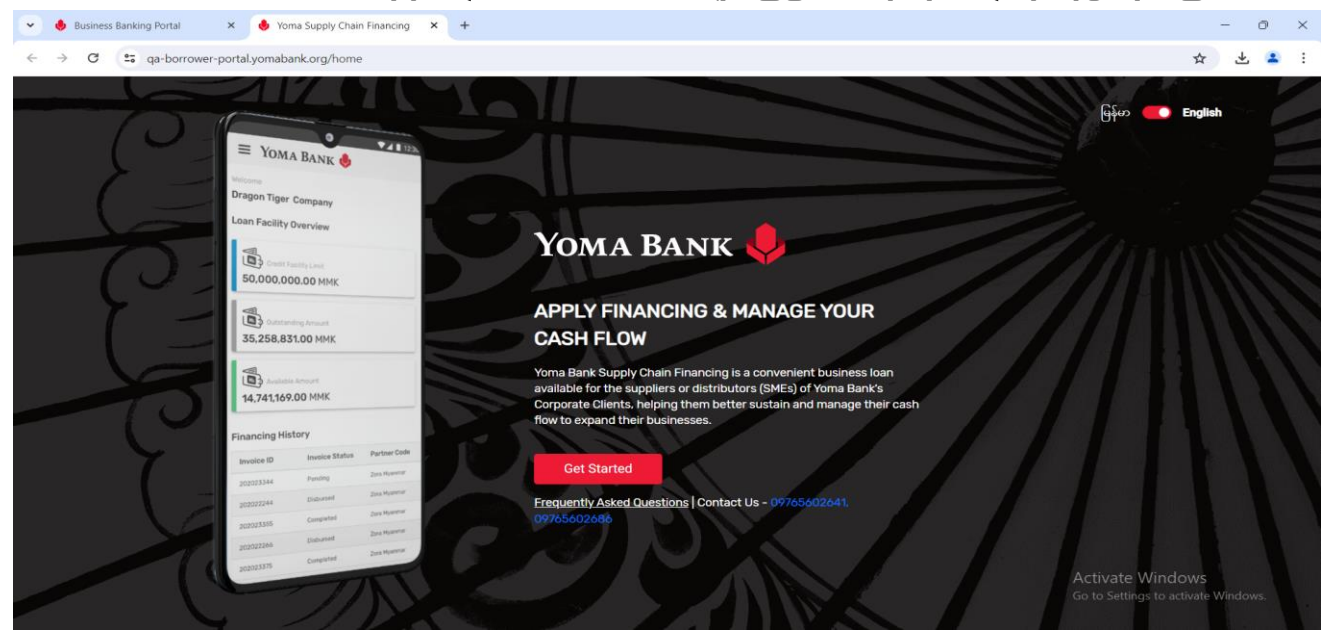

Customer Self-Service Payroll Portal ကို နှိပ်လျှင် User ၏ access ပေါ်မူတည်၍ သက်ဆိုင်ရာ စာမျက်နှာကိုမြင်ရပါမည်။

| 💌 🌷 Business Banking Portal | 🗙 🛛 🌲 Yoma Supply Chain Financing 🛛 🗴 🧶 Yoma | Payroll ×                                         | +                                             |     |            | ð     | ×   |
|-----------------------------|----------------------------------------------|---------------------------------------------------|-----------------------------------------------|-----|------------|-------|-----|
| ← → C 😅 qa-cssppo           | tal.yomabank.org/dashboard                   |                                                   |                                               |     | ☆          | ٩     |     |
| Yoma Bank                   | Yoma Payroll                                 |                                                   |                                               | A   | an7706684  | 640 丶 | ~   |
| Dashboard                   | Welcome                                      |                                                   |                                               |     |            |       |     |
| Payroll Transaction History | EINGYIN FOUR                                 |                                                   |                                               |     |            |       | . 1 |
| Setting >                   | Upload Your Payroll File how to use          | payroll portal                                    |                                               | Dov | wnload Tem | plate |     |
|                             | Uploaded Payroll Transaction Inf             | Drag and<br>(<br>Bro<br>Maximum uplo<br>formation | drop here<br>Dr<br>wwse<br>wad file size: 5MB |     |            |       |     |

## (၁. ၆) Company ရွေးချယ်ခြင်း

Business Banking Portal ရွေးချယ်ပြီးပါက လူကြီးမင်းတွင် ကုမ္ပဏီတစ်ခုထက်ပိုပြီး ရှိပါက ပထမအကြိမ်တွင် Dropdown မှတစ်ဆင့် ဝင်ရောက်လိုသော ကုမ္ပဏီ၏နာမည်ကို ရွေးချယ်ပြီး Next button ကို နှိပ်ပါ။ ထို့နောက် Dashboard စာမျက်နှာကို တိုက်ရိုက်ရောက်ရှိမည်ဖြစ်ပါသည်။

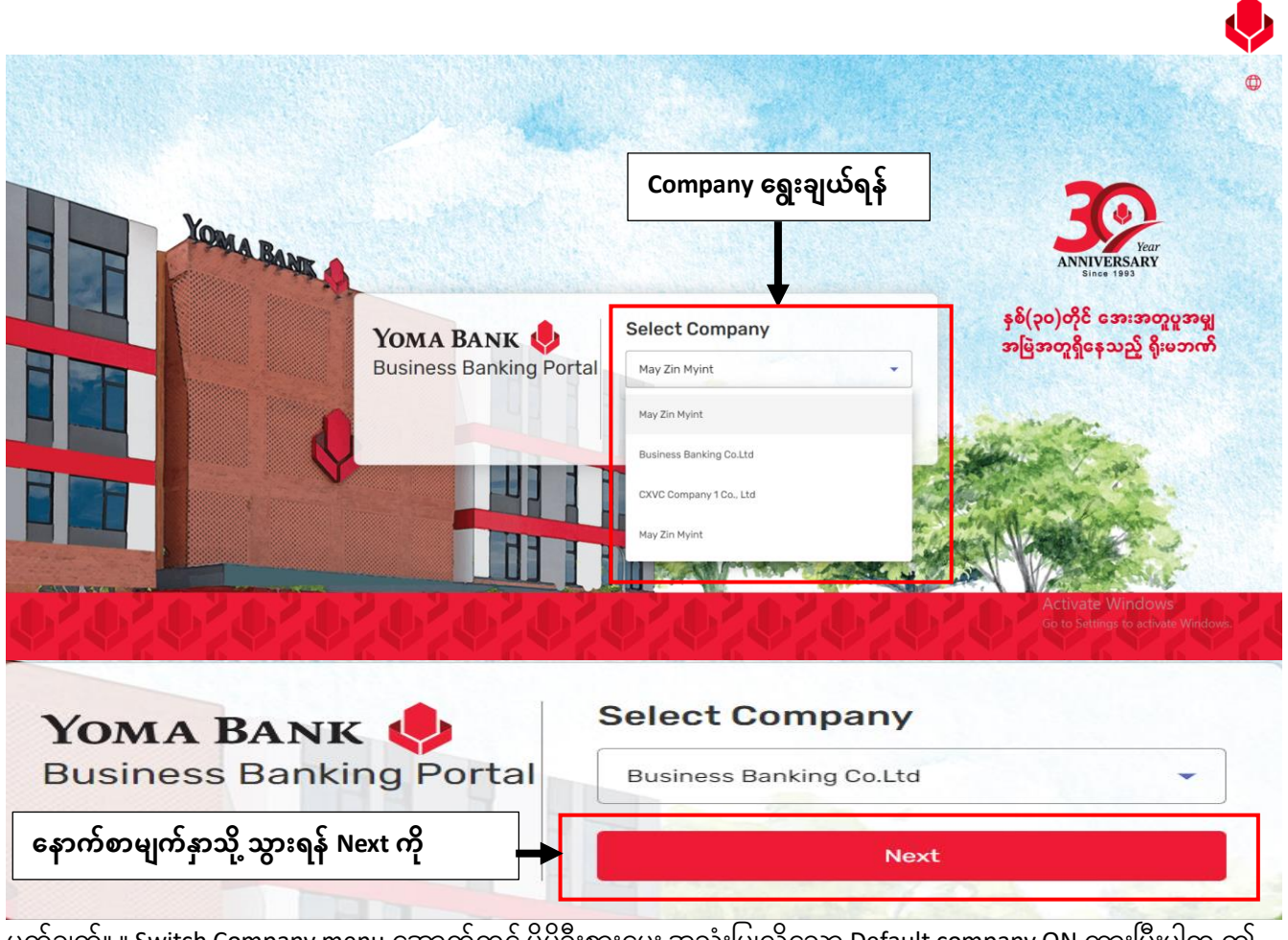

မှတ်ချက်။ ။ Switch Company menu အောက်တွင် မိမိဦးစားပေး အသုံးပြုလိုသော Default company ON ထားပြီးပါက ဤ company ရွေးချယ်မှုအဆင့်ကို နောက်တစ်ကြိမ်ဝင်ရောက်ရာတွင် လုပ်ဆောင်ရန် မလိုအပ်ပါ။

### (၁.၆.၁) Digital Service Request Form စာမျက်နှာ

အကယ်၍ User ရွေးချယ်လိုက်သော ကုမ္ပဏီသည် ရိုးမဘဏ်တွင် ကုမ္ပဏီအကောင့်ဖွင့်ထားပြီး ဖြစ်သော်လည်း Business Banking Portal အသုံးပြုရန်အတွက် ခွင့်ပြုချက် (Access) မတောင်းခံရသေးပါက ခွင့်ပြုချက်တောင်းခံရန် လိုအပ်သော စာရွက်စာတမ်းများထားရှိသော စာမျက်နှာကို မြင်ရမည်ဖြစ်သည်။ အသုံးပြုသူသည် ဤစာမျက်နှာတွင်စာရွက်စာတမ်း (၃) မျိုးကို မြင်တွေ့ရမည်။

- Digital\_Service\_Request\_Form
- Authorized\_User\_Indemnity
- E-Enterprise\_Customer\_Meeting

၄င်းတို့အား download ပြုလုပ်၍ အချက်အလက်များကို ဖြည့်သွင်းကာ (bbponboarding@yomabank.com) သို့ email ပေးပို့လျှောက်ထား နိုင်ပါသည်။ ဤစာမျက်နှာမှ အပြင်ထွက်ရန် စာမျက်နှာ အောက်ခြေရှိ "Loginသို့ပြန်သွားရန်" ခလုတ်အားနှိပ်၍ မူလအစ စာမျက်နှာသို့ ပြန်ထွက်နိုင်ပါသည်။

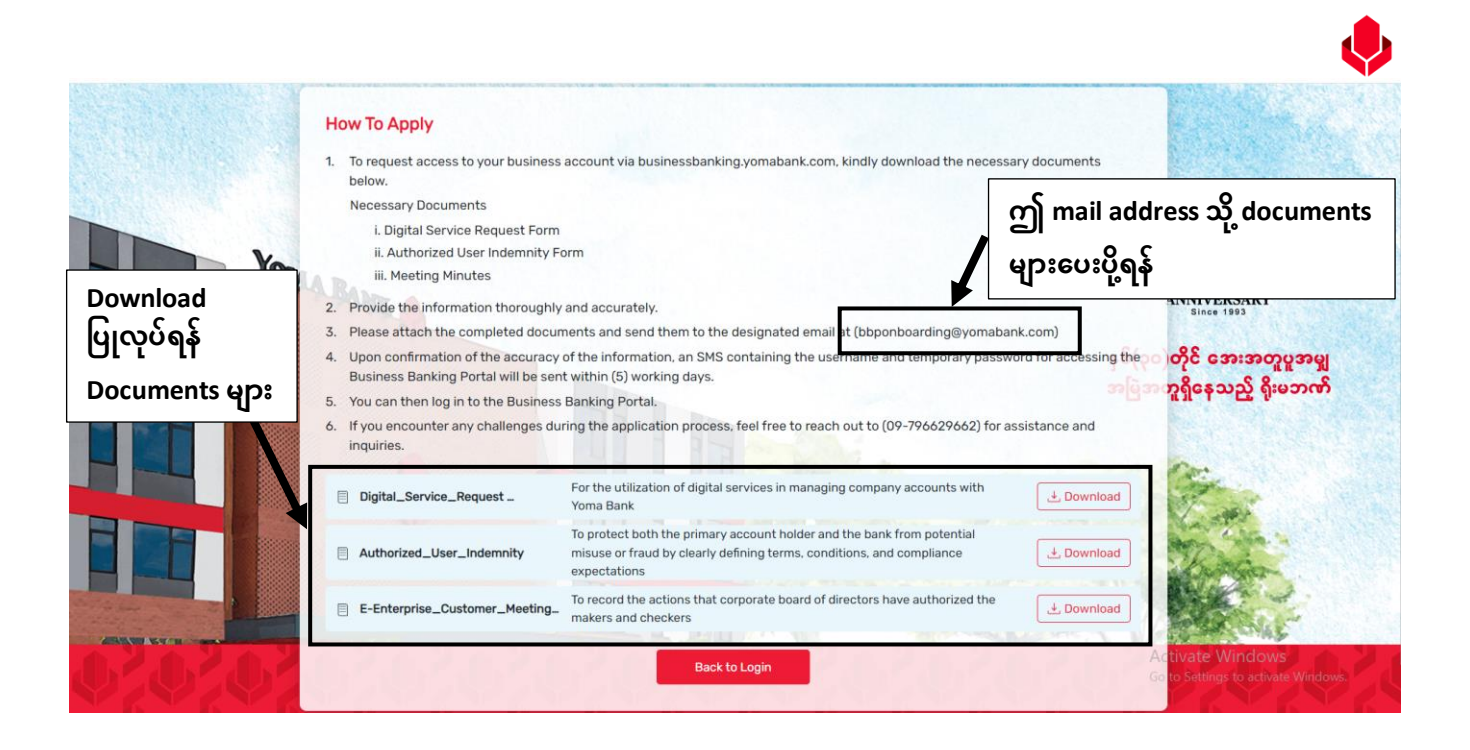

## (၁. ၇) Login အဆင့်အောင်မြင်ခြင်း

Business Banking Portal ထဲသို့ ဝင်ရောက်လိုသော အသုံးပြုရန်ခွင့်ပြုချက်ရပြီးသောကုမ္ပဏီနာမည်ကို ရွေးချယ်ပြီးနောက်တွင် Login အဆင့်အောင်မြင်ပြီး ကုမ္ပဏီ၏ပင်မစာမျက်နှာကို မြင်တွေ့ရမည် ဖြစ်ပါသည်။

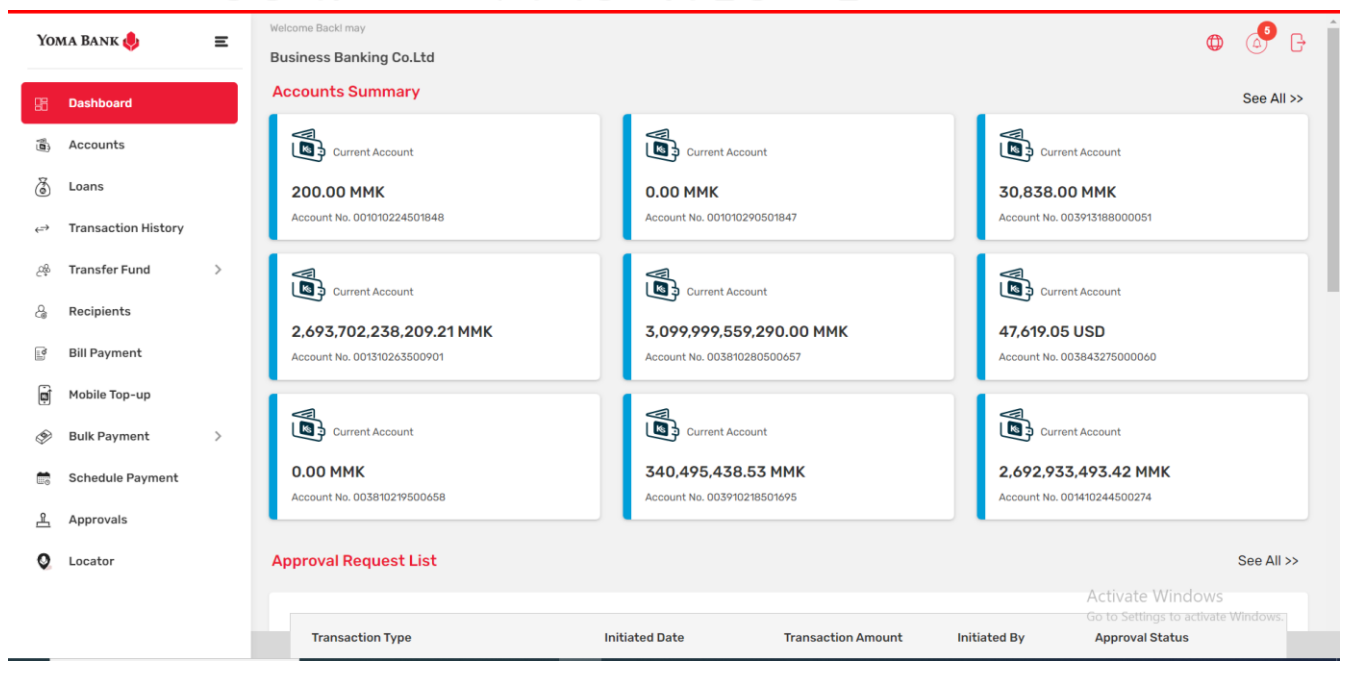

# (၁.၈) Forgot Password (Password ကိုမမှတ်မိပါက လုပ်ဆောင်ရန်)

Login ဝင်ရောက်ရာတွင် လူကြီးမင်း၏ Password ကိုမမှတ်မိတော့ပါက Login စာမျက်နှာရှိ "Forgot Password?" ကိုနှိပ်၍ Password အသစ်ရယူရန် လုပ်ဆောင်နိုင်ပါသည်။

|             | A CONTRACTOR OF A CONTRACTOR OF A CONTRACTOR O |                                                                                    | <b>1</b>                                                                                     |
|-------------|----------------------------------------------------------------------------------------------------|------------------------------------------------------------------------------------|----------------------------------------------------------------------------------------------|
| REAL PARK A | YOMA BANK 🔶<br>Business Banking Portal (QA)                                                                                                    | Login English ▼<br>Username<br> may448015501<br>This field is required<br>Password | Year<br>ANNIVERSARY<br>Since 1993<br>နှစ်(၃၀)တိုင် အေးအတူပူအမျှ<br>အမြဲအတူရှိနေသည့် ရိုးမဘဏ် |
|             |                                                                                                    | Eorget Password?                                                                   |                                                                                              |

# (၁.၈.၁) Forgot Password ပြုလုပ်ရန် အချက်အလက်ဖြည့်သွင်းခြင်း

Forgot Password screen ပေါ်လာပါက လူကြီးမင်း၏ Registered လုပ်ခဲ့ချိန်တွင် သုံးခဲ့သော Username, National ID, Mobile Number စသည်တို့ကို ရိုက်ထည့်ပြီး Next ကိုနှိပ်ရပါမည်။ ဆက်မလုပ်လိုပါက < Back button ကိုနှိပ်ရပါမည်။ အချက်အလက်များ မှန်ကန်စွာ ဖြည့်သွင်းပြီးပါက OTP page ကို မြင်ရပါမည်။

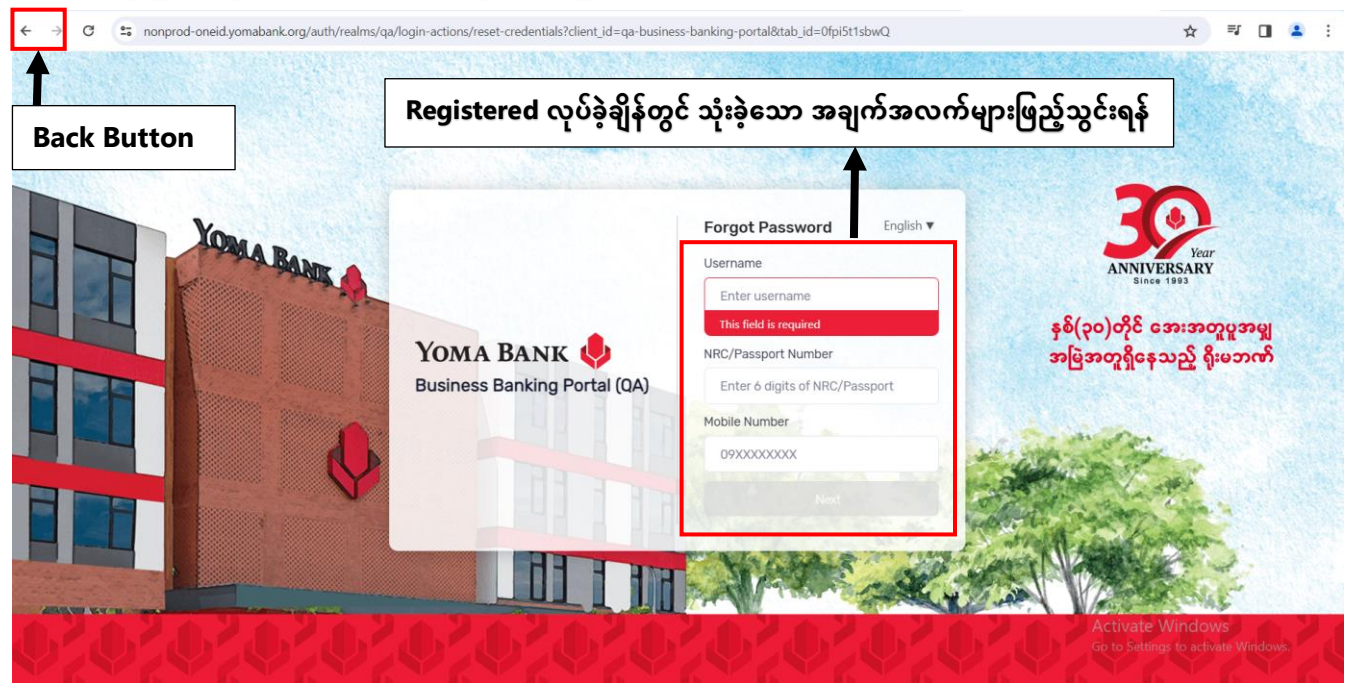

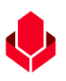

## (၁.၈.၂) OTP ဖြည့်သွင်းခြင်း နှင့် Resend OTP တောင်းခံခြင်း

လူကြီးမင်း Register လုပ်ထားသော မိုဘိုင်းလ်ဖုန်းနံပါတ် သို့မဟုတ် Email ထဲသို့ဝင်လာသော One Time Password (OTP) ဂဏန်း ၆ လုံး ကိုရိုက်ထည့်ရပါမည်။ အချိန် ၃မိနစ် ကျော်လွန်သွားပါက OTP Expire ဖြစ်သွားပါမည်။ OTP Expired ဖြစ်ပြီးနောက်တွင် Resend OTP ကိုနှိပ်၍ OTP အသစ်ကို ပြန်လည်ရယူနိုင်ပါသည်။

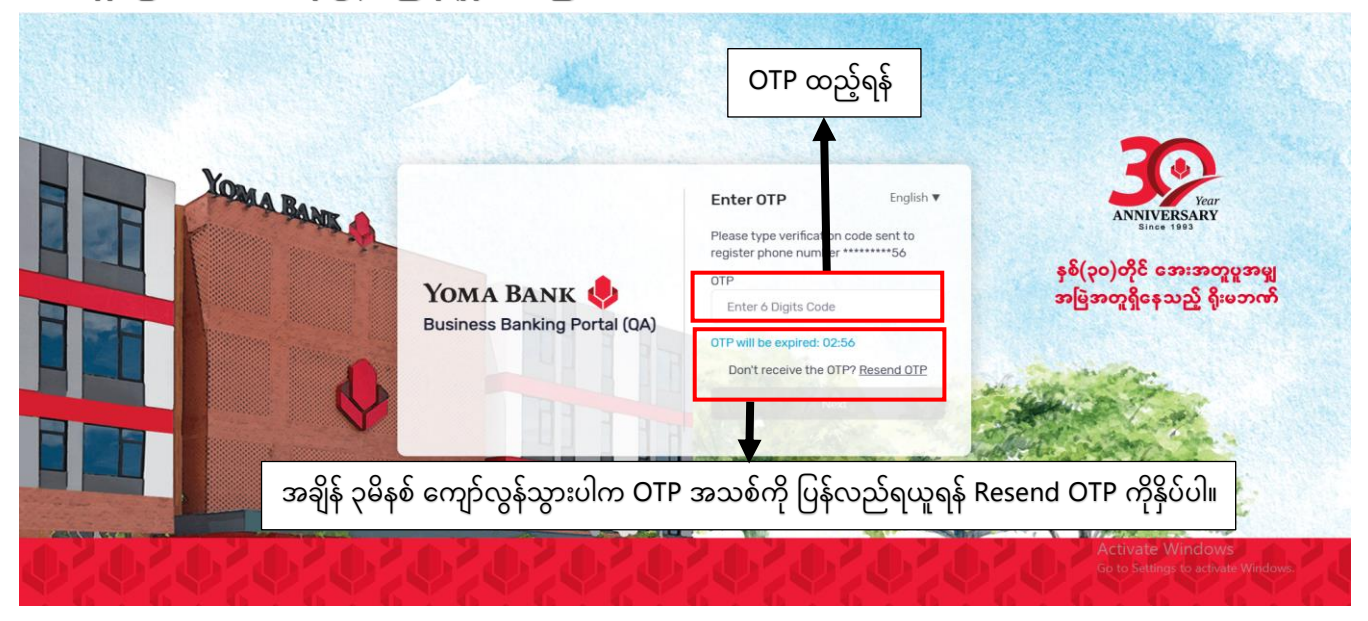

## (၁.၈.၃) Company ရွေးချယ်ခြင်း

OTP အဆင့်ပြီးနောက်တွင် လူကြီးမင်းသည် Select Company စာမျက်နှာမြင်ရမည်ဖြစ်ပြီး မိမိ အသုံးပြုလိုသော company ကိုရွေးချယ်ပါ။

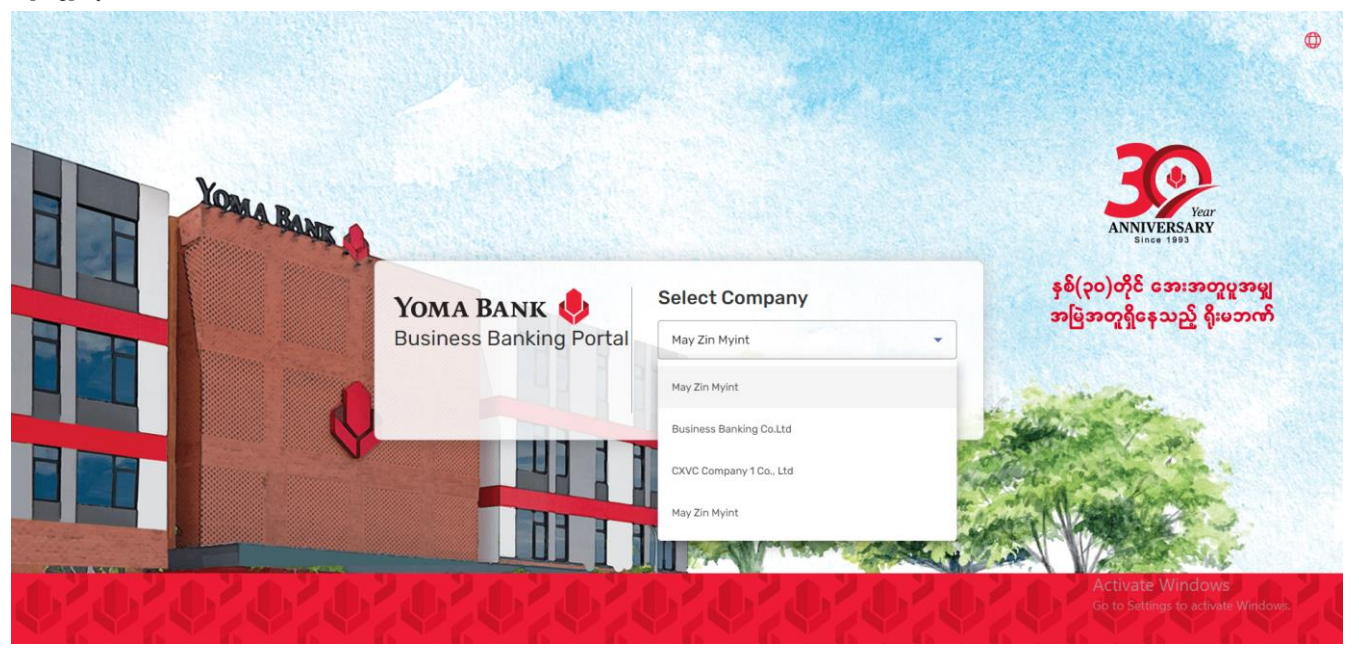

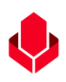

## (၁.၈.၄) Password ပြန်လည်သတ်မှတ်ခြင်း

ဝင်ရောက်လိုသော ကုမ္ပဏီ၏နာမည်ကို ရွေးချယ်ပြီးနောက်တွင် လူကြီးမင်း သတ်မှတ်လိုသော Password အသစ်ကို New Password တွင်ရိုက်ထည့်ရပါမည်။ Confirm Password တွင် သတ်မှတ်လိုသော Password အသစ်ကို နောက်တစ်ကြိမ် ထပ်မံရိုက်ထည့်ရပါမည်။ ထို့နောက် Update ကိုနှိပ်လိုက်လျှင် Password အသစ်ပြောင်းခြင်း ပြီးဆုံးပြီဖြစ်၍ ကုမ္ပဏီ၏ ပင်မ စာမျက်နှာကို မြင်တွေ့ရမည်ဖြစ်ပါသည်။

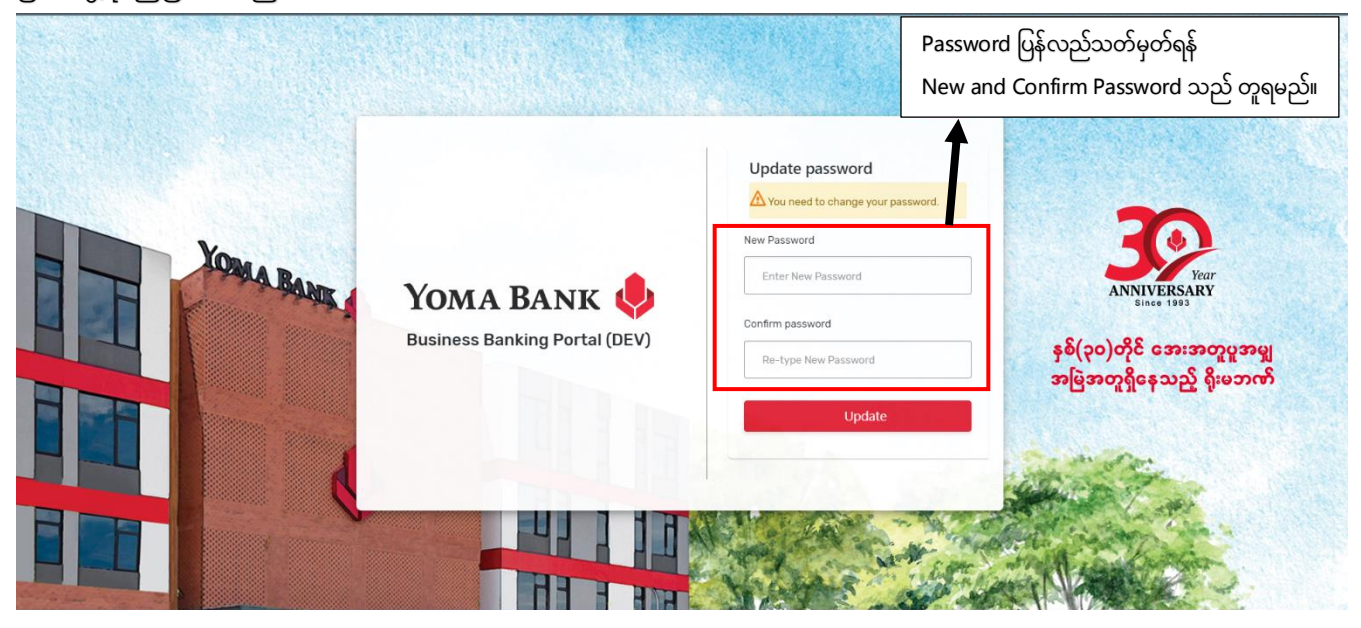

### ၂။ Dashboard (ပင်မစာမျက်နှာ)

ပင်မစာမျက်နှာတွင် Login အဆင့်တွင် ရွေးချယ်ခဲ့သော Company အမည်ကို စစ်ဆေးနိုင်ခြင်း၊ ဘာသာစကားရွေးချယ်နိုင်ခြင်း များအပြင် အောက်ပါတို့ကိုလည်း တွေ့မြင်ရပါမည်။ (၂.၁) ချိတ်ဆက်ထားသော ဘဏ်အကောင့်များ (၂.၁.၁) သက်ဆိုင်ရာအကောင့်၏ အသေးစိတ်အချက်အလက်များ (၂.၂) Approval တောင်းဆိုထားသောစာရင်းများ (၂.၃) လတ်တလောပေးဆောင်ထားပြီးသော ဘေလ်စာရင်း (၂.၄) နောက်ဆုံးပြုလုပ်ထားသော Transaction ၅ ကြောင်း (၂.၄.၁) Transaction အသေးစိတ်

# (၂.၁) သက်ဆိုင်သော ဘဏ်အကောင့်များ

Main Menu တွင်ရှိသော Dashboard ကိုနှိပ်၍ ကုမ္ပဏီနှင့်သက်ဆိုင်သော ဘဏ်အကောင့်အများဆုံး(၉)ခု၏ အချက်အလက်များနှင့် မကြာသေးမီအချိန်အတွင်း လုပ်ဆောင်ခဲ့သော ငွေကြေးလုပ်ဆောင်မှုအချက်အလက်များကို ကြည့်ရှုနိုင်ပါသည်။ See All ကို နှိပ်လျှင် ဤ company နှင့်ချိတ်ဆက်ထားသော ဘဏ်အကောင့်အားလုံးကို User ၏ access ပေါ်မူတည်၍ မြင်ရပါမည်။

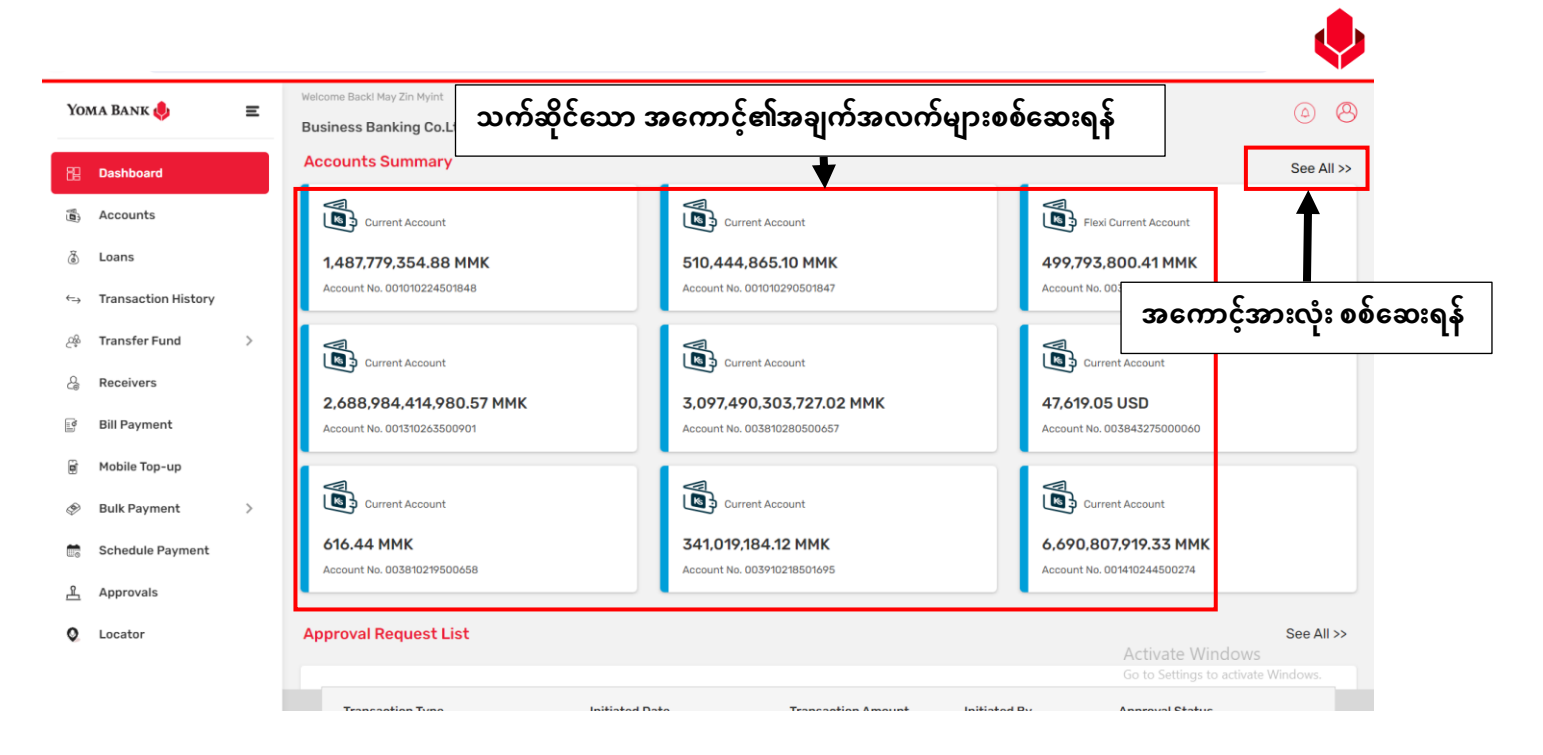

# (၂.၁.၁) သက်ဆိုင်ရာအကောင့်၏ အသေးစိတ်အချက်အလက်များ

အကောင့်တစ်ခုချင်းစီကို နှိပ်လျှင် ထိုအကောင့်နှင့် သက်ဆိုင်သော အသေးစိတ်အချက်အလက်များကို မြင်ရမည် ဖြစ်ပါသည်။

| Yor          | ma Bank 🧶                      | Ξ       | Welcome Backl May Zin Myint Business Banking Co.Ltd &   | အကောင့်                   | ၏အသေးစိတ်                     | ာ်အချက်အလက်မျာ                                     | 8                                                         | ø ®                                                       | ) |
|--------------|--------------------------------|---------|---------------------------------------------------------|---------------------------|-------------------------------|----------------------------------------------------|-----------------------------------------------------------|-----------------------------------------------------------|---|
| 88           | Dashboard                      |         | ← Account Detail                                        |                           |                               |                                                    | Download A                                                | ccount Statement                                          |   |
| (            | Accounts                       |         | YDMX6H AMD 6D8MD662MD8 A7<br>Account No.001010224501848 | 7.,1XH.                   | Blocked Amount<br>0.00 MMK    | Booked Balance<br>1,497,986,709.00 MMK             | Account Current<br>MMK                                    | 5y                                                        |   |
| ٢            | Loans                          |         | 1,497,985,709.00 MMK                                    |                           | Account Type                  | Account Opened Date                                | Account Status                                            |                                                           |   |
| $\leftarrow$ | Transaction History            |         |                                                         |                           | ounent Account                |                                                    | Addre                                                     |                                                           |   |
| ැඳි          | Transfer Fund                  | >       | Transaction List                                        | To Date                   |                               | Transaction Type                                   |                                                           |                                                           |   |
| දු           | Receivers                      |         | 29 Nov, 2023                                            | 26 Feb, 2024              |                               | All                                                | •                                                         |                                                           |   |
|              | Bill Payment                   |         |                                                         | [<br>]                    |                               |                                                    |                                                           |                                                           |   |
| 6            | Mobile Top-up                  |         | Search                                                  | Clear All                 |                               |                                                    |                                                           |                                                           |   |
| ۶            | Bulk Payment                   | >       | Transaction Date T                                      | Transaction Reference ID  | Transaction Amount            | Transfer From                                      | Transfer To                                               | Transaction Type                                          |   |
|              | Schedule Payment               |         |                                                         |                           |                               |                                                    |                                                           |                                                           |   |
| R            | Annrovals                      |         | 23 Feb 2024, 19:42 E                                    | ventCharge:00101022450184 | 48 -200.00 MMK                | 001010224501848<br>YDMX6H AMD 6D8MD662MD8 A7.,1XH. | Yoma Bank                                                 | FIN-Standing Order<br>Execution Charge                    |   |
| •            | Locator                        |         | 23 Feb 2024, 19:41 S                                    | 04000010080               | -1,200.00 MMK                 | 001010224501848<br>YDMX6H AMD 6D8MD662MD8 A7.,1XH. | <b>001010290501847</b><br>YDMX6H AMD 6DBMD662MDB A7.,1XH. | SO Debit Transaction C                                    |   |
|              |                                |         | 23 Feb 2024, 19:40 S                                    | 604000010096              | +1,200.00 MMK                 | 001010290501847<br>YDMX6H AMD 6D8MD662MD8 A7.,1XH. | 001010224501848\ctivate W                                 | indows<br>S0 Credit Transaction (<br>to activate Windows. |   |
| https://qa-  | -business-banking.yomabank.org | g/loans |                                                         |                           | © 2024 Copyright Yoma Bank. A | Ill rights reserved.                               |                                                           |                                                           |   |

## (၂.၂) Approval တောင်းဆိုထားသောစာရင်းများ

Approval Request List အောက်တွင် လူကြီးမင်းနှင့် သက်ဆိုင်သည့် Approval တောင်းဆိုထားသော စာရင်း နောက်ဆုံး (၅)ခုကို မြင်ရမည်ဖြစ်ပါသည်။ ပင်မစာမျက်နှာတွင် Pending ဖြစ်နေသည့် Transaction များကိုသာ မြင်ရမည် ဖြစ်ပါသည်။ See All ကိုနှိပ်၍ To do, Pending နှင့် History tab များအောက်တွင် သက်ဆိုင်ရာ Transactions များအားလုံးကို ကြည့်ရှုနိုင်ပါသည်။ User Manual ၏ Approvals menu ဖော်ပြချက် အောက်တွင် အသေးစိတ်ဖော်ပြချက်များကိုကြည့်ပါ။

| Yoma Bank 🧶                            | Ξ | Welcome Backl May Zin Myint                                               |                        |                                                                                          |              |                                                                                                    |            |
|----------------------------------------|---|---------------------------------------------------------------------------|------------------------|------------------------------------------------------------------------------------------|--------------|----------------------------------------------------------------------------------------------------|------------|
| <b>V</b>                               |   | Business Banking Co.Ltd                                                   | l                      |                                                                                          |              |                                                                                                    |            |
| 문 Dashboard                            |   | Approval Request List                                                     |                        | အားလုံးကြည့်ရှုရန်                                                                       | See All ကို  | နှိပ်ပါ                                                                                            | See All >> |
| Accounts                               |   |                                                                           |                        |                                                                                          |              |                                                                                                    |            |
| Loans                                  |   | Transaction Type                                                          | Initiated Date         | Transaction Amount                                                                       | Initiated By | Approval Status                                                                                    |            |
| $\Leftrightarrow$ Transaction History  |   | Own Account Transfer                                                      | 06 Mar 2024, 15:07     | -50.00 MMK                                                                               | Adrian Naing | PENDING                                                                                            |            |
| ුදි Transfer Fund                      | > | Own Account Transfer                                                      | 05 Mar 2024, 15:49     | -11.00 MMK                                                                               | Hsu Yee Htet | PENDING                                                                                            |            |
| $\mathcal{Q}_{\mathfrak{G}}$ Receivers |   | Wave Money Transfer                                                       | 08 Feb 2024, 13:42     | -1,200.00 MMK                                                                            | x4           | PENDING                                                                                            |            |
| 📑 Bill Payment                         |   | Other Account Transfer                                                    | 01 Feb 2024, 13:56     | -500,000,000.00<br>MMK                                                                   | crm          | PENDING                                                                                            |            |
| 🗑 Mobile Top-up                        |   | Bill Payment                                                              | 01 Feb 2024, 13:37     | -50,000.00 MMK                                                                           | crm          | PENDING                                                                                            |            |
| Ø Bulk Payment                         | > |                                                                           |                        |                                                                                          |              |                                                                                                    |            |
| Schedule Payment                       |   | Recent Bills                                                              |                        |                                                                                          |              |                                                                                                    | <u> </u>   |
| <u> Approvals</u>                      |   |                                                                           |                        | Pendi                                                                                    | ing Transao  | ction များ စစ်ဆေး                                                                                  | ရနဲ        |
| Q Locator                              |   | A Insurance Compa<br>Transaction Amount. 10,20<br>Date. 12 Mar 2024 09:18 | ny Limited<br>0.00 MMK | AA Marketing Products Ltd<br>Transaction Amount. 1,200,00 MMK<br>Date. 06 Mar 2024 09:45 | Marketin     | AA Marketing Products Ltd<br>Transaction Arnount, 500,00 MWKS<br>Date. 06 Mar 2024 09:440 activate | Windows.   |
|                                        |   |                                                                           | © 2024 Co              | opyright Yoma Bank. All rights reserved.                                                 |              |                                                                                                    |            |

## (၂.၃) လတ်တလောပေးဆောင်ထားပြီးသော ဘေလ်စာရင်း

လူကြီးမင်း လတ်တလောပေးဆောင်ထားပြီးသော ဘေလ်စာရင်းနောက်ဆုံး (၃)ခုကို Recent Bills အောက်တွင် အလွယ်တကူ ပြန်လည်စစ်ဆေး ကြည့်ရှုနိုင်ပါသည်။ ၄င်းတို့ကို နှိပ်လျှင် Details စာမျက်နှာမြင်ရမည်။ User Manual ၏ Bill Payment menu ဖော်ပြချက် အောက်တွင် အသေးစိတ်ဖော်ပြချက်များကိုကြည့်ပါ။

| Voi                                                                                                    |                     | Wel | come Back! May Zin Myint                                                                         |                          |                                |                                                    |                            |                                               |                                              |                            |
|----------------------------------------------------------------------------------------------------|---------------------|-----|--------------------------------------------------------------------------------------------------|--------------------------|--------------------------------|----------------------------------------------------|----------------------------|-----------------------------------------------|----------------------------------------------|----------------------------|
| 10/                                                                                                    |                     | Bu  | isiness Banking Co.Ltd 👌                                                                         | ţ                        |                                |                                                    |                            |                                               |                                              | w c                        |
| 89                                                                                                    | Dashboard           |     | ဘေလ်စာရင်းစစ်ဆေးရန်                                                                              |                          |                                |                                                    |                            |                                               |                                              |                            |
| 1                                                                                                    | Accounts            | Re  | ecent Bills                                                                                      |                          | •                              |                                                    |                            |                                               |                                              |                            |
| ٦                                                                                                    | Loans               |     |                                                                                                  |                          |                                |                                                    |                            |                                               |                                              |                            |
| $\Leftrightarrow$                                                                                                    | Transaction History |     | A Insurance Company Limited AA Marketing Products Ltd Transaction Amount. 1.200.00 MMK AA Market |                          |                                |                                                    |                            |                                               | oducts Ltd                                   |                            |
| <u>2</u> \$                                                                                                    | Transfer Fund >     |     | A Insurance Date. 12 Mar 2024 0                                                                  | 9:18                     | Marketing Date. 06 Mar 2024 09 | 2:45                                               | Marketin                   | Date. 06 Mar 2024 09:                         | 44                                           |                            |
| දු                                                                                                    | Receivers           | R   | ecent Transactions                                                                               |                          |                                |                                                    |                            |                                               |                                              |                            |
| line in the second second seco | Bill Payment        |     |                                                                                                  |                          |                                |                                                    |                            | Т                                             |                                              |                            |
| đ                                                                                                    | Mobile Top-up       |     | Transaction Date                                                                                 | Transaction Reference ID | Transaction Amount             | Transfer From                                      | Transfe                    | er To                                         | Transaction                                  | Туре                       |
| ۹                                                                                                    | Bulk Payment >      |     | 11 Mar 2024, 11:38                                                                               | BB-11375724031144502     | -1,111.00 MMK                  | 001010224501848<br>YDMX6H AMD 6D8MD662MD8 A7.,1XH. | <b>1111111</b><br>test     |                                               | Other Bank Tra                               | nsfer                      |
| e<br>0                                                                                                    | Schedule Payment    |     | 08 Mar 2024, 14:40                                                                               | BB-14403424030841815     | -100.00 MMK                    | 003913188000051<br>YDMX6H AMD 6D8MD662MD8 A7.,1XH. | 0013102<br>YDMX6H A        | 2 <b>63500901</b><br>AMD 6D8MD662MD8 A7.,1XH. | Own Account T                                | ransfer                    |
| ±                                                                                                    | Locator             |     | 08 Mar 2024, 13:29                                                                               | BB-13291024030878784     | -1.00 MMK                      | 001010275501859<br>YDMX6H AMD 6D8MD662MD8 A7.,1XH. | 0010102<br>ҮДМХ6Н А        | 24501848<br>AMD 6D8MD662MD8 A7.,1XH.          | Other Account                                | Transfer                   |
| *                                                                                                    |                     |     | 08 Mar 2024, 13:26                                                                               | BB-13254724030860925     | -500.00 MMK                    | 003810280500657<br>YDMX6H AMD 6D8MD662MD8 A7.,1XH. | <b>0013102</b><br>ҮДМХ6Н А | козбоорол Activate V                          | Vindows<br>Own Account T<br>is to activate W | <b>ransfer</b><br>lindows. |

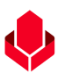

## (၂.၄) နောက်ဆုံးပြုလုပ်ထားသော Transaction ၅ ကြောင်း

လူကြီးမင်း လတ်တလော လုပ်ဆောင်ထားပြီးသော Successful Transaction နောက်ဆုံး (၅) ခုကို Recent Transactions အောက်တွင်အလွယ်တကူ ပြန်လည်စစ်ဆေး ကြည့်ရှုနိုင်ပါသည်။ ၄င်းတို့ကို နှိပ်လျှင် Details စာမျက်နှာမြင်ရမည်။ User Manual ၏ Transaction History menu ဖော်ပြချက်အောက်တွင် အသေးစိတ်ဖော်ပြချက်များကိုကြည့်ပါ။

| YOMA BANK 🔶 E Welcome Backl May Zin Myint<br>Business Banking Co.Ltd &                                                                                                    |                     |     |                               |                          |                                     |                                                             |                                                    | 4                      |
|----------------------------------------------------------------------------------------------------|---------------------|-----|-------------------------------|--------------------------|-------------------------------------|-------------------------------------------------------------|----------------------------------------------------|------------------------|
| 88                                                                                                    | Dashboard           |     |                               |                          |                                     |                                                             |                                                    |                        |
| ( <b>0</b> )                                                                                                    | Accounts            |     | A Insurance O                 | Company Limited          | g Products Ltd<br>int. 1,200.00 MMK | AA Marketing Products Ltd<br>Transaction Amount. 500.00 MMK |                                                    |                        |
| ٢                                                                                                    | Loans               |     | A Insurance Date. 12 Mar 2024 | Sccess                   | ful Transacti                       | ion များ စစ်ဆေး                                             | Date. 06 Mar 2024 09                               | :44                    |
| ⇔                                                                                                    | Transaction History |     | <b>Recent Transactions</b>    |                          |                                     |                                                             | LI                                                 |                        |
| <u>2</u> \$                                                                                                    | Transfer Fund       | >   | -                             |                          |                                     | *                                                           |                                                    |                        |
| G                                                                                                    | Receivers           |     | Transaction Date              | Transaction Reference ID | Transaction Amount                  | Transfer From                                               | Transfer To                                        | Transaction Type       |
| and the second second s | Bill Payment        |     | 11 Mar 2024, 11:38            | BB-11375724031144502     | -1,111.00 MMK                       | 001010224501848<br>YDMX6H AMD 6D8MD662MD8 A7.,1XH.          | <b>1111111</b><br>test                             | Other Bank Transfer    |
| Ø                                                                                                    | Mobile Top-up       |     | 08 Mar 2024, 14:40            | BB-14403424030841815     | -100.00 MMK                         | 003913188000051<br>YDMX6H AMD 6D8MD662MD8 A7.,1XH.          | 001310263500901<br>YDMX6H AMD 6D8MD662MD8 A7.,1XH. | Own Account Transfer   |
| @                                                                                                    | Bulk Payment        | >   | 08 Mar 2024, 13:29            | BB-13291024030878784     | -1.00 MMK                           | 001010275501859<br>YDMX6H AMD 6D8MD662MD8 A7.,1XH.          | 001010224501848<br>YDMX6H AMD 6D8MD662MD8 A7.,1XH. | Other Account Transfer |
| 6                                                                                                    | Approvals           |     | 08 Mar 2024, 13:26            | BB-13254724030860925     | -500.00 MMK                         | 003810280500657<br>YDMX6H AMD 6D8MD662MD8 A7.,1XH.          | 001310263500901<br>YDMX6H AMD 6D8MD662MD8 A7.,1XH. | Own Account Transfer   |
| •                                                                                                    | Locator             |     | 08 Mar 2024, 13:23            | BB-13231724030894867     | -1.00 MMK                           | 001010224501848<br>YDMX6H AMD 6D8MD662MD8 A7.,1XH.          | 001010290501847<br>YDMX6H AMD 6D8MD662MD8 A7.,1XH. | Other Account Transfer |
|                                                                                                    |                     |     |                               |                          | Activate<br>Go to Setting           | Windows<br>gs to activate Windows.                          |                                                    |                        |
|                                                                                                    |                     | - 1 |                               |                          | © 2024 Copyright Yoma Bank, All (   |                                                             |                                                    |                        |

### (၂.၅) Switch Company Icon

လူကြီးမင်းသည် company နာမည်ဘေးရှိ Switch Company Icon ကို နှိပ်ပါက Switch Company Page ကို မြင်ရပါမည်။ (Profile menu အောက်ရှိ Switch Company menu တွင် အသေးစိတ်အကြောင်းအရာများကိုဖော်ပြထားပါသည်။

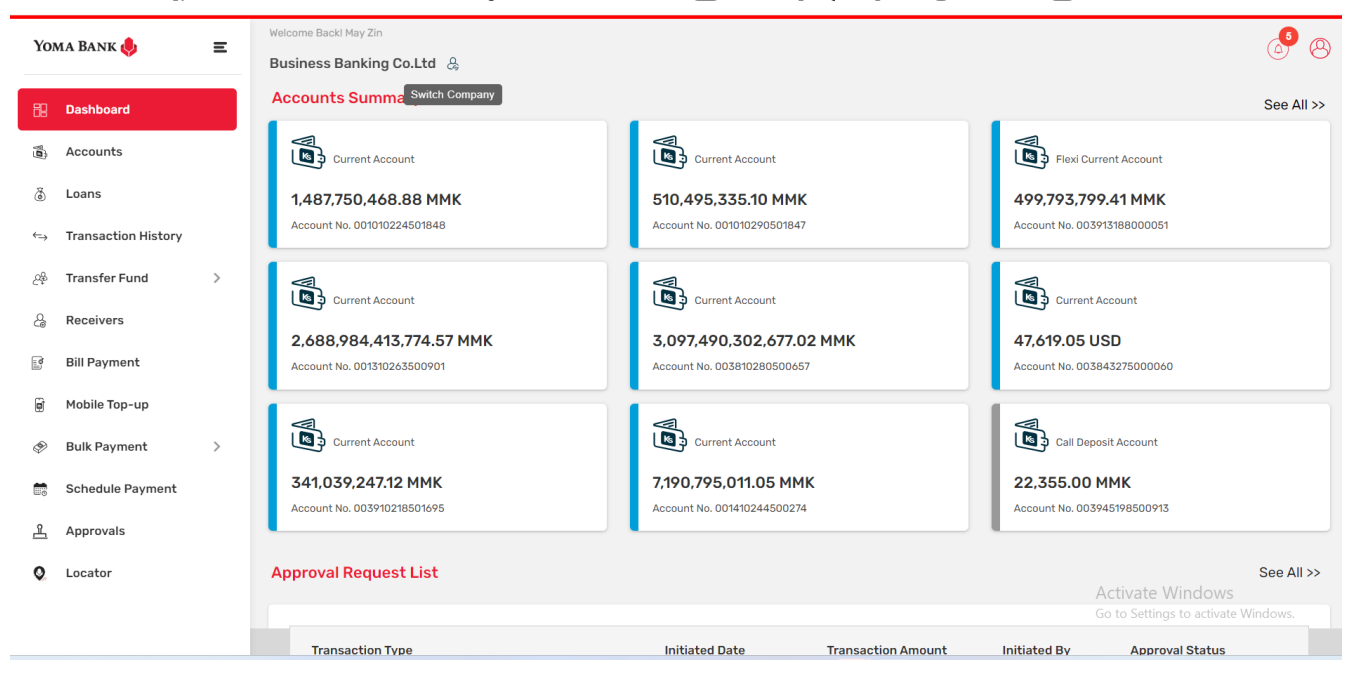

| Yoma Bank 🌡 📃 🚍          | Welcome Back! May Zin     |                        |
|--------------------------|---------------------------|------------------------|
| · -                      | Business Banking Co.Ltd 👃 |                        |
| B Dashboard              | Switch Company            |                        |
| B Accounts               | Business Banking Co.Ltd   |                        |
| 👌 Loans                  | Clumingy logged in        |                        |
| ←→ Transaction History   | Set as default (Optional) |                        |
| ِدِمْ Transfer Fund >    |                           | Back                   |
| 2 <sub>e</sub> Receivers |                           |                        |
| Bill Payment             |                           |                        |
| 🗑 Mobile Top-up          |                           |                        |
|                          |                           |                        |
| Schedule Payment         |                           |                        |
| <u>유</u> Approvals       |                           |                        |
| Q Locator                |                           | Activata Windo         |
|                          |                           | Go to Settings to acti |

### ၃။ Main Accounts Menu (ဘဏ်စာရင်းများ)

ပုံမှန်အကောင့်အမျိုးအစားများ (Accounts) နှင့် Fixed Deposit အကောင့်အမျိုးအစား (၂) မျိုးကို tab၂ ခုဖြင့် ခွဲခြားစစ်ဆေးနိုင် မည်။ User တစ်ယောက်ချင်းစီ၏ Bank account သုံးစွဲနိုင်ခွင့် access ပေါ်မူတည်၍ သက်ဆိုင်ရာ ဘဏ်အကောင့်များကို စစ်ဆေးသုံးစွဲနိုင်သည်။

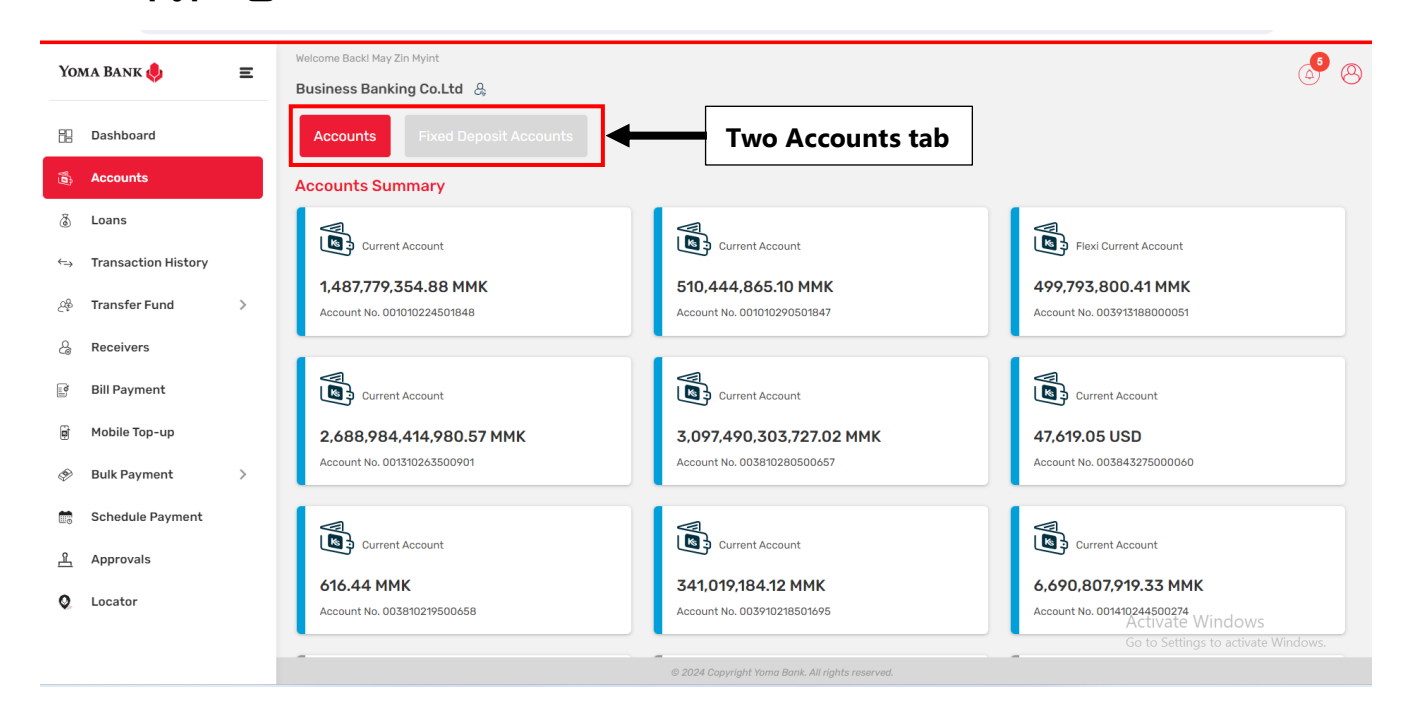

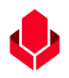

#### (၃.၁) Account Menu

## (၃.၁.၁) Account Summary (မိမိ company နှင့် ချိတ်ဆက်ထား Bank Account များနှင့် အချက်အလက်များ)

ဤစာမျက်နှာတွင် Users များသည် ဘဏ်အကောင့်အမျိုးအစားနှင့် ၎င်းနှင့်သက်ဆိုင်သောအရောင်သင်္ကေတများ၊ အကောင့်နံပါတ်၊ လက်ကျန်ငွေ အစရှိသည်တို့ကို စစ်ဆေးနိုင်ပါသည်။

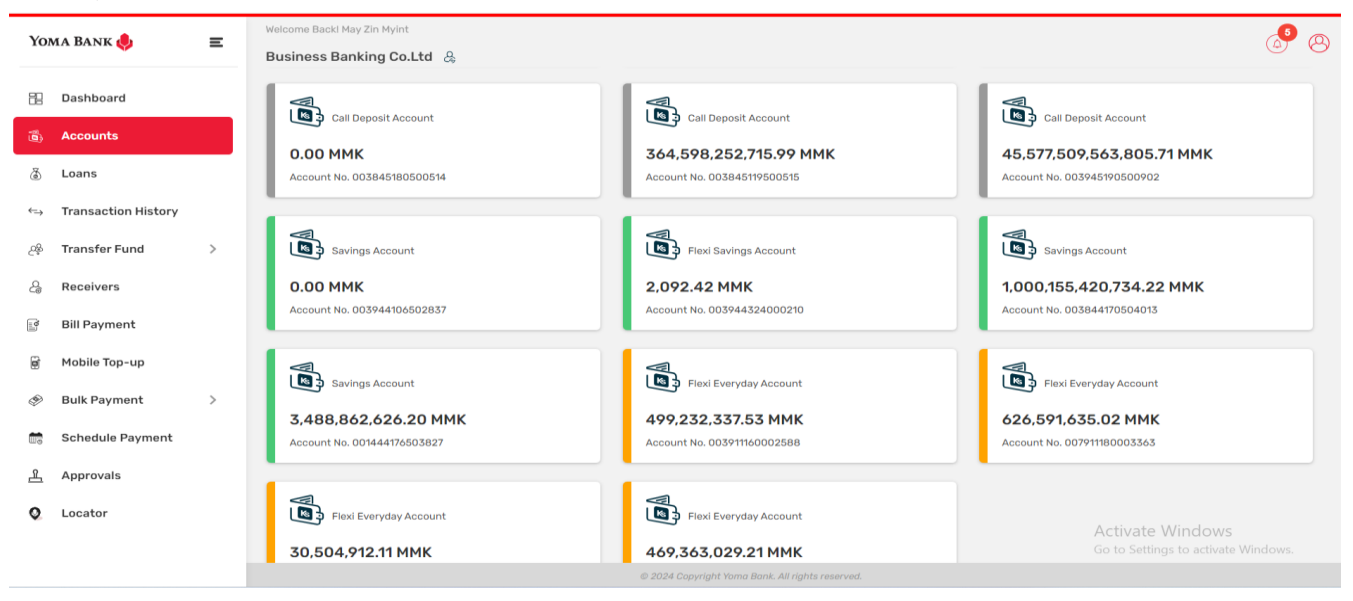

## (၃.၁.၂) Bank Account အချက်အလက်များ အသေးစိတ်စစ်ဆေးခြင်း၊ Transaction များရှာဖွေခြင်း နှင့် Download ပြုလုပ်ခြင်း

အကောင့်တစ်ခုချင်းစီကိုနှိပ်လျှင် ထိုအကောင့်၏ အသေးစိတ် အချက်အလက်များကို မြင်ရမည်ဖြစ်ပါသည်။ ထို့အတူ သက်ဆိုင်ရာဘဏ်အကောင့်၏ ယနေ့မှ စ၍ လွန်ခဲ့သော (၃) လ အတွင်းပြုလုပ်ခဲ့သော Transactions များကိုလည်း Transaction List အောက်တွင် Date Range, Transaction Type အစရှိသည်တို့ဖြင့် Filter လုပ်ပြီး Search button ကို နှိပ်၍ ရှာဖွေ စစ်ဆေးနိုင်ပါသည်။ မိမိရှာဖွေထားသည့် Filter range အတွင်း Transaction များကိုများ Download ပြုလုပ်လိုလျှင် Download Button အားနှိပ်၍ထုတ်ယူနိုင်ပြီး မိမိရှာဖွေထားသည်များကို ဖျက်ချင်ပါက Clear All button ကို နှိပ်ပါ။

| 'oma Bank 🧶 🛛 🚍                         | Welcome Backl May Zin Myint<br>Business Banking Co.Ltd & |                                 |                                                     | (A)                                                                                        |
|-----------------------------------------|----------------------------------------------------------|---------------------------------|-----------------------------------------------------|--------------------------------------------------------------------------------------------|
| Dashboard                               | ← Account Detail                                         |                                 |                                                     | Download Account Statement                                                                 |
| Accounts                                |                                                          | Blocked Amount 0.00 MMK         | Booked Balance<br>1,487,780,354.88 MMK              | Account Currency<br>MMK                                                                    |
| Loans                                   | 1,487,779,354.88 MMK                                     | Account Type<br>Current Account | Account Opened Date<br>22 Nov 2023                  | Account Status Active                                                                      |
| <ul> <li>Transaction History</li> </ul> |                                                          |                                 |                                                     |                                                                                            |
| Transfer Fund >                         | From Date To Date                                        |                                 | Transaction Type                                    |                                                                                            |
| Receivers                               | 14 Dec, 2023                                             | 2024                            | All                                                 | •                                                                                          |
| Mobile Top-up                           | Search Download Clear All                                |                                 |                                                     |                                                                                            |
| Bulk Payment >                          | Transaction Date Transaction Referer                     | nce ID Transaction Amount       | Transfer From Tra                                   | ansfer To Transaction Type                                                                 |
| Schedule Payment                        | 11 Mar 2024, 22:08 EventCharge:001010224                 | 4501848 -200.00 MMK             | 001010224501848<br>YDMX6H AMD 6DBMD662MD8 A7.,1XH.  | na Bank FIN-Standing Order<br>Execution Charge                                             |
| Locator                                 | 11 Mar 2024, 22:07 S04000010096                          | +1,200.00 MMK                   | Yoma Bank 00<br>مصر                                 | 1010224501848<br>УХАН АМД 6DBMD662MDB A7,7XH. SO Credit Transaction C                      |
|                                         | 11 Mar 2024, 22:07 \$04000010080                         | -1,200.00 MMK                   | 001010224501848<br>YDMX6H AMD 6D8MD662MD8 A7., TXH. | ma Bank Activate Windows<br>S0 Debit Transaction Co<br>Go to Settings to activate Windows. |

## (၃.၁.၃) Transaction တစ်ခုချင်းစီ၏အသေးစိတ်စစ်ဆေးခြင်း

လုပ်ဆောင်ထားပြီးသော Transaction တစ်ခုချင်းစီ၏ အသေးစိတ်ကို ကြည့်ရှုလိုပါက ကြည့်လိုသော Transaction တစ်ခုချင်းစီကိုနှိပ်၍ ကြည့်ရှုနိုင်ပါသည်။

| Yo                                                                                                    |                     | Welcome Backl may                                                                  | _5 | 0. |  |  |  |
|----------------------------------------------------------------------------------------------------|---------------------|------------------------------------------------------------------------------------|----|----|--|--|--|
| 10                                                                                                    |                     | Business Banking Co.Ltd                                                            |    |    |  |  |  |
| 88                                                                                                    | Dashboard           | Transaction Detail                                                                 |    |    |  |  |  |
| Ø                                                                                                    | Accounts            | Transaction Date         12 Dec 2023, 14:43                                        |    |    |  |  |  |
| ۲                                                                                                    | Loans               | Transaction Reference ID 00857614                                                  |    |    |  |  |  |
| $\Leftrightarrow$                                                                                                    | Transaction History |                                                                                    |    |    |  |  |  |
| ැඳ                                                                                                    | Transfer Fund >     | Iransaction Amount -bU,Uo7,UU MMK                                                  |    |    |  |  |  |
| G                                                                                                    | Recipients          | Transfer From 003810280500657<br>YDMX6H AMD 608MD662MD8 A7,1XH.<br>Current Account |    |    |  |  |  |
| (in the second second s | Bill Payment        |                                                                                    |    |    |  |  |  |
| đ                                                                                                    | Mobile Top-up       | Transfer To Yoma Bank                                                              |    |    |  |  |  |
| ۹                                                                                                    | Bulk Payment >      | Transaction ID 3118c5d1ódb1aequ                                                    |    |    |  |  |  |
|                                                                                                    | Schedule Payment    | Transaction Type Fixed Deposit Opening - Transfer                                  |    |    |  |  |  |
| ≗                                                                                                    | Approvals           |                                                                                    |    |    |  |  |  |
| 0                                                                                                    | Locator             | Bac                                                                                | ¢  |    |  |  |  |
|                                                                                                    |                     |                                                                                    |    |    |  |  |  |

(၃.၁.၄) Download Account Statement (သက်ဆိုင်ရာအကောင့် Statement ကို Download လုပ်ခြင်း) သက်ဆိုင်ရာအကောင့်တစ်ခုချင်းစီအလိုက် Bank Statement ထုတ်လိုပါက Download Account Statement ကို နှိပ်ရပါမည်။ လူကြီးမင်း နှိပ်ပြီးသောအခါ မိမိ Download ပြုလုပ်လိုသော "လ" ကို ရွေးချယ်ရန် Popup Box ကို မြင်တွေ့ရမည် ဖြစ်ပြီး ထိုတွင်ရွေးချယ်ပြီး Download ပြုလုပ်နိုင်ပါသည်။ မိနစ်အနည်းငယ် စောင့်ဆိုင်းပြီးနောက်တွင် Download လုပ်ပြီးသော PDF File သည် လူကြီးမင်း၏ Device ထဲသို့ရောက်ရှိလာမည် ဖြစ်ပါသည်။ **မှတ်ချက်။ ။** Statement ထုတ်ရာတွင် လတစ်လချင်းစီအလိုက်သာ ရွေးချယ်နိုင်ပါသည်။ လတစ်လ၏ လအစနှင့် လအလယ် တွင် Bank Statement ထုတ်ရန်ရွေးချယ်ပါက လက်ရှိရောက်နေသော ရက်အထိသာ Statement ထုတ်နိုင်မည် ဖြစ်ပါသည်။

| Yo  | MA BANK             | - | Welcome Backl May Zin Myint                      |                                   |                                     |                                              |                                                   | <b>(</b> )                             |  |  |
|-----|---------------------|---|--------------------------------------------------|-----------------------------------|-------------------------------------|----------------------------------------------|---------------------------------------------------|----------------------------------------|--|--|
| 10. |                     | - | Business Banking Co.Ltd                          |                                   |                                     |                                              |                                                   |                                        |  |  |
| 82  | Dashboard           |   | ← Account Detail                                 |                                   |                                     |                                              | Downloa                                           | ad Account Statement                   |  |  |
| 6   | Accounts            |   | YDMX6H AMD 6D8MD662M<br>Account No.0010102245018 | <b>D8 A71XH.</b><br>48            | Blocked Amount<br>0.00 MMK          | Booked Balance<br>1,487,780,354.88 M         | Account Cu                                        | rrency                                 |  |  |
| ٢   | Loans               |   | 1,487,779,354.88 MM                              | 1,487,779,354.88 MMK Account Type |                                     | Account Opened Date<br>22 Nov 2023           | Account Sta<br>Active                             | tus                                    |  |  |
| €⇒  | Transaction History |   |                                                  | Download Accoun                   | t Statement                         | ×                                            |                                                   |                                        |  |  |
| උෂු | Transfer Fund       | > | Transaction List                                 | You can download mo               | nthly account statements of last 12 | 2 month's data                               |                                                   |                                        |  |  |
| 8   | Receivers           |   | 14 Dec. 2023                                     | Choose a month to do              | wnload                              |                                              | •                                                 |                                        |  |  |
|     | Bill Payment        |   |                                                  | Select Month                      |                                     | •                                            |                                                   |                                        |  |  |
| Ø   | Mobile Top-up       |   | Search Downloa                                   | March - 2024                      |                                     | _                                            |                                                   |                                        |  |  |
| Ø   | Bulk Payment        | > |                                                  | February - 2024                   |                                     |                                              |                                                   |                                        |  |  |
|     |                     |   | Transaction Date                                 | January - 2024                    |                                     | fer From                                     | Transfer To                                       | Transaction Type                       |  |  |
|     | Approvals           |   | 11 Mar 2024, 22:08                               | E<br>December - 2023              |                                     | <b>224501848</b><br>AMD 6D8MD662MD8 A7.0XH.  | Yoma Bank                                         | FIN-Standing Order<br>Execution Charge |  |  |
| 0   | Locator             |   | 11 Mar 2024, 22:07                               | s<br>November - 2023              |                                     | ank                                          | 001010224501848<br>YDMXaH AMD 6DBMD662MD8 A7.1XH. | SO Credit Transaction Co               |  |  |
|     |                     |   | 11 Mar 2024, 22:07                               | Cotober - 2023                    |                                     | 224501848<br>: umwwr AMD 6D8MD662MD8 A7,1XH. | Yoma Bank                                         | SO Debit Transaction Coc               |  |  |
|     |                     |   |                                                  |                                   |                                     |                                              |                                                   |                                        |  |  |

## (၃.၂) Fixed Deposit Accounts (စာရင်းသေအပ်ငွေစာရင်းများ)

လူကြီးမင်းသည် စာရင်းသေအပ်ငွေစာရင်းများ ဖွင့်လိုပါက Main Menu ထဲမှ Accounts အောက်တွင်ရှိသော Fixed Deposit Accounts ကိုနှိပ်ရပါမည်။ လူကြီးမင်းတွင် စာရင်းသေအပ်ငွေစာရင်းဖွင့်လှစ် ထားရှိပြီးဖြစ်ပါက Fixed Deposit Accounts အောက်တွင် မြင်ရမည်ဖြစ်ပါသည်။ Fixed Deposit Account အကောင့်တွင် ပုံမှန် Fixed Deposit Account နှင့် Super Fixed Deposit Account ဟူ၍ (၂) မျိုးရှိပါသည်။ စာရင်းသေအပ်ငွေစာရင်းဖွင့်လိုပါက Open Fixed Deposit Account ကိုနှိပ်ရပါမည်။

|                                                       | -                   | Welcome Backl May Zin Myint                   |                                                                     | <b>.</b>                                                                               |  |  |  |  |
|-------------------------------------------------------|---------------------|-----------------------------------------------|---------------------------------------------------------------------|----------------------------------------------------------------------------------------|--|--|--|--|
| YON                                                   | aa Bank 🧶 🛛 🖃       | Business Banking Co.Ltd 👌                     |                                                                     | (A) (A) (A) (A) (A) (A) (A) (A) (A) (A)                                                |  |  |  |  |
| 88                                                    | Dashboard           | Accounts Fixed Deposit Accounts               | Accounts Fixed Deposit Accounts အကောင့်အသစ်ဖွင့်ရန် ဤနေရာအားနိုပ်ပါ |                                                                                        |  |  |  |  |
| (ii)                                                  | Accounts            | Fixed Deposit Accounts                        |                                                                     | ·                                                                                      |  |  |  |  |
| ð                                                     | Loans               |                                               |                                                                     |                                                                                        |  |  |  |  |
| ←→                                                    | Transaction History |                                               | Pixed Deposit Account                                               |                                                                                        |  |  |  |  |
| <u>A</u>                                              | Transfer Fund >     | 100,616.44 MMK<br>Account No. 003546198040387 | 50,930.37 MMK<br>Account No. 003546108040406                        | 50,001.00 MMK<br>Account No. 003546143040423                                           |  |  |  |  |
| ဖွင့်ထားပြီးဖြစ်                                      | သော Fixed           | Fixed Deposit Account                         | Fixed Deposit Account                                               | Fixed Deposit Account                                                                  |  |  |  |  |
| account များ                                          | >                   | 50,000.00 MMK<br>Account No. 003546160040428  | 112,480.86 MMK<br>Account No. 003546180040424                       | 50,000.00 MMK<br>Account No. 003546190040426                                           |  |  |  |  |
| ि Schedule Payment<br>९ Approvals<br><b>Q</b> Locator |                     | Super Fixed Deposit Account                   | Super Fixed Deposit Account                                         | Fixed Deposit Account                                                                  |  |  |  |  |
|                                                       |                     | Account No. 003546443005274                   | Account No. 003546480005275                                         | Account No. 003546119040441<br>Activate Windows<br>Go to Settings to activate Windows. |  |  |  |  |

ဖွင့်လှစ်ထားပြီးသော စာရင်းသေအပ်ငွေစာရင်း တစ်ခုချင်းစီ၏ အသေးစိတ်ကို ကြည့်ရှုလိုပါက ကြည့်လိုသောစာရင်းသေအပ်ငွေ စာရင်း တစ်ခုချင်းစီကိုနှိပ်၍ ကြည့်ရှုနိုင်ပါသည်။

| ma Bank 🥠           | Ξ | Welcome Backl May Zin Myint Business Banking Co.Ltd & |                                                   | 4                                                      |
|---------------------|---|-------------------------------------------------------|---------------------------------------------------|--------------------------------------------------------|
| Dashboard           |   | ← Fixed Deposit Account Detail                        |                                                   |                                                        |
| Accounts            |   | Account Type                                          | Fixed Deposit Account-SME                         |                                                        |
| Loans               |   | Account Name                                          | YDMX6H AMD 6D8MD662MD8 A7.,1XH.                   |                                                        |
| Transaction History |   | Account Number                                        | 003546108040406                                   |                                                        |
| Transfer Fund       | > | Avaliable Balance                                     | 50,930.37 MMK                                     |                                                        |
| Bill Payment        |   | Account Currency                                      | ММК                                               |                                                        |
| Mobile Top-up       |   | Interest Rate                                         | 7.50%                                             |                                                        |
| Bulk Payment        | > | Opening Date                                          | 03 Mar 2024                                       |                                                        |
| Schedule Payment    |   | Status                                                | AUTOROLLOVER                                      |                                                        |
| Approvals           |   | Maturity                                              | Principal + Interest Rollover                     |                                                        |
| Locator             |   | Maturity Date                                         | 02 Apr 2024                                       | Activate Windows<br>Go to Settings to activate Windows |
|                     |   |                                                       | © 2024 Copyright Yorna Bank. All rights reserved. |                                                        |

## (၃.၂.၁) Fixed Deposit စာရင်းသေအပ်ငွေ

စာရင်းသေအပ်ငွေစာရင်းဖွင့်လိုပါက Open Fixed Deposit Account ကိုနှိပ်ရပါမည်။ စာရင်းသေအပ်ငွေစာရင်းဖွင့်ရန်အတွက် ရွေးချယ်ရာတွင် Fixed Deposit စာရင်းသေအပ်ငွေနှင့် Super Fixed Deposit စာရင်းသေအပ်ငွေ စသဖြင့် မိမိနှစ်သက်ရာ ရွေးချယ်၍ ဖွင့်နိုင်မည်ဖြစ်ပါသည်။ Fixed Deposit စာရင်းသေအပ်ငွေ စာရင်းဖွင့်လိုပါက Tap here to open an account ကိုနှိပ်ရပါမည်။

| Yo                                       |                     | Welcome Backl May Zin Myint                                                                                                  | <b>5</b> 00 |
|------------------------------------------|---------------------|----------------------------------------------------------------------------------------------------|-------------|
| 10                                       |                     | Business Banking Co.Ltd 👃                                                                                                    | 6 0         |
| 82                                       | Dashboard           | ← Fixed Deposit Accounts                                                                                                    |             |
| 6                                        | Accounts            | Fixed Deposit Account     Super Fixed Deposit Account                                                                        |             |
| ٦                                        | Loans               | 8.50% Interest Rate 9.75% Interest Rate                                                                                      |             |
| $\leftarrow$                             | Transaction History | with the interest rate of 8.50% p.a.     interest rate of 9.75% p.a.       Tab here to open an account     Everyday account. |             |
| උඳිං                                     | Transfer Fund >     | Tab here to open an account                                                                                                  |             |
| 2                                        | Receivers           | <b>↑</b>                                                                                                    |             |
| a la la la la la la la la la la la la la | Bill Payment        |                                                                                                    |             |
| Ø                                        | Mobile Top-up       | ဖွင့်လှစ်နိုင်သည့် account type 2 မျိုး                                                                                      |             |
| ۶                                        | Bulk Payment >      | စာရင်းဖွင့်လိုပါက Tap here to open an account ကိုနိုပ်ပါ                                                                     |             |
|                                          | Schedule Payment    |                                                                                                    |             |
| 2                                        | Approvals           |                                                                                                    |             |
| 0                                        | Locator             |                                                                                                    |             |
|                                          |                     |                                                                                                    |             |
|                                          |                     | © 2024 Copyright Yoma Bank. All rights reserved.                                                                             |             |

ထို့နောက် Open Fixed Deposit Account Page ကိုမြင်ရပါမည် ဖြစ်ပြီး အောက်ပါအချက်အလက်များကို ဖြည့်ရပါမည်။

- From account မိမိ၏ မည့်သည့် Yoma အကောင့် မှစာရင်းဖွင့်လိုသည်ကို ရွေးပေးရပါမည်။
- Deposit Amount အပ်ငွေပမာဏ (ကျပ်) ကိုရိုက်ထည့်ရပါမည်။ (အပ်ငွေပမာဏသည် အနည်းဆုံး ၅သောင်းကျပ်မှ စတင်၍ စုဆောင်းရမည် ဖြစ်ပါသည်။)

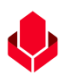

- Deposit Conditions အပ်ငွေအခြေအနေ ကိုရွေးချယ်ရပါမည်။
  - ရက် ၃၀ ကိုရွေးချယ်ပါက ၇.၅၀% အတိုးနှုန်းဖြင့် ရရှိနိုင်မည်ဖြစ်ပါသည်။
  - ရက် ၆၀ ကိုရွေးချယ်ပါက ၇.၅၀% အတိုးနှုန်းဖြင့် ရရှိနိုင်မည်ဖြစ်ပါသည်။
  - ရက် ၉၀ ကိုရွေးချယ်ပါက ၈၂၅% အတိုးနှုန်းဖြင့် ရရှိနိုင်မည်ဖြစ်ပါသည်။
  - ရက် ၁၈၀ ကိုရွေးချယ်ပါက ၈.၃၅% အတိုးနှုန်းဖြင့် ရရှိနိုင်မည်ဖြစ်ပါသည်။
  - ရက်၂၇၀ ကိုရွေးချယ်ပါက ၈.၄၅% အတိုးနှုန်းဖြင့် ရရှိနိုင်မည်ဖြစ်ပါသည်။
  - ရက် ၃၆၅ ကိုရွေးချယ်ပါက ၈.၅၀% အတိုးနှုန်းဖြင့် ရရှိနိုင်မည်ဖြစ်ပါသည်။
- မှတ်ချက်။ ။ ရိုးမဘဏ်မှ သတ်မှတ်ထားသော အတိုးနှုန်းများသည် အခြေအနေပေါ် မူတည်၍ အပြောင်းအလဲ ရှိနိုင်ပါသည်။
  - Maturity စာရင်းသက်တမ်းပြည့်မည့်နေ့အတွက် ညွှန်ကြားချက်ကို ရွေးပေးရပါမည်။ စာရင်းသေအပ်ငွေအကောင့်
     စတင်ဖွင့်လှစ်သည့်နေ့ မှစ၍ သက်တမ်းပြည့်မည့်နေ့ကို တွက်ချက်မည်ဖြစ်ပါသည်။လူကြီးမင်း၏ Fixed Deposit
     သက်တမ်းပြည့်သည့်နေ့တွင် ဆက်လက်လုပ်ဆောင်ရမည့် ညွှန်ကြားချက်ကို အောက်ပါအတိုင်း ရွေးချယ်နိုင်ပါသည်။
    - No Rollover
    - Principal Only Rollover
    - Principal + Interest Rollover

| (oma Bank              | Welcome Backl May Zin Myint                                                                                               |
|------------------------|----------------------------------------------------------------------------------------------------|
|                        | A Open Fixed Denosit Account                                                                                              |
| ] Dashboard            |                                                                                                    |
| accounts               |                                                                                                    |
| 3 Loans                | + 400 232 337 53 MMK Available                                                                                            |
| ←→ Transaction History | Fiexi Everyday Account 003911160002588                                                                                    |
| ್ಷಥಿ Transfer Fund     | Deposit Amount (MMK)                                                                                                    |
| Receivers              | Enter Deposit Amount MMK                                                                                                  |
| Bill Payment           |                                                                                                    |
| j Mobile Top-up        | Deposit Conditions                                                                                                    |
| Bulk Payment           | 750%         750%         825%         8.35%         8.45%         8.50%                                                  |
| Schedule Payment       | Maturity                                                                                                    |
| _ Approvals            | Select Maturity   Select Maturity Information  Maturity methods can be effective if your new fixed deposit account is due |
| 2 Locator              |                                                                                                    |
|                        | Cancel Next                                                                                                    |
|                        | © 2024 Copyright Yoma Bank. All rights reserved.                                                                          |

#### No Rollover

No Rollover ကိုရွေးချယ်ပါက အရင်းနှင့်အတိုး ပေါင်းထုတ်နိုင်ပါမည်။ No Rollover ကိုရွေးချယ်ပါက အတိုးထည့်သွင်းမည့် အကောင့် (Interest pay-out account) ကို ရွေးပေးရပါမည်။ Interest Pay-Out Account အောက်တွင်ရွေးချယ်ထားသော Bank account သို့ အရင်းနှင့်အတိုးအား ပြန်ထည့်ပေးပါသည်။

| Yo          | ma Bank             | Ξ              | Welcome Backl May Zin<br>Business Bankin | Myint          |                   |                    |                    |                       | 8 <b>%</b>                                              |
|-------------|---------------------|----------------|------------------------------------------|----------------|-------------------|--------------------|--------------------|-----------------------|---------------------------------------------------------|
|             |                     |                | From Account                             |                |                   |                    |                    |                       |                                                         |
| 88          | Dashboard           |                | 499,                                     | 232,337.53 N   | 1MK Availab       | le                 |                    | •                     |                                                         |
| Ô           | Accounts            |                | Flexi                                    | Everyday Accou | nt 0039111600     | 02588              |                    |                       |                                                         |
| ٢           | Loans               |                | Deposit Amou                             | nt (MMK)       |                   |                    |                    |                       |                                                         |
| ⇔           | Transaction History | action History |                                          |                |                   |                    |                    |                       |                                                         |
| 29 <u>8</u> | Transfer Fund       | >              | Deposit Cond                             | tions          |                   |                    |                    |                       | ပေါင်းထက်နိုင်ပါမည်                                     |
| දු          | Receivers           |                | 30 Days                                  | 60 Days        | 90 Days<br>8.25 % | 180 Days<br>8.35 % | 270 Days<br>8.45 % | 365 Days<br>8.50 %    |                                                         |
|             | Bill Payment        |                |                                          |                |                   |                    |                    |                       | ♦                                                       |
| ¢           | Mobile Top-up       |                | Maturity<br>No Rollove                   | r              |                   |                    |                    | •                     | No Rollover                                             |
| Ð           | Bulk Payment        | >              | Interest Pay-0                           | lut Account    |                   |                    |                    |                       | Principal and Interest will be paid out to your account |
|             | Schedule Payment    |                | 499,                                     | 232,337.53 N   | 1MK Availab       | le                 |                    | •                     |                                                         |
| <u>L</u>    | Approvals           |                | Flexi                                    | Everyday Accou | nt 0039111600     | 02588              |                    |                       |                                                         |
| 0           | Locator             |                |                                          |                |                   | C                  | ancel              | Next                  |                                                         |
|             |                     |                |                                          |                |                   |                    | © 2024 Cop         | vright Yoma Bank. All | rights reserved.                                        |

#### **Principal Only Rollover**

Principal Only Rollover ကိုရွေးချယ်ပါက အရင်းကို သက်တမ်းတိုးမည်ဖြစ်ပြီး အတိုးသည် လူကြီးမင်း၏ Interest Pay-Out Account အောက်တွင်ရွေးချယ်ထားသော Bank account သို့ ပြန်ထည့်ပြီး အရင်းအား fixed deposit သက်တမ်းအသစ်ဖြင့် ဆက်ထားနိုင်ပါမည်။ Principal Only Rollover ကိုရွေးချယ်ပါက အတိုးထည့်သွင်းမည့်အကောင့် (Interest pay-out account) ကို ရွေးပေးရပါမည်။

| Yo      | ma Bank             | E Welcome Back may Business Banking Co.Ltd                                                                                                    |
|---------|---------------------|----------------------------------------------------------------------------------------------------|
| 85      | Dashboard           | Open Fixed Deposit Account                                                                                                    |
| Ð       | Accounts            | From Account                                                                                                    |
| 6       | Loans               | 2,693,702,188,209.21 MMK Available                                                                                                    |
| ⇔       | Transaction History | Current Account 001310263500901 Deposit Amount(MMK)                                                                                                    |
| උඳි     | Transfer Fund       | သတ်မှတ်ကာလပြည့်လျှင် အရင်းသည် သက်တမ်းတိုး                                                                                                    |
| Ĝ       | Recipients          | Deposit Conditions သားပြီး အတိုးပြန်ရပါမည်                                                                                                    |
| a.      | Bill Payment        | 30 Days         60 Days         90 Days         180 Days         270 Days         365 D         365 D           7.50 %         7.50 %         8.25 %         8.35 %         8.45 %         8.50 % |
| Ģ       | Mobile Top-up       | Maturity                                                                                                    |
| Ð       | Bulk Payment        | Principal Only Rollover      Interest will be paid out to your source account (of) selected account and principal will be                                                                         |
|         | Schedule Payment    | renewal for the next term.                                                                                                    |
| <u></u> | Approvals           | Interest Pay-out Account                                                                                                    |
| 0       | Locator             | Current Account 001010224501848                                                                                                    |
|         |                     | Cancel Next Go to Settings to activate Windows.                                                                                                    |
|         |                     | © 2023 Copyright Yoma Bank. All rights reserved.                                                                                                    |

#### Principal + Interest Rollover

Principal + Interest Rollover ကိုရွေးချယ်ပါက အရင်းနှင့်အတိုးပေါင်း၍ သက်တမ်းတိုးနိုင်မည်ဖြစ်ပြီး အရင်းနှင့်အတိုး အားလုံးပေါင်းပမာဏအား fixed deposit သက်တမ်းအသစ်ဖြင့် ဆက်ထားနိုင်ပါမည်။

| ma Bank 🦺 🛛 🚦                                                                     | Welc     | come Backi may siness Banking Co.Ltd                                                                                                    | ۵             |
|-----------------------------------------------------------------------------------|----------|----------------------------------------------------------------------------------------------------|---------------|
| Dashboard                                                                         | <b>←</b> | Open Fixed Deposit Account                                                                                                    |               |
| Accounts                                                                          | -        |                                                                                                    |               |
| Loans                                                                             |          | rom Account                                                                                                    |               |
| Transaction History                                                               |          | Z.093,702,105,209.21 MMK AVailable     Current Account 001310263500901                                                                                                    |               |
| Transfer Fund                                                                     | >        | Deposit Amount(MMK)                                                                                                    | ်းင်ဆထိုးသည်  |
| Recipients                                                                        |          | ာက္ရက္ကေလာက္ကေတြကိုလိုင္ အရင                                                                                                    | းနှင့်အပုံးသည |
|                                                                                   |          | Deposit Conditions သက်တမ်းတိုး သွားပါမည်                                                                                                    |               |
| Bill Payment                                                                      |          |                                                                                                    |               |
| Bill Payment<br>Mobile Top-up                                                     |          | 30 Days         60 Days         90 Days         180 Days         270 Days         365 Days         365 Days           7.50 %         7.50 %         8.25 %         8.35 %         8.45 %         8.50 %         1                                                                                                    |               |
| Bill Payment<br>Mobile Top-up<br>Bulk Payment                                     | <b>`</b> | 30 Days         60 Days         90 Days         180 Days         270 Days         365 Days           7.50 %         7.50 %         8.55 %         8.45 %         8.50 %                                                                                                    |               |
| Bill Payment Mobile Top-up Bulk Payment Schedule Payment                          | >        | 30 Days     60 Days     90 Days     180 Days     270 Days     365 Days       7.50 %     7.50 %     8.25 %     8.35 %     8.45 %     8.50 %       Maturity     Principal + Interest Rollover     Image: Constraint of the next will be renewal for the next will be renewal for the next wi | term.         |
| Bill Payment Shill Payment Shill Payment Shill Payment Schedule Payment Approvals | >        | 30 Days     60 Days     90 Days     180 Days     270 Days     365 Days       7.50 %     7.50 %     8.25 %     8.35 %     365 Days       Maturity   Principal + Interest Rollover Both principal and interest amount will be renewal for the next                                                                                                    | torm.         |
| Bill Payment                                                                      | >        | 30 Days     60 Days     90 Days     180 Days     270 Days     365 Days       7.50 %     7.50 %     8.25 %     8.35 %     8.45 %     8.50 %       Maturity     Principal + Interest Rollover     Image: Cancel Next     Definition of the next                                                                                                    | term.         |

အချက်အလက်အားလုံးကိုရွေးချယ်ပြီးနောက် Next button ကိုနှိပ်ပါက Transaction Review စာမျက်နှာကိုမြင်ရမည်ဖြစ်ပြီး အချက်အလက်များ မှန်၊မမှန်စစ်ဆေးနိုင်ပါသည်။ အချက်အလက်များစစ်ဆေးပြီးနောက် ဆက်၍လုပ်ဆောင်ချင်လျှင် Confirm button နှိပ်ပါ။ မလုပ်ဆောင်လိုလျှင် Back button အားနှိပ်နိုင်သည်။

| Yoma Bank 🧄 🛛 🚍 |                     | Ξ | Welcome Back! May Zir     | n Myint                                               |                                                                            |                          |
|-----------------|---------------------|---|---------------------------|-------------------------------------------------------|----------------------------------------------------------------------------|--------------------------|
|                 |                     |   | Business Banking Co.Ltd 💩 |                                                       |                                                                            |                          |
| 88              | Dashboard           |   | ← Open Fixed              | d Deposit Account - Review                            |                                                                            |                          |
| 6               | Accounts            |   |                           |                                                       |                                                                            |                          |
| ā               | Loans               |   | From                      |                                                       | 003911160002588                                                            |                          |
| ←→              | Transaction History |   |                           |                                                       | Flexi Everyday Account                                                     |                          |
| ළු              | Transfer Fund       | > | Deposit Ar                | nount                                                 | 100,000.00 MMK                                                             |                          |
| යි              | Receivers           |   | Deposit Ty                | rpe                                                   | Fixed Deposit Account                                                      |                          |
| (b)             | Bill Payment        |   | Deposit Co                | onditions                                             | 30Days/ 7.50 % per annual                                                  |                          |
| Ø               | Mobile Top-up       |   | Maturity                  |                                                       | Principal Only Rollover                                                    |                          |
| Þ               | Bulk Payment        | > | Maturity D                | late                                                  | Maturity date will be confirmed when account opening process is completed. |                          |
| Ē.              | Schedule Payment    |   | Interest Pa               | ay-Out Account                                        | 003911160002588                                                            |                          |
| 윤               | Approvals           |   |                           |                                                       | Flexi Everyday Account                                                     |                          |
| 0               | Locator             |   | Interest Ar               | mount                                                 | 616.44 MMK                                                                 |                          |
|                 |                     |   | Total Payb                | ack Amount                                            | 100,616.44 MMK                                                             |                          |
|                 |                     |   | By clicking o             | confirm, you agree to the <u>Terms and Conditions</u> |                                                                            |                          |
|                 |                     |   |                           |                                                       |                                                                            | Activate Mindows Confirm |

Confirm button ကိုနှိပ်လျှင် OTP စာမျက်နှာကိုမြင်ရပါမည်။ ထို့နောက် လူကြီးမင်း Register လုပ်ထားသော မိုဘိုင်းလ်ဖုန်းနံပါတ် သို့မဟုတ် Email ထဲသို့ဝင်လာသော One Time Password (OTP) ဂဏန်း ၆ လုံး ကိုရိုက် ထည့်ရပါမည်။

| Yor          | MA BANK             | Ξ | Welcome Backl May Zin Myint    |                                                                                                 | <u>ب</u><br>۵ ه                           |
|--------------|---------------------|---|--------------------------------|-------------------------------------------------------------------------------------------------|-------------------------------------------|
| 88           | Dashboard           |   | Deposit Amount<br>Deposit Type | ta 🚓 100,000,00 MMK<br>Fixed Deposit Account                                                    |                                           |
| ( <u>G</u> y | Accounts            |   | Deposit Conditio               |                                                                                                 |                                           |
| \$           | Loans               |   |                                | Verify your transaction                                                                         | ×                                         |
| ⇔            | Transaction History |   | Maturity                       | Enter One Time Password to verify your transfer                                                 |                                           |
| 28           | Transfer Fund       | > | Matunty Date                   | One time password is sent to your registered mobile number. Please enter the code in the messag | nen account opening process is completed. |
| ද            | Receivers           |   | Interest Pay-Out               | to authenticate yourself.                                                                       | 1ХН.                                      |
| (a)          | Bill Payment        |   |                                |                                                                                                 | punt                                      |
| Ø            | Mobile Top-up       |   | Interest Amount                | 02:58                                                                                           |                                           |
| ۹            | Bulk Payment        | > | Total Payback Ar               |                                                                                                 |                                           |
|              | Schedule Payment    |   |                                |                                                                                                 |                                           |
| 2            | Approvals           |   | By clicking confirm,           | ou agree to the <u>Terms and Conditions</u>                                                     |                                           |
| 0            | Locator             |   |                                |                                                                                                 | Back                                      |
|              |                     |   |                                | © 2024 Copyright Yomo Bank. All rights reserved.                                                |                                           |

ထို့နောက် Maker Role ပိုင်ရှင်ဖြစ်လျှင် Account Review စာမျက်နှာကိုမြင်ရပြီး Checker ဘက်မှ Approve သို့မဟုတ် Reject ပေးမည့်အချိန်ကို စောင့်ရပါမည်။ Awaiting Approval screen တွင်စစ်ဆေးပြီးနောက် Ok ကိုနှိပ်လျှင် Maker ဘက်မှစာရင်းသေအပ်ငွေစာရင်းဖွင့်ခြင်း ပြီးဆုံးပြီဖြစ်ပါသည်။

Checker access ရှိသူသည် ဤ Transaction ကို Approvals Menu အောက်တွင် စစ်ဆေးနိုင်ပြီး approve, Reject, Cancel လုပ်ဆောင်ရပါမည်။

| Yoma Bank 🔶           | E | Welcome Back! May Zm<br>Businesss Banking Co.ttd & | S 😔                                                                        |
|-----------------------|---|----------------------------------------------------|----------------------------------------------------------------------------|
| E Dashboard           |   | ← Open Fixed Deposit Account - Awaiting Approval   |                                                                            |
| Accounts              |   |                                                    |                                                                            |
| ¿ Loans               |   |                                                    |                                                                            |
| ← Transaction History |   |                                                    |                                                                            |
| ூ Transfer Fund       | > |                                                    |                                                                            |
| & Receivers           |   | Your fixed deposit account is initiated and        | more signatures (Approvals) are required.                                  |
| Bill Payment          |   | Transaction Reference ID                           | BB-15324824061178131                                                       |
| ig Mobile Top-up      |   | From Account                                       | 003813144000105<br>YDMX6H AMD 6DBMD662MDB A7.1XH.                          |
| Bulk Payment          | > |                                                    | Flexi Current Account                                                      |
| Schedule Payment      |   | Deposit Amount                                     | 100,000.00 MMK                                                             |
| <u>R</u> Approvals    |   | Deposit Type                                       | Fixed Deposit Account                                                      |
| Q Locator             |   | Deposit Conditions                                 | 30Days/ 7.50 % per annual                                                  |
| (?) Help              | > | Maturity                                           | No Rollover                                                                |
|                       |   |                                                    | Maturity date will be confirmed when account opening process is completed. |
|                       |   | Interest Pay-Out Account                           | 003813144000105<br>YDMX0A AMD GDBHD662HDB A7, XXH.<br>Face Gurrent Account |
|                       |   |                                                    | Principal will be paid to your source account                              |
|                       |   | Interest Amount                                    | 616.44 MMK                                                                 |
|                       |   | Total Payback Amount                               | 100,616.44 MMK                                                             |
|                       |   |                                                    | Activate Windows<br>Go to Settings to activate Windo <mark>x</mark> s      |
|                       |   | © 2004 Capyright Yoma Bank. All rights reserved.   |                                                                            |

Both Maker & Checker access တယောက်တည်းရှိသူဖြစ်လျှင် Account Creation Success စာမျက်နှာကိုမြင်ရပြီး Ok ကိုနှိပ်လျှင် Account ဖွင့်ခြင်းအောင်မြင်ပြီဖြစ်ပါသည်။

| Yoma Bank 🔶                    | Ξ | Neocome Badd May Zin<br>Businesss Banking Co.Ltd & | e                                                                                                    | 8 |
|--------------------------------|---|----------------------------------------------------|----------------------------------------------------------------------------------------------------|---|
| Dashboard                      |   |                                                    | 2                                                                                                    |   |
| ා Accounts                     |   |                                                    | 3                                                                                                    |   |
| Loans                          |   | Your fixed deposit accou                           | unt is successfully created.                                                                                                |   |
| ← Transaction History          |   | Transaction Reference ID                           | BB-10431024061128746                                                                                                    |   |
| 윤 Transfer Fund<br>솒 Receivers | > | From Account                                       | 003813144000105<br>YDMX6H AMD 608MD662MD8 A7,1XH.<br>Flexi Current Account                                                  |   |
| Bill Payment                   |   | Deposit Amount                                     | 100,000.00 MMK                                                                                                    |   |
| 🗑 Mobile Top-up                |   | Deposit Type                                       | Fixed Deposit Account                                                                                                    |   |
| Bulk Payment                   | > | Deposit Conditions                                 | 30Days/ 7.50 % per annual                                                                                                   |   |
| Schedule Payment               |   | Maturity                                           | No Rollover                                                                                                    |   |
| Approvals                      |   | Maturity Date                                      | 11 Jul 2024                                                                                                    |   |
| <ul> <li>Help</li> </ul>       | > | Interest Pay-Out Account                           | 003813144000105<br>VDMXxH AMD 608Mp6c2M0B A7,TXH.<br>Flind Current Account<br>Principal will be paid to your source account |   |
|                                |   | Interest Amount                                    | 616.44 MMK                                                                                                    |   |
|                                |   | Total Payback Amount                               | 100,616.44 MMK                                                                                                    |   |
|                                |   |                                                    | Activate Windows<br>Go to Settings to activat <mark>e Win<b>ok</b>rus.</mark>                                               |   |
|                                |   |                                                    |                                                                                                    |   |

Fixed Deposit account opening Successful ဖြစ်ပါက User သည် Onboarding အဆင့်တွင် Email ထည့်သွင်းထားပါက Transaction Record ကို Email ဖြင့်ရရှိပါမည်။ အသေးစိတ် ဖော်ပြချက်များ ကို Session (14.2 Transaction Record Notification by Email) အောက်တွင်ကြည့်ရှုပါ။

## (၃.၂.၂) Super Fixed Deposit စာရင်းသေအပ်ငွေ

Super Fixed Deposit စာရင်းသေအပ်ငွေ စာရင်းဖွင့်လိုပါက Tap here to open an account ကိုနှိပ်ရပါမည်။

|     |                     |   | Welcome Backl May Zin Myint                                         |                                                                              | <b>@</b> |
|-----|---------------------|---|---------------------------------------------------------------------|------------------------------------------------------------------------------|----------|
| 10. |                     | _ | Business Banking Co.Ltd 👌                                           |                                                                              | C O      |
| 82  | Dashboard           |   | ← Fixed Deposit Accounts                                            |                                                                              |          |
| Ø   | Accounts            |   | Fixed Deposit Account                                               | Super Fixed Deposit Account                                                  |          |
| ٢   | Loans               |   | 8.50% Interest Rate                                                 | 9.75% Interest Rate                                                          |          |
| ⇔   | Transaction History |   | with the interest rate of 8.50% p.a.<br>Tab here to open an account | interest rate of 7.5% p.a and transferring from a Flexi<br>Everyday account. |          |
| උඅං | Transfer Fund       | > |                                                                     | Tab here to open an account                                                  |          |
| 2   | Receivers           |   |                                                                     | <u> </u>                                                                     |          |
| ď   | Bill Payment        |   |                                                                     |                                                                              |          |
| đ   | Mobile Top-up       |   | စာရင်း                                                              | ဖွင့်လိုပါက Tap here to open an account ကိုနှိပ်ပါ                           |          |
| ۶   | Bulk Payment        | > |                                                                     |                                                                              |          |
|     | Schedule Payment    |   |                                                                     |                                                                              |          |
| 2   | Approvals           |   |                                                                     |                                                                              |          |
| 0   | Locator             |   |                                                                     |                                                                              |          |
|     |                     |   |                                                                     |                                                                              |          |
|     |                     |   |                                                                     | © 2024 Copyright Yoma Bank. All rights reserved.                             |          |

ထို့နောက် Open Super Fixed Deposit Account Page ကိုမြင်ရပါမည် ဖြစ်ပြီး အောက်ပါအချက်အလက်များကို ဖြည့်ရပါမည်။

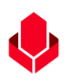

• From account - မိမိ၏ မည့်သည့် Yoma အကောင့် မှစာရင်းဖွင့်လိုသည်ကို ရွေးပေးရပါမည်။

**မှတ်ချက်။ ။** Super Fixed Deposit စာရင်းသေအပ်ငွေစာရင်းကို Flexi အကောင့်အမျိုးအစားတွင်သာ ဖွင့်နိုင်မည်ဖြစ်ပါသည်။ လူကြီးမင်းအနေဖြင့် Flexi Account စာရင်းဖွင့်လိုပါက အနီးဆုံး ရိုးမဘဏ်ခွဲတွင် သွားရောက်ဖွင့်ရန် လိုအပ်ပါသည်။

- Deposit Amount အပ်ငွေပမာဏ (ကျပ်) ကိုရိုက်ထည့်ရပါမည်။ (အပ်ငွေပမာဏသည် အနည်းဆုံး ၅သောင်းကျပ်မှ စတင်၍ စုဆောင်းရမည် ဖြစ်ပါသည်။)
- Deposit Conditions အပ်ငွေအခြေအနေ ကိုရွေးချယ်ရပါမည်။
  - ရက် ၃၀ ကိုရွေးချယ်ပါက ၇.၀၀% အတိုးနှုန်းဖြင့် ရရှိနိုင်မည်ဖြစ်ပါသည်။
  - ရက် ၉၀ ကိုရွေးချယ်ပါက ၉.၁၅% အတိုးနှုန်းဖြင့် ရရှိနိုင်မည်ဖြစ်ပါသည်။
  - ရက် ၁၈၀ ကိုရွေးချယ်ပါက ၉.၄၀% အတိုးနှုန်းဖြင့် ရရှိနိုင်မည်ဖြစ်ပါသည်။
  - ရက် ၂၇၀ ကိုရွေးချယ်ပါက ၉.၅၀% အတိုးနှုန်းဖြင့် ရရှိနိုင်မည်ဖြစ်ပါသည်။
  - ရက် ၃၆၅ ကိုရွေးချယ်ပါက ၉.၇၅% အတိုးနှုန်းဖြင့် ရရှိနိုင်မည်ဖြစ်ပါသည်။

မှတ်ချက်။ ။ ရိုးမဘဏ်မှ သတ်မှတ်ထားသော အတိုးနှုန်းများသည် အခြေအနေပေါ် မူတည်၍ အပြောင်းအလဲ ရှိနိုင်ပါသည်။

- Maturity စာရင်းသက်တမ်းပြည့်မည့်နေ့အတွက် ညွှန်ကြားချက်ကို ရွေးပေးရပါမည်။ စာရင်းသေအပ်ငွေအကောင့် စတင်ဖွင့်လှစ်သည့်နေ့ မှစ၍ သက်တမ်းပြည့်မည့်နေ့ကို တွက်ချက်မည်ဖြစ်ပါသည်။ လူကြီးမင်း၏ Super Fixed Deposit သက်တမ်းပြည့်သည့်နေ့တွင် ဆက်လက်လုပ်ဆောင်ရမည့် ညွှန်ကြားချက်ကို အောက်ပါအတိုင်း ရွေးချယ်နိုင်ပါသည်။
  - o No Rollover
  - Principal Only Rollover
  - Principal + Interest Rollover

|                   |                     |   | Walcome Backi May 7in Mvint                                                                                                    | •                                                                                                    |
|-------------------|---------------------|---|----------------------------------------------------------------------------------------------------|----------------------------------------------------------------------------------------------------|
| Yor               | ma Bank 🧶           | Ξ | Business Banking Co.Ltd                                                                                                    | e 🖉 🙁                                                                                                 |
| 89                | Dashboard           |   | ← Open Super Fixed Deposit Account                                                                                                    |                                                                                                    |
| 1                 | Accounts            |   |                                                                                                    |                                                                                                    |
| 3                 | Loans               |   | From Account                                                                                                    |                                                                                                    |
| $\leftrightarrow$ | Transaction History |   | 449,U3U,O87.55 MMK AVailable     Flexi Everyday Account 003911160002588                                                                                 |                                                                                                    |
| ුදු               | Transfer Fund       | > | Deposit Amount (MMK)                                                                                                    |                                                                                                    |
| දි                | Receivers           |   | Enter Deposit Amount MMK                                                                                                    |                                                                                                    |
| (m)               | Bill Payment        |   |                                                                                                    |                                                                                                    |
| Ø                 | Mobile Top-up       |   | Deposit Conditions                                                                                                    |                                                                                                    |
| Ð                 | Bulk Payment        | > | 30 days         90 days         100 days         270 days         305 days           7.00 %         9.15 %         9.40 %         9.50 %         9.75 % |                                                                                                    |
|                   | Schedule Payment    |   | Maturity                                                                                                    |                                                                                                    |
| ≗                 | Approvals           |   | Select Maturity                                                                                                    | Maturity Information Maturity methods can be effective if your new super fixed deposit account is due |
| 0                 | Locator             |   |                                                                                                    |                                                                                                    |
|                   |                     |   | Cancel Next                                                                                                    |                                                                                                    |
|                   |                     |   |                                                                                                    | Activate Windows<br>Go to Settings to activate Windows.                                               |
|                   |                     |   |                                                                                                    |                                                                                                    |

#### No Rollover

No Rollover ကိုရွေးချယ်ပါက အရင်းနှင့်အတိုး ပေါင်းထုတ်နိုင်ပါမည်။ No Rollover ကိုရွေးချယ်ပါက အတိုးထည့်သွင်းမည့် အကောင့် (Interest pay-out account) ကို ရွေးပေးရပါမည်။ Interest Pay-Out Account အောက်တွင်ရွေးချယ်ထားသော Bank account သို့ အရင်းနှင့်အတိုးအား ပြန်ထည့်ပေးပါသည်။

| Yoma Bank 🔶                                                | Ξ | Welcome Backi May Zin Myint Business Banking Co.Ltd &                                                                                    | 8 <sup>9</sup> 0                                                    |
|------------------------------------------------------------|---|----------------------------------------------------------------------------------------------------|---------------------------------------------------------------------|
| Dashboard     Accounts                                     |   | From Account                                                                                                    |                                                                     |
| ¿ Loans                                                    |   | 499,030,687,53 MMK Available     Flexi Everyday Account 00391160002588                                                                   |                                                                     |
| ు Transaction History<br>స్థి Transfer Fund                | > | Deposit Amount (MMK) 100,000                                                                                                    | သတ်မှတ်ကာလပြည့်လျှင် အရင်းနှင့်အတိုး                                |
| 온 Receivers<br>Bill Payment                                |   | Deposit Conditions                                                                                                    | ပေါင်းထုတ်နိုင်ပါမည်                                                |
| 🗑 Mobile Top-up                                            |   | 700 %         915 %         940 %         950 %         975 %           Maturity         915 %         940 %         950 %         975 % |                                                                     |
| <ul> <li>Bulk Payment</li> <li>Schedule Payment</li> </ul> | > | No Rollover 👻                                                                                                    | No Rollover Principal and Interest will be paid out to your account |
| 요 Approvals                                                |   | 499,030,687.53 MMK Available     Flexi Everyday Account 00391160002588                                                                   |                                                                     |
|                                                            |   | Cancel Next                                                                                                    | Activate Windows<br>Go to Settings to activate Windows.             |

#### **Principal Only Rollover**

Principal Only Rollover ကိုရွေးချယ်ပါက အရင်းကို သက်တမ်းတိုးမည်ဖြစ်ပြီး အတိုးသည် လူကြီးမင်း၏ Interest Pay-Out Account အောက်တွင်ရွေးချယ်ထားသော Bank account သို့ ပြန်ထည့်ပြီး အရင်းအား fixed deposit သက်တမ်းအသစ်ဖြင့် ဆက်ထားနိုင်ပါမည်။ Principal Only Rollover ကိုရွေးချယ်ပါက အတိုးထည့်သွင်းမည့်အကောင့် (Interest pay-out account) ကို ရွေးပေးရပါမည်။

| Const   Ions   Ions <th>Үома</th> <th>A BANK 🧶</th> <th>Welcome Back May Zin Myint Susiess Banking Co.Ltd &amp;</th>                                                                                                    | Үома       | A BANK 🧶              | Welcome Back May Zin Myint Susiess Banking Co.Ltd &                                                                                               |
|----------------------------------------------------------------------------------------------------|------------|-----------------------|----------------------------------------------------------------------------------------------------|
| I cans   I cans   I cans <th></th> <th>Dashboard<br/>Accounts</th> <th>From Account</th>                                                                                                    |            | Dashboard<br>Accounts | From Account                                                                                                    |
| ← Transetion History   ↓ Transfer Fund   ↓ 100,000   ↓ 00,000   ↓ 00,000   ↓ 00,000   ↓ 00,000   ↓ 00,000   ↓ 00,000   ↓ 00,000   ↓ 00,000   ↓ 00,000   ↓ 00,000   ↓ 00,000   ↓ 00,000   ↓ 00,000   ↓ 00,000   ↓ 00,000   ↓ 00,000   ↓ 00,000   ↓ 00,000   ↓ 00,000   ↓ 00,000   ↓ 00,000   ↓ 00,000   ↓ 00,000   ↓ 00,000   ↓ 00,000   ↓ 00,000   ↓ 00,000   ↓ 00,000   ↓ 00,000   ↓ 00,000   ↓ 00,000   ↓ 00,000   ↓ 00,000   ↓ 00,000   ↓ 00,000   ↓ 00,000   ↓ 00,000   ↓ 00,000   ↓ 00,000   ↓ 00,000   ↓ 00,000   ↓ 00,000   ↓ 00,000   ↓ 00,000   ↓ 00,000   ↓ 00,000   ↓ 00,000   ↓ 00,000   ↓ 00,000   ↓ 00,0000 <td< th=""><th>ā L</th><th>oans</th><th>499,030,687.53 MMK Available     Flexi Everyday Account 003911160002588</th></td<>                                                                                                    | ā L        | oans                  | 499,030,687.53 MMK Available     Flexi Everyday Account 003911160002588                                                                           |
| <ul> <li>☆ Transfer Fund →</li> <li>↓ 100,000</li> <li>▲ Receivers</li> <li>▶ Bill Payment</li> <li>&gt; Mobile Top-up</li> <li>▶ Bulk Payment →</li> <li>▶ Schedule Payment</li> <li>▲ Approvals</li> <li>↓ Contor</li> <li>↓ Contor</li> <li>↓ Con</li></ul>                                                                                                    | ←⇒ Ti      | Transaction History   | Deposit Amount (MMK)                                                                                                    |
| Account   Bulk Payment   Bulk Payment   Bulk Payment   Construction   Construction   Construction   Deposit Conditions   Deposit Conditions   Deposit Condit                                                                                                    | උද  Ti     | Fransfer Fund         | 🛛 🗤 သတ်မှတ်ကာလပြည့်လျှင် အရင်းသည် သက်တမ်းတိုး                                                                                                    |
| Image: Solution of the second second sec | ₿ R        | Receivers             | Denset Conditions                                                                                                    |
| Mobile Top-up   Mobile Top-up   Mobile Top-up   Maturity   Maturity   Principal Only Rollover   Principal Only Rollover   Interest Pay-Out Account   Maturity   Interest Pay-Out Account   Maturity   Principal Only Rollover                                                                                                    | ≞ø B       | Bill Payment          | 30 Days         90 Days         180 Days         270 Days         365 Days                                                                        |
| Bulk Payment   Bulk Payment   Schedule Payment   Principal Only Rollover   Interest Pay-Out Account   Interest Pay-Out Account   Interest Pay-Out Account     Principal Only Rollover     Interest Pay-Out Account     Principal Only Rollover     Interest Pay-Out Account     Principal Only Rollover     Interest Pay-Out Account     Principal Only Rollover     Interest Pay-Out Account     Principal Only Rollover     Interest Pay-Out Account     Principal Only Rollover     Interest Pay-Out Account     Principal Only Rollover     Interest Pay-Out Account     Principal Only Rollover     Interest Pay-Out Account     Principal Only Rollover     Interest Pay-Out Account     Principal Only Rollover     Interest Pay-Out Account     Principal Only Rollover     Interest Pay-Out Account     Principal Only Rollover     Interest Pay-Out Account     Principal Only Rollover     Principal Only Rollover     Principal Only Rollover     Principal Only Rollover     Principal Only Rollover     Principal Only Rollover     Principal Only Rollover     Principal Only Rollover                                                                                                    | e M        | fobile Top-up         | 7.00 % 9.15 % 9.40 % 9.50 % 9.75 %                                                                                                    |
| <ul> <li>Schedule Payment</li> <li>Approvals</li> <li>Locator</li> <li>Principal Only Rellover</li> <li>Interest Pay-Out Account</li> <li>Approvals</li> <li>Interest Pay-Out Account</li> <li>Pioxi Everyday Account 003911160002588</li> </ul>                                                                                                    | 🔗 В        | Bulk Payment          | Maturity                                                                                                    |
| Approvals     Interest Pay-Out Account       Interest Pay-Out Account       Interest Pay-Out Account       Interest Pay-Out Account       Interest Pay-Out Account       Interest Pay-Out Account                                                                                                    | 💼 S        | Schedule Payment      | Principal Only Rollover  Interest will be paid out to your source account (or) selected account, and principal will be renewal for the next term. |
| Q Locator 499.030,687.53 MMK Available<br>Flexi Everyday Account 00391160002588                                                                                                    | <u>_</u> A | Approvals             | Interest Pay-Out Account                                                                                                    |
|                                                                                                    | Q L        | ocator                | 499,030,687.53 MMK Available<br>Flexi Everyday Account 00391160002588                                                                             |
|                                                                                                    |            |                       |                                                                                                    |
| Cancel Next Activate Windows<br>Go to Settings to activate Windows                                                                                                    |            |                       | Cancel Next Activate Windows<br>Go to Settings to activate Windows.                                                                               |

#### Principal + Interest Rollover

Principal + Interest Rollover ကိုရွေးချယ်ပါက အရင်းနှင့်အတိုးပေါင်း၍ သက်တမ်းတိုးနိုင်မည်ဖြစ်ပြီး အရင်းနှင့်အတိုး အားလုံးပေါင်းပမာဏအား Super Fixed deposit သက်တမ်းအသစ်ဖြင့် ဆက်ထားနိုင်ပါမည်။

| Yoma Bank 🔶           | Ξ | Welcome Back May Zin Myint.                                                                                    |
|-----------------------|---|----------------------------------------------------------------------------------------------------|
| 🗄 Dashboard           |   | ← Open Super Fixed Deposit Account                                                                             |
| 👸 Accounts            |   | From Account                                                                                                   |
| ← Transaction History |   | 499,030,687.53 MMK Available     Flexi Everyday Account 00391160002588                                         |
| ුණි Transfer Fund     | > | Deposit Amount (MMK)<br>သက်မက်ကာလူပြည်လျှင် အရင်းနှင့်အထိုးသည်                                                 |
| A Receivers           |   |                                                                                                    |
| 🗑 Mobile Top-up       |   | Deposit Conditions<br>30 Days 90 Days 180 Days 270 Days 365 Days                                               |
| 🔗 🛛 Bulk Payment      | > | 7.00 %         915 %         940 %         950 %         975 %                                                 |
| Schedule Payment      |   | Maturity Principal + Interest Rollover Bath original and interest Rollover Bath original and interest Rollover |
| Approvals             |   |                                                                                                    |
|                       |   | Cancel                                                                                                    |
|                       |   | Activate Windows<br>Go to Settings to activate Windows.                                                        |
|                       |   | © 2024 Convictor Vomo Book All rights researed                                                                 |

အချက်အလက်အားလုံးကိုရွေးချယ်ပြီးနောက် Next button ကိုနှိပ်ပါက Transaction Review စာမျက်နှာကိုမြင်ရမည်ဖြစ်ပြီး အချက်အလက်များ မှန်၊မမှန်စစ်ဆေးနိုင်ပါသည်။ အချက်အလက်များစစ်ဆေးပြီးနောက် ဆက်၍လုပ်ဆောင်ချင်လျှင် Confirm button နှိပ်ပါ။ မလုပ်ဆောင်လိုလျှင် Back button အားနှိပ်နိုင်သည်။

| Yo                | ma Bank 🦺           | Ξ | Welcome Backi May Zin Myint                                | A 😔 🔿                                                                      |
|-------------------|---------------------|---|------------------------------------------------------------|----------------------------------------------------------------------------|
|                   | -                   |   | Business Banking Co.Ltd 😤                                  |                                                                            |
| 8                 | Dashboard           |   | ← Open Super Fixed Deposit Account - Review                |                                                                            |
| 1                 | Accounts            |   |                                                            |                                                                            |
| ٢                 | Loans               |   | From                                                       | 003911160002588<br>YDMX6H AMD 6D8MD662MD8 A7.,1XH.                         |
| $\Leftrightarrow$ | Transaction History |   |                                                            | Flexi Everyday Account                                                     |
| 24                | Transfer Fund       | > | Deposit Amount                                             | 100,000.00 MMK                                                             |
| ß                 | Receivers           |   | Deposit Type                                               | Super Fixed Deposit Account                                                |
|                   | Bill Payment        |   | Deposit Conditions                                         | 30Days/ 7.00 % per annual                                                  |
| Ø                 | Mobile Top-up       |   | Maturity                                                   | Principal + Interest Rollover                                              |
| Ð                 | Bulk Payment        | > | Maturity Date                                              | Maturity date will be confirmed when account opening process is completed. |
| 6                 | Schedule Payment    |   | Interest Amount                                            | 575.34 MMK                                                                 |
| <u>L</u>          | Approvals           |   | Total Payback Amount                                       | 100.575.34 MMK                                                             |
| 0                 | Locator             |   |                                                            |                                                                            |
|                   |                     |   | By clicking confirm, you agree to the Terms and Conditions |                                                                            |
|                   |                     |   |                                                            | Activeative Windows.                                                       |

Confirm button ကိုနှိပ်လျှင် OTP စာမျက်နှာကိုမြင်ရပါမည်။ ထို့နောက် လူကြီးမင်း Register လုပ်ထားသော မိုဘိုင်းလ်ဖုန်းနံပါတ် သို့မဟုတ် Email ထဲသို့ဝင်လာသော One Time Password (OTP) ဂဏန်း ၆ လုံး ကိုရိုက် ထည့်ရပါမည်။

| 'oma Bank 🧶                             | Ξ | Welcome Backl May Zin MyInt Business Banking Co.Ltd & |                                                                                                  |                                          |
|-----------------------------------------|---|-------------------------------------------------------|--------------------------------------------------------------------------------------------------|------------------------------------------|
| ] Dashboard                             |   | ← Open Super Fixed Depo                               | osit Account - Review                                                                            |                                          |
| Accounts                                |   |                                                       |                                                                                                  |                                          |
| Loans                                   |   | From                                                  | 003911160002588                                                                                  | н                                        |
| <ul> <li>Transaction History</li> </ul> |   |                                                       | Verify your transaction X                                                                        |                                          |
| S Transfer Fund                         | > | Deposit Amount                                        | Enter One Time Password to verify your transfer                                                  |                                          |
| Receivers                               |   | Deposit Type                                          | One time password is sent to your registered mobile number. Please enter the code in the message |                                          |
| Bill Payment                            |   | Deposit Conditions                                    | to authenticate yourself.                                                                        |                                          |
| Mobile Top-up                           |   | Maturity                                              |                                                                                                  |                                          |
| Bulk Payment                            | > | Maturity Date                                         | 02:58                                                                                            | in account opening process is completed. |
| Schedule Payment                        |   | Interest Amount                                       |                                                                                                  |                                          |
| Approvals                               |   | Total Payback Amount                                  |                                                                                                  |                                          |
| Locator                                 |   |                                                       |                                                                                                  |                                          |
|                                         |   | By clicking confirm, you agree                        | to the <u>Terms and Conditions</u>                                                               |                                          |
|                                         |   |                                                       |                                                                                                  | Back OWGonfirm                           |

ထို့နောက် Maker Role ပိုင်ရှင်ဖြစ်လျှင် Account Review စာမျက်နှာကိုမြင်ရပြီး Checker ဘက်မှ Approve သို့မဟုတ် Reject ပေးမည့်အချိန်ကို စောင့်ရပါမည်။ Awaiting Approval screen တွင်စစ်ဆေးပြီးနောက် Ok ကိုနှိပ်လျှင် Maker ဘက်မှစာရင်းသေအပ်ငွေစာရင်းဖွင့်ခြင်း ပြီးဆုံးပြီဖြစ်ပါသည်။

Checker access ရှိသူသည် ဤ Transaction ကို Approvals Menu အောက်တွင် စစ်ဆေးနိုင်ပြီး approve, Reject, Cancel လုပ်ဆောင်ရပါမည်။

| Yoma Bank 🧄           | Ξ | Welcome Bush: May Zin Businesse Banking Co.Ltd &       | S 😌                                                                                                    |
|-----------------------|---|--------------------------------------------------------|----------------------------------------------------------------------------------------------------|
| Dashboard             |   | ← Open Super Fixed Deposit Account - Awaiting Approval |                                                                                                    |
| Accounts              |   |                                                        |                                                                                                    |
| Loans                 |   |                                                        |                                                                                                    |
| 🚓 Transaction History |   |                                                        |                                                                                                    |
| 은 Transfer Fund       | > |                                                        |                                                                                                    |
| A Receivers           |   | Your super fixed deposit account is initiated a        | nd more signatures (Approvals) are required.                                                                             |
| Bill Payment          |   | Transaction Reference ID                               | BB-15350424061184227                                                                                                    |
| 🗑 Mobile Top-up       |   | From Account                                           | 003813144000105<br>YDMX6H AMD 6D8MD662MD8 A7.,1XH.                                                                       |
| Bulk Payment          | > |                                                        | Flexi Current Account                                                                                                    |
| Schedule Payment      |   | Deposit Amount                                         | 100,000.00 MMK                                                                                                    |
| 요. Approvals          |   | Deposit Type                                           | Super Fixed Deposit Account                                                                                              |
| Q Locator             |   | Deposit Conditions                                     | 30Days/ 7.00 % per annual                                                                                                |
| (?) Help              | > | Maturity                                               | No Rollover                                                                                                    |
|                       |   | Maturity Date                                          | Maturity date will be confirmed when account opening process is completed.                                               |
|                       |   | Interest Pay-Out Account                               | 003813144000105<br>YDKXHA AMD 60BND6A2H0B A7,1XH.<br>Files/Current Account<br>Privogal wite based to your source account |
|                       |   | Interest Amount                                        | 575.34 MMK                                                                                                    |
|                       |   | Total Payback Amount                                   | 100.575.34 MMK                                                                                                    |
|                       |   |                                                        | Activate Windows<br>Go to Settings to activate W <mark>indoge</mark>                                                     |
|                       |   | © 2024 Capyright Yoma Bank. All rights reserved.       |                                                                                                    |

Both Maker & Checker access တယောက်တည်းရှိသူဖြစ်လျှင် Account Creation Success စာမျက်နှာကိုမြင်ရပြီး Ok ကိုနှိပ်လျှင် Account ဖွင့်ခြင်းအောင်မြင်ပြီဖြစ်ပါသည်။

| Yoma Bank 🔶           | Ξ | Welcome Bush: May Zin<br>Businesss Banking Co.Ltd &   |                                                                                                    | 6 <sup>9</sup> (8                                        |
|-----------------------|---|-------------------------------------------------------|----------------------------------------------------------------------------------------------------|----------------------------------------------------------|
| Dashboard             |   | ← Open Super Fixed Deposit Account - Creation Success |                                                                                                    |                                                          |
| Accounts              |   |                                                       |                                                                                                    |                                                          |
| 👌 Loans               |   |                                                       |                                                                                                    |                                                          |
| ← Transaction History |   |                                                       | 3                                                                                                    |                                                          |
| ౖంఫి Transfer Fund    | > |                                                       |                                                                                                    |                                                          |
| A Receivers           |   | Your super fixed deposit acco                         | unt is successfully created.                                                                                                 |                                                          |
| Bill Payment          |   | Transaction Reference ID                              | BB-10473324061138995                                                                                                    |                                                          |
| ig Mobile Top-up      |   | From Account                                          | 003813144000105<br>YDMX6H AMD 6D8MD662MD8 A7.,1XH.                                                                           |                                                          |
| Bulk Payment          | > |                                                       | Hexi Current Account                                                                                                    |                                                          |
| Schedule Payment      |   | Deposit Amount                                        | 100,000.00 MMK                                                                                                    |                                                          |
| 요. Approvals          |   | Deposit Type                                          | Super Fixed Deposit Account                                                                                                  |                                                          |
| Q Locator             |   | Deposit Conditions                                    | 30Days/ 7.00 % per annual                                                                                                    |                                                          |
| (?) Help              | > | Maturity                                              | No Rollover                                                                                                    |                                                          |
|                       |   | Maturity Date                                         | 11 Jul 2024                                                                                                    |                                                          |
|                       |   | Interest Pay-Out Account                              | 003813144000105<br>YDMXGH AND 60BHD652MD8 A7, TXH.<br>Flavi Current Account<br>Principal will be paid to your source account |                                                          |
|                       |   | Interest Amount                                       | 575.34 MMK                                                                                                    |                                                          |
|                       |   | Total Payback Amount                                  | 100,575.34 MMK                                                                                                    |                                                          |
|                       |   |                                                       |                                                                                                    | Activate Windows<br>Go to Settings to activate Windroks. |

Super Fixed Deposit account opening Successful ဖြစ်ပါက User သည် Onboarding အဆင့်တွင် Email ထည့်သွင်းထားပါက Transaction Record ကို Email ဖြင့်ရရှိပါမည်။ အသေးစိတ် ဖော်ပြချက်များ ကို Session (14.2 Transaction Record Notification by Email) အောက်တွင်ကြည့်ရှုပါ။

## ၄။ Loan Overview (ချေးငွေအချက်အလက်များကို ပြန်လည် စစ်ဆေးခြင်း)

Main Menu တွင်ရှိသော Loans အောက်တွင် လူကြီးမင်း၏ ကုမ္ပဏီချေးငွေအကောင့်များ၏ အသေးစိတ်အချက်အလက် များကို ကြည့်ရှုစစ်ဆေးနိုင်ပါသည်။

#### (ç.ɔ) Loan Info

Loans Info အောက်တွင် ကုမ္ပဏီမှ ရယူထားသော Loan အကောင့်အမျိုးအစားအားလုံးကိုမြင်ရမည် ဖြစ်ပါသည်။ Overdue (ရက်လွန်ပေးဆပ်ရန်) ကျန်နေသော Loan အကောင့်များကို သီးခြားအရောင် (အနီ) ဖြင့် ဖော်ပြထားမည် ဖြစ်ပါသည်။

| Yor       | MA BANK 🌖 🛛 🗉       | Welcome Back! Thin Test<br>Myanmar Smelting & Refining Company Limited |                                                    | o 🔮 G |
|-----------|---------------------|------------------------------------------------------------------------|----------------------------------------------------|-------|
| 62        | Dashboard           | Loans Info                                                             |                                                    |       |
| 1         | Accounts            | 13170 : Demand Loan - Condomini oversour<br>73,829,899.18 MMK          | Working Capital Term Loan (SME) 100,000,000.00 MMK |       |
| \$        | Loans               | Loan Account No. 000150290000006                                       | Loan Account No. 005356288000001                   |       |
| ⇔         | Transaction History |                                                                        | <b></b>                                            |       |
| <i>29</i> | Transfer Fund >     |                                                                        |                                                    |       |
| ලි        | Recipients          | Red color Overdue account                                              | Normal Loan account                                |       |
|           | Bill Payment        |                                                                        |                                                    |       |
| Ø         | Mobile Top-up       |                                                                        |                                                    |       |
| ۶         | Bulk Payment >      |                                                                        |                                                    |       |
|           | Schedule Payment    |                                                                        |                                                    |       |
| 2         | Approvals           |                                                                        |                                                    |       |
| 0         | Locator             |                                                                        |                                                    |       |
|           |                     |                                                                        |                                                    |       |
|           |                     |                                                                        | © 2023 Copyright Yoma Bank; All rights reserved.   |       |

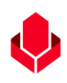

#### (ç.ɔ.ɔ)Loan Detail

Loan အကောင့်တစ်ခုချင်းစီကိုနှိပ်လျှင် ထိုအကောင့်နှင့် သက်ဆိုင်သော အသေးစိတ်အချက်အလက်များကို မြင်ရမည် ဖြစ်ပါသည်။

- Loan Status သည် Normal ဖြစ်ပါက လစဉ် Loan Amount ကို ပုံမှန်ပေးဆောင်နေသည်ဟု သတ်မှတ် နိုင်ပါသည်။
- Loan Status သည် Overdue ဖြစ်ပါက ရက်လွန်ပေးဆပ်ရန် ကျန်ရှိနေသည်ဟု သတ်မှတ်နိုင်ပါသည်။

| Yor        | aa Bank 🧶           | Ξ | Welcome Back! May Zin Myint Business Banking Co.Ltd &     | Loan ຄົ                          | ၊အသေးစိတ်အချက်အလက်များ                  | <mark>ه ک</mark> ې                  |  |  |
|------------|---------------------|---|-----------------------------------------------------------|----------------------------------|-----------------------------------------|-------------------------------------|--|--|
| 89         | Dashboard           |   | ← Loan Detail                                             |                                  | •                                       |                                     |  |  |
| (i)        | Accounts            |   | 13334 Solar Hire Purchase Dealer Guarantee Secured<br>EMI | Disbursement Date<br>07 Nov 2023 | Loan Amount<br><b>14,000,000.00 MMK</b> | Interest Rate 10.00 %               |  |  |
| ۵          | Loans               |   | Loan Account No. 000855944000002                          | Loan Terms                       | Currency<br>MMK                         | Loan Status                         |  |  |
| ⇔          | Transaction History |   | 12,179,889.46 MMK                                         |                                  |                                         |                                     |  |  |
| <u>6</u> % | Transfer Fund       | > |                                                           |                                  |                                         |                                     |  |  |
| දි         | Receivers           |   | Summary                                                   |                                  |                                         |                                     |  |  |
| (a)        | Bill Payment        |   | Loan Account No.                                          | 000855944000002                  |                                         | Joan Status                         |  |  |
| Ø          | Mobile Top-up       |   |                                                           | 13334 Solar Hire Purcha          | se Dealer Guarantee Secured EMI         |                                     |  |  |
| Þ          | Bulk Payment        | > | Currency                                                  | ммк                              |                                         |                                     |  |  |
| t,         | Schedule Payment    |   | Loan Amount                                               | 14,000,000.00 MMK                |                                         |                                     |  |  |
| 쓰          | Approvals           |   | Interest Rate                                             | 10.00 %                          |                                         |                                     |  |  |
| 0          | Locator             |   | Repayment Type                                            | Reducing                         |                                         |                                     |  |  |
|            |                     |   | Repayment Frequency                                       | MONTHLY                          |                                         |                                     |  |  |
|            |                     |   | Loan Terms                                                | 36 months                        |                                         | Activate Windows                    |  |  |
|            |                     |   | Next Repayment Amount                                     | 451,740.62 MMK                   |                                         | Go to Settings to activate Windows. |  |  |

#### (ç.ɔ.j) Summary

### Summary အောက်တွင် Loan အကောင့်တစ်ခုချင်းစီ၏ အသေးစိတ်အချက်အလက်များကို စစ်ဆေး ကြည့်ရှုနိုင်ပါသည်။

| Yoma Bank 🔶                                                                | Ε | Web<br>Bu | Icome Backi May Zin Myint<br>Isiness Banking Co.Ltd 👌                                                           |                                                             |                   |                                                     |                    |                                                   | ø ®   |
|----------------------------------------------------------------------------|---|-----------|----------------------------------------------------------------------------------------------------|-------------------------------------------------------------|-------------------|-----------------------------------------------------|--------------------|---------------------------------------------------|-------|
| 🔂 Dashboard                                                                |   | ÷         | - Loan Detail                                                                                                   |                                                             |                   |                                                     |                    |                                                   |       |
| <ul> <li>Accounts</li> <li>Cosns</li> <li>↔ Transaction History</li> </ul> |   |           | 13334 Solar Hire Purchase Dealer Guarantee Secured EMI<br>Lean Account No. 000855944000002<br>12,179,889,46 MMK | Disbursement Date<br>07 Nov 2023<br>Loan Terms<br>36 months |                   | Loan Amount<br>14,000,000.00 MMK<br>Currency<br>MMK |                    | Interest Rate<br>10.00 %<br>Loan Status<br>Normal |       |
| ঞ Transfer Fund<br>읍 Receivers                                             | > | Γ         | Summary                                                                                                    |                                                             |                   |                                                     | Repayment Schedule |                                                   |       |
| Bill Payment                                                               |   |           | Losn Account No.                                                                                                | 000855944000002                                             |                   |                                                     |                    |                                                   |       |
| 🗑 Mobile Top-up                                                            |   |           | Loan Type                                                                                                    | 13334 Solar Hire Purchase Dealer Guar                       | antee Secured EMI |                                                     |                    |                                                   |       |
| Bulk Payment                                                               | > |           | Currency                                                                                                    | ММК                                                         |                   |                                                     |                    |                                                   |       |
| Schedule Payment                                                           |   |           | Loan Amount                                                                                                    | 14,000,000.00 MMK                                           |                   |                                                     |                    |                                                   |       |
| 요. Approvals                                                               |   |           | Interest Rate                                                                                                   | 10.00 %                                                     |                   |                                                     |                    |                                                   |       |
| Q Locator                                                                  |   |           | Repayment Type                                                                                                  | Reducing                                                    |                   |                                                     |                    |                                                   |       |
|                                                                            |   |           | repsyment rrequency                                                                                             | A months                                                    |                   |                                                     |                    |                                                   |       |
|                                                                            |   |           | Next Repayment Amount                                                                                           | 451.740.62 MMK                                              |                   |                                                     |                    |                                                   |       |
|                                                                            |   |           | Next Repayment Date                                                                                             | 08 Apr 2024                                                 |                   |                                                     |                    |                                                   |       |
|                                                                            |   |           | Overdue Days                                                                                                    | 0 days                                                      |                   |                                                     |                    |                                                   |       |
|                                                                            |   |           | Last Paid Date                                                                                                  | 08 Mar 2024                                                 |                   |                                                     |                    |                                                   |       |
|                                                                            |   |           | Overdue Amount                                                                                                  | 0.00 MMK                                                    |                   |                                                     |                    |                                                   |       |
|                                                                            |   |           | Penalty                                                                                                    | 0.00 MMK                                                    |                   |                                                     |                    | A -+:                                             |       |
|                                                                            |   |           | Maturity Date                                                                                                   | 08 Oct 2026                                                 |                   |                                                     |                    | ACTIVATE WINDOWS                                  | ndows |
|                                                                            |   |           | Loan Status                                                                                                    | Normal                                                      |                   |                                                     |                    |                                                   |       |

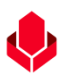

#### (၄.၁.၃) Repayment Schedule

Repayment Schedule အောက်တွင် Loan အကောင့်တစ်ခုချင်းစီ၏ လတစ်လချင်းစီအလိုက် ပြန်လည်ပေးဆောင်ရမည့် အသေးစိတ် အချက်အလက်များကို စစ်ဆေးကြည့်ရှု နိုင်ပါသည်။ Repayment Schedule ကိုသက်ဆိုင်ရာ Status တစ်ခုချင်းစီအလိုက် Filter ကိုနှိပ်၍ စစ်ဆေးကြည့်ရှု နိုင်ပါသည်။

- All ကိုရွေးချယ်ပါက List အားလုံးကို ကြည့်ရှုနိုင်ပါသည်။
- Paid ကိုရွေးချယ်ပါက ပေးဆောင်ပြီးသော List များကို ကြည့်ရှုနိုင်ပါသည်။
- Unpaid ကိုရွေးချယ်ပါက ရက်လွန်ပေးဆပ်ရန် ကျန်ရှိနေသော မပေးဆောင်ရသေးသည့် List များကို ကြည့်ရှုနိုင်ပါသည်။
- Upcoming ကိုရွေးချယ်ပါက လာမည့်လများတွင် ပေးဆောင်ရမည့် List များကို လအလိုက် အစဉ်အတိုင်း ကြည့်ရှုနိုင်ပါသည်။

| Yoma Bank 🥠                                                              | = | Welcome Backi May Zin Myint                                                                |                           |                                                             |                                                     |                                  |                                                   | ı 🔗                     |
|--------------------------------------------------------------------------|---|--------------------------------------------------------------------------------------------|---------------------------|-------------------------------------------------------------|-----------------------------------------------------|----------------------------------|---------------------------------------------------|-------------------------|
| Dashboard                                                                |   | ← Loan Detail                                                                              |                           |                                                             | Repay                                               | ment Sche                        | dule Tab                                          |                         |
| <ul> <li>Accounts</li> <li>Loans</li> <li>Transaction History</li> </ul> |   | 13334 Solar Hire Purchase Dealer G<br>Loan Account No. 00085594400000<br>12,179,889.46 MMK | uarantee Secured EMI<br>2 | Disbursement Date<br>07 Nov 2023<br>Loan Terms<br>36 months | Loan Amount<br>14,000,000.00 MMK<br>Currency<br>MMK | <b>\</b>                         | Interest Rate<br>10.00 %<br>Loan Status<br>Normal | Filter                  |
| 관 Transfer Fund<br>යු Receivers                                          | > |                                                                                            | Summary                   |                                                             |                                                     | Repayment Sched                  | ule                                               | <b>↓</b>                |
| 📴 Bill Payment                                                           |   | Payment Due On                                                                             | Repayment No              | Repayment Amount                                            | Interest                                            | Principal                        | Overdue Days                                      | 式<br>Search by Status × |
| <ul> <li>Bulk Payment</li> <li>Schedule Payment</li> </ul>               | > | 08 Nov 2023<br>08 Dec 2023                                                                 | 1                         | 451,740.62 MMK<br>451,740.62 MMK                            | 3,888.89 MMK<br>112,934.57 MMK                      | 447,851.73 MMK<br>338,806.05 MMK | 0                                                 | Paid<br>UnPaid          |
| Approvals                                                                |   | 08 Jan 2024                                                                                | 3                         | 451,740.62 MMK                                              | 110,111.19 MMK                                      | 341,629.43 MMK                   | 0                                                 |                         |
| ×                                                                        |   | 08 Feb 2024                                                                                | 5                         | 451,740.62 MMK                                              | 107,264.27 ММК<br>104,393.64 ММК                    | 344,476.35 MMK<br>347,346.98 MMK | 0                                                 | PAG                     |
|                                                                          |   | 08 Apr 2024<br>06 May 2024                                                                 | ő<br>7                    | 451,740.62 MMK<br>451,740.62 MMK                            | 101.499.08 MMK<br>98,580.40 MMK                     | 350,241.54 MMK<br>353,160.22 MMK | 0                                                 | LIPCOMING               |
|                                                                          |   | 08 Jun 2024                                                                                | 8                         | 481,740.62 MMK                                              | 95,637.40 MMK                                       | 356,103.22 MMK                   | 0                                                 | Сисомию                 |
|                                                                          |   | 08 Jul 2024<br>08 Aug 2024                                                                 | 9                         | 451,740.62 MMK<br>451,740.62 MMK                            | 92,669.87 MMK                                       | 362,063.01 MMK                   |                                                   |                         |
|                                                                          |   | Items per page: 10 +                                                                       |                           |                                                             |                                                     |                                  | Go to Settings to                                 | activate Windows.       |

# ၅။ Transaction History (လုပ်ဆောင်ထားပြီးသော Transaction များကို ပြန်လည်ကြည့်ရှုခြင်း)

### (၅.၁) Transactions မှတ်တမ်းများ (Transaction History)

Main Menu တွင်ရှိသော Transaction History အောက်တွင် လူကြီးမင်း၏ အကောင့်အားလုံးမှ လုပ်ဆောင် ထားပြီးသော လုပ်ဆောင်ချက်အောင်မြင်သည့် Success Transaction အားလုံးကို စစ်ဆေးကြည့်ရှုနိုင်ပါသည်။ လွန်ခဲ့သော ရက် ၉၀ အတွင်းလုပ်ဆောင်ထားပြီးသော Transaction ကို ရွေးချယ်ကြည့်ရှုနိုင်ပါသည်။

| ransaction H        | listory Menu       |                          |                   |                                                     |                                                     | 69                               |
|---------------------|--------------------|--------------------------|-------------------|-----------------------------------------------------|-----------------------------------------------------|----------------------------------|
| Dashboar            | From Date          | To Date                  | Ē                 | Transaction Type                                    | •                                                   |                                  |
| Transaction History | Search Download    | <u>Clear All</u>         |                   |                                                     |                                                     |                                  |
| Transfer Fund >     | Transactio         | ာဂ အကင်းဂာပ်ဆော          | င်ကားပြီးသော T    | ransaction o                                        | စစ်ဘေးနင်                                           | Transaction Type                 |
| Bill Payment        | 12 Mar 2024.       |                          | မီးမြီးမီသာ ၊     |                                                     |                                                     | General Credit                   |
| Mobile Top-up       | 12 Mar 2024, 14:38 | BB-12032414305100562     | -1,499,500.00 MMK | 003945190500902<br>YDMX6H AMD 6D8MD662MD8 A7, TXH.  | Yoma Bank                                           | General Debit                    |
| Bulk Payment >      | 12 Mar 2024, 14:38 | BB-12032414305100562_FCH | -50,000.00 MMK    | 003945190500902<br>YDMX6H AMD 6D8MD662MD8 A7, tKH   | Yoma Bank                                           | General Debit                    |
| Schedule Payment    | 12 Mar 2024, 14:27 | 00863641                 | -100,000.00 MMK   | 003911160002588<br>YDMX6H AMD 6D8HD662MD8 A7., tXH. | 003546408005463<br>YDMX8H AMD 608MD662MD8 A7.;DH.   | Fixed Deposit Opening - Transfer |
| Approvals           | 12 Mar 2024, 13:55 | BB-12032413532500023_1   | +1,000.00 MMK     | Yoma Bank                                           | 003910218501695<br>YDMX6H AMD 608MD662MD8 A7, DH    | General Credit                   |
| Locator             | 12 Mar 2024, 13:55 | BB-12032413532500023     | -1,500.00 MMK     | 003911160002588<br>YDMX6H AMD 6D8MD662MD8 A7, TXH   | Yoma Bank                                           | General Debit                    |
|                     | 12 Mar 2024, 13:55 | BB-12032413532500023_FCH | -150.00 MMK       | 003911160002588<br>YDMX6H AMD 6D8MD662MD8 A7, tKH   | Yoma Bank                                           | General Debit                    |
|                     | 12 Mar 2024, 13:42 | BB-12032413313800742_1   | +1,000.00 MMK     | Yoma Bank                                           | 003910218501695<br>YDMX6H AMD 608MD662MD8 A7., DKH. | General Credit                   |
|                     |                    | 00 4007044747000740      | -1.000.00 MMK     | 003810280500657                                     | Yoma Bank                                           | General Debit                    |
|                     | 12 Mar 2024, 13:42 | BB-12032415515800742     |                   | FURACH AND OUGHDOOZHDB X7, IAR.                     |                                                     |                                  |
|                     | 12 Mar 2024, 13:42 | BB-12032413313800742_FCH | -50.00 MMK        | 003810280500657<br>YDMX8H AMD 6D8MD662MD8 A7, IXH.  | Yoma Bank                                           | General Debit                    |

(၅.၂) Transaction History Search (Transaction history တွင်လုပ်ဆောင်ထားပြီးသော Transaction တစ်ခုချင်းစီကို ရှာဖွေခြင်း)

Users များသည် ယနေ့မှ စ၍ လွန်ခဲ့သော (၃) လ အတွင်းပြုလုပ်ခဲ့သော Transactions များကိုလည်း Transaction List အောက်တွင် Date Range, Transaction Type အစရှိသည်တို့ဖြင့် Filter လုပ်ပြီး Search button ကို နှိပ်၍ ရှာဖွေ စစ်ဆေးနိုင်ပါသည်။ မိမိရှာဖွေထား သည့် Filter range အတွင်း Transaction များကိုများ Download ပြုလုပ်လိုလျှင် Download Button အားနှိပ်၍ထုတ်ယူနိုင်ပြီး မိမိရှာဖွေထားသည်များကို ဖျက်ချင်ပါက Clear All button ကို နှိပ်ပါ။

**မှတ်ချက်။** ။Transaction Type Filter တွင် Business Banking Portal တွင် ရရှိနိုင်သော အောက်ဖော်ပြပါ Transactions type များအားရှာဖွေနိုင်ပါသည်။

- All
- Own Account Transfer
- Other Account Transfer
- Other Bank Transfer
- Wave Money Transfer
- Wave Money Cash In
- Wave Money Cash In (Liquidity Facility)
- Mobile Top-up
- Bill Payments
- Bulk Payment
- Scheduled Payment
- Fixed Deposit Opening Transfer
| Bank 🦺                                                                                                    | Ξ         | Business B DO                                                                                                    | wnload ပြုလုပ်ရန်                                                                                                    | Trans                                                                                                    | action အမျိုးဒ                                                                                                    | အစားဖြင့်ရှာဖွေရ                                                                                                    | န်                                                                                                    |
|----------------------------------------------------------------------------------------------------|-----------|----------------------------------------------------------------------------------------------------|----------------------------------------------------------------------------------------------------|----------------------------------------------------------------------------------------------------|----------------------------------------------------------------------------------------------------|----------------------------------------------------------------------------------------------------|----------------------------------------------------------------------------------------------------|
| shboard                                                                                                    |           | From Date 14 Dec, 2023                                                                                                    | To Date                                                                                                    | 4 1                                                                                                    | Transaction Type                                                                                                    |                                                                                                    |                                                                                                    |
| nsaction History<br>nsfer Fund                                                                                                    | > [       | Search Do                                                                                                    | wnload Clear All                                                                                                    | ဖွေထားသည့် Data                                                                                                    | များရှင်းလင်းရ                                                                                                    | <u>چ</u>                                                                                                    |                                                                                                    |
| ceivers                                                                                                    |           | ransaction Date                                                                                                    | Transaction Referen                                                                                                    |                                                                                                    |                                                                                                    | 003910218501695                                                                                                    | General Credit                                                                                                    |
|                                                                                                    |           |                                                                                                    |                                                                                                    |                                                                                                    |                                                                                                    |                                                                                                    |                                                                                                    |
| arch b                                                                                                    | utto      | n ကို နှိပ်၍                                                                                                    | မိမိ Filter လုပ်ထား                                                                                                    | သော data များကို                                                                                                    | ရှာပါ 2                                                                                                    | YDMX8H AMD 6D8MD662MD8 A7, IXH.<br>Yoma Bank                                                                                                    | General Debit                                                                                                    |
| arch b                                                                                                    | utto      | n ကို နှိပ်၍<br><sup>12 Mar 2024, 14:38</sup>                                                                                                    | မိမိ Filter လုပ်ထား<br>BB-12032414305100502_FCH                                                                                                    | သော data များကို                                                                                                    | ۲۵۲۹۲۶۲ میل<br>۲۵۲۹۲۶۲ میل<br>۲۵۲۹۲۶۲ میل                                                                                                    | YOMKAH AMD GOBMDGGAMDB A7, DH.<br>Yoma Bank<br>Yoma Bank                                                                                                    | General Debit<br>General Debit                                                                                                    |
| earch b                                                                                                    | utto<br>` | <b>n ကို နှိပ်၍</b><br>12 Mar 2024, 14:39<br>12 Mar 2024, 14:27                                                                                                    | မိမိ Filter လုပ်ထား<br>BB-1253244305100562_F04<br>00863641                                                                                                    | သော data များကို<br>-80.000.00 MMK<br>-100.000.00 MMK                                                                                                    | 2         2           32         2           УСРИКИН АМО СОВИНОВАЛИСИ АЛ. ТОН.         2           0039111600002588         2           УСРИКИН АМО СОВИНОВАЛИСИ АЛ. ТОН.         2                                                                                                    | VDKK84 AND 205MD542NC5 A7, 194<br>Yoma Bank<br>Yoma Bank<br>003546408005463<br>VDKKool AND 205MD6405 A7, 194                                                                                                    | General Debit<br>General Debit<br>Fixed Deposit Opening - Transfer                                                                                    |
| lik Payment<br>hedule Payment                                                                                                    | utto      | en                                                                                                    | မိမိ Filter လုပ်ထား<br>BB-003244305100562_FCH<br>00863641<br>BB-0232413535200023_1                                                                                                    | သော data များကို<br>-50.000.00 MMK<br>-100.000.00 MMK<br>+1.000.00 MMK                                                                                                    | 2<br>2<br>2<br>2<br>2<br>2<br>2<br>2<br>2<br>2<br>2<br>2<br>2<br>2                                                                                                    | YOMG/ MAD 200400640108 /7.1%     Yoma Bank     Yoma Bank     00354408005463     YOMG/ AND 2004005463     YOMG/ AND 2004005463 /7.1%     003510218501697     YOMG/ AND 2004005463 /7.1%                                                                                                    | General Debit<br>General Debit<br>Fixed Deposit Opening - Transfer<br>General Credit                                                                  |
| JIK Payment<br>shedule Payment<br>oprovals<br>acator                                                                                                    | vtto      | <b>Pin の                                   </b>                                                                                                    | <b>88-1203241533200023_1</b><br>00865641<br>ВВ-1203241533200023_1<br>ВВ-1203241533200023_1                                                                                                    | သော data များကို<br>-50.000.00 MMK<br>-100.00 MMK<br>+1.000.00 MMK<br>-1.500.00 MMK                                                                                                    | 2         2         2         2         2         2         2         2         2         2         2         2         2         2         2         2         2         2         2         2         2         2         2         2         2         2         2         2         2         2         2         2         2         2         2         2         2         2         2         2         2         2         2         2         2         2         2         2         2         2         2         2         2         2         2         2         2         2         2         2         2         2         2         2         2         2         2         2         2         2         2         2         2         2         2         2         2         2         2         2         2         2         2         2         2         2         2         2         2         2         2         2         2         2         2         2         2         2         2         2         2         2         2         2         2         2         2                                                                                                            | Version And Loosebolds AT. Init<br>Version Bank<br>Oxi354.408005443<br>Oxi354.408005443<br>Oxi354.9550495<br>Version And LooseboldsCar AT. Init<br>Oxi37070574 And LooseboldsCar AT. Init                                                                                                    | Ceneral Debit<br>General Debit<br>Fixed Deposit Opening - Transfer<br>General Credit<br>Ceneral Credit                                                |
| earch b<br>JIK Payment<br>chedule Payment<br>oprovals<br>accator                                                                                                    | utto<br>` | <b>Drn ベデ                                   </b>                                                                                                    | BB-1203244335190562_FCH           00863641           088-12032443532500023_1           BB-12032415532500023_1           BB-12032415532500023_FCH                                                                                                    | သော data များကို<br>-60.000.00 MMK<br>-100.000.00 MMK<br>+1.000.00 MMK<br>-1.500.09 MMK                                                                                                    | Construction of the second second sec | Vomes And Destended Act and<br>Vome Bank<br>Vome Bank<br>00354-408005443<br>Vome Bank<br>00391021850467<br>Vomes And Destended Act and<br>Vomes Bank                                                                                                    | General Debit<br>General Debit<br>Pixed Deposit Opening - Transfer<br>General Oredit<br>General Debit                                                 |
| earch b<br>uk Payment<br>chedule Payment<br>oprovals<br>ccator                                                                                                    | vtto      | 12 Mar 2024, 14:39<br>12 Mar 2024, 14:39<br>12 Mar 2024, 14:55<br>12 Mar 2024, 13:55<br>12 Mar 2024, 13:55<br>12 Mar 2024, 13:55<br>12 Mar 2024, 13:55                                                                                                    | BB-12032413535200023_FCH           BB-12032413535200023_1           BB-12032413532200023_FCH           BB-12032413532200023_FCH           BB-12032413532200023_FCH           BB-12032413532200023_FCH                                                                                                    | ເວັ້ວ data ພູກະທິ<br>-50.000.00 MMK<br>-100.000.00 MMK<br>+1.000.00 MMK<br>-1.500.00 MMK<br>-150.00 MMK<br>+1.000.00 MMK                                                                                                    | Constant and constant and constant and       | TORMAN AND CONSIDERATION AT. INV           Yoma Bank           03554408005463           TORMAN AND CONSIDERATION AT. INV           03970218501695           Yoma Bank           Yoma Bank           03970218501695           Yoma Bank           Yoma Bank           Yoma Bank           Yoma Bank           Yoma Bank           Yoma Bank                                                                                                    | Concersi Debit<br>Concersi Debit<br>Fixed Deposit Opening - Transfer<br>Concersi Credit<br>Concersi Credit<br>Concersi Debit<br>Concersi Debit        |
| uik Payment<br>chedule Payment<br>pprovals<br>peator                                                                                                    | vtto      | T2 Mar 2024, 14-37           12 Mar 2024, 14-37           12 Mar 2024, 13-55           12 Mar 2024, 13-55           12 Mar 2024, 13-55           12 Mar 2024, 13-55           12 Mar 2024, 13-55           12 Mar 2024, 13-55           12 Mar 2024, 13-55           12 Mar 2024, 13-55           12 Mar 2024, 13-55           12 Mar 2024, 13-55 | BB-12032415335600022_FCH           BB-1203241532500023_1           BB-1203241532500023_FCH           BB-1203241532500023_FCH           BB-12032415332500023_FCH           BB-12032415332500023_FCH           BB-12032415332500023_FCH           BB-12032415332500023_FCH           BB-12032415332500023_FCH           BB-12032415332500023_FCH           BB-12032415332500023_FCH | <b>ຄວລາ data ພຸກະຕິ</b><br>-50.000.00 MMK<br>-100.000.00 MMK<br>-1.000.00 MMK<br>-1.500.00 MMK<br>-150.00 MMK<br>-1.000.00 MMK                                                                                                    | Internet And Cases         Internet And Cases           Version And Cases         Internet And Cases           Version And Cases         Internet And Cases           Version And Cases         Internet And Cases           Version And Cases         Internet And Cases           Version And Cases         Internet And Cases           Version And Cases         Internet And Cases           Version And Cases         Internet And Cases           Version And Cases         Internet And Cases           Version And Cases         Internet And Cases           Version Bank         Internet And Cases           Version Bank         Internet And Cases           Version Bank         Internet And Cases           Version Bank         Internet And Cases           Version Bank         Internet And Cases                                                                                                    | Tomms And Costenicidance AT. Init           Yoma Bank           00354408005463           Yoma Bank           00354408005463           Yomary And Costenication AT. Init           Yomary Bank           00354408005463           Yomary Bank           Yomary Bank                                                                                                    | Ceneral Debt Ceneral Debt Ceneral Debt Fixed Deposit Opening - Transfer Ceneral Debt Ceneral Debt Ceneral Debt Ceneral Debt Ceneral Debt Ceneral Debt |
| Lulk Payment<br>Ichedule Payment<br>Ichedule Payment<br>Ichedule Sayment<br>Ichedule S | vtto      | IZ Mar 2024, 14.39           12 Mar 2024, 14.37           12 Mar 2024, 15.55           12 Mar 2024, 15.55           12 Mar 2024, 15.55           12 Mar 2024, 15.42           12 Mar 2024, 15.42           12 Mar 2024, 15.42           12 Mar 2024, 15.42           12 Mar 2024, 15.42           12 Mar 2024, 15.42                              | BB-1203241305800052_FCH           00863641           00863641           00863641           0087000000FCH           BB-120324135325000023_FCH           BB-12032413532500023_FCH           BB-12032413532500023_FCH           BB-12032413532800042_FCH           BB-12032413318800742_1           BB-12032413318800742_FCH                                                         | Constant ອາຍາດ ທີ່ ແລະ ຄະຄາຍ ຄະຄາຍ ຄະ<br>ຄະຄາຍ ຄະຄາຍ ຄະຄາຍ ຄະຄາຍ ຄະຄາຍ ຄະຄາຍ ຄະຄາຍ ຄະຄາຍ ຄະຄາຍ ຄະຄາຍ ຄະຄາຍ ຄະຄາຍ ຄະຄາຍ ຄະຄາຍ ຄະຄາຍ ຄະຄາຍ ຄະຄາຍ ຄະຄາຍ ຄະຄາ<br>ຄະຄາຍ ຄະຄາຍ ຄະຄາຍ ຄະຄາຍ ຄະຄາຍ ຄະຄາຍ ຄະຄາຍ ຄະຄາຍ ຄະຄາຍ ຄະຄາຍ ຄະຄາຍ ຄະຄາຍ ຄະຄາຍ ຄະຄາຍ ຄະຄາຍ ຄະຄາຍ ຄະຄາຍ ຄະຄາຍ ຄະ | Construction of the construction of the c      | TORINGY AND CONSIGNATION AND CONSIGNATION AND CONSIGNATIO | Conceral Debit Conceral Debit Conceral Debit Conceral Debit Conceral Debit Conceral Debit Conceral Debit Conceral Debit Conceral Debit Conceral Debit |

(၅.၃) Transaction Details (လုပ်ဆောင်ထားပြီးသော Transaction နှင့်သက်ဆိုင်သော အသေးစိတ်အချက်အလက်များကို ပြန်လည်ကြည့်ရှုခြင်း)

လုပ်ဆောင်ထားပြီးသော Transaction တစ်ခုချင်းစီ၏ အသေးစိတ်ကိုကြည့်လိုပါက ကြည့်လိုသော Transaction တစ်ခုချင်းစီကိုနှိပ်၍ ကြည့်ရှုနိုင်ပါသည်။

|            |                     | _   | Welcome Back! May Zin Myint |                                                   | <b>_</b>                                  |
|------------|---------------------|-----|-----------------------------|---------------------------------------------------|-------------------------------------------|
| 10         |                     |     | Business Banking Co.Ltd     |                                                   |                                           |
| 88         | Dashboard           |     | Transaction Detail          |                                                   |                                           |
| (B)        | Accounts            |     | Transaction Date            | 12 Mar 2024, 14:38                                |                                           |
| ٦          | Loans               | _   | Transaction Reference ID    | BB-12032414305100562_1                            |                                           |
| ÷          | Transaction History |     | Transaction Amount          | +1,000.00 MMK                                     |                                           |
| 249<br>0   | Transfer Fund       | >   | Transfer From               | Yoma Bank                                         |                                           |
| <u>ت</u> ه | Bill Payment        |     | Transfer To                 | 003910218501695                                   |                                           |
| e          | Mobile Top-up       |     |                             | YDMX6H AMD 608MD662MD8 A7.1XH.<br>Current Account |                                           |
| ۶          | Bulk Payment        | >   | Transaction ID              | 3118e31b4929erkS                                  |                                           |
|            | Schedule Payment    |     | Transaction Type            | General Credit                                    |                                           |
| ደ          | Approvals           |     | Purpose of Transaction      | Cost of Goods                                     |                                           |
| 0          | Locator             |     |                             |                                                   | Back                                      |
|            |                     |     |                             |                                                   |                                           |
|            |                     |     |                             | Activa<br>Go to Se                                | te Windows<br>ttings to activate Windows. |
|            |                     | - 1 |                             | @ 2024 Copyright Yama Bank. All rights reserved.  |                                           |

#### GII Transfer Fund

ဤ Transfer Fund menu အောက်တွင် လူကြီးမင်းသည် မိမိ၏ဘဏ်အကောင့်မှတဆင့် အောက်ပါအကောင့်တို့ကို ငွေလွှဲပြောင်းနိုင်ပါသည်။

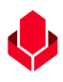

- Transfer to own account (မိမိ၏ကိုယ်ပိုင် အကောင့်သို့ ငွေလွှဲခြင်း)
- Transfer to other account (Yoma Bank ၏အခြားအကောင့် များသို့ငွေလွှဲခြင်း)
- Transfer to other bank (အခြားဘဏ်အကောင့်များသို့ ငွေလွှဲခြင်း)
- WavePay Transfer (WavePay အကောင့်သို့ငွေလွှဲခြင်း)

#### (၆.၁) Transfer to own account (မိမိ၏ကိုယ်ပိုင် အကောင့်သို့ ငွေလွှဲခြင်း)

လူကြီးမင်း၏ ကိုယ်ပိုင်အကောင့်သို့ ငွေလွှဲလိုပါက Main Menu ထဲမှ Transfer Fund အောက်တွင် ရှိသော Own Account Transfer ကိုနှိပ်ရပါမည်။ မိမိ၏ ကိုယ်ပိုင်အကောင့်သို့ ချက်ချင်းငွေလွှဲရာတွင် အောက်ပါတို့ကို ဖြည့်ရပါမည်။

- From account မိမိ၏ မည့်သည့် Yoma အကောင့် မှလွှဲလိုသည်ကို ရွေးပေးရပါမည်။
- To account ငွေလွှဲမည့်မိမိ၏ အခြားအကောင့် ကိုရွေးပေးရပါမည်။
- Amount လွှဲမည့်ငွေ ပမာဏကို ရိုက်ထည့်ရပါမည်။
- Remark ငွေလွှဲမည့် အကြောင်းအရာ ကိုရိုက်ထည့်ရပါမည်။

မှတ်ချက်။ ။ လက်ရှိတွင် မြန်မာကျပ်ငွေ အကောင့်အချင်းချင်း ကိုသာငွေလွှဲနိုင်ပါသည်။

| Yoma Bank 🧶 🛛 🚍          | Welcome Back May Zin Businesss Banking Co.Ltd &                                                                             | 8 |
|--------------------------|----------------------------------------------------------------------------------------------------|---|
| 🗄 Dashboard              | Own Account Transfer                                                                                                    |   |
| ه Accounts               |                                                                                                    |   |
| 👌 Loans                  | 2,499,971,975.00 MMK Available                                                                                              |   |
| ← Transaction History    | Flexi Current Account 003813144000105                                                                                       |   |
| ౖిఫి Transfer Fund 🗸 🗸   | To Account *                                                                                                    |   |
| Own Account Transfer     | �             3,000,002,540.22 MMK Available             Current Account 003810219500666             ********************** |   |
| Other Account Transfer   | Transfer Amount (MMK) *                                                                                                    |   |
| Other Bank Transfer      | 10,000                                                                                                    |   |
| WavePay Transfer         | Remark                                                                                                    |   |
| Ĉ <sub>e</sub> Receivers | Testing                                                                                                    |   |
| Bill Payment             | Cancel Next                                                                                                    |   |
| 🗑 Mobile Top-up          |                                                                                                    |   |
|                          |                                                                                                    |   |
| Schedule Payment         | Activate Windows<br>Go to Settings to activate Windows.                                                                     |   |
| <u>ନ</u> Approvals       | © 2024 Copyright Yoma Bank, All rights reserved.                                                                            |   |

အချက်အလက်များ ဖြည့်သွင်းပြီးနောက် Next ကိုနှိပ်လိုက်လျှင် Transfer Review screen ကိုမြင်ရမည် ဖြစ်ပါသည်။ Transfer Review screen တွင်လူကြီးမင်းလုပ်ဆောင်လိုက်သော Transaction နှင့်သက်ဆိုင်သော အသေးစိတ်အချက်အလက်များကို ပြန်လည်ကြည့်ရှု နိုင်ပါသည်။ Transfer Review screen တွင်စစ်ဆေးပြီးနောက် Confirm ကိုနှိပ်ရပါမည်။

| Yo         | ma Bank 🌵 🛛 🚍          | Welcome Backi May Zin<br>Businesss Banking Co.Ltd & | ් අත්ත සංකාශය සංකාශය සංකාශය සංකාශය සංකාශය සංකාශය සංකාශය සංකාශය සංකාශය සංකාශය සංකාශය සංකාශය සංකාශය සංකාශය සංකාශය | 9 |
|------------|------------------------|-----------------------------------------------------|----------------------------------------------------------------------------------------------------|---|
| 82         | Dashboard              | Own Account Transfer - Transfer Review              |                                                                                                    |   |
| 1          | Accounts               | · · · · · · · · · · · · · · · · · · ·               |                                                                                                    |   |
| ٢          | Loans                  | From Account                                        | 003813144000105<br>YDINXGH AMD 60BM062MDB A7.1XH.<br>Flevi Current Account                                      |   |
| ÷          | Transaction History    | To Account                                          | 003810219500444                                                                                                 |   |
| <u>2</u> % | Transfer Fund 🗸 🗸      | 10 AUGUUR                                           | YDMX6H AMD 6DBMD662MD8 A7,1XH.                                                                                  |   |
|            | Own Account Transfer   |                                                     |                                                                                                    |   |
|            | Other Account Transfer | Transfer Amount                                     | 10,000.00 MMK                                                                                                   |   |
|            | Other Bank Transfer    | Transfer Fee                                        | 0.00 MMK<br>Own account transfers are always FREE                                                               |   |
|            | WavePay Transfer       | Total Debit Amount                                  | 10,000.00 MMK                                                                                                   |   |
| දි         | Receivers              | Remark                                              | Testing                                                                                                    |   |
| 10<br>0    | Bill Payment           |                                                     |                                                                                                    |   |
| Ø          | Mobile Top-up          | By clicki                                           | ing confirm, you agree to the <u>Terms and Conditions</u>                                                       |   |
| ۶          | Bulk Payment >         |                                                     | Back Confirm                                                                                                    |   |
|            | Schedule Payment       |                                                     | Activate Windows                                                                                                | J |
| ച്ച        | Approvals              |                                                     |                                                                                                    |   |
|            |                        | © 2024 Copyright You                                | oma Bank. All rights reserved.                                                                                  |   |

Confirm button ကိုနှိပ်လျှင် OTP စာမျက်နှာကိုမြင်ရပါမည်။ ထို့နောက် လူကြီးမင်း Register လုပ်ထားသော မိုဘိုင်းလ်ဖုန်းနံပါတ် သို့မဟုတ် Email ထဲသို့ဝင်လာသော One Time Password (OTP) ဂဏန်း ၆ လုံး ကိုရိုက် ထည့်ရပါမည်။

| Yoma Bank 🧶 🛛 🗉        | Welcome Back! May Zin<br>Businesss Banking Co.Ltd &                                              |
|------------------------|--------------------------------------------------------------------------------------------------|
| 문 Dashboard            | Own Account Transfer - Transfer Review                                                           |
| 👸 Accounts             |                                                                                                  |
| 👌 Loans                | From Account 003813144000105                                                                     |
| ←→ Transaction History | Verify your transaction X                                                                        |
| උද\$ Transfer Fund 🗸   | Enter One Time Password to verify your transfer H.                                               |
| Own Account Transfer   | One time password is sent to your registered mobile number. Please enter the code in the message |
| Other Account Transfer | to authenocate yourseit.                                                                         |
| Other Bank Transfer    | REE                                                                                              |
| WavePay Transfer       | 02:57                                                                                            |
| දි Receivers           |                                                                                                  |
| Bill Payment           |                                                                                                  |
| 🗑 Mobile Top-up        | By clicking confirm, you agree to the <u>Terms and Conditions</u>                                |
|                        | Back Confirm                                                                                     |
| Schedule Payment       |                                                                                                  |
| Approvals              |                                                                                                  |

ထို့နောက် Maker Role ပိုင်ရှင်ဖြစ်လျှင် Transaction Approval Waiting စာမျက်နှာကိုမြင်ရပြီး Checker ဘက်မှ Approve သို့မဟုတ် Reject ပေးမည့်အချိန်ကို စောင့်ရပါမည်။ Awaiting Approval screen တွင်စစ်ဆေးပြီးနောက် Ok ကိုနှိပ်လျှင် Maker ဘက်မှ Own Account Transfer ပြုလုပ်ခြင်းပြီးဆုံးပြီဖြစ်ပါသည်။

Checker access ရှိသူသည် ဤ Transaction ကို Approvals Menu အောက်တွင် စစ်ဆေးနိုင်ပြီး approve, Reject, Cancel လုပ်ဆောင်ရပါမည်။

| Yoma Bank 🧶 🛛 🗉        | Melcome Backt May Zm<br>Businesss Banking Co.Ltd 2 | e 🗣 🐵                                                                      |
|------------------------|----------------------------------------------------|----------------------------------------------------------------------------|
| B Dashboard            | Own Account Transfer - Awaiting Approval           |                                                                            |
| 窗) Accounts            |                                                    |                                                                            |
| ¿ Loans                |                                                    |                                                                            |
| 4. Transaction History |                                                    |                                                                            |
| ළං Transfer Fund 🗸 🗸   |                                                    |                                                                            |
| Own Account Transfer   | Your transfer is initiated and more S              | ignatures (Approvals) are required.                                        |
| Other Account Transfer | Transaction Reference ID                           | BB-15375124061126247                                                       |
| Other Bank Transfer    | From Account                                       | 003813144000105<br>YDMXdA MID &0BMD662MD8 AZ.3XH.<br>Flavi Qurrent Account |
| WavePay Transfer       |                                                    |                                                                            |
| A Receivers            | To Account                                         | 003810219500666<br>YDMX6H AMD 60B800662MD8 A7.,1XH.                        |
| Bill Payment           |                                                    | Current Account                                                            |
| 🗑 Mobile Top-up        | Transfer Amount                                    | 10,000.00 MMK                                                              |
| Bulk Payment >         | Transfer Fee                                       | 0.00MMK<br>Own account transfers are always FREE                           |
| B Schedule Payment     | Total Debit Amount                                 | 10.000.00MMK                                                               |
| 요. Approvals           | Remark                                             | Testing                                                                    |
| Q Locator              |                                                    |                                                                            |
| (?) Help >             |                                                    | ОК                                                                         |
|                        |                                                    |                                                                            |
|                        |                                                    | A structure Mittal and                                                     |
|                        |                                                    | ACTIVATE WINDOWS<br>Go to Settings to activate Windows.                    |

Both Maker & Checker access တယောက်တည်းရှိသူဖြစ်လျှင် Transaction Successful စာမျက်နှာကိုမြင်ရပြီး Ok ကိုနှိပ်လျှင် Own Account Transfer Transaction ပြုလုပ်ခြင်းအောင်မြင်ပြီဖြစ်ပါသည်။

| Үома Ванк 🧄 🛛 🚍                            | Welcome Backt Hay Zn<br>Businesss Banking Co.Ltd & | ۵ 🚱                                                     |
|--------------------------------------------|----------------------------------------------------|---------------------------------------------------------|
| 🗄 Dashboard                                | Own Account Transfer - Transaction Successful      |                                                         |
| ම්) Accounts                               |                                                    |                                                         |
| Loans                                      |                                                    |                                                         |
| +> Transaction History                     |                                                    | ${ \bigcirc}$                                           |
| $e^{i k \cdot \cdot}$ Transfer Fund $\lor$ |                                                    |                                                         |
| Own Account Transfer                       | Transactio                                         | n is successful.                                        |
| Other Account Transfer                     | Transaction Reference ID                           | BB-13174124061069137                                    |
| Other Bank Transfer                        | From Account                                       | t 003813144000105<br>YDMX6H AMD 6D8MD662MD8 A7.:XH.     |
| WavePay Transfer                           |                                                    | Flexi Current Account                                   |
| A Receivers                                | To Account                                         | 003810219500666<br>YDMX6H AND 608MD662MDB A7.1XH.       |
| 📝 🛛 Bill Payment                           |                                                    | Current Account                                         |
| 🛱 Mobile Top-up                            | Transfer Amount                                    | 10,000.00 MMK                                           |
|                                            | Transfer Fee                                       | OWN account transfers are always FREE                   |
| Schedule Payment                           |                                                    | 10,000.00MMK                                            |
| Approvals                                  | Remark                                             | c Testing                                               |
| Q Locator                                  |                                                    |                                                         |
| (?) Help >                                 | L                                                  | Activate Windows<br>Go to Settings to activate Windows. |

Transaction Successful ဖြစ်ပါက User သည် Onboarding အဆင့်တွင် Email ထည့်သွင်းထားပါက Transaction Record ကို Email ဖြင့်ရရှိပါမည်။ အသေးစိတ် ဖော်ပြချက်များ ကို Session (14.2 Transaction Record Notification by Email) အောက်တွင်ကြည့်ရှုပါ။

# (၆.၂) Transfer to other account (Yoma Bank ၏အခြားအကောင့် များသို့ငွေလွှဲခြင်း)

လူကြီးမင်းသည် Yoma Bank ၏ အခြားအကောင့်များသို့ ငွေလွှဲလိုပါက Main Menu ထဲမှ Transfer Fund အောက်တွင်ရှိသော Other Account Transfer ကိုနှိပ်ရပါမည်။ Yoma Bank ၏ အခြားအကောင့်များသို့ ချက်ချင်းငွေလွှဲရာတွင် အောက်ပါတို့ကို ဖြည့်ရပါမည်။

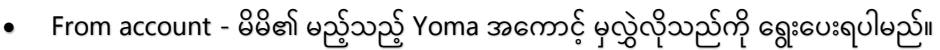

• To account - ငွေလွှဲမည့် အခြား Yoma အကောင့် ကိုရိုက်ထည့်ရပါမည်။

ငွေလွှဲပြောင်းမှုနှင့် သက်ဆိုင်သောအချက်အလက်များကို ဖြည့်သွင်းခိုန်တွင် သိမ်းဆည်းထားသော Receiver List စာရင်းမှရွေးချယ်၍ လွှဲပြောင်းလိုပါက To Account ဘေးတွင်ရှိသော Receiver icon ကိုနှိပ်၍လည်း To account ၏ receiver ကို ရွေးချယ်နိုင်ပါသည်။

| Үөл          | ia Bank 🤚 🛛 🚍          | Welcome Back! May Zin Businesss Banking Co.Ltd & | e 🕑 🐵                                         |
|--------------|------------------------|--------------------------------------------------|-----------------------------------------------|
| 8            | Dashboard              | Other Account Transfer                           |                                               |
| ( <b>D</b> ) | Accounts               |                                                  |                                               |
| ٢            | Loans                  | From Account *                                   |                                               |
| ⇔            | Transaction History    | Flexi Current Account 003813144000105            | C . 0000                                      |
| 2%           | Transfer Fund $\lor$   | To Account *                                     | ဤ ၊con ကု နှပ၍ Receiver list မှ               |
|              | Own Account Transfer   | 000145108501146                                  | ဂောက်ခံသအတောင်ကိုရေးချယ်နိုင်သည်              |
|              | Other Account Transfer | Transfer Amount (MMK) *                          | စင္လင္လင္လက္ကန္အေၾကာင္မႈကိုစစ္ပိုးမျကမိုင္ရသည |
|              | Other Bank Transfer    | 10,000                                           |                                               |
|              | Waya Ray Transfor      | Purpose of Transaction *                         |                                               |
|              | waveray transfer       | Cost of Goods 👻                                  |                                               |
| Ç            | Receivers              | Remark *                                         |                                               |
| (a)          | Bill Payment           | Testing                                          |                                               |
| ē            | Mobile Top-up          |                                                  |                                               |
| ۶            | Bulk Payment >         | Cancel Next                                      |                                               |
|              | Schedule Payment       |                                                  | Activate Windows                              |
| ച്ച          | Approvals              | © 2024 Copyright Yoma Bank. All rights reserve   | do to settings to activate windows.           |

Receiver icon ကိုနှိပ်ပါက မှတ်ထားသော Receiver များကို ရွေးချယ်နိုင်သော box တစ်ခုကိုမြင်ရပါမည်။ ဤ box တွင် ငွေလွှဲလက်ခံမည့်သူကို Search Box တွင်ရိုက်၍ ရှာနိုင်မည်ဖြစ်သလို လွှဲလိုသောနာမည်ကိုလည်း ရွေးနိုင်ပါသည်။ Receiver စာရင်းမှရွေးချယ်၍ လွှဲပြောင်းပါက အခြားအကောင့်သို့ ငွေလွှဲပြောင်းမှု To account အချက်အလက်များကို အသေးစိတ်ဖြည့်ရန် မလိုအပ်ပါ။ လွှဲမည့်ငွေပမာဏ နှင့် transaction ပြုလုပ်သည့်အကြောင်းပြချက်သာထည့်ရန်လိုတော့မည်။

- Amount လွှဲမည့်ငွေ ပမာဏကို ရိုက်ထည့်ရပါမည်။
- Purpose of Transaction ငွေလွှဲမည့် အကြောင်းအရာ ကိုရွေးပေးရပါမည်။ Dropdown တွင် ၁ မှ ၉ အထိ ရွေးချယ်ပါက Remark ကိုဖြည့်ရန်မလိုပါ။ Dropdown တွင် ၁၀ မှ ၁၉ အထိရွေးချယ်ပါက Remark တွင်ငွေလွှဲမည့် အကြောင်းအရာကို အသေးစိတ် ရေးပေးရပါမည်။

မှတ်ချက်။ ။ လက်ရှိတွင် မြန်မာကျပ်ငွေ အကောင့်အချင်းချင်း ကိုသာငွေလွှဲနိုင်ပါသည်။

| Yo          | ma Bank 🧶 🛛 🚍          | Search Bar- မှတ်ထ                                         | ားသော Receiver မ                 | များ၏ အမည်များ                     | းရိုက်၍ရှာနိုင်သည် | ø ®                  |
|-------------|------------------------|-----------------------------------------------------------|----------------------------------|------------------------------------|--------------------|----------------------|
| 89          | Dashboard              | Other Account Transfer                                    | Select Receiver                  | ×                                  | ۲                  | ,                    |
|             | Accounts               | From Account                                              | Q Search Receivers               |                                    |                    |                      |
| ڑے<br>ج     | Transaction History    | 1.487.779,354.88 MMK Ava<br>Current Account 0010102245016 | Flexi                            |                                    | 1                  |                      |
| <u> 2</u> % | Transfer Fund $\lor$   | To Account                                                | 003811198003730<br>Flexi Account |                                    |                    |                      |
|             | Own Account Transfer   | Amount (MMK)                                              | 007911180003363                  |                                    |                    |                      |
|             | Other Account Transfer | Enter Amount MMK                                          | Mayzin<br>003810219500658        |                                    |                    |                      |
|             | Other Bank Transfer    | Purpose of Transaction                                    |                                  |                                    |                    |                      |
|             | WavePay Transfer       | Cost of Goods                                             |                                  |                                    |                    |                      |
| 62          | Receivers              | Remark                                                    |                                  |                                    |                    |                      |
| E)          | Mobile Top-up          | Enter Remark                                              |                                  |                                    |                    |                      |
| ø           | Bulk Payment >         |                                                           |                                  | Cancel                             |                    |                      |
| <b></b>     | Schedule Payment       |                                                           |                                  |                                    |                    | é ctivate ) i indone |
| 꾠           | Approvals              |                                                           | © 2024 Copyrig                   | ht Yoma Bank. All rights reserved. |                    |                      |

အချက်အလက်များ ဖြည့်သွင်းပြီးနောက် Next ကိုနှိပ်လိုက်လျှင် Transfer Review screen ကိုမြင်ရမည် ဖြစ်ပါသည်။ Transfer Review screen တွင်လူကြီးမင်းလုပ်ဆောင်လိုက်သော Transaction နှင့်သက်ဆိုင်သော အသေးစိတ်အချက်အလက်များကို ပြန်လည်ကြည့်ရှုနိုင်ပါသည်။ Transfer Review screen တွင်စစ်ဆေးပြီးနောက် Confirm ကိုနှိပ်ရပါမည်။

| Yor               | ma Bank 🤚 🛛 🚍          | Welcome BackI May Zin Businesss Banking Co.Ltd & | ی 😔 😔                                                       |
|-------------------|------------------------|--------------------------------------------------|-------------------------------------------------------------|
| 88                | Dashboard              | Other Account Transfer - Transfer Review         |                                                             |
|                   | Accounts               |                                                  |                                                             |
| ٢                 | Loans                  | From Account                                     | 003813144000105<br>YONXAH AND 00BMD652MD8 A7.1XH.           |
| $\Leftrightarrow$ | Transaction History    |                                                  |                                                             |
| 2%                | Transfer Fund $\lor$   | To Account                                       | 000145108501146<br>Bawa Thit Express<br>Call Densit Account |
|                   | Own Account Transfer   |                                                  |                                                             |
|                   | Other Account Transfer | Transfer Amount                                  | 10,000.00 MMK                                               |
|                   | Other Bank Transfer    | Transfer Fee                                     | 0.00 MMK                                                    |
|                   | WavePay Transfer       | Total Debit Amount                               | 10,000.00 MMK                                               |
| Ś                 | Receivers              | Purpose of Transaction                           | Cost of Goods                                               |
| []a               | Bill Payment           | Remark                                           | Testing                                                     |
| đ                 | Mobile Top-up          | Dual                                             | Non-sedan unu sense to the Trans and Conditions             |
| ۶                 | Bulk Payment >         | By ch                                            | xing commin, you agree to the <u>terms and Conditions</u>   |
| t                 | Schedule Payment       |                                                  | Act <mark>VateBitings to activate Windows</mark>            |
| உ                 | Approvals              |                                                  |                                                             |

Confirm button ကိုနှိပ်လျှင် OTP စာမျက်နှာကိုမြင်ရပါမည်။ ထို့နောက် လူကြီးမင်း Register လုပ်ထားသော မိုဘိုင်းလ်ဖုန်းနံပါတ် သို့မဟုတ် Email ထဲသို့ဝင်လာသော One Time Password (OTP) ဂဏန်း ၆ လုံး ကိုရိုက် ထည့်ရပါမည်။

| Үом.     | a Bank 🧶 🛛 🚍                 | Welcome Back May Zin Businesss Banking Co.Ltd &                                                                               | 9 |
|----------|------------------------------|----------------------------------------------------------------------------------------------------|---|
| 82       | Dashboard                    | Other Account Transfer - Transfer Review                                                                                      |   |
| 6        | Accounts                     | From Account 003813144000105                                                                                                  |   |
| ڑے<br>ج  | Loans<br>Transaction History | VUMXAH AMD ADBMDAc2MDB A7.1XH.                                                                                                |   |
| දුළ      | Transfer Fund 🗸 🗸 🗸          | Enter One Time Password to verify your transfer                                                                               |   |
|          | Own Account Transfer         | One time password is sent to your registered mobile number. Please enter the code in the message<br>to authenticate yourself. |   |
|          | Other Bank Transfer          |                                                                                                    |   |
|          | WavePay Transfer             | 02:57                                                                                                    |   |
| Ç        | Receivers                    |                                                                                                    |   |
|          | Bill Payment                 |                                                                                                    |   |
| ¢        | Bulk Payment >               | By clicking confirm, you agree to the <u>Terms and Conditions</u>                                                             |   |
| <b>.</b> | Schedule Payment             | Back                                                                                                    |   |
| 2        | Approvals                    |                                                                                                    |   |

ထို့နောက် Maker Role ပိုင်ရှင်ဖြစ်လျှင် Transaction Approval Waiting စာမျက်နှာကိုမြင်ရပြီး Checker ဘက်မှ Approve သို့မဟုတ် Reject ပေးမည့်အချိန်ကို စောင့်ရပါမည်။ Awaiting Approval screen တွင်စစ်ဆေးပြီးနောက် Ok ကိုနှိပ်လျှင် Maker ဘက်မှ Other Account Transfer ပြုလုပ်ခြင်းပြီးဆုံးပြီဖြစ်ပါသည်။

| Yoma Bank 🌷 🛛 🚍                          | Helicone Back Hey Zin<br>Business Banking Co.Ltd &                                              |
|------------------------------------------|-------------------------------------------------------------------------------------------------|
| 🖫 Dashboard                              | Other Account Transfer - Awaiting Approval                                                      |
| S Accounts                               |                                                                                                 |
| Loans                                    |                                                                                                 |
| ←→ Transaction History                   |                                                                                                 |
| $e_{\rm r}^{\rm g}$ Transfer Fund $\sim$ |                                                                                                 |
| Own Account Transfer                     | Your transfer is initiated and more Signatures (Approvals) are required.                        |
| Other Account Transfer                   | Transaction Reference ID BB-09311024061232821                                                   |
| Other Bank Transfer                      | From Account 003813144000105<br>YDMXX01 AMD 608MD662MD8 A7,1XXL                                 |
| WavePay Transfer                         | PRO GUIERA AUGUMA                                                                               |
| දි Receivers                             | To Account 000145108501146<br>Bawa Thit Express                                                 |
| 📴 Bill Payment                           | Lair Jepost Account                                                                             |
| 🗑 Mobile Top-up                          | Transfer Amount 100.000.00 MHK                                                                  |
|                                          | Receiver list တွင် သိမ်းဆည်းရန် Save Receiver ကို နှိပ်ပါ                                       |
| 🗒 Schedule Payment                       |                                                                                                 |
| Approvals                                | Purpose of Transaction Cost of Goods                                                            |
| Q Locator                                | Remark Testing                                                                                  |
| (?) Help >                               | Activa <u>te Windows</u><br>to to S <mark>eri&amp;ig3996.89899911</mark> M <mark>indo.95</mark> |

Awaiting Approval screen တွင်ငွေလွှဲပြောင်းပြီးသော Receiver ကို Save လိုပါက Save Receiver ကိုနှိပ်ရပါမည်။ Receiver name တွင် မိမိကြိုက်နှစ်သက်ရာ အမည်ကိုထားနိုင်ပါသည်။ Save ကိုနှိပ်ပါက Recipient List ထဲတွင် သိမ်းဆည်းသွားမည် ဖြစ်ပါသည်။ မသိမ်းလိုပါက Cancel ကိုနှိပ်ရပါမည်။

Checker access ရှိသူသည် ဤ Transaction ကို Approvals Menu အောက်တွင် စစ်ဆေးနိုင်ပြီး approve, Reject, Cancel လုပ်ဆောင်ရပါမည်။

| Yoma Bank 혲 🛛 🚍        | Welcome Backi May Zin Myint Business Banking Co.Ltd & |                      |      | S 🚱                       |
|------------------------|-------------------------------------------------------|----------------------|------|---------------------------|
| B Dashboard            | Other Account Transfer - Awaiting Approval            |                      |      |                           |
| ्रि Accounts           |                                                       |                      |      |                           |
| 👌 Loans                |                                                       |                      |      |                           |
| ←→ Transaction History |                                                       |                      |      |                           |
| ക Transfer Fund 🗸      | Your transfer is initiated and more Signal            | Add Receiver         | ×    |                           |
| Own Account Transfer   | From                                                  | Payment Type         |      |                           |
| Other Account Transfer |                                                       | 🧅 Yoma Bank          | *    |                           |
| Other Bank Transfer    | То                                                    | Receiver Name        |      |                           |
| WavePay Transfer       |                                                       | Automation Company A |      |                           |
| C Receivers            | Transfer Amount                                       | Account Number       |      |                           |
| Bill Payment           | Transfer Fees                                         | Cancel               | Save |                           |
| 🗑 Mobile Top-up        | Total Debit Amount                                    |                      |      |                           |
|                        | Purpose Of Transaction                                | Cost of Goods        |      |                           |
| Schedule Payment       |                                                       | Testine              |      |                           |
| 은 Approvals            | Remark                                                | resting              |      |                           |
| Q Locator              |                                                       |                      |      | An Save Receiver Windows. |

Both Maker & Checker access တယောက်တည်းရှိသူဖြစ်လျှင် Transaction Successful စာမျက်နှာကိုမြင်ရပြီး Ok ကိုနှိပ်လျှင် Other Account Transfer Transaction ပြုလုပ်ခြင်းအောင်မြင်ပြီဖြစ်ပါသည်။

| Yoma Bank 🤚 🛛 🗉          | Welcome Backi May Zin<br>Businesss Banking Co.Ltd 🔗 | 8 <b>9</b>                                                                                                    |
|--------------------------|-----------------------------------------------------|----------------------------------------------------------------------------------------------------|
| E Dashboard              | Other Account Transfer - Transaction Success        |                                                                                                    |
| Accounts                 |                                                     |                                                                                                    |
| Ĝ Loans                  |                                                     |                                                                                                    |
| ←→ Transaction History   |                                                     |                                                                                                    |
| ුදි Transfer Fund $\lor$ | Transactio                                          | n is successful.                                                                                                    |
| Own Account Transfer     | Transaction Reference ID                            | BB-11022024061083626                                                                                                    |
| Other Account Transfer   | From Account                                        | 003813144000105                                                                                                    |
| Other Bank Transfer      |                                                     | YDMX6H AMD 60BMD662MD8 A7.,1XH.<br>Flexi Current Account                                                                                                    |
| WavePay Transfer         | To Account                                          | 000145108501146                                                                                                    |
| දී Receivers             |                                                     | Bawa Thit Express<br>Call Deposit Account                                                                                                    |
| 😥 🛛 Bill Payment         | Transfer Amount                                     | 10.000.00 MMK                                                                                                    |
| 🗑 Mobile Top-up          | Transfer Fee                                        | 0.00 MMK                                                                                                    |
|                          | Total Debit Amoun                                   | 10,000.00MMK                                                                                                    |
| Schedule Payment         | Purnose of Transaction                              | Cost of Goods                                                                                                    |
| 企 Approvals              |                                                     |                                                                                                    |
| Q Locator                | Remark                                              | Testing                                                                                                    |
| (?) Help >               |                                                     | Activate Will Gaw Concerning Concerning Conc |

Transaction Successful ဖြစ်ပါက User သည် Onboarding အဆင့်တွင် Email ထည့်သွင်းထားပါက Transaction Record ကို Email ဖြင့်ရရှိပါမည်။ အသေးစိတ် ဖော်ပြချက်များ ကို Session (14.2 Transaction Record Notification by Email) အောက်တွင်ကြည့်ရှု့ပါ။

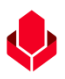

### (၆.၃) Transfer to other bank (အခြားဘဏ်အကောင့်များသို့ ငွေလွှဲခြင်း)

လူကြီးမင်းသည် အခြားဘဏ်များသို့ ငွေလွှဲလိုပါက Main Menu ထဲမှ Transfer Fund အောက်တွင် ရှိသော Other Bank Transfer ကိုနှိပ်ရပါမည်။ အခြားဘဏ်စာရင်းများသို့ ငွေလွှဲရာတွင် အောက်ပါတို့ကို ဖြည့်ရပါမည်။

- From account မိမိ၏ မည့်သည့် ရိုးမဘဏ်စာရင်းမှလွှဲလိုသည်ကို ရွေးပေးရပါမည်။
- Transfer To မိမိငွေလွှဲလိုသည့် ဘဏ်နာမည် ကိုရွေးချယ်ရပါမည်။
  - o ရွေးချယ်ထားသော ဘဏ်သည် အောက်ပါစာရင်းထဲတွင် ပါဝင်ပါက လွှဲလိုက်သောငွေသည် သက်ဆိုင်ရာ Authorizer အားလုံးမှ Approve ပေးပြီးချိန်တွင် ငွေလက်ခံမည့်သူ ထံသို့ ချက်ချင်းရောက်ရှိသွားမည် ဖြစ်ပါသည်။ (Transaction တကြောင်းလျှင် ၁၀သိန်းအတွင်းပြုလုပ်ပါ မည်သည့်အချိန်တွင် Transaction ပြုလုပ်လုပ် ပြုလုပ်နိုင်ပြီး Ontime ငွေလက်ခံသူထံသို့ရောက်ပါမည် အကယ်၍ ၁၀သိန်းအထက် ငွေပမာဏ များကို ပြုလုပ်ပါက သတ်မှတ်ထားသည့် အလုပ်ဖွင့်ရက် ၉:၃၀ မှ နေ့လည်၂:၃၀ အချိန်အတွင်းသာ ငွေလွှဲနိုင်ပါသည်။)
    - 1. KBZ Bank
    - 2. UAB Bank
    - 3. MAB Bank
    - 4. Mineral Development Bank
    - 5. Ayeyarwaddy Farmers Development Bank
    - 6. Myanmar Oriental Bank
    - 7. Myawaddy Bank
    - 8. Rural Development Bank
    - 9. Tun Commercial Bank
    - 10. KB Bank Myanmar
  - ၁ ရွေးချယ်ထားသော ဘဏ်သည် အထက်ပါစာရင်းထဲတွင် မပါဝင်သောဘဏ် ဖြစ်ပါက မည်သည့် Transaction amount ဖြစ်ဖြစ် အလုပ်ဖွင့်ရက် မနက် ၉:၃၀ မှ နေ့လည် ၂:၃၀ အချိန်အတွင်းသာ ငွေလွှဲနိုင်ပါသည်။ ငွေလွှဲပါက သက်ဆိုင်ရာ Authorizer အားလုံးမှ Approve ပေးပြီးချိန်တွင် ငွေလက်ခံသူထံသို့ နာရီပိုင်းအတွင်း ရောက်ရှိမည်ဖြစ်ပါသည်။ Receiver Name - ငွေလက်ခံမည့်သူ၏ နာမည်အပြည့်အစုံကို ရိုက်ထည့်ရပါမည်။ Receiver Account Number - ငွေလက်ခံမည့်သူ၏ ဘဏ်စာရင်းနံပါတ်ကို ရိုက်ထည့်ရပါမည်။ Receiver Icon ကို နှိပ်၍လည်း မိမိ Receiver list မှ သူများကိုလွှဲပြောင်းနိုင်ပါသည်။
  - o ရွေးချယ်ထားသော ဘဏ်သည် အောက်ပါစာရင်းထဲတွင် ပါဝင်ပါက Branch Name ကိုရွေးရန် မလိုအပ်ပါ။
    - 1. Asia Green Development Bank
    - 2. CB Bank PCL
    - 3. KBZ Bank
    - 4. Myanmar Apex Bank
    - 5. SME Bank
    - 6. NayPyiTaw Bank
    - 7. Tun Commercial Bank

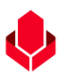

- 8. UAB Bank Limited
- o ရွေးချယ်ထားသော ဘဏ်သည် အထက်ပါစာရင်းတွင် မပါဝင်ပါက Branch Name ကိုရွေးချယ်ပေးရပါမည်။
- Amount လွှဲမည့်ငွေ ပမာဏကို ရိုက်ထည့်ရပါမည်။
- Mobile Number ငွေလက်ခံမည့်သူ၏ မိုဘိုင်းလ် ဖုန်းနံပါတ်ကို ရိုက်ထည့်ရပါမည်။
- Purpose of Transaction ငွေလွှဲမည့် အကြောင်းအရာ ကိုရွေးပေးရပါမည်။ အကြောင်းအရာ ၁၉ မျိုးရှိပါသည်။
- Remark Propose of Transaction ၏ Dropdown တွင် ၁ မှ ၉ အတွင်းရှိ အကြောင်းအရာကို ရွေးချယ်ပါက Remark ကိုဖြည့်စွက်ရန်မလိုပါ။ Dropdown တွင် ၁၀ မှ ၁၉ အတွင်းရှိ အကြောင်းအရာကို ရွေးချယ်ပါက Remark တွင်ငွေလွှဲမည့် အကြောင်းအရာကို အသေးစိတ် ရေးပေးရပါမည်။

မှတ်ချက်။ ။ လက်ရှိတွင် မြန်မာကျပ်ငွေစာရင်း အချင်းချင်းကိုသာ ငွေလွှဲနိုင်ပါသည်။

| Y                                     | Welcome Backi May Zin MyInt                              |                                                                                                    |
|---------------------------------------|----------------------------------------------------------|----------------------------------------------------------------------------------------------------|
| IOMA BANK 🦁 📃                         | Business Banking Co.Ltd යි                               | UT CONTRACTOR OF CONTRACTOR OF CONTRACTOR OF CONTRACTOR OF CONTRACTOR OF CONTRACTOR OF CONTRACTOR OF CONTRACTOR |
| 2 Dashboard                           | Other Bank Transfer                                      |                                                                                                    |
| 🔹 Accounts                            |                                                          |                                                                                                    |
| 👸 Loans                               | From Account                                             |                                                                                                    |
| ⇔ Transaction History                 | O.00 MMK Available Flexi Current Account 003913144000105 |                                                                                                    |
| $e^{\phi}$ Transfer Fund $\checkmark$ | Transfer to                                              |                                                                                                    |
| Own Account Transfer                  | 🛕 Kanbawza Bank Ltd 👻                                    |                                                                                                    |
| Other Account Transfer                | Receiver Name                                            |                                                                                                    |
| Other Bank Transfer                   | Digital Product C                                        |                                                                                                    |
| WavePay Transfer                      | Receiver Account Number                                  |                                                                                                    |
| & Receivers                           | 32930132900309801                                        |                                                                                                    |
| Bill Payment                          | Amount (MMK)                                             |                                                                                                    |
| ig Mobile Top-up                      | 1,000                                                    |                                                                                                    |
|                                       | Mobile Number                                            |                                                                                                    |
| a Schedule Payment                    | 094546470                                                |                                                                                                    |
| 요. Approvals                          | Purpose of Transaction                                   | နောကတဆင့သုံ့သွားရန် Next button ကုန္ပပပါ                                                                        |
| Q Locator                             | Cost of Goods 👻                                          |                                                                                                    |
|                                       | Remark                                                   |                                                                                                    |
|                                       | Testing                                                  | T                                                                                                    |
|                                       | Cancel Next                                              | Activate Windows<br>Go to Settings to activate Windows.                                                         |

အချက်အလက်များ ဖြည့်သွင်းပြီးနောက် Next ကိုနှိပ်လိုက်လျှင် Transfer Review Screen ကိုမြင်ရမည် ဖြစ်ပါသည်။ Transfer Review Screen တွင် လူကြီးမင်းလုပ်ဆောင်လိုက်သော Transaction နှင့်သက်ဆိုင်သော အသေးစိတ် အချက်အလက်များကို ပြန်လည်ကြည့်ရှုနိုင်ပါသည်။အခြားဘဏ်များသို့ ငွေလွှဲရာတွင် သတ်မှတ်ထားသော ဝန်ဆောင်ခ ၃၀၀၀ ကျပ် ကျသင့်မည်ဖြစ်ပါသည်။ ပေးဆောင်ရမည့် Transfer Fees (ဝန်ဆောင်ခ) ရှိပါက Transfer Review screen တွင်မြင်ရမည် ဖြစ်ပါသည်။ (ဝန်ဆောင်ခ အပြောင်းအလဲ ရှိနိုင်ပါသည်။)

မှတ်ချက်။ ။ အခြားဘဏ်များသို့ ငွေလွှဲရာတွင် တစ်နေ့စာငွေလွှဲနိုင်မည့် ပမာဏသည် သိန်း ၂၅,၀၀၀,၀၀၀ ကျပ်ဖြစ်ပြီး Transaction တစ်ကြောင်းလျှင် လွှဲနိုင်သည့် ပမာဏသည် သိန်း ၅,၀၀၀,၀၀၀ ကျပ်ဖြစ်ပါသည်။ (ငွေပမာဏ အပြောင်းအလဲ ရှိနိုင်ပါသည်။) Transfer Review Screen တွင်စစ်ဆေးပြီးနောက် Confirm ကို နှိပ်ရပါမည်။

| Үома Ванк 🧶 🛛 🚍        | Welcome Backl May Zin Myint Business Banking Co.Ltd &                     | ø ®                  |
|------------------------|---------------------------------------------------------------------------|----------------------|
|                        | Other Bank Transfer - Transfer Review                                     |                      |
| 億, Accounts            |                                                                           |                      |
| Loans                  | From 00101224501848<br>YDMX6H AMD 608HD662MD8 A7,1XH.<br>Current Anouncut |                      |
| ←→ Transaction History | *- Kanbawza Bank Itd                                                      |                      |
| ුදි Transfer Fund ∨    |                                                                           |                      |
| Own Account Transfer   | Receiver Name Digital Product                                             |                      |
| Other Account Transfer | Mobile Number 094546470                                                   |                      |
| Other Bank Transfer    | Receiver Account Number 32930132900309801                                 |                      |
| other bank transfer    | Branch Name Ygn-112 Yadanar Street                                        |                      |
| WavePay Transfer       | Transfer Amount 1,000,00 MMK                                              |                      |
| C Receivers            | Transfer Fees 3,000.00 MMK                                                |                      |
| 📑 Bill Payment         | Total Debit Amount 4,000.00 MMK                                           |                      |
| 🗑 Mobile Top-up        | Purpose of Transaction Cost of Goods နောက်တဆင့်သို့သွားရန် Confirm butt   | on ကိုနိုပ်ပါ        |
|                        | Remark Testing                                                            |                      |
| Schedule Payment       |                                                                           |                      |
| <u>유</u> Approvals     | By clicking confirm, you agree to the Items and Conditions                |                      |
| Q Locator              | Activat <mark>e</mark> We<br>Go to Settings                               | to activate Windows. |
|                        |                                                                           |                      |

Confirm button ကိုနှိပ်လျှင် OTP စာမျက်နှာကိုမြင်ရပါမည်။ ထို့နောက် လူကြီးမင်း Register လုပ်ထားသော မိုဘိုင်းလ်ဖုန်းနံပါတ် သို့မဟုတ် Email ထဲသို့ဝင်လာသော One Time Password (OTP) ဂဏန်း ၆ လုံး ကိုရိုက် ထည့်ရပါမည်။

| Yo    | ma Bank 혲 🛛 🚍          | Welcome BackI May Zin Myint Business Banking Co.Ltd & |                                                                                                  | ® ®         |  |
|-------|------------------------|-------------------------------------------------------|--------------------------------------------------------------------------------------------------|-------------|--|
| 82    | Dashboard              | Other Bank Transfer - Transfer Review                 |                                                                                                  |             |  |
| 9     | Accounts               |                                                       |                                                                                                  |             |  |
| 8     | Loans                  | From                                                  | 001010224501848                                                                                  |             |  |
| ⇔     | Transaction History    |                                                       | Verify your transaction                                                                          | <pre></pre> |  |
| ුදුණු | Transfer Fund 🗸 🗸      | To<br>                                                | Enter One Time Password to verify your transfer                                                  |             |  |
|       | Own Account Transfer   | Mobile Number                                         | One time password is sent to your registered mobile number. Please enter the code in the message |             |  |
|       | Other Account Transfer | Receiver Account Number                               | to authenticate yourself.                                                                        |             |  |
|       | Other Bank Transfer    | Branch Name                                           |                                                                                                  |             |  |
|       | WavePay Transfer       | Transfer Amount                                       | 02:50                                                                                            |             |  |
| ę     | Receivers              | Transfer Fees                                         |                                                                                                  |             |  |
| ľ     | Bill Payment           | Total Debit Amount                                    |                                                                                                  |             |  |
| Ø     | Mobile Top-up          | Purpose of Transaction                                | Other                                                                                            |             |  |
| Ð     | Bulk Payment >         | Remark                                                | Testing                                                                                          |             |  |
|       | Schedule Payment       | By clicking confirm, you agree to                     | the Terms and Conditions                                                                         |             |  |
| 2     | Approvals              |                                                       |                                                                                                  |             |  |

ထို့နောက် Maker Role ပိုင်ရှင်ဖြစ်လျှင် Transaction Approval Waiting စာမျက်နှာကိုမြင်ရပြီး Checker ဘက်မှ Approve သို့မဟုတ် Reject ပေးမည့်အချိန်ကို စောင့်ရပါမည်။ Awaiting Approval screen တွင်စစ်ဆေးပြီးနောက် Ok ကိုနှိပ်လျှင် Maker ဘက်မှစာရင်းသေအပ်ငွေစာရင်းဖွင့်ခြင်း ပြီးဆုံးပြီဖြစ်ပါသည်။

| Yoma Bank 👶 🛛 🗉                                  | Mittane Real May Zin<br>Businessa Renking Co. Ltd. d | e e                                                                 |
|--------------------------------------------------|------------------------------------------------------|---------------------------------------------------------------------|
| B Dashboard                                      | Other Bank Transfer - Awaiting Approval              |                                                                     |
| 高 Accounts                                       |                                                      |                                                                     |
| à Loans                                          |                                                      |                                                                     |
| * Transaction History                            | 0                                                    | 0                                                                   |
| 양 Transfer Fund v                                |                                                      | <b>9</b>                                                            |
| Own Account Transfer                             | Your transfer is initiated and more S                | > Signatures (Approvals) are required.                              |
| Other Account Transfer                           | Transaction Reference D                              | 88-09185024061201596                                                |
| Other Bank Transfer<br>Wave Pay Transfer         | Fron Account                                         | 0033544000000<br>VIDROJA MADOLOGI ADALANDA<br>Para Charrier Mananat |
| a Receivers                                      | Transfer to                                          | Kanbawaa Bank Lhd                                                   |
| Bill Payment                                     | Receiver Name                                        | Мау                                                                 |
| ₽ Mobile Top-up                                  | Mobile Number                                        | 0975943369                                                          |
| Buik Payment      Schedule Payment     Approvals | Receiver                                             | r list တွင် သိမ်းဆည်းရန် Save Receiver ကို နှိပ်ပါ                  |
| Q Locator                                        | Transfer Fee                                         | 3,000.00 ЮНК                                                        |
| у нер >                                          | Total Debit Amount                                   | 103.000.00 MMK                                                      |
|                                                  | Purpose of Transaction                               | Cest of Goods                                                       |
|                                                  | Renark                                               | Testing                                                             |
|                                                  |                                                      | Ca Save Receiver                                                    |
|                                                  |                                                      | Activate Windows                                                    |
|                                                  | 6.2012 Dapaget Handison & Apple Susseed              |                                                                     |

Awaiting Approval screen တွင်ငွေလွှဲပြောင်းပြီးသော Recipient ကို Save လိုပါက Save Recipient ကိုနှိပ်ရပါမည်။ စစ်ဆေးပြီးနောက် Ok ကိုနှိပ်လျှင် Maker ဘက်မှ Transaction လုပ်ဆောင်မှု ပြီးဆုံးပြီ ဖြစ်ပါသည်။ Save ကိုနှိပ်ပါက Recipient List ထဲတွင် သိမ်းဆည်းသွားမည်ဖြစ်ပါသည်။ မသိမ်းလိုပါက Cancel ကိုနှိပ်ရပါမည်။

Checker access ရှိသူသည် ဤ Transaction ကို Approvals Menu အောက်တွင် စစ်ဆေးနိုင်ပြီး approve, Reject, Cancel လုပ်ဆောင်ရပါမည်။

| Dashboard   Accounts   Loans   Tanssection History   Other Bank Transfer Sunditiated and more Sign   Other Bank Transfer is initiated and more Sign   Transfer Fund   Other Bank Transfer is initiated and more Sign   Transfer Transfer is initiated and more Sign   Transfer Transfer is initiated and more Sign   Transfer Transfer   Other Bank Transfer is initiated and more Sign   Transfer Transfer is initiated and more Sign   Transfer Transfer is initiated and more Sign   Transfer Transfer is initiated and more Sign   Transfer Transfer is initiated and more Sign   Transfer Transfer is initiated and more Sign   Transfer Transfer I   WorePay Transfer   WorePay Transfer   Wor                                                                                                    | Yoma Bank 🔶 🛛 🚍                      | Welcome Backl May Zin Myint Business Banking Co.Ltd & |                               | ø ®                                 |
|----------------------------------------------------------------------------------------------------|--------------------------------------|-------------------------------------------------------|-------------------------------|-------------------------------------|
| ▲ Accounts   ▲ Loans   ***   ***   Transaction History   Ør Transfer Fund   Own Account Transfer   Own Account Transfer   Other Bank Transfer   MavePay Transfer   Ør Receivers   Receivers   Bill Payment   Mobile Top-up   Ø Bulk Payment   Ø Bulk Payment                                                                                                    | Dashboard                            | Other Bank Transfer - Awaiting Approval               |                               |                                     |
| I Lanss   •• Transection History   ● Transfer Fund   • Transfer Fund   • On Account Transfer   Other Account Transfer   • Other Account Transfer   • Receivers   • Receivers   • Receiver Name   • Receiver Name   • Bill Payment   • Bill Payment   • Bill Payment   • Bill Payment   • Bill Payment   • Bill Payment   • Bill Payment   • Bill Payment   • Bill Payment                                                                                                    | 🔹 Accounts                           | Ad                                                    | ld Receiver X                 |                                     |
| Image: Second Second Secon | 💩 Loans                              | Pa                                                    | avment Type                   |                                     |
| ・ Transfer Fund   Our Account Transfer   Other Account Transfer   Other Account Transfer   Other Account Transfer   Other Bank Transfer   Other Bank Transfer   WavePay Transfer   Other Bank Transfer   WavePay Transfer   Bill Payment   Bill Payment   Bill Payment   Bill Payment   Bill Payment   Bill Payment   Bill Payment   Bill Payment   Transfer Annont                                                                                                    | ← Transaction History                | $\bigcirc$                                            | 😰 Other Bank 👻                |                                     |
| Own Account Transfer     Your transfer is initiated and more Signa       Other Account Transfer     Tansaction Reference ID       Other Bank Transfer     From       WavePay Transfer     To       WavePay Transfer     To       Bill Payment     Mobile Rumber       Bill Payment     Branch Name       Bulk Payment     Branch Name       Bulk Payment     Branch Name                                                                                                    | ළඹ Transfer Fund 🗸 🗸                 | Re                                                    | eceiver Name                  |                                     |
| Other Account Transfer     Account Number       WavePay Transfer     Barach Name       WavePay Transfer     To       WavePay Transfer     Account Number       Bill Payment     Beceiver Account Number       Balk Payment     Branch Name       Balk Payment     Branch Name       Balk Payment     Transfer Amount                                                                                                    | Own Account Transfer                 | Your transfer is initiated and more Signa             | Mayzin                        |                                     |
| Other Bank Transfer     09930109920201       WavePay Transfer     To       Account Name       May2n       Bank Payment     Receiver Account Number       Buik Payment     Branch Name       Buik Payment     Branch Name       Buik Payment     Branch Name       Buik Payment     Branch Name       Buik Payment     Branch Name       Buik Payment     Branch Name       Buik Payment     Branch Name       Transfer Amount     Mobile Top-up                                                                                                    | Other Account Transfer               | From Ac                                               | ccount Number                 |                                     |
| WavePay Transfer     To     Account Name       May Pay Transfer     To     May Pay       Image: Pay Pay Pay Pay Pay Pay Pay Pay Pay Pay                                                                                                    | Other Bank Transfer                  | 08                                                    | အချက်အလက်များစစ်ဆေးပြီး       |                                     |
| Receivers     Receiver Name     Bairk Name       Bill Payment     Mobile Number     Branch Name       Mobile Top-up     Receiver Account Number     Branch Name       Bulk Payment     Branch Name       Branch Name     Branch Name       Transfer Amount     Mobile Number                                                                                                    | WavePay Transfer                     | ۸۵<br>То <b>М</b>                                     | avzin                         |                                     |
| Bill Payment     Mobile Number       Bill Payment     Receiver Account Number       Balk Payment     Branch Name       Transfer Amount     Mobile Number                                                                                                    | & Receivers                          | Receiver Name Ba                                      | ank Name<br>anbauya Bank I Id | မြိန်ပ်ပါ                           |
| Mobile Top-up         Receiver Account Number         Sawbwagykone-1                                                                                                    | 📑 Bill Payment                       | Mobile Number Br                                      | ranch Name                    |                                     |
| Buik Payment >      Branch Name     O9442130756     Transfer Amount                                                                                                    | 🗟 Mobile Top-up                      | Receiver Account Number Sa                            | awbwagyikone-1                |                                     |
| Transfer Amount                                                                                                    |                                      | Branch Name 09                                        | obile Number<br>9442130756    |                                     |
| Capacity Constant                                                                                                    | <ul> <li>Sobodulo Paumont</li> </ul> | Transfer Amount                                       |                               |                                     |
| Transfer Fees                                                                                                    | Approvals                            | Transfer Fees                                         |                               |                                     |
| Total Debit Amount 13.000.00 MMK                                                                                                    |                                      | Total Debit Amount                                    | 13,000.00 MMK                 |                                     |
| Locator     Purpose 0/ Transaction     Other     Other                                                                                                    | Q Locator                            | Purpose Of Transaction                                | Other                         | Go to Settings to activate Windows. |

Both Maker & Checker access တယောက်တည်းရှိသူဖြစ်လျှင် Account Creation Success စာမျက်နှာကိုမြင်ရပြီး Ok ကိုနှိပ်လျှင် Account ဖွင့်ခြင်းအောင်မြင်ပြီဖြစ်ပါသည်။

| Yoma Bank 🚸 🛛 🔳                          | Nature Basil Hey Zon<br>Businesss Banking Co.Ltd. Å |                           |                                                                            | ୍ତ 😌                                                    |
|------------------------------------------|-----------------------------------------------------|---------------------------|----------------------------------------------------------------------------|---------------------------------------------------------|
| Dashboard                                | Uther Bank Transfer - Transaction Success           |                           |                                                                            |                                                         |
| <li>accounts</li>                        |                                                     |                           |                                                                            |                                                         |
| ي Loans                                  |                                                     |                           |                                                                            |                                                         |
| *ve Transaction History                  |                                                     | 6                         | 3                                                                          |                                                         |
| .(§ Transfer Fund ∨                      |                                                     |                           |                                                                            |                                                         |
| Dwn Account Transfer                     |                                                     | Transaction is            | s successful.                                                              |                                                         |
| Other Account Transfer                   |                                                     | Franklauten neverence ich | 00-10040724001021130                                                       |                                                         |
| Other Bank Transfer<br>Wave Pay Transfer |                                                     | From Account              | 003813344000105<br>YDMX6H AMD 6DBMD662HDB A7,10H.<br>Flexi Current Account |                                                         |
| & Receivers                              |                                                     | Transfer to               | Kanbawza Bank Ltd                                                          |                                                         |
| E Bil Payment                            |                                                     | Receiver Name             | Mayzin                                                                     |                                                         |
|                                          |                                                     | Mobile Number             | 09442130756                                                                |                                                         |
| ⊕ Bulk Payment >                         |                                                     | Receiver Account Number   | 32930132900309801                                                          |                                                         |
| 5 Schedule Payment                       |                                                     | Branch Name               | Ygn-112 Yadanar Street                                                     |                                                         |
| Approvats                                |                                                     | Transfer Amount           | 15.000.00 MMK                                                              |                                                         |
| Q Locator                                |                                                     | Transfer Fee              | 3.000.00 MMK                                                               |                                                         |
| ⑦ Help >                                 |                                                     | Total Debit Amount        | 18.000.00 MMK                                                              |                                                         |
|                                          |                                                     | Purpose of Transaction    | Cost of Boods                                                              |                                                         |
|                                          |                                                     | Remark                    | Testing                                                                    |                                                         |
|                                          |                                                     |                           |                                                                            |                                                         |
|                                          |                                                     |                           |                                                                            | OK                                                      |
|                                          |                                                     |                           |                                                                            |                                                         |
|                                          |                                                     |                           |                                                                            |                                                         |
|                                          |                                                     |                           |                                                                            |                                                         |
|                                          |                                                     |                           |                                                                            | Activate Windows<br>Go to Settings to activate Windows. |
|                                          |                                                     |                           |                                                                            |                                                         |

Transaction Successful ဖြစ်ပါက User သည် Onboarding အဆင့်တွင် Email ထည့်သွင်းထားပါက Transaction Record ကို Email ဖြင့်ရရှိပါမည်။ အသေးစိတ် ဖော်ပြချက်များ ကို Session (14.2 Transaction Record Notification by Email) အောက်တွင်ကြည့်ရှုပါ။

# (၆.၄) WavePay Transfer (WavePay အကောင့်သို့ငွေလွှဲခြင်း)

လူကြီးမင်း၏ ကုမ္ပဏီအကောင့်မှ WavePay အကောင့်သို့ ငွေလွှဲခြင်းကို လုပ်ဆောင်လိုပါက Main Menu ရှိ Transfer Fund အောက်တွင်ရှိသော WavePay Transfer ကိုနှိပ်ရပါမည်။ WavePay အကောင့်များသို့ ငွေလွှဲရာတွင် အောက်ပါတို့ကို ဖြည့်ရပါမည်။

- From Account မိမိ၏ မည့်သည့် Yoma အကောင့်မှ လွှဲလိုသည်ကို ရွေးပေးရပါမည်။
- WavePay Account ငွေလွှဲလိုသည့် WavePay အကောင့်နံပါတ်ကိုရိုက်ထည့်ရပါမည်။ WavePay အကောင့်များသို့ငွေလွှဲပြောင်းမှုနှင့် သက်ဆိုင်သောအချက်အလက်များကို ဖြည့်သွင်းချိန်တွင် သိမ်းဆည်းထားသော Receiver စာရင်းမှရွေးချယ်၍ လွှဲပြောင်းလိုပါက WavePay Account ဘေးတွင်ရှိသော Receiver icon ကိုနှိပ်ရပါမည်။ Receiver Icon ကို နှိပ်၍လည်း မိမိ Receiver list မှ သူများကိုလွှဲပြောင်းနိုင်ပါသည်။
- Amount (MMK) လွှဲမည့်ငွေ ပမာဏကို ရိုက်ထည့်ရပါမည်။
- Purpose of Transaction ငွေလွှဲမည့် အကြောင်းအရာ ကိုရွေးပေးရပါမည်။ အကြောင်းအရာ ၁၉ မျိုးရှိပါသည်။
- Remark Propose of Transaction ၏ Dropdown တွင် ၁ မှ ၉ အတွင်းရှိ အကြောင်းအရာကို ရွေးချယ်ပါက Remark ကိုဖြည့်စွက်ရန်မလိုပါ။ Dropdown တွင် ၁ဝ မှ ၁၉ အတွင်းရှိ အကြောင်းအရာကို ရွေးချယ်ပါက Remark တွင်ငွေလွှဲမည့် အကြောင်းအရာကို အသေးစိတ် ရေးပေးရပါမည်။

|              |                        |                                                       |                  | <b>V</b>                                    |
|--------------|------------------------|-------------------------------------------------------|------------------|---------------------------------------------|
| Yo           | ma Bank 🤚 🛛 🚍          | Welcome Backl May Zin Myint Business Banking Co.Ltd & |                  | @ 8                                         |
| 88           | Dashboard              | WavePay Transfer                                      |                  |                                             |
| ( <b>D</b> ) | Accounts               | · · · · · · · · · · · · · · · · · · ·                 |                  |                                             |
| 6            | Loans                  | From Account                                          | WavePay Account  |                                             |
| ⇔            | Transaction History    | 499,793,800.41 MMK Available                          | 09442130756      | <u>A</u>                                    |
| <u>6</u> 8   | Transfer Fund 🗸        | Amount (MMK)                                          |                  |                                             |
|              | Own Account Transfer   | 10.000                                                |                  |                                             |
|              | Other Account Transfer | Purpose of Transaction                                | Remark           |                                             |
|              | Other Bank Transfer    | Cost of Goods 👻                                       | Testing          |                                             |
|              | WavePay Transfer       |                                                       |                  |                                             |
| දු           | Receivers              |                                                       | Cancel Next      |                                             |
| (a)          | Bill Payment           |                                                       |                  |                                             |
| đ            | Mobile Top-up          |                                                       |                  |                                             |
| Ð            | Bulk Payment >         |                                                       |                  |                                             |
|              | Schedule Payment       |                                                       | Activa<br>Goto S | ate Windows<br>ettings to activate Windows. |
| ዲ            | Approvals              |                                                       | 56.65            |                                             |

အချက်အလက်များ ဖြည့်သွင်းပြီးနောက် Next ကိုနှိပ်လျှင် Transfer Review screen ကို မြင်ရမည်ဖြစ်ပါသည်။ Transfer Review screen တွင်လူကြီးမင်းလုပ်ဆောင်လိုက်သော Transaction နှင့် သက်ဆိုင်သော အသေးစိတ် အချက်အလက်များကို ပြန်လည်ကြည့်ရှူနိုင်ပါသည်။

**မှတ်ချက်။ ။** WavePay အကောင့်သို့ ငွေလွှဲရာတွင် ပေးဆောင်ရမည့် Transfer Fees (ဝန်ဆောင်ခ) ရှိပါက Transfer Review screen တွင် မြင်တွေ့ရမည် ဖြစ်ပါသည်။(ဝန်ဆောင်ခ အပြောင်းအလဲ ရှိနိုင်ပါသည်။)

Transfer Review screen တွင်စစ်ဆေးပြီးနောက် Confirm ကိုနှိပ်ရပါမည်။

| Vo                  |                        | Welcome Backl May Zin Myint                                       |                                                         | 5   |
|---------------------|------------------------|-------------------------------------------------------------------|---------------------------------------------------------|-----|
| 10                  |                        | Business Banking Co.Ltd 🐰                                         | C                                                       | 98  |
| 82                  | Dashboard              | WavePay Transfer - Transfer Review                                |                                                         |     |
| 1                   | Accounts               |                                                                   |                                                         |     |
| 6                   | Loans                  | From                                                              | 003913188000051                                         |     |
| ⇔                   | Transaction History    |                                                                   | YDMX6H AMD 60BMD662MD8 A7.1XH.<br>Flexi Current Account |     |
| <u>6</u> %          | Transfer Fund v        | То                                                                | WavePay 09442130756                                     |     |
|                     | Own Account Transfer   | Transfer Amount                                                   | 10.000.00 MMK                                           |     |
|                     | Other Account Transfer | Transfer Fees                                                     | 0.00 MMK                                                |     |
|                     | Other Bank Transfer    | Total Debit Amount                                                | 10,000.00 MMK                                           |     |
|                     | WavePay Transfer       | Purpose of Transaction                                            | Cost of Goods                                           |     |
| දි                  | Receivers              | Remark                                                            | Testing                                                 |     |
| ( <sup>1</sup><br>0 | Bill Payment           |                                                                   |                                                         |     |
| đ                   | Mobile Top-up          | By clicking confirm, you agree to the <u>Terms and Conditions</u> |                                                         |     |
| ۶                   | Bulk Payment >         |                                                                   | Back Confirm                                            |     |
|                     | Schedule Payment       | ·                                                                 | Activate Windows                                        |     |
| ച്ച                 | Approvals              |                                                                   | Go to Settings to activate Window                       | rs. |

Confirm button ကိုနှိပ်လျှင် OTP စာမျက်နှာကိုမြင်ရပါမည်။ ထို့နောက် လူကြီးမင်း Register လုပ်ထားသော မိုဘိုင်းလ်ဖုန်းနံပါတ် သို့မဟုတ် Email ထဲသို့ဝင်လာသော One Time Password (OTP) ဂဏန်း ၆ လုံး ကိုရိုက် ထည့်ရပါမည်။

|              |                        |                                                                                                    | <b>.</b> |
|--------------|------------------------|----------------------------------------------------------------------------------------------------|----------|
| Yo           | ma Bank 롖 🛛 🚍          | e <sup>9</sup> @                                                                                                    |          |
| 88           | Dashboard              | WavePay Transfer - Transfer Review                                                                                                    |          |
| ( <u>6</u> ) | Accounts               |                                                                                                    |          |
| 6            | Loans                  | From 007017198000061                                                                                                    |          |
| ⇔            | Transaction History    | Verify your transaction X <sup>(H.</sup>                                                                                                    |          |
| දුණු         | Transfer Fund 🗸 🗸      | To Enter One Time Password to verify your transfer                                                                                                    |          |
|              | Own Account Transfer   | Transfer Amount One time password is sent to your registered mobile number. Please enter the code in the message The time password is sent to your registered mobile number. Please enter the code in the message |          |
|              | Other Account Transfer | Transfer Fees                                                                                                    |          |
|              | Other Bank Transfer    | Total Debit Amount                                                                                                    |          |
|              | WavePay Transfer       | Purpose of Transaction 02:59                                                                                                    |          |
| e<br>G       | Receivers              | Remark                                                                                                    |          |
| (a)          | Bill Payment           |                                                                                                    |          |
| Ø            | Mobile Top-up          | By clicking confirm, you agree to the <u>Terms and Conditions</u>                                                                                                    |          |
| Ð            | Bulk Payment >         |                                                                                                    | Back     |
|              | Schedule Payment       |                                                                                                    |          |
| 2            | Approvals              | © 2024 Capyright Yomo Bank. All rights reserved.                                                                                                    |          |

OTP code ကို ရိုက်ထည့်ပြီးနောက် Authorizer ဘက်မှ Approve သို့မဟုတ် Reject ပေးမည့်အချိန်ကို စောင့်ရပါမည်။ ထိုအချိန်တွင် Awaiting Approval screen ကို မြင်ရမည်ဖြစ်ပါသည်။

| Yoma Bank 🌼 🛛 🚍        | Welcome Backi May Zin<br>Businesss Banking Co.Ltd 👶 | 6 <sup>9</sup> 8                                                                                 |
|------------------------|-----------------------------------------------------|--------------------------------------------------------------------------------------------------|
| E Dashboard            | Other Account Transfer - Awaiting Approval          |                                                                                                  |
| 🔹 Accounts             |                                                     |                                                                                                  |
| 👌 Loans                |                                                     |                                                                                                  |
| ← Transaction History  |                                                     | $\mathbf{S}$                                                                                     |
| ద్రి Transfer Fund 🗸   |                                                     |                                                                                                  |
| Own Account Transfer   | Your transfer is initiated and more S               | Signatures (Approvals) are required.                                                             |
| Other Account Transfer | Transaction Reference ID                            | BB-09311024061232821                                                                             |
| Other Bank Transfer    | From Account                                        | 003813144000105<br>YOMXAI AND SOBMD662MDB &7,3XH.<br>Field Current Account                       |
| WavePay Transfer       | To descent                                          | 000445400504444                                                                                  |
| 🔓 Receivers            | 10 Account                                          | Bawa Thit Express<br>Call Denoit Acquint                                                         |
| 📓 Bill Payment         | Teasfar Leavel                                      | 400.000.00.10.14/K                                                                               |
| 🗑 Mobile Top-up        |                                                     | 100,000.00 MMK                                                                                   |
|                        | Transfer Fee                                        | 0.00 MMK                                                                                         |
| Schedule Payment       | Total Debit Amount                                  | 100,000.00MMK                                                                                    |
| 요 Approvals            | Purpose of Transaction                              | Cost of Goods                                                                                    |
| Q Locator              | Remark                                              | Testing                                                                                          |
| ? Help >               |                                                     | Activa <u>te Windows</u><br>Go to S <mark>LILSingBaveReprivence</mark> ) V <mark>inido.9K</mark> |

Awaiting Approval screen တွင်ငွေလွှဲပြောင်းပြီးသော Receiver ကို Save လိုပါက Save Receiver ကိုနှိပ်ရပါမည်။ စစ်ဆေးပြီးနောက် Ok ကိုနှိပ်လျှင် Maker ဘက်မှ Transaction လုပ်ဆောင်မှု ပြီးဆုံးပြီ ဖြစ်ပါသည်။ Save ကိုနှိပ်ပါက Receiver List ထဲတွင် သိမ်းဆည်းသွားမည်ဖြစ်ပါသည်။ မသိမ်းလိုပါက Cancel ကိုနှိပ်ရပါမည်။

Checker access ရှိသူသည် ဤ Transaction ကို Approvals Menu အောက်တွင် စစ်ဆေးနိုင်ပြီး approve, Reject, Cancel လုပ်ဆောင်ရပါမည်။

| Yo           | ma Bank 🧶              | Ξ | Welcome Backl May Zin Myint Business Banking Co.Ltd & | ချက်အလက်များစစ်ဆေးပြီး                           | e <sup>9</sup> 8                    |
|--------------|------------------------|---|-------------------------------------------------------|--------------------------------------------------|-------------------------------------|
| 89           | Dashboard              |   | WavePay Transfer - Awaitir                            | eceiver name ထည့်ပြီး save ကိုနှိပ်ပါ            |                                     |
| N)           | Accounts               |   |                                                       |                                                  |                                     |
| 3            | Loans                  |   |                                                       |                                                  |                                     |
| ⇔            | Transaction History    |   | 0                                                     | Add Receiver ×                                   |                                     |
| දුණු         | Transfer Fund          | ~ | <b>Y</b>                                              | Payment Type                                     |                                     |
|              | Own Account Transfer   |   | Your WavePay transfer is in                           | ni 🗸 WavePay                                     |                                     |
|              | Other Account Transfer |   | Transaction Reference ID                              | Receiver Name                                    |                                     |
|              | Other Bank Transfer    |   | From                                                  | Enter Receiver Name                              |                                     |
|              | WavePay Transfer       |   |                                                       | WavePay Account Number 18 A7.1XH.<br>09791009067 |                                     |
| Q.           | Receivers              |   | То                                                    | Cancel Save                                      |                                     |
| ( <b>N</b> ) | Bill Payment           |   | Transfer Amount                                       | 10,000,001,111,11                                |                                     |
| Ø            | Mobile Top-up          |   | Transfer Fees                                         | 0.00 MMK                                         |                                     |
| ۲            | Bulk Payment           | > |                                                       |                                                  |                                     |
|              | Schedule Payment       |   | Iotal Debit Amount                                    | 10,000.00ММК                                     | Activate Windows                    |
| R            | Approvals              |   | Purpose of Transaction                                | Cost of Goods                                    | Go to Settings to activate Windows. |
| <u> </u>     | ripprotitio            |   |                                                       | © 2024 Copyright Yoma Bank. All rights reserved. |                                     |

Both Maker & Checker access တယောက်တည်းရှိသူဖြစ်လျှင် Transaction Successful စာမျက်နှာကိုမြင်ရပြီး Ok ကိုနှိပ်လျှင် WavePay Transfer Transaction ပြုလုပ်ခြင်းအောင်မြင်ပြီဖြစ်ပါသည်။

| 80           | Dashboard                                                                                                    | Welcome Backi May Zin<br>Businesss Banking Co.Ltd &                                                        | 8 |  |  |  |  |  |
|--------------|----------------------------------------------------------------------------------------------------|----------------------------------------------------------------------------------------------------|---|--|--|--|--|--|
| 1            | Accounts                                                                                                    | $\overline{\mathbf{O}}$                                                                                    |   |  |  |  |  |  |
| ٢            | Loans                                                                                                    | Your WaysPay transfor is successful                                                                        |   |  |  |  |  |  |
| ⇔            | Transaction History                                                                                                   |                                                                                                    |   |  |  |  |  |  |
| <i>2</i> %   | Transfer Fund $\checkmark$                                                                                            | Transaction Reference ID BB-10462124061012458                                                              |   |  |  |  |  |  |
|              | Own Account Transfer                                                                                                  | From Account         00381314000105           YDMX6H AND 608MD662MD8 A7,1XH.         Flack Current Account |   |  |  |  |  |  |
|              | Other Account Transfer<br>Other Bank Transfer                                                                         | To Account WavePay 09428176556                                                                             |   |  |  |  |  |  |
|              | WavePay Transfer                                                                                                    | Transfer Amount 1,000.00 MMK                                                                               |   |  |  |  |  |  |
| ę            | Receivers                                                                                                    | Transfer Fee 0.00 MMK                                                                                      |   |  |  |  |  |  |
| <sup>o</sup> | Bill Payment                                                                                                    | Total Debit Amount 1,000.00 MMK                                                                            |   |  |  |  |  |  |
| Ø            | Mobile Top-up                                                                                                    | Purpose of Transaction Cost of Goods                                                                       |   |  |  |  |  |  |
| ۶            | Bulk Payment >                                                                                                    | Remark Tesing                                                                                              |   |  |  |  |  |  |
|              | Schedule Payment                                                                                                    |                                                                                                    |   |  |  |  |  |  |
| 4            | Approvals                                                                                                    | 2 Save Receiver OK<br>Activate Windows                                                                     |   |  |  |  |  |  |
| 0            | Locator                                                                                                    | Go to securitys to activate vinnows.                                                                       |   |  |  |  |  |  |
| Tra          | <sup>T</sup> ransaction Successful ဖြစ်ပါက User သည် Onboarding အဆင့်တွင် Email ထည့်သွင်းထားပါက Transaction Record ကို |                                                                                                    |   |  |  |  |  |  |

Fransaction Successful ဖြစ်ပါက User သည် Onboarding အဆင့်တွင် Email ထည့်သွင်းထားပါက Transaction Record Email ဖြင့်ရရှိပါမည်။ အသေးစိတ် ဖော်ပြချက်များ ကို Session (14.2 Transaction Record Notification by Email) အောက်တွင်ကြည့်ရှုပါ။

### ၇။ Receivers (ငွေလွှဲလက်ခံမည့်သူ၏ အချက်အလက်များအား သိမ်းဆည်းခြင်း)

Main Menu တွင်ရှိသော Receivers အောက်တွင် ငွေကြေးလုပ်ဆောင်မှုအမျိုးအစား (Yoma, Other Bank, WavePay) ပေါ် မူတည်၍ ငွေလွှဲလက်ခံမည့်သူများအား သိမ်းဆည်းခြင်းကို လုပ်ဆောင်နိုင်ပါသည်။ ဤစာမျက်နှာတွင် အောက်ပါတို့ကို ပြုလုပ်နိုင်ပါသည်။

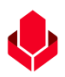

- New Receiver \_ Receiver အမည်အသစ်ပြုလုပ်ခြင်း
- သက်ဆိုင်ရာ Tab များအောက်တွင် Receivers list များ စစ်ဆေးနိုင်ခြင်း နှင့် Search Bar မှတစ်ဆင့် ရှာဖွေခြင်း
- Transfer Receiver \_ သိမ်းဆည်းထားသော Receiver များသို့ ငွေလွှဲပြောင်းခြင်း
- Edit Receiver \_ Receiver အချက်အလက်များ ပြင်ဆင်ခြင်း
- Delete Receiver \_ Receiver အချက်အလက်များ ဖျက်သိမ်းခြင်း

#### (၇.၁) New Receiver \_ Receiver အမည်အသစ်ပြုလုပ်ခြင်း

ငွေလွှဲလက်ခံမည့်သူကို အမည်အသစ်ပြုလုပ်သိမ်းဆည်းလိုပါက မိမိသိမ်းဆည်းလိုသည့်အမျိုးအစား tab ကို ရွေးချယ်ပြီး New Receiver button ကို နှိပ်ရပါမည်။ လူကြီးမင်းသည် Yoma Receiver အမည်သိမ်းဆည်းလိုပါက Yoma Tab ကို နှိပ်၍ New Receiver button ကို နှိပ်၍သိမ်းဆည်းရပါမည်။ ထို့အတူ Other Bank နှင့် WavePay Receivers list များသိမ်းဆည်းလိုလျှင်လည်း သက်ဆိုင်ရာ tab ကိုနှိပ်ပြီးမှသာလျှင် New Receiver button ကို နှိပ်ပြီးသိမ်းဆည်းပါ။

Receivers list များကို ဤစာမျက်နှာတွင်သာမက Transaction များ ပြုလုပ်ပြီးသောအခါ Transaction Pending/Successful စာမျက်နှာတွက်လည်း Save Receiver ကို နှိပ်၍ သိမ်းဆည်းနိုင်ပါသည်။ အသေးစိတ်ကို သက်ဆိုင်ရာ စာမျက်နှာများတွင် ဖော်ပြထားပါသည်။

| Yoma Bank 🧶 🛛 🚍   |                     | -                         | Welcome Back! May Zin Myint |            |                   |                     |                       | <b>5</b> 🔊     |
|-------------------|---------------------|---------------------------|-----------------------------|------------|-------------------|---------------------|-----------------------|----------------|
|                   |                     | Business Banking Co.Ltd 👌 |                             |            |                   |                     | 0                     |                |
| 88                | Dashboard           |                           | Receivers                   |            | အမည်အသစ်မှတ်ရန် ဤ | ) button အားနှိပ်ပါ |                       | - New Receiver |
| 1                 | Accounts            |                           | Yoma Bank                   | Other Bank | WavePay           |                     | Q Search Reci         | livers         |
| ٢                 | Loans               |                           |                             |            |                   |                     |                       |                |
| $\Leftrightarrow$ | Transaction History |                           | Receiver Name               |            | Account Number    | Act                 | ion                   |                |
| <u>2</u> \$       | Transfer Fund       | >                         | Flexi                       |            | 003811198003730   | 24                  | Ĺ                     | Ŵ              |
| ę                 | Receivers           |                           | Flexi Account               |            | 007911180003363   | 24                  | L                     | ŵ              |
|                   | Bill Payment        |                           | Mayzin                      |            | 003810219500658   | Ę                   | Ĺ                     | Ŵ              |
| (                 | Mobile Top-up       |                           |                             |            |                   |                     |                       |                |
| Þ                 | Bulk Payment        | >                         |                             |            |                   |                     |                       |                |
| tt:               | Schedule Payment    |                           |                             |            |                   |                     |                       |                |
| <u> </u>          | Approvals           |                           |                             |            |                   |                     |                       |                |
| 0                 | Locator             |                           |                             |            |                   | Act                 | ivate Windows         |                |
|                   |                     |                           |                             |            |                   |                     | o Settings to activat |                |

New Receiver ကို နှိပ်ပြီးသောအခါ ပေါ်လာသော Add Receiver box တွင် သက်ဆိုင်ရာ အချက်အလက်များကို ဖြည့်သွင်းရပါမည်။ အချက်အလက်များ ဖြည့်သွင်းပြီးနောက် Save နှိပ်ပါက သိမ်းဆည်းထားသော Receivers စာရင်းထဲသို့ ရောက်ရှိသွားမည်။ သိမ်းဆည်းထားပြီးသော Receivers နံပါတ်အတူတူများကို ထပ်မံ၍ သိမ်းဆည်း မရနိုင်ပါ။

|                        |                                                  |                                                                     |             |                                      | I                       |
|------------------------|--------------------------------------------------|---------------------------------------------------------------------|-------------|--------------------------------------|-------------------------|
| Yoma Bank 🦺 🛛 🔳        | Welcome Backl May Zin Mvint<br>Business Banki Yo | ma Bank's new receiver required info to save ir                     |             |                                      | ø @                     |
| B Dashboard            | Receivers                                        |                                                                     |             | + N                                  | ew Receiver             |
| Accounts               |                                                  |                                                                     |             |                                      |                         |
| å Loans                | Yoma Bank                                        | Add Receiver X                                                      |             | ) Search Receivers                   |                         |
| Transaction History    |                                                  | Payment Type                                                        |             |                                      |                         |
| Transfer Fund          | Receiver Name                                    | 🔶 Yoma Bank 👻                                                       | Action      |                                      |                         |
|                        | Flexi                                            | Receiver Name                                                       | 249         | L                                    | 1                       |
| Ca Receivers           | Flexi Account                                    | Enter Receiver Name                                                 | 29          | L                                    | 1                       |
| Bill Payment           | Mayzin                                           | Account Number                                                      | ¢           | L                                    | 1                       |
| မွှာ Mobile Top-up     |                                                  | Enter Account Number                                                |             |                                      |                         |
| Bulk Payment >         |                                                  | Connel Davis                                                        |             |                                      |                         |
| Chedule Payment        |                                                  | Caricer                                                             |             |                                      |                         |
| Approvals              |                                                  |                                                                     |             |                                      |                         |
| Q Locator              |                                                  |                                                                     |             |                                      |                         |
|                        |                                                  |                                                                     |             |                                      | distanti in territoria. |
| Other Bank's n         | ew receiver req                                  | uired info to save in the list                                      |             |                                      | @ <sup>5</sup> 8        |
| 🗄 Dashboard            | Receivers                                        | Dther Bank                                                          |             | + N6                                 | w Receiver              |
| 🟐 Accounts             | Voma Bank                                        | Receiver Name                                                       |             |                                      |                         |
| 👌 Loans                |                                                  | Enter Receiver Name                                                 |             | Search Receivers                     |                         |
| ←→ Transaction History |                                                  | Back Name                                                           | Mobile      |                                      |                         |
| 윤 Transfer Fund >      | Receiver Name                                    | Select Bank                                                         | Number      | Action                               |                         |
| ୍ଥି Receivers          | Digital Product                                  | , Naypyitaw-001                                                     | 094546470   | æ 🖉                                  | 1                       |
| Bill Payment           | May Zin Myint                                    | Enter Account Name Sank Taunovist                                   | 09442130756 | ab A                                 | <b>a</b>                |
| Mobile Top-up          | тау жаттаулас                                    | Account Number                                                      | 07442100700 | cr k                                 |                         |
| Bulk Payment           | May<br>Zin8901234567890123456                    | Jank Taungyi-1                                                      | 09442130756 | 24 🖉                                 | 1                       |
| Schodulo Payment       | Mayzinmyint CB                                   | Parindaine                                                          | 09442130756 | as 1                                 |                         |
|                        |                                                  | Mobile Number                                                       | 07112100700 | CT E                                 |                         |
| д Approvais            | Mayzinmyint UAB                                  | Nay Pyi Taw (HO)                                                    | 09442130756 | & 🖉                                  | 1                       |
| O Locator              | Mvint                                            | Cancel Save Jank<br>Mvint 0018654467890011 minutered Jank Taunovi-1 | 09977951498 | as a                                 | 1                       |
|                        |                                                  | © 2024 Copyright Yoma Bank. All rights reserved.                    |             |                                      |                         |
| Yoma Bank 🌒 🗧          | Welcome Backl May Zin Mvint                      |                                                                     | _           |                                      | <b>() (</b>             |
|                        | Business Bank Wa                                 | avePay's new receiver required info to save in                      |             |                                      |                         |
| 🗄 Dashboard            | Receivers                                        |                                                                     |             | + N                                  | ew Receiver             |
| Accounts               | Yoma Bank                                        | Add Receiver X                                                      |             | Castak Basaluar                      |                         |
| 👌 Loans                |                                                  |                                                                     |             | <ul> <li>Search Receivers</li> </ul> | »                       |
| ←→ Transaction History | Receiver Name                                    | Payment type                                                        |             | Action                               |                         |
| وچ Transfer Fund >     | May Zin Myint                                    |                                                                     |             | e 2                                  | 1                       |
| දි Receivers           |                                                  | Receiver Name                                                       |             |                                      |                         |
| 📑 Bill Payment         |                                                  |                                                                     |             |                                      |                         |
| 🗑 Mobile Top-up        |                                                  | WavePay Account Number                                              |             |                                      |                         |
| Ø Bulk Payment >       |                                                  | Enter WavePay Account Number                                        |             |                                      |                         |
| Schedule Payment       |                                                  | Cancel Save                                                         |             |                                      |                         |
| 名 Approvals            |                                                  |                                                                     |             |                                      |                         |
| Q Locator              |                                                  |                                                                     |             |                                      |                         |
|                        |                                                  |                                                                     |             |                                      |                         |
|                        |                                                  |                                                                     |             |                                      |                         |

# (၇.၂) သက်ဆိုင်ရာ Tab များအောက်တွင် Receivers list များ စစ်ဆေးနိုင်ခြင်း နှင့် Search Bar မှတစ်ဆင့် ရှာဖွေခြင်း

လူကြီးမင်း သိမ်းဆည်းလိုက်သည့် Receivers list များကို သက်ဆိုင်ရာ tab တစ်ခုချင်းစီအောက်တွင် စစ်ဆေးနိုင်ပါသည်။ ထိုသိမ်းဆည်းထားသည့် Receivers အချက်အလက်များကို ရှာဖွေ လိုပါက Search Bar တွင် Receivers name ကို ရိုက်၍ရှာနိုင်ပါသည်။

| Yo                       | ma Bank 🥠           | Av | ailable Tabs to save as the receivers | Search B      | ar 👌 🔗                       |
|--------------------------|---------------------|----|---------------------------------------|---------------|------------------------------|
| 88                       | Dashboard           |    | Receivers                             |               | + New Receiver               |
| 10                       | Accounts            |    | Yoma Bank Other Bank WavePay          |               | O Search Receivers           |
| ٢                        | Loans               |    |                                       | L             |                              |
| $\leftarrow \rightarrow$ | Transaction History |    | Receiver Name Account Number          | Action        |                              |
| 24                       | Transfer Fund       | >  | Flexi 003811198003730                 | Transfer Icon | 2 🗊                          |
| දි                       | Receivers           |    | Flexi Account 007911180003363         |               |                              |
|                          | Bill Payment        |    | Mayzin 003810219500658                |               |                              |
| (                        | Mobile Top-up       |    |                                       |               | <b>—</b>                     |
| Þ                        | Bulk Payment        | >  |                                       |               | Poloto Icon                  |
|                          | Schedule Payment    |    |                                       |               | Delete Icon                  |
| <u></u>                  | Approvals           |    |                                       |               |                              |
| 0                        | Locator             |    |                                       | Activ         | ate Windows                  |
|                          |                     |    |                                       |               | ettings to activate Windows. |

#### (၇.၃) Transfer Receiver \_ သိမ်းဆည်းထားသော Receiver များသို့ ငွေလွှဲပြောင်းခြင်း

သိမ်းဆည်းထားသော သက်ဆိုင်ရာ Receiver information များ၏ Action tab အောက်ရှိ Transfer icon ကို နှိပ်၍ တိုက်ရိုက်ငွေလွှဲနိုင်ပါသည်။ Yoma tab မှ receiver ၏ Transfer icon ကို နှိပ်ပါက Other Account Transfer စာမျက်နှာသို့ရောက်ရှိမည်။

| Yo                                       | ma Bank 🤚 📃 🚍          | Welcome Backl May Zin Myint          | <b>∮</b> ⊗                          |
|------------------------------------------|------------------------|--------------------------------------|-------------------------------------|
|                                          |                        | Other Account Transfer Page          |                                     |
| 82                                       | Dashboard              |                                      |                                     |
| 0                                        | Accounts               | From Account                         |                                     |
| ۲                                        | Loans                  | 1,487,779,554.88 MMK Available       |                                     |
| $\leftrightarrow$                        | Transaction History    | Current Account 001010224501848      |                                     |
| 28                                       | Transfer Fund 🗸        | To Account                           |                                     |
|                                          | Own Account Transfer   |                                      |                                     |
|                                          | Other Account Transfer | Amount (MMK)                         |                                     |
|                                          | Other Bank Transfer    | Enter Amount MMK                     |                                     |
|                                          | WavePay Transfer       | Purpose of Transaction Cost of Goods |                                     |
| දි                                       | Receivers              | Remark                               |                                     |
| a la la la la la la la la la la la la la | Bill Payment           | Enter Remark                         |                                     |
| đ                                        | Mobile Top-up          |                                      | Activate Windows                    |
| ۶                                        | Bulk Payment >         | Connel                               | Go to Settings to activate Windows. |

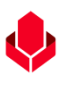

Other Bank tab မှ receiver ၏ Transfer icon ကို နှိပ်ပါက Other Bank Transfer စာမျက်နှာသို့ရောက်ရှိမည်။

| Yoma Bank 🔶            | Welcome Backi May Zin Myint     Business Backing College |                                                         |
|------------------------|----------------------------------------------------------|---------------------------------------------------------|
| 🗄 Dashboard            | Other Bank Transfer Page                                 |                                                         |
| ر) Accounts            |                                                          |                                                         |
| å Loans                | From Account                                             |                                                         |
| ←→ Transaction History | 1,487,779,554.88 MMK Available                           |                                                         |
| డ్రి Transfer Fund     | V Transfer to                                            |                                                         |
| Own Account Transfer   | Ayeyarwady Bank Ltd 🗸                                    |                                                         |
| Other Account Transfer | Receiver Name                                            |                                                         |
| Other Bank Transfer    | Digital Product                                          |                                                         |
| WavePay Transfer       | Receiver Account Number                                  |                                                         |
| දී Receivers           | As1235_33-12_8-9                                         |                                                         |
| 📑 🛛 Bill Payment       | Branch Name                                              |                                                         |
| 🛱 Mobile Top-up        | Naypyitaw-001 👻                                          |                                                         |
| Bulk Payment           | Amount (MMK)                                             | Activate Windows<br>Go to Settings to activate Windows. |

#### WavePay tab မှ receiver ၏ Transfer icon ကို နိုပ်ပါက WavePay Transfer စာမျက်နှာသို့ရောက်ရှိမည်။

| Yoma Bank 🧶 📃 🚍   |                        | Welcome Backl May Zin Myint                | a 🗗      |
|-------------------|------------------------|--------------------------------------------|----------|
|                   | •                      | Business Banking Co.Ltd 👃                  |          |
| 88                | Dashboard              | WavePay Transfer Page                      |          |
| 6                 | Accounts               | · · · · · · · · · · · · · · · · · · ·      |          |
| ٢                 | Loans                  | From Account WavePay Account               |          |
| ⇔                 | Transaction History    | �             499,793,800.41 MMK Available |          |
| <u>6</u> \$       | Transfer Fund 🗸 🗸      | Amount (MMK)                               |          |
|                   | Own Account Transfer   | Enter Amount MMK                           |          |
|                   | Other Account Transfer | Purpose of Transaction Remark              |          |
|                   | Other Bank Transfer    | Cost of Goods    Enter Remark              |          |
|                   | WavePay Transfer       |                                            |          |
| දු                | Receivers              | Cancel Next                                |          |
| ( <sup>10</sup> ) | Bill Payment           |                                            |          |
| đ                 | Mobile Top-up          | Activate Windows                           |          |
| ۶                 | Bulk Payment >         | Go to Settings to activate                 | Windows. |

# (၇.၄) Edit Receivers (ငွေလွှဲလက်ခံမည့်သူ၏ အချက်အလက်များအား ပြင်ဆင်ခြင်း)

သိမ်းဆည်းထားသော သက်ဆိုင်ရာ Receiver information များ၏ Action tab အောက်ရှိ Edit icon ကို နှိပ်၍ ပြင်ဆင်နိုင်ပါသည်။ ပြင်ဆင်လိုသောအချက်အလက်များကို ဖြည့်သွင်းပြီးနောက်တွင် Save ကိုနှိပ်ရပါမည်။ Updated receiver အချက်အလက်များဖြင့် သိမ်းဆည်းထားမည်ဖြစ်သည်။

| Yoma Bank 🧶 🛛 🚍        | Welcome Backl May Zin Myint Business Banking Co.Ltd | Own Account Edit Info Data                       | ø @                                   |
|------------------------|-----------------------------------------------------|--------------------------------------------------|---------------------------------------|
| B Dashboard            | Receivers                                           |                                                  | + New Receiver                        |
| 👩 Accounts             | Yoma Bank                                           | Edit Receiver X                                  | Q Search Receivers                    |
| َ Loans                |                                                     | Payment Type                                     |                                       |
| ←→ Transaction History | Receiver Name                                       | 🤚 Yoma Bank 👻                                    | Action                                |
| 윤 Transfer Fund >      | Flexi                                               | Receiver Name                                    | e# L 🗊                                |
| දි Receivers           | Flexi Account                                       | Flexi                                            | æ 2 🗎                                 |
| 📑 Bill Payment         | Mayzin                                              | Account Number                                   | e# 2 🛍                                |
| 🗑 Mobile Top-up        |                                                     | 003811198003730                                  | · · · · · · · · · · · · · · · · · · · |
| Sulk Payment >         |                                                     |                                                  |                                       |
| Schedule Payment       |                                                     | Cancel                                           |                                       |
| 요 Approvals            |                                                     |                                                  |                                       |
| Q Locator              |                                                     |                                                  | 1                                     |
|                        |                                                     |                                                  |                                       |
|                        |                                                     | © 2024 Copyright Yoma Bank. All rights reserved. |                                       |

| Yoma Bank 🌷 🛛 🚍 |                     | Welcome Backl May Zin Myint        |                                                  |                     |                  |                  |             |          | <b>5</b> 0 |
|-----------------|---------------------|------------------------------------|--------------------------------------------------|---------------------|------------------|------------------|-------------|----------|------------|
|                 |                     | Business Banking Co.Ltd            |                                                  |                     |                  |                  |             |          | 90         |
| 89              | Dashboard           | Receivers                          | Bank Name                                        |                     |                  |                  | (           | + Nev    | Receiver   |
| 1               | Accounts            | Verse Deals                        | 🔷 Ayeyarwady Bank Ltd 🗸                          |                     |                  |                  |             |          |            |
| 191             | Other Bank Ed       | lit Info Data                      | Account Name                                     |                     |                  |                  | Search R    | eceivers |            |
| ⇔               | Transaction History | Receiver Name                      | Digital Product                                  | ie                  | Branch           | Mobile<br>Number | Action      |          |            |
| چې<br>ه         | Transfer Fund       | Digital Product                    | Account Number                                   | ,                   | Naypyitaw-001    | 094546470        | <u> 2</u> % | Ø        | 1          |
| 6)              | Receivers           |                                    | As1235_33-12_8-9                                 |                     |                  |                  |             |          |            |
| ď               | Bill Payment        | May Zin Myint                      | Branch Name                                      | 3ank                | Taungyi-1        | 09442130756      | <u> 2</u> % | Ĺ        | Ŵ          |
| đ               | Mobile Top-up       | May<br>7108001234567800123456789 Y | Naypyitaw-001 👻                                  | }a <mark>n</mark> k | Taungyi-1        | 09442130756      | උදිං        | Q        | â          |
| ۹               | Bulk Payment >      | 21107012343078701234307871         | Mobile Number                                    | H                   |                  |                  |             |          |            |
| <b>.</b>        | Schedule Payment    | Mayzinmyint CB                     | 094546470                                        | L                   | Pazundaung       | 09442130756      | ୍ୟୁ         | Ø        | Î          |
| 2               | Approvals           | Mayzinmyint UAB                    | Cancel Save                                      |                     | Nay Pyi Taw (HO) | 09442130756      | දුණු        | Q        | 1          |
| 0               | Locator             |                                    |                                                  |                     |                  |                  |             |          |            |
|                 |                     | Myint                              | Myint 0018654467890011 Kalibawaa                 | a Bahk              | Taungyi-1        | 09977951498      | 28          | 2        |            |
|                 |                     |                                    | © 2024 Copyright Yama Bank. All rights reserved. |                     |                  |                  |             |          |            |

|                        |                                                       |                                                  | ¥                                     |
|------------------------|-------------------------------------------------------|--------------------------------------------------|---------------------------------------|
| Yoma Bank 🧶 🛛 🚍        | Welcome Backl May Zin Myint Business Banking Co.Ltd & | WavePay Edit Info Data                           | ø 🙆                                   |
| 🗄 Dashboard            | Receivers                                             |                                                  | + New Receiver                        |
| 🔹 Accounts             | Yoma Bank                                             | Edit Receiver X                                  | Q. Search Receivers                   |
| 👌 Loans                |                                                       | Payment Type                                     |                                       |
| ←→ Transaction History | Receiver Name                                         | 😈 WavePay 👻                                      | Action                                |
| 윤 Transfer Fund >      | May Zin Myint                                         | Receiver Name                                    | æ 2 💼                                 |
| ငို့ Receivers         |                                                       | May Zin Myint                                    | · · · · · · · · · · · · · · · · · · · |
| Bill Payment           |                                                       | WavePay Account Number                           |                                       |
| 🗑 Mobile Top-up        |                                                       | 09442130756                                      |                                       |
|                        |                                                       |                                                  |                                       |
| Schedule Payment       |                                                       | Cancel Save                                      |                                       |
| 요 Approvals            |                                                       |                                                  |                                       |
| Q Locator              |                                                       |                                                  | 7                                     |
|                        |                                                       |                                                  |                                       |
|                        |                                                       | © 2024 Copyright Yoma Bank. All rights reserved. |                                       |

# (၇. ၅) Delete Receivers (ငွေလွှဲလက်ခံမည့်သူ၏ အချက်အလက်များအား ဖျက်သိမ်းခြင်း)

ရိုးမဘဏ်နှင့်သက်ဆိုင်သည့် သိမ်းဆည်းထားသော Receivers (ငွေလွှဲလက်ခံမည့်သူ၏ အချက်အလက်များ) အား ဖျက်သိမ်းလိုပါက ဖျက်သိမ်း လိုသော Receiver ၏ အမည်ဘေးနားတွင်ရှိသော Delete icon ကိုနှိပ်ရပါမည်။ Delete ကိုနှိပ်လိုက်ပါက Confirmation Box ကျလာမည်ဖြစ်ပါသည်။ ဖျက်သိမ်းလိုပါက Yes ကိုနှိပ်၍ မလုပ်လိုပါက Cancel ကိုနှိပ်ရပါမည်။

| Yoma Bank 🏚 📃 🚍 |                     | Welcome Back! May Zin Myint |                                                |               | <b>5</b>       |
|-----------------|---------------------|-----------------------------|------------------------------------------------|---------------|----------------|
| 10              |                     | Business Banking Co.Ltd     | l &                                            |               | 0              |
| 88              | Dashboard           | Receivers                   |                                                | 4             | - New Receiver |
| ( <b>0</b> )    | Accounts            | Yoma Bank                   | Other Bank WavePay                             | Q Search Reco | ivers          |
| ٢               | Loans               |                             | Delete Receiver X                              |               |                |
| ⇔               | Transaction History | Receiver Name               | $\sim$                                         | Action        |                |
| උණි             | Transfer Fund >     | Flexi                       |                                                | E& 🖉          | 1              |
| දි              | Receivers           | Flexi Account               |                                                | e\$ 🖉         | 1              |
| ۳.<br>۲         | Bill Payment        | Mayzin                      | Are you sure you want to delete this receiver? | & <u>2</u>    | 1              |
| Ø               | Mobile Top-up       |                             | This will delete your receiver nom the list.   |               |                |
| ۹               | Bulk Payment >      |                             | Cancel Delete                                  |               |                |
|                 | Schedule Payment    |                             |                                                |               |                |
| <u>£</u>        | Approvals           |                             |                                                |               |                |
| 0               | Locator             |                             |                                                |               |                |
|                 |                     |                             |                                                |               |                |

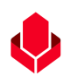

#### ၈။ Bill Payment (ဘေလ်ပေးဆောင်ခြင်း)

Main Menu တွင်ရှိသော Bill Payment အောက်တွင် လူကြီးမင်း၏ ကုမ္ပဏီအကောင့်မှတစ်ဆင့် ဘေလ်ပေးဆောင်ခြင်းကို လုပ် ဆောင်နိုင်ပါသည်။ Bill ပေးဆောင်ရန်အတွက် ပေးဆောင်လိုသည့် Biller နာမည်ကို ဦးစွာရွေးချယ်ရပါမည်။ Biller နာမည်ကို သက်ဆိုင်ရာအမျိုးအစားအလိုက် Categories တစ်ခုချင်းစီအောက်တွင် ရှာဖွေနိုင်သလို Search box တွင်ရှာဖွေလိုသော Biller နာမည်ကို ရိုက်ထည့်၍လည်း ရှာဖွေနိုင်ပါသည်။ Bill ပေးဆောင်နိုင်သည့် Service များကို Browse by Category အောက်တွင် စစ်ဆေးနိုင်ပါသည်။ ယခုလက်ရှိတွင် Internet, Government & Electricity Meter Bills, Insurance & Health, Business, Entertainment & Digital Coupon, Microfinance & Re-Payment, Travel & Tours, Online Shopping, Education, Property Payment, Others အစရှိသည်တို့ကို ရွေးချယ်၍ သက်ဆိုင်ရာ merchant biller များကို bill ပေးဆောင် နိုင်ပါသည်။

| Yo         | ma Bank 🖨           | = | Welcome Backl May Zin Myint                                                                                                    | <b>\$</b> @ |
|------------|---------------------|---|----------------------------------------------------------------------------------------------------|-------------|
|            | •                   | _ | Business Banking Co.Ltd 🔒                                                                                                    | 0           |
| 88         | Dashboard           |   | Bill Payment                                                                                                    | _           |
|            | Accounts            |   | Browse by Category                                                                                                    |             |
| ٢          | Loans               |   | 📙 🗚 🔂 Internet 👌 Government & Electricity Meter Bills 🛛 🚱 Insurance & Health 🛛 🧱 Business 🖳 Entertainment & Digital Coupon 🕼 Microfinance & Re-Payment                                                                                                    |             |
| ⇔          | Transaction History |   | 😰 Travel & Tours 😰 Online Shopping 🔮 Education 🌸 Property Payment 🧧 Others                                                                                                    |             |
| <u>6</u> 8 | Transfer Fund       | > | Biller List                                                                                                    | llers       |
| දි         | Receivers           |   |                                                                                                    |             |
| ß          | Bill Payment        |   | 🛄 💷 💷 ပေးချေနိုင်သော bill အမျိုးအစားများ                                                                                                    |             |
| ē          | Mobile Top-up       |   | Om 5BB BroadBand                                                                                                    |             |
| Þ          | Bulk Payment        | > | A Insurance Company Limited                                                                                                    |             |
|            | Schedule Payment    |   | A Life Insurance Company Limited                                                                                                    | I           |
| ഷ          | Approvals           |   | AA Marketing Products Ltd                                                                                                    |             |
| 0          | Locator             |   | (A Medical Products Ltd                                                                                                    |             |
|            |                     |   | Items per page:         10 •         I         I | > >I        |
|            |                     |   | Activate Windows<br>Go to Settings to activate                                                                                                    | Windows.    |

လူကြီးမင်း Bill ဖြည့်သွင်းလိုသည့် Biller နာမည်ရွေးချယ်ပြီးနောက်တွင် မိမိ၏ မည့်သည့် Yoma အကောင့်မှလွှဲလိုသည်ကို ရွေးပေးရပါမည်။ ထို့နောက်သက်ဆိုင်ရာ Biller တစ်ခုချင်းစီအလိုက် လိုအပ်သော အချက်အလက် များကို ဖြည့်ရပါမည်။

| <b>Үом</b> | a Bank 🧶            | Ξ | Welcome Backi May Zin Myint                                   | ල 🔮 🙁                                                   |
|------------|---------------------|---|---------------------------------------------------------------|---------------------------------------------------------|
|            |                     |   | Business Banking Co.Ltd 👌                                     |                                                         |
| 88         | Dashboard           |   | ← Bill Payment                                                |                                                         |
| 6          | Accounts            |   |                                                               |                                                         |
| <i>a</i>   | Loans               |   | AGB Communication                                             |                                                         |
|            | _                   |   | From Account                                                  |                                                         |
| <b>←</b> → | Transaction History |   | 1,488,006.00 MMK Available<br>Gurrent Account 001010275501859 |                                                         |
| .c         | Transfer Fund       | > | Customer ID                                                   |                                                         |
| ය          | Receivers           |   | 4523876                                                       |                                                         |
|            | Bill Payment        |   |                                                               |                                                         |
| 8          | Mobile Top-up       |   | Customer Name                                                 |                                                         |
| -          |                     |   | Mayzin                                                        |                                                         |
| Ŧ          | Bulk Payment        | , | Invoice Number                                                |                                                         |
| <u> </u>   | Schedule Payment    |   | 653298                                                        |                                                         |
| <u>æ</u> . | Approvals           |   | Contact Number                                                |                                                         |
| 0          | Locator             |   | 09442130756                                                   |                                                         |
|            |                     |   |                                                               |                                                         |
|            |                     |   |                                                               |                                                         |
|            |                     |   | 15000                                                         |                                                         |
|            |                     |   |                                                               |                                                         |
|            |                     |   | Cancel Next                                                   | Activate Windows<br>Go to Settings to activate Windows, |
|            |                     |   | © 2024 Copyright Yoma Dank. All rights reserved.              |                                                         |

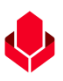

အချက်အလက်များ ဖြည့်သွင်းပြီးနောက် Next ကိုနှိပ်လျှင် Transfer Review screen ကို မြင်ရမည်ဖြစ်ပါသည်။ Transfer Review screen တွင်လူကြီးမင်းလုပ်ဆောင်လိုက်သော Transaction နှင့် သက်ဆိုင်သော အသေးစိတ်အချက်အလက်များကို ပြန်လည်ကြည့်ရှုနိုင်ပါသည်။ ဘေလ်ပေးဆောင်ရာတွင် ပေးဆောင်ရမည့် Transfer Fees (ဝန်ဆောင်ခ) ရှိပါက Transfer Review screen တွင် မြင်တွေ့ရမည် ဖြစ်ပါသည်။ Transfer Review screen တွင်စစ်ဆေးပြီးနောက် Confirm ကိုနှိပ်ရပါမည်။

| Yor               | MA BANK             | - | Welcome | Backl May Zin Myint                                        |                                                    |                                                         |
|-------------------|---------------------|---|---------|------------------------------------------------------------|----------------------------------------------------|---------------------------------------------------------|
| 10.               |                     | - | Busine  | ess Banking Co.Ltd 👌                                       |                                                    | • •                                                     |
| 88                | Dashboard           |   | Bill Pa | ayment - Review                                            |                                                    |                                                         |
|                   | A                   |   |         |                                                            |                                                    |                                                         |
| 9                 | Accounts            |   |         | From                                                       | 001010275501859                                    |                                                         |
| ٢                 | Loans               |   |         |                                                            | YDMX6H AMD 6D8MD662MD8 A7.,1XH.<br>Current Account |                                                         |
| $\Leftrightarrow$ | Transaction History |   |         |                                                            | 107                                                |                                                         |
| ැඳ                | Transfer Fund       | > |         | To                                                         | AGB Communication                                  |                                                         |
| යි                | Receivers           |   |         | Customer ID                                                | 4523876                                            |                                                         |
| 60                | Bill Payment        |   |         | Customer Name                                              | Mayzin                                             |                                                         |
|                   | Mahila Ten ya       |   |         | Invoice Number                                             | 653298                                             |                                                         |
| ۲                 | мовне тор-ир        |   |         | Contact Number                                             | 09442130756                                        |                                                         |
| Þ                 | Bulk Payment        | > |         | Amount                                                     | 15.000.00 MMK                                      |                                                         |
|                   | Schedule Payment    |   |         | Transfer Fees                                              | 0.00 MMK                                           |                                                         |
| <u>æ</u>          | Approvals           |   |         | Total Debit Amount                                         | 15.000.00 MMK                                      |                                                         |
| 0                 | Locator             |   |         |                                                            |                                                    |                                                         |
|                   |                     |   |         | By clicking confirm, you agree to the Terms and Conditions |                                                    |                                                         |
|                   |                     |   |         |                                                            |                                                    | Back                                                    |
|                   |                     |   |         |                                                            |                                                    | Dack                                                    |
|                   |                     |   |         |                                                            |                                                    |                                                         |
|                   |                     |   |         |                                                            |                                                    | Activate Windows<br>Go to Settings to activate Windows. |

Confirm button ကိုနှိပ်လျှင် OTP စာမျက်နှာကိုမြင်ရပါမည်။ ထို့နောက် လူကြီးမင်း Register လုပ်ထားသော မိုဘိုင်းလ်ဖုန်းနံပါတ် သို့မဟုတ် Email ထဲသို့ဝင်လာသော One Time Password (OTP) ဂဏန်း ၆ လုံး ကိုရိုက် ထည့်ရပါမည်။

| Yo       | ma Bank             | Ξ | Welcome Backl May Zin Myint Business Banking Co.Ltd 🖧 |                                                                                                    | e 😔              |
|----------|---------------------|---|-------------------------------------------------------|----------------------------------------------------------------------------------------------------|------------------|
| 88       | Dashboard           |   | Bill Payment - Review                                 |                                                                                                    |                  |
| ()       | Accounts            |   | From                                                  | 011010275501850                                                                                                    |                  |
| ٢        | Loans               |   |                                                       | VDMXH AMD DDBMD662MD8 A7,1XH.<br>Current Account                                                                              |                  |
| ⇔        | Transaction History |   |                                                       |                                                                                                    |                  |
| ළම       | Transfer Fund       | > | То                                                    | Verify your transaction X                                                                                                    |                  |
| දු       | Receivers           |   | Customer ID                                           | Enter One Time Password to verify your transfer                                                                               |                  |
| E        | Bill Payment        |   | Customer Name                                         |                                                                                                    |                  |
|          |                     | - | Invoice Number                                        | One time password is sent to your registered mobile number. Please enter the code in the message<br>to authenticate yourself. |                  |
| ø        | Mobile Top-up       |   | Contact Number                                        |                                                                                                    |                  |
| P        | Bulk Payment        | > | Amount                                                |                                                                                                    |                  |
|          | Schedule Payment    |   | Transfer Fees                                         | 02:53                                                                                                    |                  |
| <u>n</u> | Approvals           |   | Total Debit Amount                                    |                                                                                                    |                  |
| 0        | Locator             |   |                                                       |                                                                                                    |                  |
|          |                     |   | By clicking confirm, you agree to the Terms .         | ad Conditions                                                                                                    |                  |
|          |                     |   |                                                       |                                                                                                    |                  |
|          |                     |   |                                                       |                                                                                                    | Back Confirm     |
|          |                     |   |                                                       |                                                                                                    |                  |
|          |                     |   |                                                       |                                                                                                    | Activate windows |
|          |                     |   |                                                       |                                                                                                    |                  |
|          |                     |   |                                                       |                                                                                                    |                  |

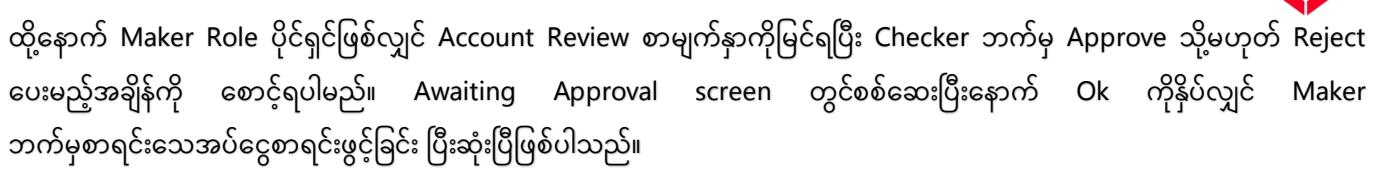

Checker access ရှိသူသည် ဤ Transaction ကို Approvals Menu အောက်တွင် စစ်ဆေးနိုင်ပြီး Approve, Reject လုပ်ဆောင်ရပါမည်။

| Yoma Bank 🧶           | Ξ | Natione Buckt May Zin<br>Businesss Banking Co.Ltd 👌 | 8 <b>9</b> 3                                                                |
|-----------------------|---|-----------------------------------------------------|-----------------------------------------------------------------------------|
| E Dashboard           |   | Bill Payment - Awaiting Approval                    |                                                                             |
| 歯 Accounts            |   |                                                     |                                                                             |
| Loans                 |   |                                                     |                                                                             |
| 🗤 Transaction History |   |                                                     | 3                                                                           |
| ැති Transfer Fund     | > |                                                     |                                                                             |
| A Receivers           |   | Your payment is initiated and mor                   | e signatures (Approvals) are required.                                      |
| Bill Payment          |   | Bill Reference ID                                   | f3d81c19-338f-4658-9def-a9fb91a09f62                                        |
| 🗑 Mobile Top-up       |   | Transaction Date                                    | 12 Jun 2024, 10:00                                                          |
| Bulk Payment          | > | From Account                                        | 003813144000105<br>YUMKKAI AND DBIMB662MDB A7,104.<br>Filed Current Account |
| Schedule Payment      |   |                                                     |                                                                             |
| 요. Approvals          |   | То                                                  | AGB Communication                                                           |
| Q Locator             |   | Customer ID                                         | 24354656                                                                    |
| (?) Help              | > | Customer Name                                       | May                                                                         |
|                       |   | Invoice Number                                      | 3453645                                                                     |
|                       |   | Contact Number                                      | 097687687                                                                   |
|                       |   | Amount                                              | 15,000.00 MMK                                                               |
|                       |   | Transfer Fee                                        | 0.00 MMK                                                                    |
|                       |   | Total Debit Amount                                  | 15.000.00 MMK                                                               |
|                       |   |                                                     | Activate Windows<br>Go to Settings to activate Windows                      |
|                       |   |                                                     |                                                                             |

Both Maker & Checker access တစ်ယောက်တည်းရှိသူဖြစ်လျှင် Payment Successful စာမျက်နှာကိုမြင်ရပြီး Ok ကိုနှိပ်လျှင် Bill Payment Transaction ပြုလုပ်ခြင်းအောင်မြင်ပြီဖြစ်ပါသည်။

| Yoma Bank 🦺           | Ξ | Métome Buski May Zin<br>Businesss Banking Co.Ltd & | 8 <b>9</b>                                                                |
|-----------------------|---|----------------------------------------------------|---------------------------------------------------------------------------|
| 2 Dashboard           |   | Bill Payment - Transaction Success                 |                                                                           |
| <li>Accounts</li>     |   |                                                    |                                                                           |
| å Loans               |   |                                                    |                                                                           |
| 🖘 Transaction History |   | 6                                                  | 3                                                                         |
| ౖిఫి Transfer Fund    | > |                                                    |                                                                           |
| C Receivers           |   | Your payment                                       | t is successful.                                                          |
| Bill Payment          |   | Bill Reference ID                                  | 429cb661-6b71-483c-a9d3-Qca5a60a1989                                      |
| 🗑 Mobile Top-up       |   | Transaction Date                                   | 12 Jun 2024, 10:54                                                        |
| Bulk Payment          | > | From Account                                       | 003813144000105<br>YDWKM AMD GOBHD662MDB A7,70H.<br>Flord Churten Account |
| Schedule Payment      |   |                                                    |                                                                           |
| Approvals             |   | То                                                 | AGB Communication                                                         |
| Q Locator             |   | Customer ID                                        | 2436547                                                                   |
| ? Help                | > | Customer Name                                      | Мау                                                                       |
|                       |   | Invoice Number                                     | 4565768                                                                   |
|                       |   | Contact Number                                     | 094354366                                                                 |
|                       |   | Amount                                             | 15,000.00 MMK                                                             |
|                       |   | Transfer Fee                                       | 0.00 MMK                                                                  |
|                       |   | Total Debit Amount                                 | 15,000.00 MMK                                                             |
|                       |   |                                                    | Activate Windows<br>Go to Settings to activate Windows                    |
|                       |   | © 2024 Copyright Yoma Bank. All rights reserved.   |                                                                           |

Bulk Payment Successful ဖြစ်ပါက User သည် Onboarding အဆင့်တွင် Email ထည့်သွင်းထားပါက Transaction Record ကို

Email ဖြင့်ရရှိပါမည်။ အသေးစိတ် ဖော်ပြချက်များ ကို Session (14.2 Transaction Record Notification by Email) အောက်တွင်ကြည့်ရှုပါ။

### ၉။ Mobile Topup (ဖုန်းငွေဖြည့်ခြင်း)

Main Menu တွင်ရှိသော Mobile Topup အောက်တွင် လူကြီးမင်း၏ ကုမ္ပဏီအကောင့်မှ ဖုန်းငွေဖြည့်ခြင်းကို လုပ်ဆောင်နိုင်ပါသည်။ MPT, Ooredoo, ATOM, Mytel အစရှိသည့် Operator များ၏ ph number များကို ph bill ဖြည့်သွင်းနိုင်ပါသည်။ ဖုန်းငွေဖြည့်ရာတွင် အောက်ပါတို့ကို ဖြည့်ရပါမည်။

- Choose Account မိမိ၏ မည့်သည့် Yoma အကောင့်မှ လွှဲလိုသည်ကို ရွေးပေးရပါမည်။
- Mobile Number ငွေဖြည့်လိုသည့် မိုဘိုင်းလ်ဖုန်းနံပါတ်ကို ရိုက်ထည့်ရပါမည်။
- Amount (MMK) ငွေဖြည့်လိုသည့် ပမာဏကို ရွေးချယ်ရပါမည်။ ပမာဏ ရွေးချယ်ရာတွင် 1000, 3000, 5000, 10000 အစရှိသဖြင့် ရွေးချယ်နိုင်ပါသည်။

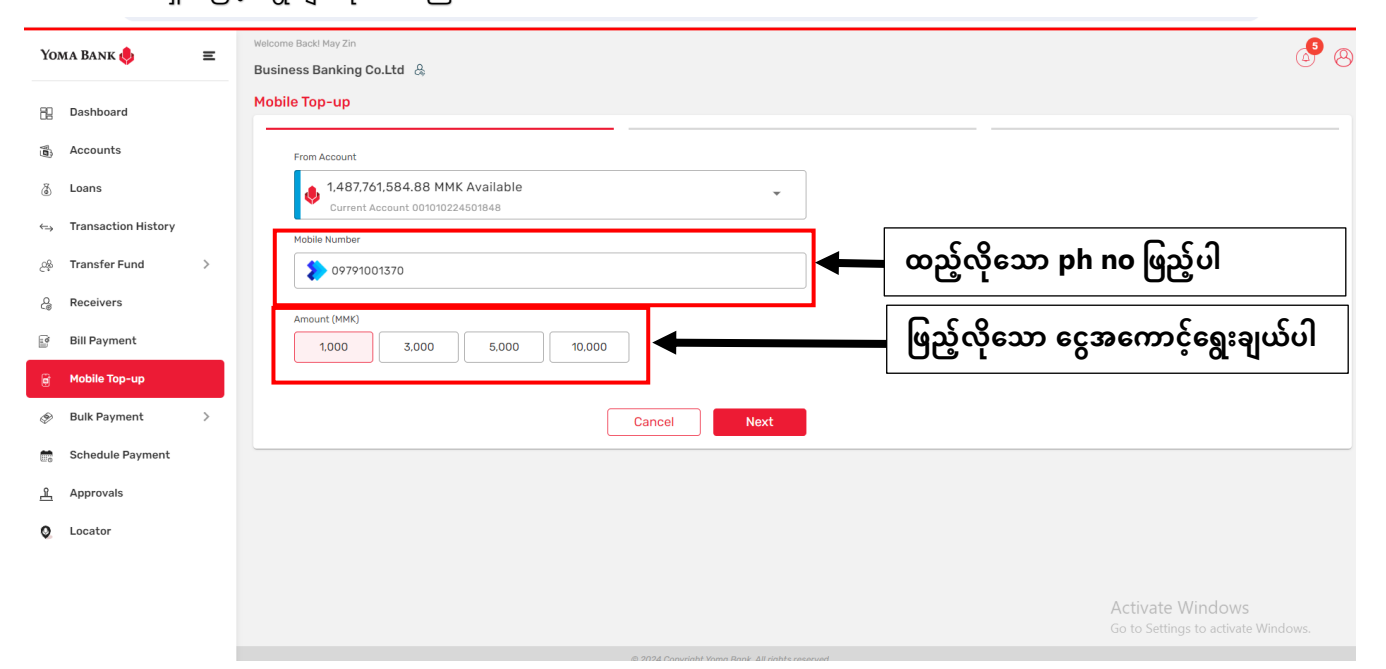

အချက်အလက်များ ဖြည့်သွင်းပြီးနောက် Next ကိုနှိပ်လျှင် Transfer Review screen ကို မြင်ရမည်ဖြစ်ပါသည်။ Transfer Review screen တွင်လူကြီးမင်းလုပ်ဆောင်လိုက်သော Transaction နှင့် သက်ဆိုင်သော အသေးစိတ် အချက်အလက်များကို ပြန်လည်ကြည့်ရှုနိုင်ပါသည်။ဖုန်းငွေဖြည့်ရာတွင် Discount % (လျှော့ဈေး) ရရှိပါက Transfer Review screen တွင်မြင်ရမည် ဖြစ်ပါသည်။

မှတ်ချက်။ ။လက်ရှိတွင် Flexi Everyday Account နှင့် SMART Account အမျိုးအစားအတွက် ငွေဖြည့်သည့် ပမာဏအပေါ် မူတည်၍ လျှော့ဈေး 1.5% ရရှိမည် ဖြစ်ပါသည်။ (Discount ( လျှော့ဈေး ) ပမာဏ အပြောင်းအလဲ ရှိနိုင်ပါသည်။) Transfer Review screen တွင်စစ်ဆေးပြီးနောက် Confirm ကို နှိပ်ရပါမည်။

|         |                     |   |                                                            |                                                    | <b>V</b>                                                |
|---------|---------------------|---|------------------------------------------------------------|----------------------------------------------------|---------------------------------------------------------|
| Yo      | ma Bank             | Ξ | Welcome Backl May Zin Business Banking Co.Ltd  &           |                                                    | ۵ <mark>۹</mark> (۵)                                    |
| 82      | Dashboard           |   | Mobile Top-up - Review                                     |                                                    |                                                         |
| 1       | Accounts            |   | From                                                       | 001010224501848                                    |                                                         |
| ۲       | Loans               |   |                                                            | YDMX6H AMD 6D8MD662MD8 A7.,1XH.<br>Current Account |                                                         |
| ⇔       | Transaction History |   | Тор-ир То                                                  | 09791001370<br>ATOM                                |                                                         |
| 24      | Transfer Fund       | > | The unit beauti                                            |                                                    |                                                         |
| 6       | Receivers           |   | iop-up Amount                                              |                                                    |                                                         |
| 8       | Mobile Top-up       |   |                                                            |                                                    |                                                         |
|         | Bulk Payment        | > |                                                            |                                                    |                                                         |
|         | Schedule Payment    |   | By clicking confirm, you agree to the Terms and Conditions |                                                    |                                                         |
| <u></u> | Approvals           |   |                                                            |                                                    | Back Confirm                                            |
| 0       | Locator             |   |                                                            |                                                    |                                                         |
|         |                     |   |                                                            |                                                    |                                                         |
|         |                     |   |                                                            |                                                    | Activate Windows<br>Go to Settings to activate Windows. |
|         |                     |   |                                                            |                                                    |                                                         |

Confirm button ကိုနှိပ်လျှင် OTP စာမျက်နှာကိုမြင်ရပါမည်။ ထို့နောက် လူကြီးမင်း Register လုပ်ထားသော မိုဘိုင်းလ်ဖုန်းနံပါတ် သို့မဟုတ် Email ထဲသို့ဝင်လာသော One Time Password (OTP) ဂဏန်း ၆ လုံး ကိုရိုက် ထည့်ရပါမည်။

| Yo         | ma Bank 🧶           | Ξ | Welcome Backi May Zin Business Banking Co.Ltd |                                                                                              |      | 8 e                                            |
|------------|---------------------|---|-----------------------------------------------|----------------------------------------------------------------------------------------------|------|------------------------------------------------|
| 82         | Dashboard           |   | Mobile Top-up - Review                        |                                                                                              |      | <br>                                           |
| 1          | Accounts            |   | From                                          | 001010224501848                                                                              |      |                                                |
| ٢          | Loans               |   |                                               |                                                                                              | _    |                                                |
| ⇔          | Transaction History |   | Тор-ир То                                     | Verify your transaction                                                                      | ×    |                                                |
| <u>6</u> % | Transfer Fund       | > |                                               | Enter One Time Password to verify your transfer                                              |      |                                                |
| දි         | Receivers           |   | Top-up Amount                                 | One time password is sent to your registered mobile number. Please enter the code in the mes | sage |                                                |
| (0)        | Bill Payment        |   | Discount                                      |                                                                                              |      |                                                |
| Ø          | Mobile Top-up       |   | Total Debit Amount                            |                                                                                              |      |                                                |
| ۲          | Bulk Payment        | > |                                               | 02:59                                                                                        |      |                                                |
|            | Schedule Payment    |   | By clicking confirm, you agree to th          |                                                                                              |      |                                                |
| 2          | Approvals           |   |                                               |                                                                                              |      | Back Confirm                                   |
| 0          | Locator             |   |                                               |                                                                                              |      |                                                |
|            |                     |   |                                               |                                                                                              |      |                                                |
|            |                     |   |                                               |                                                                                              |      | Activate Windows                               |
|            |                     |   |                                               |                                                                                              |      | Sector Section process and the result indexes. |
|            |                     |   |                                               |                                                                                              |      |                                                |

ထို့နောက် Maker Role ပိုင်ရှင်ဖြစ်လျှင် Account Review စာမျက်နှာကိုမြင်ရပြီး Checker ဘက်မှ Approve သို့မဟုတ် Reject ပေးမည့်အချိန်ကို စောင့်ရပါမည်။ Awaiting Approval screen တွင်စစ်ဆေးပြီးနောက် Ok ကိုနှိပ်လျှင် Maker ဘက်မှ Mobile Top Up Transaction ပြုလုပ်ခြင်း ပြီးဆုံးပြီဖြစ်ပါသည်။ Checker access ရှိသူသည် ဤ Transaction ကို Approvals Menu အောက်တွင် စစ်ဆေးနိုင်ပြီး Approve, Reject လုပ်ဆောင်ရပါမည်။

| Yoma Bank 🧶            | Ξ | Welcome Back! May Zin Businesss Banking Co.Ltd & | e 🖉                                                                                 |
|------------------------|---|--------------------------------------------------|-------------------------------------------------------------------------------------|
| Dashboard              |   | Mobile Top-up - Awaiting Approval                |                                                                                     |
| ر Accounts             |   |                                                  |                                                                                     |
| a Loans                |   |                                                  |                                                                                     |
| ←→ Transaction History |   | (                                                | $\bigcirc$                                                                          |
| ైళ్లి Transfer Fund    | > |                                                  |                                                                                     |
| & Receivers            |   | Your mobile top-up is initiated and n            | more signatures (Approvals) are required.                                           |
| 📑 Bill Payment         |   | Transaction Reference IC                         | ID BB-10454624061280133                                                             |
| 🗑 Mobile Top-up        |   | From Account                                     | nt 003813144000105<br>YDMX6H AND DOBMD62MDB A7.7XH.<br><i>Field Current Account</i> |
| 🚸 🛛 Bulk Payment       | > | Toosun To                                        | To 0224004370                                                                       |
| 💼 Schedule Payment     |   |                                                  | ATOM                                                                                |
| 음 Approvals            |   | Top-up Amount                                    | nt 1.000.00 MMK                                                                     |
| Q Locator              |   | Discount                                         | nt 0.0%                                                                             |
| (?) Help               | > | Total Debit Amount                               | nt 1,000.00 MMK                                                                     |
|                        |   |                                                  |                                                                                     |
|                        |   |                                                  | ОК                                                                                  |
|                        |   |                                                  | Activate Windows<br>Go to Settings to activate Windows                              |
|                        |   | © 2024 Copyright Yama Bank. All rights reserved  | of,                                                                                 |

Both Maker & Checker access တစ်ယောက်တည်းရှိသူဖြစ်လျှင် Account Creation Success စာမျက်နှာကိုမြင်ရပြီး Ok ကိုနှိပ်လျှင် Account ဖွင့်ခြင်းအောင်မြင်ပြီဖြစ်ပါသည်။

| Bashboard   Coounts   Lons   Transaction History   Transfer Fund   Receivers   Bill Payment   Bill Payment   Approvals   Approvals   Locator   Locator <                                                                                                    | Yo                | ma Bank             | Ξ | Welcome Backl May Zin Businesss Banking Co.Ltd &                                                                                                    | ø 🙆     |
|----------------------------------------------------------------------------------------------------|-------------------|---------------------|---|----------------------------------------------------------------------------------------------------|---------|
| ▲ Accounts   ▲ Lans   Transaction History   ▲ Transaction History   ▲ Transaction History   ▲ Transaction Reference ID   ● Receivers   ■ Bill Payment   ▲ Buk Payment   ▲ Approvals   ▲ Approvals   ● Idep   ◆ Help                                                                                                    | 88                | Dashboard           |   | Mobile Top-up - Transaction Success                                                                                                    |         |
| ▲ Lans   ▲ Transaction History   ▲ Transer Fund )   ▲ Recivers   Bill Payment   ▲ Abdie Top-up   ▲ Abdie Top-up   ▲ Approvals   ▲ Leasor   ● Leator   ● Help )                                                                                                    | 1                 | Accounts            |   |                                                                                                    |         |
| Image: stransaction History   Image: stransaction History   Image: stransaction                                                                                                    | ٢                 | Loans               |   |                                                                                                    |         |
| Image: Transfer Fund Image: Subscience of the subscience of the subscience of the | $\leftrightarrow$ | Transaction History |   |                                                                                                    |         |
| Receivers   Bill Payment   Mobile Top-up   Mobile Top-up   Bulk Payment   Schedule Payment   Schedule Payment   Approvals   Locator   Discourt   Discourt <t< th=""><th><u>2</u>\$</th><th>Transfer Fund</th><th>&gt;</th><th>Your mobile ton-un is successful</th><th></th></t<>                                                                                                    | <u>2</u> \$       | Transfer Fund       | > | Your mobile ton-un is successful                                                                                                    |         |
| Bill Payment   Mobile Top-up   Bulk Payment   Bulk Payment   Schedule Payment   Checkborn   Checkborn   Checkborn   Checkborn   Discourt   Discourt                                                                                                    | දි                | Receivers           |   | Transaction Reference ID R8-117729240A11A0R37                                                                                                    |         |
| Mobile Top-up       Mobile Top-up         Mobile Top-up       Discretions         Bulk Payment       >         Schedule Payment       -         Approvals       Top-up To         Locator       Discount         Help       >         Help       >         Approvals       Top-up Amount         Top-up Amount       Discount         Discount       Discount         Approvals       Top-up Amount         Top-up Amount       Discount         Approvals       Total Debit Amount         Total Debit Amount       Discount         Activate Windows<br>Go to Settings to a diverse work                                                                                                    | ď                 | Bill Payment        |   |                                                                                                    |         |
| Bulk Payment       >         Bulk Payment       >         Schedule Payment       Top-up To       OP791001370<br>ATOM         Approvals       Top-up Amount       1.000.00 MMK         October       Discount       0.0%         Melp       >       Total Debit Amount       1.000.00 MMK                                                                                                    | Ø                 | Mobile Top-up       |   | From Account 005813144000105<br>YDMX6H AMO 608MD662MDB A7,1XH.<br>Flexi Current Account                                                                                                    |         |
| Schedule Payment   Approvals   Locator   Help     Help     Attime     Attime     Approvals     Total Debit Amount     Attime     Approvals     Approvals     Approvals     Approvals     Total Debit Amount     Attime     Approvals     Approvals       <                                                                                                    | Ð                 | Bulk Payment        | > | Тор-ир То 09791001370                                                                                                    |         |
| Approvals     Top-up Amount     1.000.00 MMK       Locator     Discout     0.0%       P     Help     Total Debit Amount     1.000.00 MMK                                                                                                    | 8                 | Schedule Payment    |   | АТОМ                                                                                                    |         |
| Locator     Discount     0.0%       P     Help     >     Total Debit Amount     1.00.00 MMK                                                                                                    | 2                 | Approvals           |   | Top-up Amount 1,000.00 MMK                                                                                                    |         |
| Total Debit Amount     1,000.00 MMK       Activate Windows<br>Go to Settings to a three windows<br>OK                                                                                                    | 0                 | Locator             |   | Discount 0,0%                                                                                                    |         |
| Activate Windows<br>Go to Settings to activate Windows                                                                                                    | ?                 | Help                | > | Total Debit Amount 1,000.00 MMK                                                                                                    |         |
|                                                                                                    |                   |                     |   | Go to Settings to a tractor of a contract of a contract of | indows. |

Transaction Successful ဖြစ်ပါက User သည် Onboarding အဆင့်တွင် Email ထည့်သွင်းထားပါက Transaction Record ကို Email ဖြင့်ရရှိပါမည်။ အသေးစိတ် ဖော်ပြချက်များ ကို Session (14.2 Transaction Record Notification by Email) အောက်တွင်ကြည့်ရှုပါ။

# ၁၀။ Bulk Payment (အစုလိုက်ငွေလွှဲပြောင်းခြင်း)

Bulk Payment Main menu အောက်တွင် Bulk Payment နှင့် Bulk Transaction History ဟူ၍ Sub menu (၂) မျိုးပါဝင်သည်။

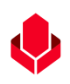

#### (၁၀.၁) Bulk Payment

လူကြီးမင်းသည် အစုလိုက်ငွေလွှဲပြောင်းလိုပါက Main Menu ထဲတွင်ရှိသော Bulk Payment ကို နှိပ်ရပါမည်။ အစုလိုက်ငွေလွှဲပြောင်းမှု ဖိုင်နမူနာ (Template) ကို ရယူရန်အတွက် Download Template ကိုနှိပ်ပါ။ Download လုပ်ပြီးပါက သက်ဆိုင်ရာ ကုမ္ပဏီ နာမည်နှင့် Excel Template သည်လူကြီးမင်း Device ထဲသို့ ရောက်ရှိလာပါမည်။ Download လုပ်ထားပြီးသော Template File အတွင်းသို့ ငွေလွှဲပြောင်းလိုသော အချက်အလက်များကို ဖြည့်ရပါမည်။ ဖြည့်ရမည့်ပုံစံမှာ အောက်ပါအတိုင်း ဖြစ်ပါသည်။

- Recipient Name ငွေလွှဲလက်ခံမည့်သူ၏ နာမည်ကို ထည့်ရပါမည်။
- Recipient Account Number ငွေလွှဲလက်ခံမည့်သူ၏ အကောင့်နံပါတ်ကို ထည့်ရပါမည်။
- Amount လွှဲပြောင်းလိုသော ငွေပမာဏကို ထည့်ရပါမည်။ (ဒဿမ (၂) လုံးအထိသာ လွှဲပြောင်းနိုင်မည်။)
- Currency ငွေကြေးအမျိုးအစားကို ထည့်ရပါမည်။ (MMK သာဖြည့်စွက်ရန်)
- Transaction Type လုပ်ဆောင်မည့် Transaction အမျိုးအစားပေါ် မူတည်၍ ဖြည့်ရပါမည်။ Yoma အကောင့်သို့ ငွေလွှဲလိုပါက "Yoma" ဟု ဖြည့်ရမည်ဖြစ်ပြီး Wave အကောင့်သို့ငွေလွှဲလိုပါက "Wave" ဟု ဖြည့်ရပါမည်။
- Receiver Payment Reference ငွေလွှဲပြောင်းလိုသော အကြောင်းအရင်းကို ဖြည့်ရပါမည်။
- Validation Reason ဖြည့်ရန်မလိုအပ်ပါ။
- ထို့နောက် Browse ကိုနှိပ်ပြီး အချက်အလက်များပြည့်စုံစွာ ဖြည့်သွင်းထားသောဖိုင်ကို ရွေး၍တင်ရပါမည်။

မှတ်ချက်။ ။ တင်လိုသော File Size သည် 5 MB ထက် မကျော်ရပါ။

| Yo                | MA BANK 🌷             | Ξ    | Welcome Backl May Zin Myint Business Banking Co.Ltd & |                                                         |                         | ø 🙆                                                   |
|-------------------|-----------------------|------|-------------------------------------------------------|---------------------------------------------------------|-------------------------|-------------------------------------------------------|
| 89                | Dashboard             |      | Bulk Payment                                          |                                                         |                         |                                                       |
| 6                 | Accounts              |      |                                                       | ဤ button ကိုနိုပ်၍ exc                                  | el Template အား down ပါ | Download Template                                     |
| ٢                 | Loans                 |      |                                                       |                                                         |                         |                                                       |
| $\Leftrightarrow$ | Transaction History   | Bro  | owse button ကိ နိပ်၍                                  | Drag and                                                | d drop here             |                                                       |
| <i>20</i> %       | Transfer Fund         |      | LI U                                                  |                                                         | or                      |                                                       |
| e,                | Receivers             | file | အား upload ပြုလုပ်ပ                                   | Br<br>Maximum Upk                                       | OWSE                    |                                                       |
| 10                | Bill Payment          |      |                                                       |                                                         |                         |                                                       |
| ۲                 | Mobile Top-up         |      | You can upload payment file in Excel format.          | Download Bulk Template here. Maximum payment limit is " | 1,000 rows per file.    |                                                       |
| ۶                 | Bulk Payment          | ~    | 0.00 MMK Available                                    |                                                         |                         |                                                       |
|                   | Bulk Payment          |      | Flexi Current Account 003813144000105                 |                                                         |                         |                                                       |
| _                 |                       |      | Purpose of Transaction                                |                                                         | Remark                  |                                                       |
|                   | Bulk Transaction Hist | tory | Cost of Goods                                         | -                                                       | Enter Remark            |                                                       |
| <b>.</b>          | Schedule Payment      |      |                                                       |                                                         |                         |                                                       |
| ച                 | Approvals             |      |                                                       |                                                         |                         |                                                       |
| 0                 | Locator               |      |                                                       |                                                         | Ar<br>Go                | ctivate Windows<br>o to Settings to activate Windows. |

ဖိုင်ကို Upload တင်ပြီးသည်နှင့် အောက်ပါအချက်အလက်များကို မြင်တွေ့ရမည်ဖြစ်သည်။ ဖိုင်အမည်နှင့် ဖိုင်အရွယ်အစား စသည့်အချက်အလက်များကို ပြန်လည်စစ်ဆေးနိုင်မည် ဖြစ်ပါသည်။

| Yoma Bank 🧶 🛛 🚍                                                                                                    | Welcome Back Mary Zin Myint                                                                                                    |
|----------------------------------------------------------------------------------------------------|----------------------------------------------------------------------------------------------------|
| Built Payment         Built Payment         Built Payment         Built Payment         Built Payment         Built Payment         Schedule Payment         Loans         Approvals         Loans | Business Banking Co.Ltd<br>Bulk Payment<br>Download Template<br>Drag and drop here<br>or<br>Ready to upload<br>you can upload payment file in Excel format<br>File Name :<br>BUSINESSBANKINCOLTD_05032024112141.xlsx<br>File Size : 9.7 KB<br>Cancel Upload<br>Purpose of Transaction<br>Cancel Upload<br>Cancel Upload<br>Cancel Upload<br>Cancel Upload<br>Cancel Upload<br>Cancel Upload<br>Cancel Upload<br>Cancel Upload |
|                                                                                                    |                                                                                                    |

ဖိုင်တင်ပြီးနောက်တွင် တင်လိုက်သော အချက်အလက်မှန်မမှန်ကို အောက်ပါအတိုင်း စစ်ဆေးကြည့်ရှုနိုင်ပါသည်။ Incorrect Transactions ပါဝင်ပါက မှားယွင်းသောအချက်အလက် များကိုစစ်ဆေးပြီး ပြန်လည်ပြင်ဆင်ထားသော ဖိုင်အသစ်ကို ပြန်တင်ရပါမည်။ မှားယွင်းသောအချက်အလက်များကို စစ်ဆေးလိုပါက Incorrect Transactions အောက်တွင်ရှိသော Validation Reason အောက်တွင်စစ်ဆေးကြည့်ရှုနိုင်ပါသည်။

မှားယွင်းဖြည့်သွင်းထားသော အချက်အလက်များကို Validation Reason အောက်တွင် ကြည့်နိုင်သလို Download Transaction button ကိုနှိပ်၍ Download ပြုလုပ်ပြီးလည်း စစ်ဆေးနိုင်ပါသည်။

မှတ်ချက်။ ။ Incorrect Transactions ရှိပါက အချက်အလက်များကို ပြန်လည်ပြင်ဆင်ခြင်းမပြုပဲ ဆက်လက် လုပ်ဆောင်၍ မရနိုင်ပါ။

| Yo                     | ma Bank 🧶 🛛 🚍            | Welcome Backl May Zin Myint Business Banking Co.Ltd &                                       |                         |                |                          |                  |                               |                                                                                              |
|------------------------|--------------------------|---------------------------------------------------------------------------------------------|-------------------------|----------------|--------------------------|------------------|-------------------------------|----------------------------------------------------------------------------------------------|
| 89<br>19               | Dashboard<br>Accounts    | From Account<br>1,460,956.00 MMK Ava<br>Current Account 001010275<br>Purpose of Transaction | ailable<br>501859       |                | ¥                        | Remark           |                               |                                                                                              |
| ٢                      | Loans                    | Cost of Goods                                                                               |                         |                | •                        | Testing          |                               |                                                                                              |
| $\Leftrightarrow$      | Transaction History      |                                                                                             | C                       |                |                          |                  | - 6                           |                                                                                              |
| උඳි                    | Transfer Fund >          |                                                                                             | တင်ထားသေ                | ာ excel        | file အား                 | Validation       | າ Reason နှင့်အ               |                                                                                              |
| å                      | Receivers                | BUSINESSBANKINGCOLTD.                                                                       | အသေးစိတ်                | စစ်ဆေးရ        | န် Down                  | load ပြုလု       | ပ်နိုင်သည်                    | Download Transactions                                                                        |
| (international states) | Bill Payment             | File Name<br>BUSINESSBANKINGCOLTD                                                           | _05032024112141_BB-     | 8,000.00       | ммк                      | 011              | 650.00 MMK                    |                                                                                              |
|                        | Mobile Top-up            | 13032414263100006.xlsx                                                                      |                         |                |                          |                  |                               |                                                                                              |
| Ð                      | Bulk Payment 🗸 🗸         | Correct / Total Transactions<br>8 / 10                                                      |                         | Incorrect<br>2 | Transactions             | ဤနေ              | ရာတွင် Validat                | ion Reason ကို စစ်ပါ                                                                         |
|                        | Bulk Payment             | Incorrect Transactions                                                                      |                         |                |                          |                  |                               |                                                                                              |
|                        | Bulk Transaction History | Receiver Name                                                                               | Receiver Account Number | Amount         | Currency                 | Transaction Type | Receiver Payment<br>Reference | Validation Reason                                                                            |
|                        | Schedule Payment         | Mayzinó                                                                                     | 005545570024043         | 1,000.0000     | ММК                      | Wave             | Buying Things                 | Invalid WavePay Account Number.                                                              |
| ≗<br>0                 | Approvals<br>Locator     | Mayzin9                                                                                     | 09428176556             | 1.000.0000     | ММК                      | Yoma             | Buying Things                 | Recipient account number should be only digits<br>and 15 digits exactly.<br>Activate Windows |
| •                      |                          |                                                                                             |                         |                |                          |                  |                               | Go to Settings to activate Windows                                                           |
|                        |                          |                                                                                             |                         | © 2024 Copy    | right Yoma Bank. All rig |                  |                               |                                                                                              |

အစုလိုက်ငွေလွှဲပြောင်းခြင်းကိုလုပ်ဆောင်ရာတွင် အောက်ပါတို့ကို ဖြည့်ရပါမည်။

• From account - မိမိ၏ မည်သည့် Yoma အကောင့်မှ လွှဲလိုသည်ကို ရွေးပေးရပါမည်။

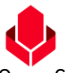

- Purpose of Transaction ငွေလွှဲမည့် အကြောင်းအရာ ကိုရွေးပေးရပါမည်။ အကြောင်းအရာ ၁၉ မျိုးရှိပါသည်။
- Remark Propose of Transaction ၏ Dropdown တွင် ၁ မှ ၉ အတွင်းရှိ အကြောင်းအရာကို ရွေးချယ်ပါက Remark ကိုဖြည့်စွက်ရန်မလိုပါ။ Dropdown တွင် ၁၀ မှ ၁၉ အတွင်းရှိ အကြောင်းအရာကို ရွေးချယ်ပါက Remark တွင်ငွေလွှဲမည့် အကြောင်းအရာကို အသေးစိတ် ရေးပေးရပါမည်။

| Yo                | ma Bank 🧶              | Ξ  | Welcome Back   May Zin<br>Businesss Banking Co.Ltd &  |                                               |       |                                                                                                    |                            | A &                   |
|-------------------|------------------------|----|-------------------------------------------------------|-----------------------------------------------|-------|----------------------------------------------------------------------------------------------------|----------------------------|-----------------------|
| 82                | Dashboard              |    | Bulk Payment                                          |                                               |       |                                                                                                    |                            |                       |
| 10                | Accounts               |    | From Account *                                        |                                               |       |                                                                                                    |                            |                       |
| ٢                 | Loans                  |    | • 2.499.760.699.00 MMK Available                      | •                                             |       |                                                                                                    |                            |                       |
| $\Leftrightarrow$ | Transaction History    |    | Flexi Current Account 003813144000105                 |                                               |       | Description of the second second second second second second second second second second second second second s |                            |                       |
| <u>6</u> 8        | Transfer Fund          | >  | Cost of Goods                                         | -                                             |       | Enter Remark                                                                                                    |                            |                       |
| ĉ                 | Receivers              |    |                                                       |                                               |       |                                                                                                    |                            |                       |
| ( <sup>1</sup> )  | Bill Payment           |    |                                                       |                                               |       |                                                                                                    |                            | Cancel Next           |
| Ø                 | Mobile Top-up          |    | BUSINESSSBANKINGCOLTD 11062024113321 visx (uploade    | rd 11:36, 11 Jun 2024, 8.5 KB)                |       |                                                                                                    |                            | Download Transactions |
| ۶                 | Bulk Payment           | ~  |                                                       |                                               |       |                                                                                                    |                            |                       |
|                   | Bulk Payment           |    | File Name<br>BUSINESSSBANKINGCOLTD_11062024113321_BB- | Total Amount of Correct Trans<br>7,000.22 MMK | sacti | ions                                                                                                    | Transfer Fee<br>550.00 MMK |                       |
|                   | Bulk Transaction Histo | ry | 11062411365300751.xlsx                                | Incorrect Transactions                        |       |                                                                                                    |                            |                       |
|                   | Schedule Payment       |    | 7/7                                                   | 0                                             |       |                                                                                                    |                            |                       |
| ച                 | Approvals              |    |                                                       |                                               |       |                                                                                                    |                            |                       |
| 0                 | Locator                |    |                                                       |                                               |       |                                                                                                    |                            | Activate Windows      |
| ?                 | Help                   | >  |                                                       | © 2024 Convright Yorng Bank, All rights       |       |                                                                                                    |                            |                       |

အချက်အလက်များကို ဖြည့်သွင်းပြီးနောက် Next ကို နှိပ်လိုက်လျှင် Bulk Payment Review Screen ကို မြင်ရမည်ဖြစ်ပါသည်။ Review Screen တွင် လူကြီးမင်းလုပ်ဆောင်လိုက်သော Payment နှင့်သက်ဆိုင်သော အသေးစိတ်အချက်အလက်များကို ပြန်လည်ကြည့်ရှုနိုင်ပါသည်။ Review Screen တွင် စစ်ဆေးပြီးနောက် Confirm ကို နှိပ်ရပါမည်။

| Yo         | ma Bank 🧶            | Ξ    | Welcome Backi May Zin Businesss Banking Co.Ltd & | S 😔                                                                       |
|------------|----------------------|------|--------------------------------------------------|---------------------------------------------------------------------------|
| 88         | Dashboard            |      | Bulk Payment - Review                            |                                                                           |
| 1          | Accounts             |      | Free Assessed                                    | 2070/744 4000407                                                          |
| ٦          | Loans                |      | From Account                                     | VDS61514400105<br>YDMX6H AMB 608MD662MD8 A7,1XH.<br>Flexi Current Account |
| ⇔          | Transaction History  |      | Uploaded Bulk File                               | BUSINESSSBANKINGCOLTD_11062024113321_BB-11062411365300751.xlsx            |
| <u>6</u> % | Transfer Fund        | >    | Total Correct Transactions                       | 7                                                                         |
| ę.         | Receivers            |      | Total Amount of Correct Transactions             | 7.000.22 MMK                                                              |
| r<br>B     | Bill Payment         |      | Transfer Fee                                     | 550.00 MMK                                                                |
| đ          | Mobile Top-up        |      | Total Debit Amount                               | 7.550.22 MMK                                                              |
| ø          | Bulk Payment         | ~    | Purpose of Transaction                           | Cost of Goods                                                             |
|            | Bulk Transaction His | tory | Remark                                           | Testing                                                                   |
|            | Schedule Payment     |      | Protect                                          | an exercise visuance to the Torons and Conditions                         |
| <u> </u>   | Approvals            |      | by dick                                          | ng connirm, you agree to the <u>terms and Conditions</u>                  |
| Q          | Locator              |      |                                                  | Activate Windows                                                          |
| ?          | Help                 | >    | © 2024 Copyright                                 | Go to Settings to activate Windows.                                       |

Confirm button ကိုနှိပ်လျှင် OTP စာမျက်နှာကိုမြင်ရပါမည်။ ထို့နောက် လူကြီးမင်း Register လုပ်ထားသော မိုဘိုင်းလ်ဖုန်းနံပါတ် သို့မဟုတ် Email ထဲသို့ဝင်လာသော One Time Password (OTP) ဂဏန်း ၆ လုံး ကိုရိုက် ထည့်ရပါမည်။

| Yo                                                                                                    | ma Bank 🧶             | Ξ    | Welcome Backt May Zin Businesss Banking Co.Ltd &                                                 | <b>6</b> 8 |
|----------------------------------------------------------------------------------------------------|-----------------------|------|--------------------------------------------------------------------------------------------------|------------|
| 88                                                                                                    | Dashboard             |      | Bulk Payment - Review                                                                            |            |
| 0                                                                                                    | Accounts              |      | From Account 003813144000105                                                                     |            |
| ٢                                                                                                    | Loans                 |      | YDMX6H AMD 608MD662MD8 A7,1XH.                                                                   |            |
| ⇔                                                                                                    | Transaction History   |      | Verify your transaction X<br>44113321_BB-11062411365300751.xisx                                  |            |
| උඳ                                                                                                    | Transfer Fund         | >    | Enter One Time Password to verify your transfer                                                  |            |
| ę                                                                                                    | Receivers             |      | One time password is sent to your registered mobile number. Please enter the code in the message |            |
| and the second second s | Bill Payment          |      | to authenticate yourseit.                                                                        |            |
| Ø                                                                                                    | Mobile Top-up         |      |                                                                                                  |            |
| Ð                                                                                                    | Bulk Payment          | ~    | 02:58                                                                                            |            |
|                                                                                                    | Bulk Payment          |      |                                                                                                  |            |
|                                                                                                    | Bulk Transaction Hist | tory |                                                                                                  |            |
|                                                                                                    | Schedule Payment      |      | By clicking confirm, you agree to the <u>Terms and Conditions</u>                                |            |
| <u>L</u>                                                                                                    | Approvals             |      |                                                                                                  |            |
| 0                                                                                                    | Locator               |      | Back Back                                                                                        | Confirm    |
| ?                                                                                                    | Help                  | >    |                                                                                                  |            |

ထို့နောက် Maker Role ပိုင်ရှင်ဖြစ်လျှင် Account Review စာမျက်နှာကိုမြင်ရပြီး Checker ဘက်မှ Approve သို့မဟုတ် Reject ပေးမည့်အချိန်ကို စောင့်ရပါမည်။ Awaiting Approval screen တွင်စစ်ဆေးပြီးနောက် Ok ကိုနှိပ်လျှင် Maker ဘက်မှ Bulk Transfer Transaction ပြုလုပ်ခြင်း ပြီးဆုံးပြီဖြစ်ပါသည်။

Checker access ရှိသူသည် ဤ Transaction ကို Approvals Menu အောက်တွင် စစ်ဆေးနိုင်ပြီး approve, Reject လုပ်ဆောင်ရပါမည်။

| Yoma Bank 🧄 🛛 🗉          | Welcome Backi May Zin<br>Businesss Banking Co.Ltd & | e 🚱                                                            |
|--------------------------|-----------------------------------------------------|----------------------------------------------------------------|
| E Dashboard              | Bulk Payment - Awaiting Approval                    |                                                                |
| Accounts                 |                                                     |                                                                |
| Loans                    | 0                                                   |                                                                |
| ←→ Transaction History   |                                                     |                                                                |
| 윤 Transfer Fund >        | Your transfer is initiated and more                 | Signature (Approvals) are required.                            |
| & Receivers              | Transaction Reference ID                            | BB-12062410302300988                                           |
| 📴 Bill Payment           | From Account                                        | 003813144000105                                                |
| 🗑 Mobile Top-up          |                                                     | YDMX6H AMD 6D8MD662MD8 A7,1XH.<br>Flexi Current Account        |
| 🔗 🛛 Bulk Payment 🗸 🗸     | Uploaded Bulk File                                  | BUSINESSSBANKINGCOLTD_11062024113321_BB-12062410302300988.xlsx |
| Bulk Payment             | Total Correct Transactions                          | 7                                                              |
| Bulk Transaction History | Total Amount of Correct Transactions                | 7,000.22 MMK                                                   |
| Schedule Payment         | Transfer Fee                                        | 550.00 MMK                                                     |
| Approvals                | Total Debit Amount                                  | 7,550.22 MMK                                                   |
| Locator                  | Dunces of Transaction                               | Part of Goode                                                  |
| (?) Help >               |                                                     | 0310100003                                                     |
|                          | Remark                                              | Testing                                                        |
|                          |                                                     | Activate Windows<br>Go to Settings to activate Visionary       |
|                          | © 2024 Copyright Yomo Bank. All rights reserved.    |                                                                |

Both Maker & Checker access တယောက်တည်းရှိသူဖြစ်လျှင် Transaction Successful စာမျက်နှာကိုမြင်ရပြီး Ok ကိုနှိပ်လျှင် Transaction ပြုလုပ်ခြင်း အောင်မြင်ပြီဖြစ်ပါသည်။

| Yoma Bank 🧶            | Ξ   | Welcome Backi May Zin<br>Businesss Banking Co.Ltd &                             |                                                          | 6 <sup>9</sup> (8                                      |
|------------------------|-----|---------------------------------------------------------------------------------|----------------------------------------------------------|--------------------------------------------------------|
| Dashboard              |     | Bulk Payment - Payment Success                                                  |                                                          |                                                        |
| <li>Accounts</li>      |     |                                                                                 |                                                          |                                                        |
| 💩 Loans                |     | C                                                                               | •                                                        |                                                        |
| ←→ Transaction History |     | C C                                                                             |                                                          |                                                        |
| 윤 Transfer Fund        | >   | Your bulk payme                                                                 | nt is processing.                                        |                                                        |
| A Receivers            |     | Transaction Reference ID                                                        | BB-11062411365300751                                     |                                                        |
| Bill Payment           |     | From Account                                                                    | 003813144000105                                          |                                                        |
| B Mobile Top-up        |     |                                                                                 | YDMX6H AMD 6DBMD662MDB A7.,1XH.<br>Flexi Current Account |                                                        |
| 🛷 Bulk Payment         | ~   | Uploaded Bulk File                                                              | BUSINESSSBANKINGCOLTD_11062024113321_BB-1106241136530    | 0751.xlsx                                              |
| Bulk Payment           |     | Total Correct Transactions                                                      | 7                                                        |                                                        |
| Bulk Transaction Hist  | ory | Total Amount of Correct Transactions                                            | 7,000.22 MMK                                             |                                                        |
| Schedule Payment       |     | Transfer Fee                                                                    | 550.00 MMK                                               |                                                        |
| <u>유</u> Approvals     |     | Tala Dakit Amount                                                               | 7.550.22 MMV                                             |                                                        |
| Q Locator              |     |                                                                                 |                                                          |                                                        |
| (?) Help               | >   | Purpose of Transaction                                                          | Cost of Goods                                            |                                                        |
|                        |     | Remark                                                                          | Testing                                                  |                                                        |
|                        |     | Please check the details transaction status under the Bulk Transaction History. |                                                          | Activate Windows<br>Go to Settings to activate Windows |
|                        |     |                                                                                 |                                                          |                                                        |

Transaction Successful ဖြစ်ပါက User သည် Onboarding အဆင့်တွင် Email ထည့်သွင်းထားပါက Transaction Record ကို Email ဖြင့် ရရှိပါမည်။ အသေးစိတ် ဖော်ပြချက်များ ကို Session (14.2 Transaction Record Notification by Email) အောက်တွင်ကြည့်ရှုပါ။

# (၁၀.၂) Bulk Transaction History (အစုလိုက်ငွေလွှဲပြောင်းမှုမှတ်တမ်းများ)

အစုလိုက်ငွေလွှဲပြောင်းခြင်းမှတ်တမ်းကိုစစ်ဆေးကြည့်ရှုလိုပါက Main Menu ထဲတွင်ရှိသော Bulk Transaction History ကိုနှိပ်ရပါမည်။ လူကြီးမင်းလုပ်ဆောင်ပြီးဖြစ်သော Bulk Transaction များကို စစ်ဆေးနိုင်ပါသည်။ Checker approve မပေးရသော Bulk Transaction များဖြစ်ပါက ဤနေရာတွင်သာ စစ်ဆေးလို့ရနိုင်ပြီး Transaction History menu အောက်တွင် စစ်ဆေး၍မရနိုင်သေးပါ။ Checker approved ပေးပြီးမှသာ Transaction History menu အောက်တွင် စစ်ဆေးနိုင်ပါသည်။

| ON A RANK                    | _    | Welcome Back! May Zin Myint |                                                                        |                                                                   |                             |                  |                                                      |                 |
|------------------------------|------|-----------------------------|------------------------------------------------------------------------|-------------------------------------------------------------------|-----------------------------|------------------|------------------------------------------------------|-----------------|
| OMA BANK                     | -    | Business Banking Co.Ltd 👌   |                                                                        |                                                                   |                             |                  |                                                      | (9)             |
| Dashboard                    |      |                             |                                                                        |                                                                   |                             |                  |                                                      |                 |
| Accounts                     |      | Reference ID                | Transfer From                                                          | Uploaded Bulk File                                                | Total Count of Transactions | Transaction Type | Uploaded Date and Time                               | Trans           |
| Loans<br>Transaction History |      | BB-13032415252300635        | 001010275501859<br>YDMKoH AMD 6D8MD662MD8 A7,5KH.<br>Current Account   | BUSINESSBANKINGCOLTD_05032024112141_88-<br>13032415252300635.xfsx | 10                          | Bulk Payment     | 13 Mar 2024, 15:25                                   | 13 Mar          |
| Transfer Fund                | >    | BB-13032411132800426        | 003810280500657<br>YOMX6H AMD 608MD662MD8 A7, DH.<br>Current Account   | BUSINESSBANKINGCOLTD_13032024110600_BB-<br>13032411132800426.xlsx | 2                           | Bulk Payment     | 15 Mar 2024, 11:13                                   | ÷               |
| Receivers<br>Bill Payment    |      | BB-13032411115300327        | 003810280500657<br>УОМКАН АМО 608М0662М08 А7.30H<br>Current Account    | BUSINESSBANKINGCOLTD_13032024110600_BB-<br>13032411115300327.xlsx | 2                           | Bulk Payment     | 13 Mar 2024, 11:12                                   | ~               |
| ,<br>Mobile Top-up           |      | BB-13032411035000537        | 003810280500657<br>VDMX6H AMD SD8MD552MD8 A7, 30H.<br>Current Account  | BUSINESSBANKINGCOLTD_13032024093805_B_<br>13032411035000537.xlsx  | 3                           | Bulk Payment     | 13 Mar 2024, 11:04                                   | 13 Ma           |
| Bulk Payment                 | ~    | BB-13032411011300523        | 003810280500657<br>YDMXxH AMD 608MD662MD8 A7, 1KH<br>Current Account   | BUSINESSBANKINGCOLTD_13032024093805_B<br>13032411011300523.xlsx   | 3                           | Bulk Payment     | 13 Mar 2024, 11:01                                   | *               |
| Bulk Transaction Hist        | tory | 88-13032410421900722        | 001010224501848<br>YDMKSH AMD 5D8MD552MD8 A7, DHL<br>Current Account   | BUSINESSBANKINGCOLTD_13032024093805_B<br>13032410421900722.xlsx   | 3                           | Bulk Payment     | 13 Mar 2024, 10:42                                   | -               |
| Schedule Payment             |      | BB-13032410122700209        | 001310263500901<br>YDMX6H AMD 6DBMD662MD8 A7,3KH.<br>Current Account   | BUSINESSBANKINGCOLTD_13032024093805_B<br>13032410122700209.xlsx   | 2                           | Bulk Payment     | 13 Mar 2024, 10:12                                   | 13 Ma           |
| Locator                      |      | BB-13032410051000913        | 003844170504013<br>VDMIXeH AMD 6D8MD662MD8 A7,5HH.<br>Servings Account | BUSINESSBANKINGCOLTD_13032024093805_B<br>13032410051000913.xisx   | 2                           | Bulk Payment     | 13 Mar 2024, 10:05                                   | 13 Ma           |
|                              |      | BB-12032415013400521        | 001410244500274<br>VEINKEH AND SOBNDSS2NDB A7; 1KH<br>Current Account  | BUSINESSBANKINGCOLTD_12032024112412_B8-<br>12032415013400521.xlsx | 3                           | Bulk Payment     | 12 Mar 2024, 15:01<br>Activate Windows               | 12 Mar          |
|                              |      | BB-12032414305100562        | 003945190500902<br>YDMXaH AMD aD8MDaa2MD8 A7, 30H                      | BUSINESSBANKINGCOLTD_12032024141812_BB-<br>12032414305100562.xisx | 1000                        | Bulk Payment     | Go to Settings to activate Win<br>12 Mar 2024, 14:31 | dows.<br>12 Mar |

လုပ်ဆောင်ထားပြီးသော Transaction တစ်ခုချင်းစီ၏ အသေးစိတ်ကိုကြည့်လိုပါက ကြည့်လိုသော Transaction တစ်ခုချင်းစီကိုနှိပ်၍ ကြည့်ရှုနိုင်ပါသည်။ Bulk Transaction Detail အောက်တွင် လုပ်ဆောင်ခဲ့သော Excel File တစ်ခုချင်းစီတွင် ပါဝင်သော Transaction တစ်ကြောင်းချင်းစီကို စစ်ဆေးကြည့်ရှုနိုင်ပါသည်။ Transaction Status ကို Validation Reason အောက်တွင် စစ်ဆေးကြည့်ရှုနိုင်ပါသည်။

**မှတ်ချက်။ ။** Bulk Transaction နှင့်ပက်သက်သည့် Validation များကို excel file upload စာမျက်နှာတွင် စစ်ဆေးခဲ့သလို တချို့ Validation များကို Technical Limitation များကြောင့် Bulk Transaction History Page တွင် စစ်ဆေးထားသည်များလည်းရှိပါသည်။ ထို့ကြောင့် Bulk Transaction ပြုလုပ်ပြီးတိုင်း Bulk Transaction History Details စာမျက်နှာကို စစ်ဆေးကြည့်ပါရန်။

| Yo           | MA BANK 🧶               | Ξ  | Welcome Back! May Zin Myint Business Banking Co.Ltd      | Transaction              | အသေးစိတ်စစ်                      | ဆေးရန်           |                                     |                                 | ø 🔕        |
|--------------|-------------------------|----|----------------------------------------------------------|--------------------------|----------------------------------|------------------|-------------------------------------|---------------------------------|------------|
| 88           | Dashboard               |    | ← Bulk Transaction Detail                                |                          |                                  |                  |                                     |                                 |            |
| 6            | Accounts                |    |                                                          |                          |                                  |                  |                                     |                                 |            |
| ٢            | Loans                   |    | BB-13032415252300635                                     |                          | VDMX6H AMD 6D8MD662MD8 A7        | 1XH.             |                                     | D_05032024112141_BB-1303241525  | .2300635.  |
| ⇔            | Transaction History     |    |                                                          | _                        | Current Account                  |                  | Alba                                |                                 |            |
| <u>0</u> %   | Transfer Fund           | >  | Total Count of Transactions<br>10                        |                          | Successful Transactions <b>7</b> |                  | Failed Transactions<br>3            |                                 |            |
| යි           | Receivers               |    | Total Amount of Successful Transactions<br>10,000.00 MMK |                          | Transfer Fees<br>650.00 MMK      |                  | Total Debit Amount<br>10,650.00 MMK |                                 |            |
| <pre>B</pre> | Bill Payment            |    | Transaction Type                                         |                          | Uploaded Date and Time           |                  | Transaction Date                    |                                 |            |
| 6            | Mobile Top-up           |    | Bulk Payment                                             |                          | 13 Mar 2024, 15:25               |                  | 13 Mar 2024, 15:36                  |                                 |            |
| Ð            | Bulk Payment            | ~  | Cost of Goods                                            |                          | Test                             |                  |                                     |                                 |            |
|              | Bulk Payment            |    |                                                          |                          |                                  |                  |                                     |                                 |            |
|              | Bulk Transaction Histor | ry | Receiver Name Receive                                    | er Account Number Amount | Currency                         | Transaction Type | Receiver Payment Reference          | Transaction Status              | Validatior |
| 03           | Schedule Payment        |    |                                                          |                          |                                  |                  |                                     |                                 |            |
| ഷ            | Approvals               |    | Mayzin2 00104514                                         | 40500432 1,000.00        | ММК                              | Yoma             | Buying Things                       | SUCCESS                         |            |
| 0            | Locator                 |    | Mayzin3 00104416                                         | 68503487 1.000.00        | ММК                              | Yoma             | Buying Things                       | SUCCESS                         | *          |
|              |                         |    | Mayzin4 00101119                                         | 0002018 1,000.00         | ММК                              | Yoma             | Buying Things                       | SUCCESS                         | ÷          |
|              |                         |    | Mayzin5 0010454                                          | 80002186 1,000.00        | ММК                              | Yoma             | Buying Things                       | Aetistate Windows               | -          |
|              |                         |    | Mayzinó 0055455                                          | 1,000.00                 | ММК                              | Yoma             | Buying Things                       | Go to Settings to activate Wind | dows.      |

| Dashboard     Cost of Go     Cost of Go     Co | iver Account Number |          | Test     |                  |                            |                    |                                                         |
|----------------------------------------------------------------------------------------------------|---------------------|----------|----------|------------------|----------------------------|--------------------|---------------------------------------------------------|
|                                                                                                    | iver Account Number |          |          |                  |                            |                    |                                                         |
| Transaction History     001045                                                                                                    |                     | Amount   | Currency | Transaction Type | Receiver Payment Reference | Transaction Status | Validation Reason                                       |
| Ce manaren ana y                                                                                                    | 5140500432 1        | 1,000.00 | ммк      | Yoma             | Buying Things              | SUCCESS            |                                                         |
| A Receivers         001044           001011         001011                                                                                                    | 14168503487 1       | 1,000.00 | ммк      | Yoma             | Buying Things              | SUCCESS            |                                                         |
| 달 Bill Payment 001045                                                                                                    | 5480002186 1        | 1,000.00 | ммк      | Yoma             | Buying Things              | success            |                                                         |
|                                                                                                    | 15570024043 1       | 1,000.00 | ммк      | Yoma             | Buying Things              | SUCCESS            |                                                         |
| Bulk Payment 001013 Bulk Transaction History 001044                                                                                                    | 3144000047 1        | 1,000.00 | ммк      | Yoma             | Buying Things              | SUCCESS<br>SUCCESS | -                                                       |
| Schedule Payment 094281                                                                                                    | 3176556 1           | 1,000.00 | ммк      | Wave             | Buying Things              | FAIL               | You can only use Flexi Account for<br>WavePay transfers |
| 유 Approvals 097910                                                                                                    | 009067 1            | 1,000.00 | ммк      | Wave             | Buying Things              | FAIL               | You can only use Flexi Account for<br>WavePay transfers |
| Locator     099634                                                                                                    | 5453529 1           | 1,000.00 | ММК      | Wave             | Buying Things              | FAIL               | You can only use Flexi Account for<br>WavePay transfers |

# ၁၁။ Scheduled Payment (ငွေပေးချေမှုကြိုတင်စီစဉ်ခြင်း)

လူကြီးမင်းသည် ငွေပေးချေမှုကြိုတင်စီစဉ်လိုပါက Main Menu ထဲတွင်ရှိသော Scheduled Payment ကို နှိပ်ရပါမည်။ ငွေပေးချေမှုကြိုတင်စီစဉ်လိုပါက Create Scheduled Payment ကိုနှိပ်ရမည်ဖြစ်ပြီး ကြိုတင်စီစဉ်ထားပြီး ဖြစ်သော စာရင်းအားလုံးကိုဤစာမျက်နှာတွင် List ဖြင့်မြင်ရပါမည်။ ငွေပေးချေမှုကြိုတင်စီစဉ်ရာတွင် မိမိ၏ကိုယ်ပိုင်အကောင့်သို့ငွေလွှဲခြင်း၊ အခြားအကောင့်သို့ ငွေလွှဲခြင်း စသည်တို့ကို လုပ်ဆောင်နိုင်မည်ဖြစ်ပါသည်။

မှတ်ချက်။ ။ငွေပေးချေမှုကြိုတင်စီစဉ်ခြင်းကို လုပ်ဆောင်ရာတွင် Transaction တစ်ကြောင်းလျှင် ဝန်ဆောင်ခ၂ဝဝ ကျပ် ကျသင့်မည် ဖြစ်ပါသည်။ (ဝန်ဆောင်ခ အပြောင်းအလဲ ရှိနိုင်ပါသည်။)

| Yoma Bank 🏚 📃 🚍        | Welcome Backl May Zin Myint  |                                 |                                                                 |                                             |                                 | e 🕼                     |
|------------------------|------------------------------|---------------------------------|-----------------------------------------------------------------|---------------------------------------------|---------------------------------|-------------------------|
|                        | Business Banking Co.Ltd      |                                 |                                                                 |                                             |                                 | 00                      |
| 冒 Dashboard            | Schedule Payment             | [                               |                                                                 |                                             |                                 |                         |
| ලී; Accounts           |                              |                                 | Scheduled Payment గా Cr                                         | eate လုပ်ရန်                                |                                 | Create Schedule Payment |
| a Loans                | Starting Date                | Transfer Amount                 | Transaction Type                                                | Payment Instruction                         | Status                          |                         |
| ←→ Transaction History | 21 Feb 2024                  | 1,000.00 MMK                    | Scheduled Payment Own Account Transfer                          | Until further notice                        | Cancelled                       | ~                       |
| උ육 Transfer Fund >     | Starting Date                | Transfer Amount                 | Transaction Type<br>Scheduled Payment Other Account             | Payment Instruction                         | Status                          | ~                       |
| යි Receivers           | 29 Jan 2024                  | 1,200.00 MMK                    | Transfer                                                        | Until further notice                        | Active                          | -                       |
| Bill Payment           | Starting Date                | Transfer Amount                 | Transaction Type                                                | Payment Instruction                         | Status                          | ~                       |
| 🗑 Mobile Top-up        | 18 Dec 2023                  | 10,000.00 MMK                   | Scheduled Payment Uwn Account Transfer                          | Until Turther notice                        | Cancelled                       |                         |
|                        | Starting Date                | Transfer Amount                 | Transaction Type<br>Schaduled Payment Own Account Transfer      | Payment Instruction                         | Status                          | ~                       |
| 📸 Schedule Payment     | 10 060 2020                  | 1200.00 MPR                     |                                                                 |                                             | A01176                          |                         |
| <u>음</u> Approvals     | Starting Date                | Transfer Amount<br>10.00 MMK    | Transaction Type<br>Scheduled Payment Own Account Transfer      | Payment Instruction                         | Status<br>Active                | ~                       |
| Q Locator              |                              |                                 |                                                                 |                                             |                                 |                         |
|                        | Starting Date 13 Nov 2023    | Transfer Amount<br>1.00 MMK     | Transaction Type<br>Scheduled Payment Own Account Transfer      | Payment Instruction<br>Until further notice | Status<br>Active                | ~                       |
|                        |                              |                                 |                                                                 |                                             |                                 |                         |
|                        | Starting Date<br>13 Nov 2023 | Transfer Amount<br>1.00 MMK     | Transaction Type<br>Scheduled Payment Other Account<br>Transfer | Payment Instruction<br>Until further notice | Status<br>Active                | ~                       |
|                        |                              |                                 |                                                                 |                                             | Activate Windo                  | WS                      |
|                        | Starting Date<br>13 Nov 2023 | Transfer Amount<br>1,200.00 MMK | Transaction Type<br>Scheduled Payment Own Account Transfer      | Payment Instruction<br>Until further notice | GঔঋগেSettings to acti<br>Active | vate Windows. 🗸         |

#### (၁၁.၁) Scheduled Payment Own Account Transfer အတွက် အချက်အလက်များ ဖြည့်သွင်းခြင်<u>း</u>

မိမိ၏ကိုယ်ပိုင်အကောင့်သို့ ငွေပေးချေမှုကြိုတင်စီစဉ်လိုပါက Own Account Transfer ကိုနှိပ်ပါ။ မိမိ၏ ကိုယ်ပိုင်အကောင့်သို့ ငွေပေးချေမှုကြိုတင်စီစဉ်ရာတွင် အောက်ပါတို့ကို ဖြည့်ရပါမည်။

- From Account မိမိ၏ မည်သည့် Yoma အကောင့်မှ လွှဲလိုသည်ကို ရွေးပေးရပါမည်။
- To Account ငွေလွှဲမည့် မိမိ၏အခြားအကောင့်ကို ရွေးပေးရပါမည်။
- Amount လွှဲမည့်ငွေပမာဏကို ရိုက်ထည့်ရပါမည်။
- Remark ငွေလွှဲမည့် အကြောင်းအရာကို ရိုက်ထည့်ရပါမည်။
- Frequency ပေးဆောင်လိုသည့် အကြိမ်ရေကို ရွေးချယ်ရပါမည်။ အကြိမ်ရေ ရွေးချယ်ရာတွင် Daily (နေ့စဉ်)၊ Monthly (လစဉ်) ၊ Bi-Monthly (တစ်လလျှင် နှစ်ကြိမ်) ၊ Quarterly (သုံးလလျှင် တစ်ကြိမ်) ၊ Half Yearly (တစ်နှစ်လျှင်နှစ်ကြိမ်)၊ Yearly (နှစ်စဉ်) စသဖြင့်ရွေးချယ်နိုင်ပါသည်။ (Daily (နေ့စဉ်) ကိုရွေးချယ်ပါက (Working Day Only) ရုံးဖွင့်ရက်အတွင်း ကျရောက်သောရက်များကိုသာ Starting Date အဖြစ် ရွေးချယ်နိုင်ပါသည်။)
- Payment Instruction ပေးဆောင်လိုသည့် ငွေပေးချေမှုပုံစံကို ရွေးချယ်ရပါမည်။ ငွေပေးချေမှုပုံစံ ရွေးချယ်ရာတွင်
  - o Until a Specific Date (သတ်မှတ်ထားသော ရက်စွဲအထိ) (End Date တွင် ဤ Schedule သည် ပြီးဆုံးပါမည်။)
  - Until Further Notice (နောက်ထပ်သတိပေးချက်အထိ) စသည်ဖြင့်ရွေးချယ်နိုင်ပါသည်။ (End Date မရှိဘဲ အသုံးပြုသူမှ Schedule Payment Transaction list တွင် ကိုယ်တိုင် Cancel လုပ်၍ လည်းကောင်း၊ အနီးဆုံး ဘဏ်ခွဲသို့သွားရောက် အကြောင်းကြား၍ သော်လည်းကောင်း ရပ်နိုင်ပါသည်။ )
- Starting Date စတင်ပြုလုပ်လိုသည့် ရက်စွဲကို ရွေးချယ်ရပါမည်။ )ရွေးချယ်ထားသော Starting Date မတိုင်မီ Authorizer ဘက်မှ Approve ပြုလုပ်မှသာလျှင် Scheduled Payment Creation Status သည် Success ဖြစ်ပါမည်။)
- End Date ပြီးဆုံးမည့် ရက်စွဲကို ရွေးချယ်ရပါမည်။ (Payment Instruction တွင် Until Further Notice ကိုရွေးချယ်ခဲ့ပါက End Date ကိုရွေးချယ်ရန် မလိုအပ်ပါ။ ရက်အကန့်အသတ်မရှိ ငွေပေးချေမှုကြိုတင်စီစဉ်ခြင်းကို လုပ်ဆောင်နိုင်မည်ဖြစ်ပါသည်။)

| Yoma Bank 🧶 🛛 🔳                                | ε | Melicone Back May Zin<br>Business Banking Co.Ltd &                                                                                                    |
|------------------------------------------------|---|----------------------------------------------------------------------------------------------------|
| 문 Dashboard<br>⑤ Accounts                      | [ | Schedule Payment           Own Account Transfer         Other Account Transfer                                                                                                    |
| (a) Loans<br>←→ Transaction History            |   | Own Account Transfer Please provide the required information                                                                                                    |
| a Receivers                                    |   | From Account * To Account *                                                                                                    |
| Bill Payment                                   |   | Ac997,753,148.78 MMK Available     Ac997,753,148.78 MMK Available     Ac997,753,148.78 MMK Available     Our met Account o     Our met Account o |
| ig Mobile Top-up<br>⊕ Bulk Payment >           |   | Tarsfer Amount (MMC)* Remark Date ကို ຄေးပေးရပါမည်                                                                                                    |
| Schedule Payment                               |   | Select schedule payment                                                                                                    |
| <ul> <li>Approvais</li> <li>Locator</li> </ul> |   | Prequency *     Payment Instruction *       Monthly        Until a Specific Date                                                                                                    |
| (?) Help >                                     |   | Starting Date * End Date *                                                                                                    |
|                                                |   | 12 Jun, 2024                                                                                                    |
|                                                |   | Cancel Next<br>Activate Windows                                                                                                    |
|                                                |   | Go to Settings to activate Windows.                                                                                                    |
|                                                |   |                                                                                                    |
| Yoma Bank 🔶            | Ξ | Welcome Back May Zin Businesss Banking Co.Ltd & |                            | 8 <sup>9</sup> 3                         |
|------------------------|---|-------------------------------------------------|----------------------------|------------------------------------------|
| E Dashboard            |   | ← Schedule Payment                              |                            |                                          |
| (B) Accounts           |   | Own Account Transfer Other Account Transfer     |                            |                                          |
| Loans                  |   | Own Account Transfer                            |                            |                                          |
| ←→ Transaction History |   | Please provide the required information         |                            |                                          |
| ැති Transfer Fund      | > |                                                 |                            |                                          |
| a Receivers            |   | From Account *                                  | To Account *               |                                          |
| Bill Payment           |   | 👲 2.499.753,148.78 MMK Available 🗸              | 0,000,012,590.2            | Until Eurther Notice တို့ရေးခယ်ခုသင် End |
| B Mobile Top-up        |   | Flexi Current Account 003813144000105           | Current Account 00:        | onth Further Notice ကိုရွေးချထင်ရှင် End |
| 🔗 🛛 Bulk Payment       | > | 50,000                                          | Test                       | Date ထည်ရန်မလိပါ                         |
| 📑 Schedule Payment     |   | Select schedule payment                         |                            |                                          |
| 오 Approvals            |   | Frequency*                                      | Payment Instruction *      |                                          |
| Locator                |   | Monthly                                         | Until Further Notice       | •                                        |
| (?) Help               | > | Starting Date *                                 |                            |                                          |
|                        |   | 12 Jun. 2024                                    | Visit the branches and rec | quest to schedule a payment closure.     |
|                        |   |                                                 |                            |                                          |
|                        |   |                                                 |                            | Cancel Next                              |
|                        |   |                                                 |                            | Go to Settings to activate Windows.      |
|                        |   | © 2024 Dopyright Yome Bank .                    | All rights reserved.       |                                          |

Next button ကိုနှိပ်လျှင် Review စာမျက်နှာကိုမြင်ရပါမည်။ မိမိထည့်သွင်းထားသော အချက်အလက်မှန်မမှန်စစ်ဆေးပါ။ ဆက်လက်လုပ်ဆောင်လိုပါက Confirm Button ကို နှိပ်ပါ။ မလုပ်ဆောင်လိုပါက Back Button ကိုနှိပ်ပါ။

| Yoma Bank 🧶                 | Ξ | Metome Buckt Mey Zn Businesss Banking Co.Ltd A                                                                                                    | @ % |
|-----------------------------|---|----------------------------------------------------------------------------------------------------|-----|
| 留 Dashboard<br>衝 Accounts   |   | ← Schedule Payment Schedule Payment - Own Account Transfer Review                                                                                                    |     |
| 🕉 Loans                     |   |                                                                                                    |     |
| ←, Transaction History      |   |                                                                                                    |     |
| ైథి Transfer Fund           | > | Transaction Reference ID 88-11444924061189385                                                                                                    |     |
| 읍 Receivers<br>Bill Payment |   | From Account 003813144000105<br>V10404A ANA COBINGGE/SM0B A7,304.<br>Field Carrient Account                                                                                             |     |
| 🗑 Mobile Top-up             | > | To Account 003810219500666<br>VDKNAND GDBMG628H0B A7,X04.<br>Current Account                                                                                                    |     |
| 🚞 Schedule Payment          |   | Transfer Amount 50,000,00 MMK                                                                                                    |     |
| Approvals                   |   | Transfer Field 200.00 MMK                                                                                                    |     |
| Q Locator                   |   | Total Dabit Amount 50.200.00 HHK                                                                                                    |     |
| (?) Help                    | > | Ramark Test                                                                                                    |     |
|                             |   | Frequency Monthly                                                                                                    |     |
|                             |   | Startling Date 12 Jun 2024                                                                                                    |     |
|                             |   | Payment instruction Until a specific date                                                                                                    |     |
|                             |   | End of Payment Date 31 Jul 2024                                                                                                    |     |
|                             |   | By cicking contrm, you agree to the <u>Terms and Conditions</u><br>Go to Settings to active the <u>Terms and Conditions</u><br>Go to Settings to active the <u>Terms and Conditions</u> |     |

Confirm button ကိုနှိပ်လျှင် OTP စာမျက်နှာကိုမြင်ရပါမည်။ ထို့နောက် လူကြီးမင်း Register လုပ်ထားသော မိုဘိုင်းလ်ဖုန်းနံပါတ် သို့မဟုတ် Email ထဲသို့ဝင်လာသော One Time Password (OTP) ဂဏန်း ၆ လုံး ကိုရိုက် ထည့်ရပါမည်။

| Yoma Bank 🧶           | Ξ | Welcome Back! May Zin<br>Businesss Banking Co.Ltd &                                                                        |
|-----------------------|---|----------------------------------------------------------------------------------------------------|
| B Dashboard           |   | ← Schedule Payment                                                                                                    |
| 🗃 Accounts<br>@ Loans |   | Schedule Payment - Own Account Transfer Review                                                                             |
| ↔ Transaction History |   |                                                                                                    |
| ැණ Transfer Fund      | > | Verify your transaction X                                                                                                  |
| G Receivers           |   | Enter One Time Password to verify your transfer                                                                            |
| Bill Payment          |   | One time password is sent to your registered mobile number. Please enter the code in the message to authenticate yourself. |
| 🗑 Mobile Top-up       |   |                                                                                                    |
| 🔗 🛛 Bulk Payment      | > |                                                                                                    |
| 📆 Schedule Payment    |   | 02:54                                                                                                    |
| 요 Approvals           |   |                                                                                                    |
| Q Locator             |   |                                                                                                    |
| (?) Help              | > | Remark Test                                                                                                    |
|                       |   | Frequency Monthly                                                                                                    |
|                       |   | Starting Date 12 Jun 2024                                                                                                  |
|                       |   | Payment Instruction Until a specific date                                                                                  |
|                       |   | 6 2024 Dayright Know Bank, All rights reserved                                                                             |

ထို့နောက် Maker Role ပိုင်ရှင်ဖြစ်လျှင် Payment Review စာမျက်နှာကိုမြင်ရပြီး Checker ဘက်မှ Approve သို့မဟုတ် Reject ပေးမည့်အချိန်ကို စောင့်ရပါမည်။ Awaiting Approval screen တွင်စစ်ဆေးပြီးနောက် Ok ကိုနှိပ်လျှင် Maker ဘက်မှ Schedule Payment Transaction ပြုလုပ်ခြင်း ပြီးဆုံးပြီဖြစ်ပါသည်။

Checker access ရှိသူသည် ဤ Transaction ကို Approvals Menu အောက်တွင် စစ်ဆေးနိုင်ပြီး approve, Reject လုပ်ဆောင်ရပါမည်။

| Yoma Bank 🧶                      | Ξ   | Vetcome Backt May Zin<br>Businesss Banking Co.Ltd &                                        | ø ®                           |
|----------------------------------|-----|--------------------------------------------------------------------------------------------|-------------------------------|
| 멾 Dashboard                      |     |                                                                                            |                               |
| 🐞 Accounts                       |     |                                                                                            |                               |
| Loans                            |     |                                                                                            |                               |
| ↔ Transaction History            |     |                                                                                            |                               |
| ුණු Transfer Fund                | >   | Your scheduled payment creation is initiated and more signatures (Approvals) are required. |                               |
| A Receivers                      |     | Transaction Reference ID BB-10343624061216738                                              |                               |
| Bill Payment                     |     | From Account 00313344000105<br>VIDK404 MAD G0BM0522H0B A7,504                              |                               |
| 🗑 Mobile Top-up                  |     | Field Current Account                                                                      |                               |
| <ul> <li>Bulk Payment</li> </ul> | >   | To Account 003191031900565                                                                 |                               |
| 🚔 Schedule Payment               |     | Current Account                                                                            |                               |
| R Approvals                      | -   | Transfer Amount 100.000.00 HMK                                                             |                               |
|                                  |     | Transfer Fee 200.00 MMK                                                                    |                               |
| Help                             | ,   | Total Debiti Amount 100.200.00MMK                                                          |                               |
| 0                                |     | Remark Test                                                                                |                               |
|                                  |     | Prequency Monthly                                                                          |                               |
|                                  |     | Starting Date 13 Jun 2024                                                                  |                               |
|                                  |     | Payment Instruction Until a Specific Date                                                  |                               |
|                                  |     | End of Payment Date 31 Jul 2024                                                            |                               |
|                                  |     | Activate Wi<br>Go to Settings                                                              | ndows<br>to activate Windows. |
|                                  | - 1 | @ 2004 Copyright Vision Blank. All rights reserved.                                        |                               |

Both Maker & Checker access တယောက်တည်းရှိသူဖြစ်လျှင် Payment Creation Successful စာမျက်နှာကိုမြင်ရပြီး Ok ကိုနှိပ်လျှင် Schedule Payment Transaction ပြုလုပ်ခြင်း အောင်မြင်ပြီဖြစ်ပါသည်။

| Yoma Bank 🚸             | E    | Netione Busit Yay Zin<br>Businesss Banking Co.Ltd. &   | e 😌 🙁                                                  |
|-------------------------|------|--------------------------------------------------------|--------------------------------------------------------|
| E Dashboard             |      | ← Schedule Payment                                     |                                                        |
| 画 Accounts              |      | Schedule Payment - Own Account Transfer Success        |                                                        |
| ي Loans                 |      |                                                        |                                                        |
| +++ Transaction History |      |                                                        |                                                        |
| ුරි Transfer Fund       | >    |                                                        |                                                        |
| & Receivers             |      | 6                                                      |                                                        |
| E Bil Payment           |      |                                                        |                                                        |
| Mobile Top-up           |      | Your scheduled payment                                 | creation is successful.                                |
| Bulk Payment            | ·    | Instruction restriction of                             | 0011404540010300                                       |
| Approvals               |      |                                                        | VOIKAN HAD ADMINGANDB A7,001.<br>Files Current Account |
| Q Locator               |      | To Account                                             | 003810219500666                                        |
| (?) Help                | >    |                                                        | YUMKAH AND BUBHUBBEZHUB A/,,IVH.<br>Current Account    |
|                         |      | Transfer Amount                                        | 50,000.00 MMK                                          |
|                         |      | Transfer Fee                                           | 200.00 MMK                                             |
|                         |      | Total Debit Amount                                     | 50.200.00HMK                                           |
|                         |      | Remark                                                 | Test                                                   |
|                         |      | Frequency                                              | Nonthly                                                |
|                         |      | Starting Date                                          | 12 Jun 2024                                            |
|                         |      | Payment Instruction                                    | Until a Specific Date                                  |
|                         |      | End of Payment Date                                    | 31202 WC 12                                            |
|                         |      |                                                        | ОК                                                     |
|                         |      |                                                        |                                                        |
|                         |      |                                                        |                                                        |
|                         |      |                                                        | Activate Windows                                       |
|                         |      |                                                        | Go to Settings to activate Windows.                    |
|                         |      | 8 2024 Copyright Times Bank, All rights manness.       |                                                        |
| Schedu                  | le p | payment for Own account creation is Successful ဖြစ်ပါတ | <mark>ာ User သည် Onboarding အဆင့်တွင် Email</mark>     |
| ç                       | C    |                                                        |                                                        |
| ထည့်သွ                  | C:   | ထားပါက Transaction Record ကို Email ဖြင့်ရရှိပါမည်။ ဒ  | ခသေးစတ ဖောပြချကများ ကို Session (14.2 Transaction      |
| 0 2                     |      |                                                        |                                                        |

Record Notification by Email) အောက်တွင်ကြည့်ရှုပါ။

(၁၁.၂) Scheduled Payment Other Account Transfer အတွက် အချက်အလက်များ ဖြည့်သွင်းခြင်း အခြားအကောင့်သို့ ငွေပေးချေမှုအား ကြိုတင်စီစဉ်လိုပါက Other Account Transfer ကိုနှိပ်ပါ။ အခြားအကောင့်သို့ ငွေပေးချေမှု ကြိုတင်စီစဉ်ရာတွင် အောက်ပါတို့ကို ဖြည့်ရပါမည်။

- From Account မိမိ၏ မည်သည့် Yoma အကောင့်မှ လွှဲလိုသည်ကို ရွေးပေးရပါမည်။
- To Account ငွေလွှဲမည့် အခြား Yoma အကောင့်ကို ရွေးပေးရပါမည်။
- Amount လွှဲမည့်ငွေပမာဏကို ရိုက်ထည့်ရပါမည်။
- Purpose of Transaction ငွေလွှဲမည့် အကြောင်းအရာ ကိုရွေးပေးရပါမည်။ အကြောင်းအရာ ၁၉ မျိုးရှိပါသည်။
- Remark Propose of Transaction ၏ Dropdown တွင် ၁ မှ ၉ အတွင်းရှိ အကြောင်းအရာကို ရွေးချယ်ပါက Remark ကိုဖြည့်စွက်ရန်မလိုပါ။ Dropdown တွင် ၁၀ မှ ၁၉ အတွင်းရှိ အကြောင်းအရာကို ရွေးချယ်ပါက Remark တွင်ငွေလွှဲမည့် အကြောင်းအရာကို အသေးစိတ် ရေးပေးရပါမည်။
- Frequency ပေးဆောင်လိုသည့် အကြိမ်ရေကို ရွေးချယ်ရပါမည်။ အကြိမ်ရေ ရွေးချယ်ရာတွင် Daily (နေ့စဉ်)၊ Monthly (လစဉ်) ၊ Bi-Monthly (တစ်လလျှင် နှစ်ကြိမ်) ၊ Quarterly (သုံးလလျှင် တစ်ကြိမ်) ၊ Half Yearly (တစ်နှစ်လျှင်နှစ်ကြိမ်)၊ Yearly (နှစ်စဉ်) စသဖြင့်ရွေးချယ်နိုင်ပါသည်။ (Daily (နေ့စဉ်) ကိုရွေးချယ်ပါက (Working Day Only) ရုံးဖွင့်ရက်အတွင်း ကျရောက်သောရက်များကိုသာ Starting Date အဖြစ် ရွေးချယ်နိုင်ပါသည်။ )
- Payment Instruction ပေးဆောင်လိုသည့် ငွေပေးချေမှုပုံစံကို ရွေးချယ်ရပါမည်။ ငွေပေးချေမှုပုံစံ ရွေးချယ်ရာတွင်
  - o Until a Specific Date (သတ်မှတ်ထားသော ရက်စွဲအထိ) (End Date တွင် ဤ Schedule သည် ပြီးဆုံးပါမည်။)
  - Until Further Notice (နောက်ထပ်သတိပေးချက်အထိ) စသည်ဖြင့်ရွေးချယ်နိုင်ပါသည်။ (End Date မရှိဘဲ အသုံးပြုသူမှ Schedule Payment Transaction list တွင် ကိုယ်တိုင် Cancel လုပ်၍ လည်းကောင်း၊ အနီးဆုံး ဘဏ်ခွဲသို့သွားရောက် အကြောင်းကြား၍ သော်လည်းကောင်း ရပ်နိုင်ပါသည်။ )

- Starting Date စတင်ပြုလုပ်လိုသည့် ရက်စွဲကို ရွေးချယ်ရပါမည်။ )ရွေးချယ်ထားသော Starting Date မတိုင်မီ Authorizer ဘက်မှ Approve ပြုလုပ်မှသာလျှင် Scheduled Payment Creation Status သည် Success ဖြစ်ပါမည်။
- End Date ပြီးဆုံးမည့် ရက်စွဲကို ရွေးချယ်ရပါမည်။ (Payment Instruction တွင် Until Further Notice ကိုရွေးချယ်ခဲ့ပါက End Date ကိုရွေးရန်မလိုအပ်ပါ။ ရက်အကန့်အသတ်မရှိ ငွေပေးချေမှုကြိုတင်စီစဉ်မှုကို လုပ်ဆောင်နိုင်မည်ဖြစ်ပါသည်။)

| Yoma Bank 🧶 🛛 🗉              | Welcome Backi May Zin Myint Business Banking Co.Ltd 🚱                                                                                                    |                       | S 😌                                        |
|------------------------------|----------------------------------------------------------------------------------------------------|-----------------------|--------------------------------------------|
| 원 Dashboard                  | ← Schedule Payment                                                                                                    |                       |                                            |
| <ul> <li>Accounts</li> </ul> | Own Account Transfer Other Account Transfer                                                                                                    | မိုဖင်ကားသော          | Tab ကို အနီရောင်ဖြင့်မြင့်ရမည်             |
| Loans                        |                                                                                                    |                       |                                            |
| +                            | Other Account Transfer  Please provide the required information                                                                                                    |                       |                                            |
| 윤 Transfer Fund >            | <ul> <li>Losse travular and under under un<br/>under under under under under under under under under under under under under under under under under under under under under under under under under under under under under under under under under under under under under under under</li></ul> |                       |                                            |
| A Receivers                  | Ten land                                                                                                    | To become             |                                            |
| Bill Payment                 | 1,453,606.00 MMK Available                                                                                                    | 0010441685034         | 87                                         |
| 🗑 Mobile Top-up              | Current Account 001010275501859                                                                                                    |                       |                                            |
|                              | Amount                                                                                                    |                       | 2 2 0                                      |
| 🚔 Schedule Payment           | 30,000                                                                                                    |                       | Until a Specific Date ကိုရွေးချယ်လျှင် End |
| Approvals                    | Purpose of Transaction                                                                                                    | Remark                |                                            |
| O Locator                    | Cost of Goods                                                                                                    | ▼ test                | Date ကို ရွေးပေးရပါမည်                     |
|                              | Salact cohadula naumant                                                                                                    |                       |                                            |
|                              | Frequency                                                                                                    | Payment Instruction   |                                            |
|                              | Monthly                                                                                                    | ✓ Until a Specific Da | sto 🔹                                      |
|                              | Starting Date                                                                                                    | End Date              |                                            |
|                              | 14 Mar, 2024                                                                                                    | 30 Apr. 2024          | 50 - C                                     |
|                              |                                                                                                    |                       |                                            |
|                              |                                                                                                    |                       | Cancel Next Ctil/ate Windows               |
|                              |                                                                                                    |                       | Go to Settings to activate Windows.        |
|                              |                                                                                                    |                       |                                            |
|                              |                                                                                                    |                       |                                            |
|                              | Welcome Backl May Zin                                                                                                    |                       | 0                                          |
| Yoma Bank 🤳                  | E Businesss Banking Co.Ltd                                                                                                    |                       | 8 <b>8</b>                                 |
| Bashboard                    |                                                                                                    |                       |                                            |
| B Dashboard                  | Other Account Transfer                                                                                                    |                       |                                            |
| Accounts                     | Please provide the required information                                                                                                    |                       |                                            |
| Loans                        |                                                                                                    | -                     |                                            |
| ←→ Transaction History       | From Account *                                                                                                    | To Account            | t*                                         |
| ැං Transfer Fund             | > 2,499,753,148.78 MMK Available                                                                                                    | . 001044              | 1168503487                                 |
| A Receivers                  | Flexi Current Account 003813144000105                                                                                                    |                       |                                            |
| La Receivers                 | Transfer Amount (MMK) *                                                                                                    |                       |                                            |
| Bill Payment                 | 30,000                                                                                                    |                       | Until Further Notice Provide End           |
| 🗑 Mobile Top-up              | Purpose of Transaction *                                                                                                    | Remark *              | onthis inthe Motice wege alocold End       |
| Bulk Payment                 | > Cost of Goods                                                                                                    | ▼ test                | Date ထည့်ရန်မလိပါ                          |
| 💼 Schedule Payment           | Select schedule payment                                                                                                    |                       | G 11 - 1 - 1                               |
| Approvals                    | Frequency *                                                                                                    | Payment Ir            | nstruction *                               |
| •                            | Monthly                                                                                                    | - Until Fu            | urther Notice                              |

Next button ကိုနှိပ်လျှင် Review စာမျက်နှာကိုမြင်ရပါမည်။ မိမိထည့်သွင်းထားသော အချက်အလက်မှန်မမှန်စစ်ဆေးပါ။ ဆက်လက်လုပ်ဆောင်လိုပါက Confirm Button ကို နှိပ်ပါ။ မလုပ်ဆောင်လိုပါက Back Button ကိုနှိပ်ပါ။

.

Visit the branches and request to schedule a payment closure.

Cancel

<sup>Next</sup>Activate Windows

? Help

Starting Date

12 Jun, 2024

| Yoma Bank 🧶                                 | Ξ | Welcome Back May Zin Myint Business Banking Co.Ltd &       | 8 📀                                                             |
|---------------------------------------------|---|------------------------------------------------------------|-----------------------------------------------------------------|
| 립 Dashboard                                 |   | Schedule Payment - Other Account Transfer Review           |                                                                 |
| 👸 Accounts                                  |   |                                                            |                                                                 |
| Loans                                       |   |                                                            |                                                                 |
| +, Transaction History                      |   | Reference ID                                               | BB-16330224031358157                                            |
| <sub>ළම</sub> Transfer Fund<br>යු Receivers | > | From                                                       | 00101275501859<br>YDMGH AND ADBMACZHUB A7.304.<br>Cummt Account |
| Bill Payment                                |   | ថ                                                          | OCT04166503487<br>EXEID <sup>1</sup><br>Swings Account          |
| Bulk Payment                                | > | Transfer Amount                                            | 30,000.00 MMK                                                   |
| 🚔 Schedule Payment                          |   | Transfer Fees                                              | 200.00 MMK                                                      |
| Approvals                                   |   | Total Debit Amount                                         | 30,200.00 MMK                                                   |
| Q Locator                                   |   | Purpose of Transaction                                     | Cost of Goods                                                   |
|                                             |   | Remark                                                     | test                                                            |
|                                             |   | Frequency                                                  | Monthly                                                         |
|                                             |   | Starting Date                                              | 14 Mar 2024                                                     |
|                                             |   | Payment Instruction                                        | Until a specific date                                           |
|                                             |   | End of Payment Date                                        | 30 Apr 2024                                                     |
|                                             |   | By clicking contine, you agree to the Torms and Conditions | Activate Windows<br>Go to Settings Backetty Continue            |
|                                             |   | © 2024 Copyright Yoma Bank. All right                      | reserved.                                                       |

Confirm button ကိုနှိပ်လျှင် OTP စာမျက်နှာကိုမြင်ရပါမည်။ ထို့နောက် လူကြီးမင်း Register လုပ်ထားသော မိုဘိုင်းလ်ဖုန်းနံပါတ် သို့မဟုတ် Email ထဲသို့ဝင်လာသော One Time Password (OTP) ဂဏန်း ၆ လုံး ကိုရိုက် ထည့်ရပါမည်။

| Yo   | MA BANK 🧶           | Ξ | Welcome Backl May Zin Myint Business Banking Co.Ltd |                                                                                                    | 8 <b>9</b> |  |  |  |  |
|------|---------------------|---|-----------------------------------------------------|----------------------------------------------------------------------------------------------------|------------|--|--|--|--|
| 89   | Dashboard           |   | Schedule Payment - Other A                          | chedule Payment - Other Account Transfer Review                                                        |            |  |  |  |  |
|      | Accounts            |   |                                                     |                                                                                                    |            |  |  |  |  |
| 3    | Loans               |   |                                                     |                                                                                                    |            |  |  |  |  |
| ⇔    | Transaction History |   | Reference ID                                        | Verify your transaction X                                                                              |            |  |  |  |  |
| උදිං | Transfer Fund       | > | From                                                | Enter One Time Password to verify your transfer                                                        |            |  |  |  |  |
| දි   | Receivers           |   |                                                     | n.<br>One time password is sent to your registered mobile number. Please enter the code in the message |            |  |  |  |  |
| E.   | Bill Payment        |   | То                                                  | to authenticate yourself.                                                                              |            |  |  |  |  |
| ø    | Mobile Top-up       |   |                                                     |                                                                                                    |            |  |  |  |  |
| Þ    | Bulk Payment        | > | Transfer Amount                                     | 02:50                                                                                                  |            |  |  |  |  |
|      | Schedule Payment    |   | Transfer Fees                                       |                                                                                                    |            |  |  |  |  |
| گ    | Approvals           |   | Total Debit Amount                                  |                                                                                                    |            |  |  |  |  |
| 0    | Locator             |   | Purpose of Transaction                              | Cost of Goods                                                                                          |            |  |  |  |  |
|      |                     |   | Remark                                              | test                                                                                                   |            |  |  |  |  |
|      |                     |   | Frequency                                           | Monthly                                                                                                |            |  |  |  |  |

ထို့နောက် Maker Role ပိုင်ရှင်ဖြစ်လျှင် Payment Review စာမျက်နှာကိုမြင်ရပြီး Checker ဘက်မှ Approve သို့မဟုတ် Reject ပေးမည့်အချိန်ကို စောင့်ရပါမည်။ Awaiting Approval screen တွင်စစ်ဆေးပြီးနောက် Ok ကိုနှိပ်လျှင် Maker ဘက်မှ Schedule Payment Transaction ပြုလုပ်ခြင်း ပြီးဆုံးပြီဖြစ်ပါသည်။ Checker access ရှိသူသည် ဤ Transaction ကို Approvals Menu အောက်တွင် စစ်ဆေးနိုင်ပြီး approve, Reject လုပ်ဆောင်ရပါမည်။

| Yoma Bank 🐣                                                                    |   | Network Badi May Zin<br>Businesss Banking CoLtd 👸                               | e 🕑                                                          |
|--------------------------------------------------------------------------------|---|---------------------------------------------------------------------------------|--------------------------------------------------------------|
| 田 Dashboard<br>通 Accounts<br>画 Loans                                           |   | Ce Schedule Payment Schedule Payment - Other Account Transfer Awaiting Approval |                                                              |
| <ul> <li>전 Transfer Fund</li> <li>용 Receivers</li> <li>Bill Payment</li> </ul> | > | G                                                                               |                                                              |
| 🗑 Mobile Top-up                                                                |   | Your scheduled payment creation is initiated a                                  | nd more signatures (Approvals) are required.                 |
| Bulk Payment     Schedule Payment                                              | > | Tensaton Rhenevo B                                                              | Bis-Bis/Discloseficial/SIA                                   |
| Locator     (7) Help                                                           | > | To Account                                                                      | 00-071178002085<br>Bines Thit Grams<br>Bine Derryage Account |
|                                                                                |   | Transfer Amount                                                                 | 100.000.00 MMK                                               |
|                                                                                |   | Transfer Fee                                                                    | 200.00 MMK                                                   |
|                                                                                |   | Total Debit Amount                                                              | 100.200.00MMK                                                |
|                                                                                |   | Purpose of Transaction                                                          | Cost of Goods                                                |
|                                                                                |   | Remark                                                                          | Test                                                         |
|                                                                                |   | Frequency                                                                       | Honthiy                                                      |
|                                                                                |   | Starting Date                                                                   | 13 Jun 2024                                                  |
|                                                                                |   | Payment Instruction                                                             | Until a Specific Date                                        |
|                                                                                |   | End of Payment Date                                                             | 31 Jul 2024                                                  |
|                                                                                |   |                                                                                 | Âu Save Receiver 00                                          |
|                                                                                |   |                                                                                 | Activate Windows<br>Go to Settings to activate Windows.      |

Both Maker & Checker access တစ်ယောက်တည်းရှိသူဖြစ်လျှင် Payment Creation Successful စာမျက်နှာကိုမြင်ရပြီး Ok ကိုနှိပ်လျှင် Schedule Payment Transaction ပြုလုပ်ခြင်း အောင်မြင်ပြီဖြစ်ပါသည်။

| Yoma Bank 🌷                                                   | Ξ     | Wetcome Backli May Zon<br>Businesss Banking Co.Ltd &                                                                                                    | 8 <sup>9</sup> 8          |
|---------------------------------------------------------------|-------|----------------------------------------------------------------------------------------------------|---------------------------|
| Dashboard     Accounts     Accounts     Accounts     Accounts |       | $\bigcirc$                                                                                                    |                           |
| 🛥 Transaction History                                         |       | Your scheduled payment creation is successful.                                                                                                    |                           |
| ైట్ల్ Transfer Fund                                           | >     | Transaction Raferance ID 88-14494124061198141                                                                                                    |                           |
|                                                               |       | From Account. 00381314000106<br>YDMXxXI AND 603M0663408 A7.304.<br><i>Field Current Account</i>                                                                                                    |                           |
| Mobile Top-up                                                 | >     | To Account 001044168503487<br>EKBBH<br>Saving Account                                                                                                    |                           |
| 😁 Schedule Payment                                            |       | Transfer Amount 30,000.00 MMK                                                                                                    |                           |
| 요 Approvals                                                   |       | Transfer Fee 200.00 MMK                                                                                                    |                           |
| Q Locator                                                     |       | Total Debit Amount 30.200.00MHK                                                                                                    |                           |
| ? Help                                                        | >     | Purpose of Transaction Cost of Goods                                                                                                    |                           |
|                                                               |       | Remark test                                                                                                    |                           |
|                                                               |       | Frequency Monthly                                                                                                    |                           |
|                                                               |       | Starting Data 12 Jun 2024                                                                                                    |                           |
|                                                               |       | Payment instruction Until a Specific Date                                                                                                    |                           |
|                                                               |       | End of Payment Date 313ul 2024                                                                                                    |                           |
|                                                               |       | Activate Window<br>Go to শিক্ষাজ্ঞজ্ঞজ্ঞান                                                                                                    | S<br>te Win <b>ér</b> ws. |
| Schedule                                                      | Payı  | e and control and a set of a province of the set of a province of the set of the set of the se |                           |
| <mark>ထည့်သွင်</mark> း                                       | ထာ    | ဘးပါက Transaction Record ကို Email ဖြင့်ရရှိပါမည်။ အသေးစိတ် ဖော်ပြချက်များ ကို Session (14.2 Tr                                                                                                    | ansaction                 |
| Decord No                                                     | .+:f: | firstion by Empily and the first of the                                                                                                    |                           |

Record Notification by Email) အောက်တွင်ကြည့်ရှုပါ။

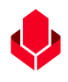

# (၁၁.၃) View Scheduled Payment Details (ကြိုတင်စီစဉ်ထားပြီးဖြစ်သော စာရင်းများ၏ အသေးစိတ် ကြည့်ရှုခြင်း)

ကြိုတင်စီစဉ်ထားပြီးဖြစ်သော မိမိ၏ကိုယ်ပိုင် အကောင့်သို့ငွေလွှဲခြင်း (သို့မဟုတ်) အခြားအကောင့်သို့ ငွေလွှဲခြင်း စာရင်းများကို စစ်ဆေးကြည့်ရှုနိုင်ပါသည်။ လုပ်ဆောင်ထားပြီးသော စာရင်းတစ်ခုချင်းစီ၏ အသေးစိတ်ကိုကြည့်လိုပါက ကြည့်လိုသော စာရင်းတစ်ခု ချင်းစီကိုနှိပ်၍ ကြည့်ရှုနိုင်ပါသည်။

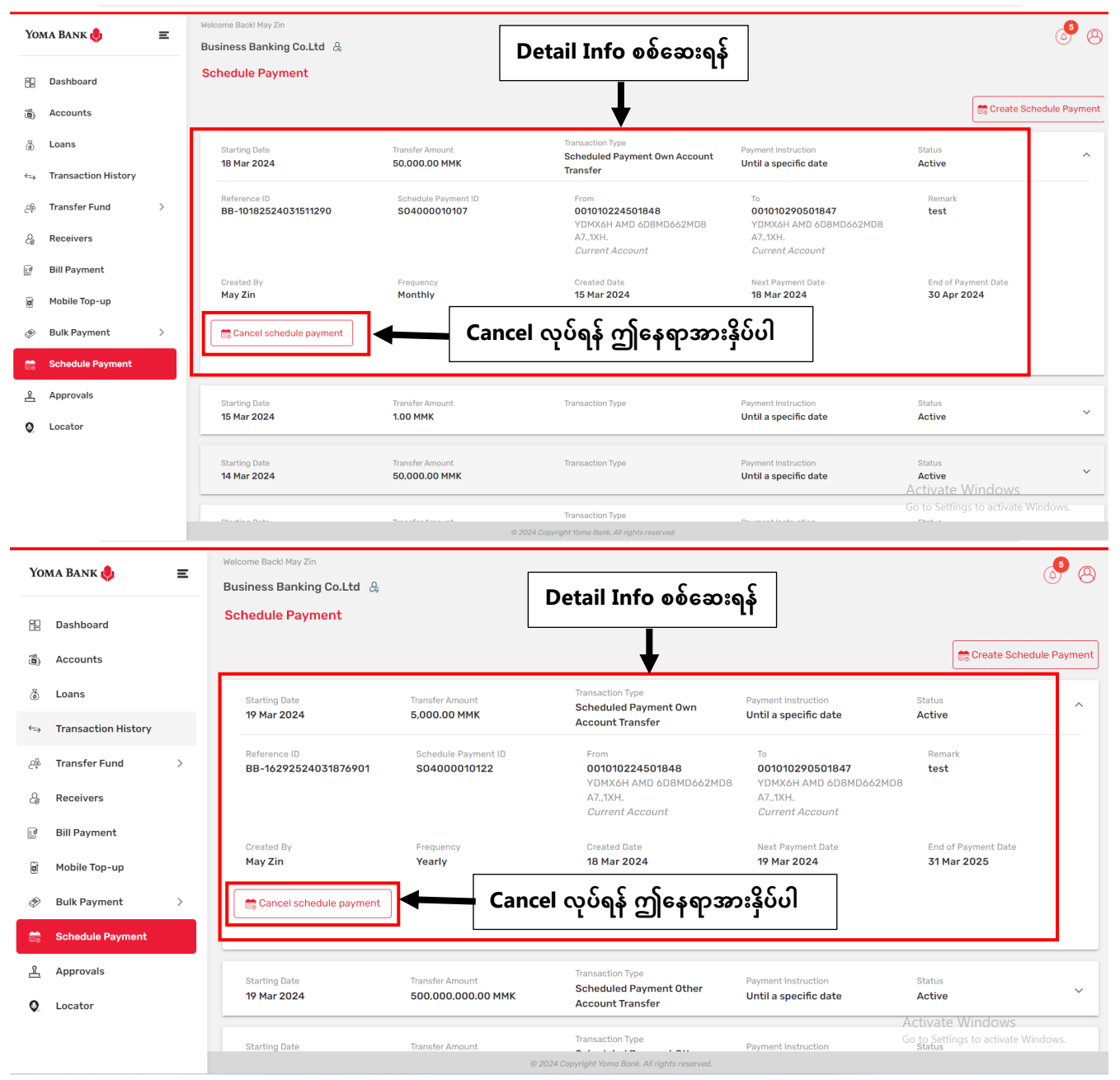

## (၁၁. ၄) Cancel Scheduled Payment after approval (Authorizer ဘက်မှ အတည်ပြုပြီးနောက် ငွေပေးချေမှု ကြိုတင်စီစဉ်ခြင်း ကိုပယ်ဖျက်ခြင်း)

လူကြီးမင်းလုပ်ဆောင်ထားသော ငွေပေးချေမှု ကြိုတင်စီစဉ်ခြင်းကို Authorizer ဘက်မှ အတည်ပြုပြီး နောက်ပိုင်းတွင် အကြောင်း တစ်စုံတစ်ရာကြောင့် ပယ်ဖျက်လိုပါက အောက်ပါအတိုင်း ပယ်ဖျက်နိုင်ပါသည်။

- ကြိုတင်သတ်မှတ်ထားပြီးဖြစ်သော စာရင်းကို ပယ်ဖျက်လိုပါက Scheduled Payment အောက်တွင်ရှိသော ဖျက်လိုသည့် စာရင်းကိုရွေး၍ Cancel Scheduled Payment ကိုနှိပ်ရပါမည်။
- Cancel ကိုနှိပ်လျှင် Confirmation box ကျလာမည်ဖြစ်ပါသည်။ Cancel လုပ်လိုသော အကြောင်းအရာကို မဖြစ်မနေ ရေးပေးရပါမည်။ အကြောင်းအရာကိုဖြည့်သွင်းပြီးနောက်တွင် ပယ်ဖျက်လိုပါက Yes ကိုနှိပ်၍ မလုပ်လိုပါက No ကိုနှိပ်ရပါမည်။

**မှတ်ချက်။** ။မိမိပြုလုပ်ထားသော Schedule Payment များကိုသာ Cancel ခွင့်ရှိပါသည်။ တခြား maker မှပြုလုပ်ထားသော Schedule များအား Cancel ခွင့်မရနိုင်ပါ။ ထို Schedule များကိုနှိပ်ကြည့်လျှင်လည်း Cancel button ကို မြင်မည်မဟုတ်ပါ။ Maker ပြုလုပ်ထားသော Schedule များအား Checker မှ approved ထားသော်ငြားလည်း Schedule စတင်လုပ်ဆောင်သူသည် Maker ဖြစ်သည့်အတွက် Checker မှလည်း Cancel ၍မရနိုင်ပါ။

| Yo         | MA BANK 🥠           | Ξ | Welcome Backl May Zin                |                              |                                          |                                                      | _ <mark>●</mark> ⊗      |
|------------|---------------------|---|--------------------------------------|------------------------------|------------------------------------------|------------------------------------------------------|-------------------------|
| 88         | Dashboard           |   | Schedule Payment                     | Cancel Rea                   | son ထည့်ပါ                               |                                                      |                         |
| <b>(</b> ) | Accounts            |   |                                      |                              |                                          |                                                      | Create Schedule Payment |
| ٦          | Loans               |   | Starting Date                        |                              | Transaction Twns                         | Payment Instruction                                  | Status                  |
| ⇔          | Transaction History |   | 19 Mar 2024                          | Are you sure you want to can | cel this schedule payment?               | Un til a specific date                               | Active                  |
| උණු        | Transfer Fund       | > | Reference ID<br>BB-1629252403187690' | Please enter cancel reason.  |                                          | 0<br>01010290501847                                  | Remark<br><b>test</b>   |
| දු         | Receivers           |   |                                      | test                         |                                          | DMX6H AMD 6D8MD662MD8<br>.7.,1XH.<br>Surrent Account |                         |
| (a)        | Bill Payment        |   | Created By                           |                              |                                          | lext Payment Date                                    | End of Payment Date     |
| đ          | Mobile Top-up       |   | May Zin                              |                              |                                          | 19 Mar 2024                                          | 31 Mar 2025             |
| ۹          | Bulk Payment        | > | Cancel schedule payment              | No                           | Yes                                      |                                                      |                         |
|            | Schedule Payment    |   | L                                    |                              |                                          |                                                      |                         |
| <u>æ</u>   | Approvals           |   | Starting Date                        | Transfer Amount              | Transaction Type                         | Payment Instruction                                  | Status                  |
| 0          | Locator             |   | 19 Mar 2024                          | 500,000,000.00 MMK           | Account Transfer                         | Until a specific date                                | Active                  |
|            |                     |   | Starting Date                        | Transfer Amount              | Transaction Type                         | Payment Instruction                                  | Status                  |
|            |                     |   |                                      | © 2024 C                     | opyright Yoma Bank. All rights reserved. |                                                      |                         |

Yes ကိုနှိပ်လိုက်ပါက လူကြီးမင်း Register လုပ်ထားသော မိုဘိုင်းလ်ဖုန်းနံပါတ်သို့မဟုတ် Email ထဲသို့ဝင်လာသော One Time Password (OTP) ဂဏန်း ၆ လုံး ကို ရိုက်ထည့်ရပါမည်။

| Yon | ma Bank 🧶           | Ξ | Welcome Backl May Zin<br>Business Banking Co.I | Ltd &                                       |                                                                      |                      |                                           | ø 8       |
|-----|---------------------|---|------------------------------------------------|---------------------------------------------|----------------------------------------------------------------------|----------------------|-------------------------------------------|-----------|
| 88  | Dashboard           |   | Schedule Payment                               |                                             |                                                                      |                      |                                           |           |
|     | Accounts            |   |                                                |                                             |                                                                      |                      | Create Schedul                            | e Payment |
| ٢   | Loans               |   | Starting Date                                  | Verify your transaction                     |                                                                      | X Instruction        | Status                                    | ~         |
| ⇔   | Transaction History |   | 19 Mar 2024                                    | Enter One Time Password to ver              | ify your transfer                                                    | specific date        | Active                                    | _         |
| E&  | Transfer Fund       | > | Reference ID<br>BB-1629252403187               | One time password is sent to your registere | d mobile number. Please enter the code in the mess                   | age 010290501847     | Remark<br>test                            |           |
| 6   | Receivers           |   |                                                | to authenticate yourself.                   |                                                                      | IXH.<br>rent Account |                                           |           |
| (N) | Bill Payment        |   | Created By                                     |                                             |                                                                      | Payment Date         |                                           |           |
| ¢   | Mobile Top-up       |   | May Zin                                        |                                             | 02:58                                                                | 1ar 2024             | 31 Mar 2025                               |           |
| Ð   | Bulk Payment        | > | Cancel schedule p                              |                                             |                                                                      |                      |                                           |           |
|     | Schedule Payment    |   |                                                |                                             |                                                                      | _                    |                                           |           |
| 2   | Approvals           |   | Starting Date                                  | Transfer Amount                             | Transaction Type Scheduled Payment Other                             | Payment Instruction  | Status                                    | ~         |
| 0   | Locator             |   | 17 111 2024                                    |                                             | Account Transfer                                                     |                      | Activate Windows                          |           |
|     |                     |   | Starting Date                                  | Transfer Amount                             | Transaction Type<br>9 2024 Copyright Yoma Bank. All rights reserved. | Payment Instruction  | Go to Settings to activate Winc<br>Status | lows.     |

မိမိပြုလုပ်ထားသော Schedule Payment များကိုသာ Cancel ခွင့်ရှိသည့်အတွက် မည့်သည့် access ရှိသူဖြစ်စေ မိမိပြုလုပ်ထားသော Transaction ကို cancel လျှင် ချက်ချင်း successful ဖြစ်ပါမည်။ မည်သူ့ approval မှ စောင့်ရန်မလိုပါ။ ပယ်ဖျက်ပြီးနောက်တွင် Status သည် Cancelled ဖြစ်သွားမည် ဖြစ်ပါသည်။

| Yo                | ma Bank 🧶           | Ξ | Welcome Backl May Zin Business Banking Co.Ltd & |                                       |                                                                 |                                              | Your schedule payment cancelled.                 | nt has been  |
|-------------------|---------------------|---|-------------------------------------------------|---------------------------------------|-----------------------------------------------------------------|----------------------------------------------|--------------------------------------------------|--------------|
| 89                | Dashboard           |   | Schedule Payment                                |                                       |                                                                 |                                              |                                                  |              |
| ( <b>0</b> )      | Accounts            |   |                                                 |                                       |                                                                 | Cancel S                                     | tatus                                            | dule Payment |
| ۲                 | Loans               |   | Starting Date                                   | Transfer Amount                       | Transaction Type<br>Scheduled Payment Own                       | Payment Instruction                          | Status                                           | ~            |
| $\Leftrightarrow$ | Transaction History |   | 19 Mar 2024                                     | 5,000.00 MMK                          | Account Transfer                                                | Until a specific date                        | Cancelled                                        |              |
| උදිං              | Transfer Fund       | > | Starting Date 19 Mar 2024                       | Transfer Amount<br>500,000,000.00 MMK | Transaction Type<br>Scheduled Payment Other                     | Payment Instruction<br>Until a specific date | Status<br>Active                                 | ~            |
| ලි                | Receivers           |   |                                                 |                                       | Account transfer                                                |                                              |                                                  |              |
|                   | Bill Payment        |   | Starting Date<br>19 Mar 2024                    | Transfer Amount 500,000,000.00 MMK    | Transaction Type<br>Scheduled Payment Other<br>Account Transfer | Payment Instruction<br>Until a specific date | Status<br>Active                                 | ~            |
| ۲                 | Mobile Top-up       |   |                                                 |                                       |                                                                 |                                              |                                                  |              |
| ۹                 | Bulk Payment        | > | Starting Date<br>20 Mar 2024                    | Transfer Amount<br>500,000,000.00 MMK | Transaction Type<br>Scheduled Payment Other<br>Account Transfer | Payment Instruction<br>Until a specific date | Status<br>Active                                 | ~            |
|                   | Schedule Payment    |   |                                                 |                                       | Transaction Tune                                                |                                              |                                                  |              |
| 4                 | Approvals           |   | Starting Date<br>20 Mar 2024                    | Transfer Amount<br>3.00 MMK           | Scheduled Payment Other<br>Account Transfer                     | Payment Instruction<br>Until a specific date | Status<br>Active                                 | ~            |
| 0                 | Locator             |   | Starting Date<br>20 Mar 2024                    | Transfer Amount<br>22.00 MMK          | Transaction Type<br>Scheduled Payment Other                     | Payment Instruction<br>Until a specific date | Activate Windows<br>Go Activitings to activate V | /indows. 🗸   |

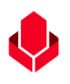

#### ၁၂။ Approval

Approvals Menu အောက်တွင် To Do, Pending Request နှင့် History ဟူ၍ အမျိုးအစား ၃ မျိုးပါဝင်ပါသည်။

(၁၂. ၁) Give approve or reject from authorizer under To Do Tab (To Do Tab အောက်တွင် Authorizer ဘက်မှ အတည်ပြုခြင်း)

To Do Tab အောက်တွင် လူကြီးမင်း၏ Company မှ မည်သည့် Maker ဘက်မှ ပြုလုပ်လိုက်သော မည်သည့် Transactions အမျိုးအစားမဆို စစ်ဆေးနိုင်ပြီး Checker ဘက်မှ Approve, Reject လုပ်နိုင်ပါသည်။ Menu အောက်တွင်ရှိသော Approvals အားရွေးချယ်၍ To Do အောက်တွင် Approve သို့မဟုတ် Reject ကို နှိပ်ရမည်ဖြစ်ပါသည်။

Approve, Reject လုပ်ချင်ပါက To Do Transaction တစ်ခုချင်းစီကိုနှိပ်ပါ။ Approve button ကိုနှိပ်၍ Approve ပေးနိုင်ပါသည်။

| Yon | IA BANK 🧶           | Ξ | Welcome Backt May Zin Myint Business Banking Co.Ltd & Approvals           | စစ်ဆေးနိုင်       | သော Tab အမျိုး                            | အစား (၃) ခု                 | (                                                     | § 8   |
|-----|---------------------|---|---------------------------------------------------------------------------|-------------------|-------------------------------------------|-----------------------------|-------------------------------------------------------|-------|
|     | Accounts            |   | To Do(29)                                                                 |                   | Pending Request(4                         | 42)                         | History                                               |       |
| 3   | Loans               |   | Requesting Approval These transactions require your authority to proceed. |                   |                                           |                             |                                                       |       |
| ⇔   | Transaction History |   | Initiated Date                                                            | Transac           | tion Type                                 | Total Amount                |                                                       | ^     |
| 28  | Transfer Fund       | > | 14 Mai 2024, 11.07                                                        | waver             |                                           | 4.00 MMK                    |                                                       |       |
| දි  | Receivers           |   | Transaction Reference ID<br>BB-11085324031434670                          | Initiat<br>crm    | ed By                                     | Transaction Amo<br>4.00 MMK | ount                                                  |       |
| (W  | Bill Payment        |   | From<br>005545570024027                                                   | To<br>Wave        | Pay 09963453529                           | Transfer Fee<br>0.00 MMK    |                                                       |       |
| Ø   | Mobile Top-up       |   | Flexi Connect Account                                                     |                   |                                           |                             |                                                       |       |
| Þ   | Bulk Payment        | > | Purpose of Transaction<br>Cost of Goods/test                              |                   |                                           |                             |                                                       |       |
|     | Schedule Payment    |   |                                                                           |                   |                                           |                             |                                                       |       |
| Ł   | Approvals           |   | Approve, Rej                                                              | ect ပြုလုပ်ရ      | န် ဤ button မျာ                           | ားအား နှိပ်ပါ 📃             | Reject Appro                                          | ive   |
| 0   | Locator             |   | Initiated Date                                                            | Transac           | tion Type                                 | Total Amount                |                                                       | ~     |
|     |                     |   | 14 Mar 2024, 11:04                                                        | waver             | noney transfer                            | 2.00 MMK                    |                                                       |       |
|     |                     |   | Initiated Date<br>14 Mar 2024, 10:39                                      | Transac<br>Wave N | tion Type<br><b>Aoney Transfer</b>        | Total Amount<br>1.00 MMK    | Activate Windows<br>Go to Settings to activate Window | NS. 🗸 |
|     |                     |   |                                                                           | © 2024            | Copyright Yoma Bank. All rights reserved. |                             |                                                       |       |

Approve ပေးရာတွင် Authorizer ဘက်မှ One Time Password (OTP) ဂဏန်း ၆ လုံးကို ရိုက်ထည့်ရပါမည်။ Authorizer ဘက်မှ Approved ပေးပြီးပါက Approve ပြုလုပ်ခြင်းပြီးဆုံးပြီ ဖြစ်ပါသည်။

| Yo  | oma Bank 🧶          | Ξ | Welcome Backt May Zin Businesss Banking Co.Ltd &                          |                           |                                                                           |                                             | 6              | 8 |
|-----|---------------------|---|---------------------------------------------------------------------------|---------------------------|---------------------------------------------------------------------------|---------------------------------------------|----------------|---|
| 89  | Dashboard           |   | Approvals                                                                 |                           |                                                                           |                                             |                |   |
| 6   | Accounts            |   | To Do(330)                                                                |                           | Pending Request(19)                                                       |                                             | History        |   |
| \$  | Loans               |   | Requesting Approval These transactions require your authority to proceed. |                           |                                                                           |                                             |                |   |
| ↔   | Transaction History |   | Initiated Date                                                            | _                         | Transaction Type                                                          | Total Amount                                |                | ~ |
| Ŀ   | Transfer Fund       | > |                                                                           | Verify your trans         | action X                                                                  | 0,047.00 Pink                               |                |   |
| ය   | Receivers           |   | Transaction Reference ID<br>BB-11420324061287468                          | Enter One Time Pa         | issword to verify your transfer                                           | Transaction Amount<br>849.00 MMK            |                |   |
| , e | Bill Payment        |   | From Account<br>003844170504013                                           | One time password is se   | nt to your registered mobile number. Please enter the code in the message | Transfer Fee<br>3,000.00 MMK                |                |   |
| 6   | Mobile Top-up       |   | YDMX6H AMD 6D8MD662MD8 A7.,1XH.<br>Savings Account                        | to authenticate yourself. |                                                                           |                                             |                |   |
| Ð   | Bulk Payment        | > | Receiver Bank Name<br>Ayeyarwady Bank Ltd                                 |                           |                                                                           | Purpose of Transaction<br>Cost of Goods/849 |                |   |
|     | Schedule Payment    |   |                                                                           |                           | 02:58                                                                     |                                             |                |   |
| 2   | Approvals           |   |                                                                           |                           |                                                                           |                                             | Reject Approve |   |
| 0   | Locator             |   |                                                                           |                           |                                                                           |                                             |                |   |
| ?   | Help                | > | Initiated Date<br>06 Jun 2024, 15:20                                      |                           | Transaction Type<br>Wave Money Transfer                                   | Total Amount<br>500.00 MMK                  |                | ~ |
|     |                     |   | Initiated Date<br>06 Jun 2024, 15:04                                      |                           | Transaction Type<br>Other Account Transfer                                | Transaction Amount<br>500.00 MMK            |                | ~ |
|     |                     |   | Initiated Date<br>06 Jun 2024, 14:31                                      |                           | Transaction Type<br>Fixed Deposit Opening - Transfer                      | Total Amount<br><b>50,000.00 MMK</b>        |                | ~ |
|     |                     |   |                                                                           |                           |                                                                           |                                             |                |   |

OTP မှန်ကန်စွာဖြည့်ပြီးနောက်တွင် User (အသုံးပြုသူ) သည် Any 2 Rule Transaction အတွက် ပထမအကြိမ် Approved ပေးသော Checker ဖြစ်ပါက ဤ Transaction ပြီးမြောက်ရန် အခြား Authorizer ၏ Approval လိုအပ်သေးကြောင်း ပြသထားသော စာမျက်နှာကို မြင်တွေ့ရပါမည်။

မှတ်ချက်။ ။ အောက်တွင်ဖော်ပြထားသော Other Bank Transaction Screen Shot သည် ဥပမာအနေဖြင့် ပြသထားခြင်းဖြစ်သည်။ ဤနေရာတွင် မိမိအသုံးပြုလိုက်သော features ပေါ်မူတည်၍ သက်ဆိုင်ရာအချက်အလက်များပါသည့် စာမျက်နှာကို မြင်ရပါမည်။

| Yoma Bank 🥠           | Ξ | Welcome Bush Kay Zn<br>Businesss Banking Co.Ltd 유 | S 😌                                                                 |
|-----------------------|---|---------------------------------------------------|---------------------------------------------------------------------|
| 置 Dashboard           |   | Other Bank Transfer - Awaiting Approval           |                                                                     |
| Accounts              |   |                                                   |                                                                     |
| 🕉 Loans               |   |                                                   |                                                                     |
| ← Transaction History |   |                                                   |                                                                     |
| ക Transfer Fund       | > | Your process is successful but ne                 | ed to other authorizer approval.                                    |
| A Receivers           |   | Transaction Reference ID                          | BB-11505924061282806                                                |
| Bill Payment          |   | From Account                                      | 003811198003730                                                     |
| 🗑 Mobile Top-up       |   |                                                   | YDMX6H AMD 60BMD662MDB A7,7XH.<br>Flexi Everyday Account            |
| Bulk Payment          | > | Transfer to                                       | Ayoyarwady Bank Ltd                                                 |
| Schedule Payment      |   | Receiver Name                                     | АУА                                                                 |
| 요. Approvals          |   | Mobile Number                                     | 09691009801                                                         |
| Q Locator             |   | Receiver Account Number                           | 3250001008075018                                                    |
| (?) Help              | > | Branch Name                                       | Naypyitaw-001                                                       |
|                       |   | Transfer Amount                                   | 1.00 MMK                                                            |
|                       |   | Transfer Fee                                      | 3,000.00 MMK                                                        |
|                       |   | Total Debit Amount                                | 3,001.00 MMK                                                        |
|                       |   | Purpose of Transaction                            | Cost of Goods                                                       |
|                       |   | Romark                                            | 1                                                                   |
|                       |   |                                                   | Activate Windows<br>Go to Settings to activate <mark>Windows</mark> |

OTP မှန်ကန်စွာဖြည့်ပြီးနောက်တွင် User (အသုံးပြုသူ) သည် Transaction ပြီးဆုံးရန် နောက်ဆုံး Approved ပေးသော Checker ဖြစ်ပါက "Transaction is Successful" စာမျက်နှာကို မြင်ရပါမည်။

မှတ်ချက်။ ။ အောက်တွင်ဖော်ပြထားသော Other Bank Transaction Screen Shot သည် ဥပမာအနေဖြင့် ပြသထားခြင်းဖြစ်သည်။ ဤနေရာတွင် မိမိအသုံးပြုလိုက်သော features ပေါ်မူတည်၍ သက်ဆိုင်ရာအချက်အလက်များပါသည့် စာမျက်နှာကို မြင်ရပါမည်။

| Yoma Bank 🚸                 | E                | Neteore Buok My Zin<br>Businesss Banking Co.Ltd A  | ම ම්                                               |
|-----------------------------|------------------|----------------------------------------------------|----------------------------------------------------|
| Dashboard                   |                  | Other Bank Transfer - Transaction Success          |                                                    |
| a. Accounts                 |                  |                                                    |                                                    |
| ā Loans                     |                  | 6                                                  |                                                    |
| +1+ Transaction History     |                  |                                                    |                                                    |
| A Transfer Fund             | >                | Transaction is                                     | s successful.                                      |
| & Receivers                 |                  | Transaction Reference ID                           | 88-11420324061287468                               |
| E <sup>9</sup> Bill Payment |                  | Transaction Date                                   | 12 Jun 2024. 11:48:56                              |
| @ Mobile Top-up             |                  | From Account                                       | 003844170504013<br>YDKXXH AMD 605MD552HD8 A7.XXH.  |
| Bulk Payment                | >                |                                                    | Savings Account                                    |
| 📅 Schedule Payment          |                  | Transfer to                                        | Apeyorwady Bank Ltd                                |
| Approvals                   |                  | Receiver Name                                      | AYA                                                |
| Q Locator                   |                  | Mobile Number                                      | 09691009801                                        |
| (?) Help                    | >                | Receiver Account Number                            | 325001008075018                                    |
|                             |                  | Branch Name                                        | Naypyitaw-001                                      |
|                             |                  | Transfer Amount                                    | B4R.00 MMK                                         |
|                             |                  | Transfer Fee                                       | 3,000.00 MMK                                       |
|                             |                  | Total Debit Amount                                 | 3,849.00 MMK                                       |
|                             |                  | Purpose of Transaction                             | Cost of Goods                                      |
|                             |                  | Remark                                             | 849                                                |
|                             |                  |                                                    |                                                    |
|                             |                  |                                                    | UK                                                 |
|                             |                  |                                                    |                                                    |
|                             |                  |                                                    |                                                    |
|                             |                  |                                                    |                                                    |
|                             |                  |                                                    | Activate Mindows                                   |
|                             |                  |                                                    | Go to Settings to activate Windows                 |
|                             |                  |                                                    |                                                    |
|                             |                  |                                                    |                                                    |
| Transac                     | tio              | n Successful ဖြစ်ပါက User သည် Onboarding အဆင့်တွင် | Email ထည့်သွင်းထားပါက Transaction Record ကို Email |
| ဖြင်ရရိပ်                   | ဂါမ              | ည်။ အသေးစိတ်ဖော်ပြချက်များကိ Session (14.2 Trar    | isaction Record Notification by Email) အောက်တင်    |
|                             |                  |                                                    |                                                    |
| ကြည့်ရှု၊                   | <mark>ပါ။</mark> |                                                    |                                                    |

Approved Successful ဖြစ်သွားသော Transactions များကို History tab အောက်တွင် သက်ဆိုင်ရာ Transaction ကို နှိပ်၍ detail ကြည့်နိုင်ပါသည်။

| Yoma Bank 🌲 😑          | Wefcome Backl May Zin                                            |                        |                                                            |                                |                      |                 | ۵ 🔍                |
|------------------------|------------------------------------------------------------------|------------------------|------------------------------------------------------------|--------------------------------|----------------------|-----------------|--------------------|
|                        | Business Banking Co.Ltd 🐣                                        |                        |                                                            |                                |                      |                 | <b>O</b>           |
| 2 Dashboard            | Approvals                                                        | Transaction Detail     |                                                            |                                |                      |                 |                    |
| ැම්) Accounts          | To Do(229)                                                       | Summary                |                                                            | Approval Process               |                      | History         |                    |
| 🚡 Loans                | Reference ID Created                                             | Transaction Type       | Scheduled Payment Other Account Tr<br>ansfer               | May Zin<br>15 Mar 2024   11:12 |                      | Approval Status | Creation Status    |
| ←, Transaction History | BB-16214424031409332 14 Mar 2                                    | Created Date           | 14 Mar 2024, 16:22                                         | APPROVED                       | her Account Transfer | APPROVED        | SUCCESS            |
| ළං Transfer Fund >     | Reference ID Created                                             | Reference ID           | BB-16214424031409332                                       |                                |                      | Approval Status | Creation Status    |
| 0 Receivers            | BB-09182924031509286 15 Mar                                      | Transaction Amount     | 4.00 MMK                                                   |                                | her Account Transfer | APPROVED        | SUCCESS            |
| Bill Payment           |                                                                  | Frequency              | Daily (Working Day Only)                                   |                                |                      |                 |                    |
| 🗑 Mobile Top-up        | Transaction Reference ID<br>c485de74-9ca3-473a-8892-c81d78489558 | Starting Date          | 15 Mar 2024                                                |                                | Bill Payment         | Approval Status | CHARCELLED         |
| Bulk Payment >         |                                                                  | Payment Instruction    | Until a Specific Date                                      |                                |                      |                 |                    |
| 📆 Schedule Payment     | Transaction Reference ID Initiat BB-10391224031431445 14 M       | End of Payment Date    | 19 Mar 2024                                                |                                | ype<br>unt Transfer  | Approval Status | Transaction Status |
| 오. Approvals           |                                                                  | Transfer Fee           | 200.00 MMK                                                 |                                |                      |                 |                    |
| Q Locator              | Transaction Reference ID Initi                                   | Total Amount           | 204.00 MMK                                                 |                                | action Type          | Approval Status | Transaction Status |
|                        | BB-12032415013400521 12 1                                        | From                   | 001310263500901<br>YDMX6H AMD 6D8MD662MD8 A7.,1XH.         |                                | Payment              | APPROVED        | PROCESSED          |
|                        | Transaction Reference ID Initi                                   |                        | Current Account                                            |                                | action Type          | Approval Status | Transaction Status |
|                        | BB-12032414305100562 12 1                                        | То                     | 003910218501695<br>YDMX6H AMD 6D8MD662MD8 A7.,1XH.         |                                | Payment              | LIVERIVED       | PHOCESSED          |
|                        |                                                                  |                        | Current Account                                            |                                |                      |                 |                    |
|                        | BB-12032413532500023         12                                  | Creation Status        | SUCCESS                                                    |                                | Payment              | Approval Status | Transaction Status |
|                        |                                                                  | Approval Status        | APPROVED                                                   |                                |                      |                 |                    |
|                        | Transaction Reference ID Initia                                  | Purpose of Transaction | Cost of Goods/test                                         |                                | action Type          | Approval Status | Transaction Status |
|                        | BB-12032413313800742 12 1                                        |                        | Close                                                      |                                | Payment              | Штярио          | PROCESSED          |
|                        | Transaction Reference ID Initia                                  | ated Date              | Initiated By Transac                                       | otion Amount Tra               | insaction Type       | Approval Status | Transaction Status |
|                        | BB-12032411273800944 12                                          | Mar 2024, 11:30        | crm 1.500.0<br>I Copyright Yoma Bank, All rights reserved. | 00 MMK Bi                      | ilk Payment          |                 |                    |

Reject ပြုလုပ်လိုပါကလည်း Reject button ကိုနှိပ်၍ Reject ပြုလုပ်ပါ။ ပေါ်လာသည့် Reject Reason box တွင် Reject Reason ကို အပြည့်အစုံကိုရေးပေးကာ OK button နှိပ်ပြီး Reject ပြုလုပ်နိုင်ပါသည်။

| Vorra Bayrr                                                                                                    | Welcome Back! May Zin                                            |                                                                    |                                | <b>3</b>                      |
|----------------------------------------------------------------------------------------------------|------------------------------------------------------------------|--------------------------------------------------------------------|--------------------------------|-------------------------------|
| IOMA BANK 👳 😑                                                                                                    | Business Banking Co.Ltd 😤                                        |                                                                    |                                | U O                           |
| 設 Dashboard<br>通 Accounts                                                                                                    | Initiated Date<br>14 Mar 2024, 13:09                             | Transaction Type<br><b>Own Account Transfer</b>                    | Transaction Amount<br>1.00 MMK | ~                             |
| ر المعالم المعالم المعالم المعالم المعالم المعالم المعالم المعالم المعالم المعالم المعالم المعالم المعالم المع<br>معالم المعالم المعالم المعالم المعالم المعالم المعالم المعالم المعالم المعالم المعالم المعالم المعالم المعالم ال                                                                                                    | Initiated Date<br>14 Mar 2024, 11:43                             | Transaction Type<br>Wave Money Transfer                            | Total Amount<br>5.00 MMK       | ¥                             |
| د المعالم المعالم المع<br>معالم المعالم المعالم المعالم المعالم المعالم المعالم المعالم المعالم المعالم المعالم المعالم المعالم المعالم ا | Initiated Date<br>14 Mar 2024, 11:41                             | Transaction Type Are you sure you want to reject this transaction? | Total Amount<br>4.00 MMK       | *                             |
| <ul> <li>Receivers</li> <li>Bill Payment</li> </ul>                                                                                                    | Initiated Date<br>14 Mar 2024, 11:38                             | Please enter reject reason.                                        | Total Amount<br>5.00 MMK       | ^                             |
| Mobile Top-up                                                                                                    | Transaction Reference ID<br>BB-11381524031417569                 | test                                                               | Transaction Amount<br>5.00 MMK |                               |
| Schedule Payment                                                                                                    | From<br>003911160002588<br>YDMX6H AMD 608MD662MD8 A7.,1XH.       |                                                                    | Transfer Fee<br>0.00 MMK       |                               |
| Approvals                                                                                                    | Plexi Everyday Account Purpose of Transaction Cost of Goods/test | Cancel Reject                                                      |                                |                               |
| V Loodin                                                                                                    |                                                                  |                                                                    |                                | Reject Approve                |
|                                                                                                    | Initiated Date<br>14 Mar 2024. 11:37                             | Transaction Type<br>Wave Money Transfer                            | Total Amount<br>4.00 MMK       | ~                             |
|                                                                                                    | Initiated Date                                                   | Transaction Type                                                   | Total Amount Go to             | Settings to activate Windows. |

Reject ပေးရာတွင် Authorizer ဘက်မှ One Time Password (OTP) ဂဏန်း ၆ လုံးကို ရိုက်ထည့်ရပါမည်။ Authorizer ဘက်မှ Reject ပေးပြီးပါက Reject ပြုလုပ်ခြင်းပြီးဆုံးပြီဖြစ်ပါသည်။

| Yoma Bank 🌷 🛛 🚍                                                                                                    | Welcome Backi May Zin<br>Business Banking Co.Ltd &                                                                                                    |                                                                                                    |                                                                                                    | S 🚱                                                           |
|----------------------------------------------------------------------------------------------------|----------------------------------------------------------------------------------------------------|----------------------------------------------------------------------------------------------------|----------------------------------------------------------------------------------------------------|---------------------------------------------------------------|
| Dashboard       Image: Comparison of Comparison of Compariso | Initiated Date<br>14 Mar 2024, 13:09<br>Initiated Date<br>14 Mar 2024, 11:43<br>Initiated Date<br>14 Mar 2024, 11:43<br>Initiated Date<br>15 Mar 2014, 11:43<br>Initiated Date<br>15 Mar 2014, 11:43<br>Initiated Date<br>16 Mar 2014, 11:43<br>Initiated Date<br>17 Mar 2014, 11:43<br>Initiated Date<br>16 Mar 2014, 11:43<br>Initiated Date<br>17 Mar 2014, 11:43<br>Initiated Date<br>17 Mar 2014, 11:43<br>Initiated Date<br>17 Mar 2014, 11:43<br>Initiated Date<br>18 Mar 2014, 11:43<br>Initiated Date<br>18 Mar 2014, 1 | Transaction Type         Ware Money Transfer         Verify your transaction         X         Enter One Time Password to verify your transfer         One time passaction is sent to your registered mobile number. Please enter the code in the message to authenticate yourset. | Transaction Amount:<br>1.00 MMK<br>Total Amount<br>5.00 MMK<br>Total Amount<br>5.00 MMK<br>Transaction Amount<br>5.00 MMK<br>Transfer Fee<br>0.00 MMK | <ul> <li>Control</li> <li>Control</li> <li>Control</li> </ul> |
|                                                                                                    | Initiated Date<br>14 Mar 2024, 11:37                                                                                                    | Transaction Type<br>Wave Money Transfer                                                                                                    | Total Amount<br>4.00 MMK                                                                                                    | Activate Windows                                              |
|                                                                                                    |                                                                                                    | Transaction Type<br># 2024 Downlink from Rost All rights reserved                                                                                                    |                                                                                                    | Go to Settings to activate Windows.<br>¥                      |

OTP မှန်ကန်စွာဖြည့်ပြီးနောက်တွင် Reject ပြုလုပ်ခြင်း သည် အောင်မြင်ကြောင်း "Reject process has been successful" message ကို မြင်ပါမည်။

| Yoma Bank 🌷 🛛 🚍                                 | Business Banking Rejected Successfu  | ၊l ဖြစ်ကြောင်း message မြင်ရမည်                                                                                                    |                               | <ul> <li>Reject process has been<br/>successful.</li> </ul> |
|-------------------------------------------------|--------------------------------------|----------------------------------------------------------------------------------------------------|-------------------------------|-------------------------------------------------------------|
| <ul> <li>Dashboard</li> <li>Accounts</li> </ul> | Created Date<br>15 Mar 2024, 10:55   | Transaction Type<br>Scheduled Payment Other Account Transfer                                                                                                    | Total Amount<br>233.00 MMK    | ~                                                           |
| 🚡 Loans                                         | Created Date<br>14 Mar 2024, 13:48   | Transaction Type<br>Scheduled Payment Own Account Transfer                                                                                                    | Total Amount<br>201.00 MMK    | ~                                                           |
| ↔ Transaction History                           | Initiated Date<br>14 Mar 2024, 13:33 | Transaction Type<br>Fixed Deposit Opening - Transfer                                                                                                    | Total Amount<br>91,634.02 MMK | ~                                                           |
| ြို့ Receivers<br>Bill Payment                  | Initiated Date<br>14 Mar 2024, 13:27 | Transaction Type<br>Wave Money Transfer                                                                                                    | Total Amount<br>4.00 MMK      | ~                                                           |
| Mobile Top-up                                   | Initiated Date<br>14 Mar 2024, 13:09 | Transaction Type<br>Own Account Transfer                                                                                                    | Transaction Amount 1.00 MMK   | ~                                                           |
| Schedule Payment                                | Initiated Date<br>14 Mar 2024, 11:43 | Transaction Type<br>Wave Money Transfer                                                                                                    | Total Amount<br>5.00 MMK      | ~                                                           |
| Approvals                                       | Initiated Date<br>14 Mar 2024, 11:41 | Transaction Type<br>Wave Money Transfer                                                                                                    | Total Amount<br>4.00 MMK      | ~                                                           |
|                                                 | Initiated Date<br>14 Mar 2024, 11:38 | Transaction Type<br>Wave Money Transfer                                                                                                    | Total Amount<br>5.00 MMK      | ~                                                           |
|                                                 | Initiated Date<br>14 Mar 2024, 11:37 | Transaction Type<br>Wave Money Transfer                                                                                                    | Total Amount<br>4.00 MMK      | Activate Windows 💙                                          |
|                                                 | 1.00.000                             | <ul> <li>State of the second second seco</li></ul> | ₩.1.1.81                      | Go to Settings to activate Windows.                         |

(၁၂. ၂) Cancel Transaction by maker under the Pending Requesting Tab (Maker ဘက်မှ Transaction ကိုပယ်ဖျက်ခြင်း)

Pending Tab အောက်တွင် မိမိ Request လုပ်ထားသော Transactions များကို ပြန်လည်စစ်ဆေးနိုင်ပြီး သက်ဆိုင်ရာ Authorizer များမှ Approve မပေးရသေးသောအချိန်တွင် ဆက်လက်မလုပ်ဆောင် လိုတော့ပါက Transaction ကို ပယ်ဖျက်နိုင်ပါသည်။ Transaction ကိုပယ်ဖျက် (cancel) လိုပါက Pending Request Transaction တစ်ခုချင်းစီကိုနှိပ်ပါ။ Cancel button ကိုနှိပ်၍ Cancel နိုင်ပါသည်။

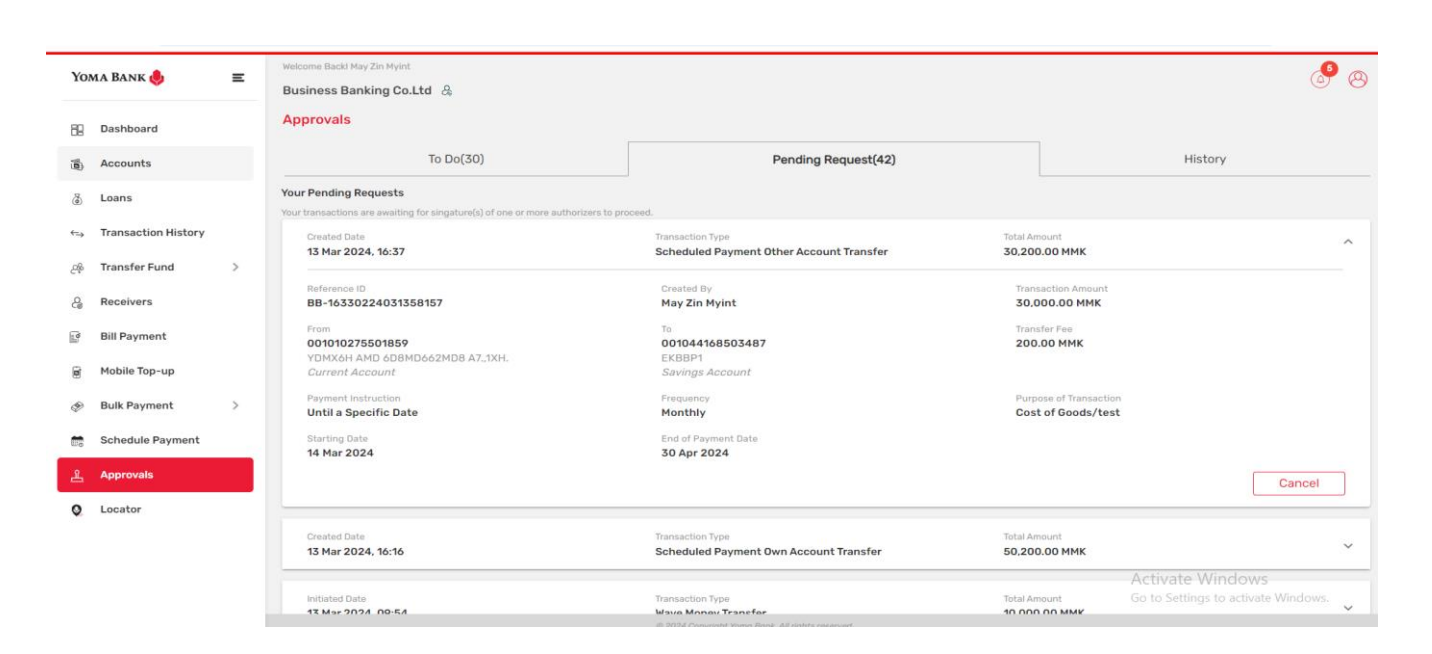

Cancel ကိုနှိပ်လျှင် Confirmation Box ကျလာမည် ဖြစ်ပါသည်။ Cancel လုပ်လိုသော အကြောင်းအရာကို မဖြစ်မနေရေးပေးကာ OK button နှိပ်ပြီး Cancel ပြုလုပ်နိုင်ပါသည်။

| 2/- | Yoma Bank 🌲 😑       | _ | Welcome Backl May Zin Myint                                                       |                           |                                                                                             |                    |                                         |         | _6 _              |
|-----|---------------------|---|-----------------------------------------------------------------------------------|---------------------------|---------------------------------------------------------------------------------------------|--------------------|-----------------------------------------|---------|-------------------|
| Yo  | ma Bank 🧶           | Ξ | Business Banking Co.Ltd   🙈                                                       |                           |                                                                                             |                    |                                         |         | ( <u>)</u>        |
| 8   | Dashboard           |   | Approvals                                                                         |                           |                                                                                             |                    |                                         |         |                   |
| (0) | Accounts            |   | To Do(30)                                                                         |                           | Pending Request(42)                                                                         |                    |                                         | History |                   |
| ٢   | Loans               |   | Your Pending Requests<br>Your transactions are awaiting for singature(s) of one o | r more authorizers to pro | oceed.                                                                                      |                    |                                         |         |                   |
| ⇔   | Transaction History |   | Created Date<br>13 Mar 2024 16:37                                                 |                           | ou want to cancel this transaction?                                                         | Total Ar           | mount<br>0 00 MMK                       |         | ^                 |
| උඳ  | Transfer Fund       | > |                                                                                   | Are you sure y            | want to cancer this transaction:                                                            | 00,20              |                                         |         |                   |
| ę,  | Receivers           |   | Reference ID<br>BB-16330224031358157                                              | Please enter ca           | ncel reason.                                                                                | Tran.<br>30,0      | saction Amount<br>000.00 MMK            |         |                   |
|     | Bill Payment        |   | From<br>001010275501859                                                           | test                      |                                                                                             | Tran.<br>200       | sfer Fee<br>0.00 MMK                    |         |                   |
| Ø   | Mobile Top-up       |   | YDMX6H AMD 6D8MD662MD8 A7.,1XH.<br>Current Account                                |                           |                                                                                             |                    |                                         |         |                   |
| ۶   | Bulk Payment        | > | Payment Instruction<br>Until a Specific Date                                      |                           |                                                                                             | Purp<br>Cos        | oose of Transaction<br>at of Goods/test |         |                   |
|     | Schedule Payment    |   | Starting Date<br>14 Mar 2024                                                      |                           | No                                                                                          |                    |                                         |         |                   |
| £   | Approvals           |   |                                                                                   |                           |                                                                                             |                    |                                         | [       | Cancel            |
| 0   | Locator             |   |                                                                                   |                           |                                                                                             |                    |                                         |         |                   |
|     |                     |   | Created Date<br>13 Mar 2024, 16:16                                                |                           | Transaction Type Scheduled Payment Own Account Transfer                                     | Total Ar<br>50,200 | mount<br>0.00 MMK                       |         | ~                 |
|     |                     |   | Initiated Date<br>13 Mar 2024 00-54                                               |                           | Transaction Type<br>Wave Money Transfor<br>© 2024 Charrisht Young Bark, All rights reserved | Total Ar           | mount                                   |         | s<br>ite Windows. |

အကြောင်းအရာကို ဖြည့်သွင်းပြီးနောက်တွင် ပယ်ဖျက်လိုပါက Yes ကိုနှိပ်၍ မလုပ်လိုပါက No ကိုနှိပ်ရပါမည်။ Yes ကိုနှိပ်လိုက်ပါက လူကြီးမင်း Register လုပ်ထားသော မိုဘိုင်းလ်ဖုန်းနံပါတ် သို့မဟုတ် Email ထဲသို့ဝင်လာသော One Time Password (OTP) ဂဏန်း ၆ လုံး ကို ရိုက်ထည့်ရပါမည်။ OTP Code ကိုရိုက်ထည့်ပြီးနောက်တွင် Maker ဘက်မှ Transaction လုပ်ဆောင်မှုကို ပယ်ဖျက်ခြင်း ပြီးဆုံးပြီဖြစ်ပါသည်။

| Yo                                                                                                    | ma Bank 🧶           | Ξ | Welcome Backl May Zin Myint Business Banking Co.Ltd &                |                                                       |                                                                                         |                                       | <b>9</b> 8                          |
|----------------------------------------------------------------------------------------------------|---------------------|---|----------------------------------------------------------------------|-------------------------------------------------------|-----------------------------------------------------------------------------------------|---------------------------------------|-------------------------------------|
| 88                                                                                                    | Dashboard           |   | Approvals                                                            |                                                       |                                                                                         |                                       |                                     |
|                                                                                                    | Accounts            |   | To Do(34)                                                            | 1                                                     | Pending Request(42)                                                                     |                                       | History                             |
| 8                                                                                                    | Loans               |   | Your Pending Requests Your transactions are awaiting for singature(s |                                                       |                                                                                         |                                       |                                     |
| ⇔                                                                                                    | Transaction History |   | Created Date                                                         | Verify your transact                                  | ion                                                                                     | X Total Amount                        | ^                                   |
| 2%                                                                                                    | Transfer Fund       | > | 15 Mar 2024, 10:57                                                   | Enter One Time Passw                                  | vord to verify your transfer                                                            | 50,200.00 MMK                         |                                     |
| Ç                                                                                                    | Receivers           |   | Reference ID<br>BB-16330224031358157                                 | One time password is sent to to authenticate yourself | your registered mobile number. Please enter the code in the mes                         | Transaction Amoun<br>30,000.00 MMK    |                                     |
| a constantino de la constantino de la constantin | Bill Payment        |   | From<br>001010275501859                                              | to data on to go a some                               |                                                                                         | Transfer Fee<br>200.00 MMK            |                                     |
| ø                                                                                                    | Mobile Top-up       |   | YDMX6H AMD 6D8MD662MD8 A7<br>Current Account                         |                                                       |                                                                                         |                                       |                                     |
| P                                                                                                    | Bulk Payment        | > | Payment Instruction Until a Specific Date                            |                                                       | 02:58                                                                                   | Purpose of Transac<br>Cost of Goods/t | stion<br>test                       |
|                                                                                                    | Schedule Payment    |   | Starting Date<br>14 Mar 2024                                         |                                                       |                                                                                         |                                       |                                     |
| 2                                                                                                    | Approvals           |   |                                                                      |                                                       |                                                                                         | _                                     | Cancel                              |
| 0                                                                                                    | Locator             |   |                                                                      |                                                       |                                                                                         |                                       |                                     |
|                                                                                                    |                     |   | Created Date<br>13 Mar 2024, 16:16                                   |                                                       | Transaction Type Scheduled Payment Own Account Transfer                                 | Total Amount<br>50,200.00 MMK         | ~                                   |
|                                                                                                    |                     |   |                                                                      |                                                       |                                                                                         |                                       |                                     |
|                                                                                                    |                     |   | Initiated Date<br>13 Mar 2024 00-54                                  |                                                       | Transaction Type Waya Money Transfer # 2024 Conversity Young Bank All visible concerned | Total Amount                          | Go to Settings to activate Windows. |

OTP မှန်ကန်စွာဖြည့်ပြီးနောက်တွင် Cancel Transaction ပြုလုပ်ခြင်း သည် အောင်မြင်ကြောင်း "Your transaction has been cancelled" message ကို မြင်ပါမည်။

| Yoma Bank 🤚                                                | Ε | Welcome Back! May Zin<br>Business Banking Co            | Cancelled Successfu                                     | ll ဖြစ်ကြောင်း message မြင်ရမည်     |                               | Your transaction has been cancelled.                    |
|------------------------------------------------------------|---|---------------------------------------------------------|---------------------------------------------------------|-------------------------------------|-------------------------------|---------------------------------------------------------|
| <ul> <li>Dashboard</li> <li>Accounts</li> </ul>            |   | Approvais                                               | To Do(0)                                                | Pending Request(3)                  |                               | History                                                 |
| ∂ Loans                                                    |   | Your Pending Requests<br>Your transactions are awaiting | for singature(s) of one or more authorizers to proceed. |                                     |                               |                                                         |
| ਦ⇒ Transaction History<br>ੁ& Transfer Fund                 | > | Initiated Date<br>15 Mar 2024, 13:48                    |                                                         | Transaction Type<br>Bulk Payment    | Total Amount<br>10,650.00 MMK | ~                                                       |
| C Receivers                                                |   | Initiated Date<br>15 Mar 2024, 13:46                    |                                                         | Transaction Type ATOM Mobile Top-up | Total Amount<br>1,000.00 MMK  | ~                                                       |
| g Mobile Top-up                                            |   | Initiated Date<br>15 Mar 2024, 13:44                    |                                                         | Transaction Type<br>Bill Pavment    | Total Amount<br>5.000.00 MMK  | ~                                                       |
| <ul> <li>Bulk Payment</li> <li>Schedule Payment</li> </ul> | > |                                                         |                                                         |                                     |                               |                                                         |
| 은 Approvals                                                |   |                                                         |                                                         |                                     |                               |                                                         |
| Q Locator                                                  |   |                                                         |                                                         |                                     |                               |                                                         |
|                                                            |   |                                                         |                                                         |                                     |                               |                                                         |
|                                                            |   |                                                         |                                                         |                                     |                               |                                                         |
|                                                            |   |                                                         |                                                         |                                     |                               | Activate Windows<br>Go to Settings to activate Windows. |

(၁၂. ၃) History Tab အောက်မှတဆင့် Transactions များ စစ်ဆေးခြင်း

History Tab အောက်တွင် ဤ company အောက်ရှိ Checker နှင့် Maker များမှ Approve,Reject နှင့် Cancel လုပ်လိုက်သည့် Transactions အားလုံးကို မြင်ရပါမည်။ Approved Transactions များကို Transaction History Menu အောက် တွင်လည်း စစ်ဆေးနိုင်ပါသည်။

| Yoma Bank 🌷           | Ξ | Welcome Backl May Zin Myint                      |                                      |                                |                                    |                                            |                  | C                  |
|-----------------------|---|--------------------------------------------------|--------------------------------------|--------------------------------|------------------------------------|--------------------------------------------|------------------|--------------------|
|                       |   | Business Banking Co.Ltd &                        |                                      |                                |                                    | Transactio                                 | n Status oòca    | ားရန် 🛛            |
| E Dashboard           |   | To Do(3-                                         | 4)                                   |                                | Pending Request(42)                |                                            |                  | ••                 |
| Accounts              |   | Transaction Reference ID                         | Initiated Date                       | Initiated By                   | Transaction Amount                 | Transaction Type                           | Approval Status  | Transaction Status |
| 👸 Loans               |   | c485de74-9ca3-473a-8892-c81d78489558             | 01 Jan 2024, 15:45                   | May Zin Myint                  | 5.000.00 MMK                       | Bill Payment                               | CANCELLED        | ONNOELLED          |
| ← Transaction History |   |                                                  |                                      |                                |                                    |                                            |                  |                    |
| ౖిఫి Transfer Fund    | > | Transaction Reference ID<br>BB-10391224031431445 | Initiated Date<br>14 Mar 2024, 10:39 | Initiated By<br>WCS            | Transaction Amount<br>120.00 MMK   | Transaction Type<br>Other Account Transfer | Approval Status  | Transaction Status |
| & Receivers           |   | [                                                |                                      |                                |                                    |                                            |                  |                    |
| Bill Payment          |   | Transaction Reference ID<br>BB-12032415013400521 | Initiated Date<br>12 Mar 2024, 15:02 | Initiated By                   | Transaction Amount<br>2,500.00 MMK | Transaction Type<br>Bulk Payment           | Approval Status  | Transaction Status |
| 🗑 Mobile Top-up       |   |                                                  |                                      |                                |                                    |                                            |                  |                    |
| Bulk Payment          | > | Transaction Reference ID<br>BB-12032414305100562 | Initiated Date<br>12 Mar 2024, 14:32 | Initiated By                   | Transaction Amount                 | Transaction Type Bulk Payment              | Approval Status  | Transaction Status |
| Schedule Payment      |   |                                                  |                                      |                                |                                    |                                            |                  | TRACENCE           |
| 온 Approvals           |   | Transaction Reference ID                         | Initiated Date                       | Initiated By                   | Transaction Amount                 | Transaction Type                           | Approval Status  | Transaction Status |
| Q Locator             |   | BB-12032413532500023                             | 12 Mar 2024, 13:53                   | crm                            | 1,500.00 MMK                       | Bulk Payment                               | APPROVED         | PROCESSED          |
|                       |   | Transaction Reference ID<br>BB-12032413313800742 | Initiated Date<br>12 Mar 2024, 13:32 | Initiated By<br>crm            | Transaction Amount<br>1,500.00 MMK | Transaction Type<br>Bulk Payment           | Approval Status  | Transaction Status |
|                       |   | Transaction Reference ID<br>BB-12032411273800944 | Initiated Date<br>12 Mar 2024, 11:30 | Initiated By<br><b>crm</b>     | Transaction Amount<br>1,500.00 MMK | Transaction Type Bulk Payment              | Approval Status  | Transaction Status |
|                       |   | Transaction Reference ID<br>BB-15071124030624075 | Initiated Date<br>06 Mar 2024, 15:07 | Initiated By<br>Thet Paing Soe | Transaction Amount                 | Transaction Type<br>Own Account Transfer   | Approval Status  | Transaction Status |
|                       |   | Transaction Reference ID<br>BB-15130924030610703 | Initiated Date<br>O6 Mar 2024, 15:13 | Initiated By<br>Adrian Naing   | Transaction Amount<br>1,000.00 MMK | Transaction Type<br>Wave Money Transfer    | Activate Windows | Transaction Status |

#### ၁၃။ Locator (တည်နေရာများ)

လူကြီးမင်းအနေဖြင့် Main Menu တွင်ရှိသော Locator အောက်တွင် ရိုးမဘဏ်ရှိ ဘဏ်ခွဲတည်နေရာများ၊ ATM စက်တည်နေရာများကို ကြည့်ရှုနိုင်မည်ဖြစ်ပြီး Wave Cash-in ထုတ်ယူနိုင်သော တည်နေရာများရှိလာပါကလည်း ကြည့်ရှုနိုင်မည် ဖြစ်ပါသည်။

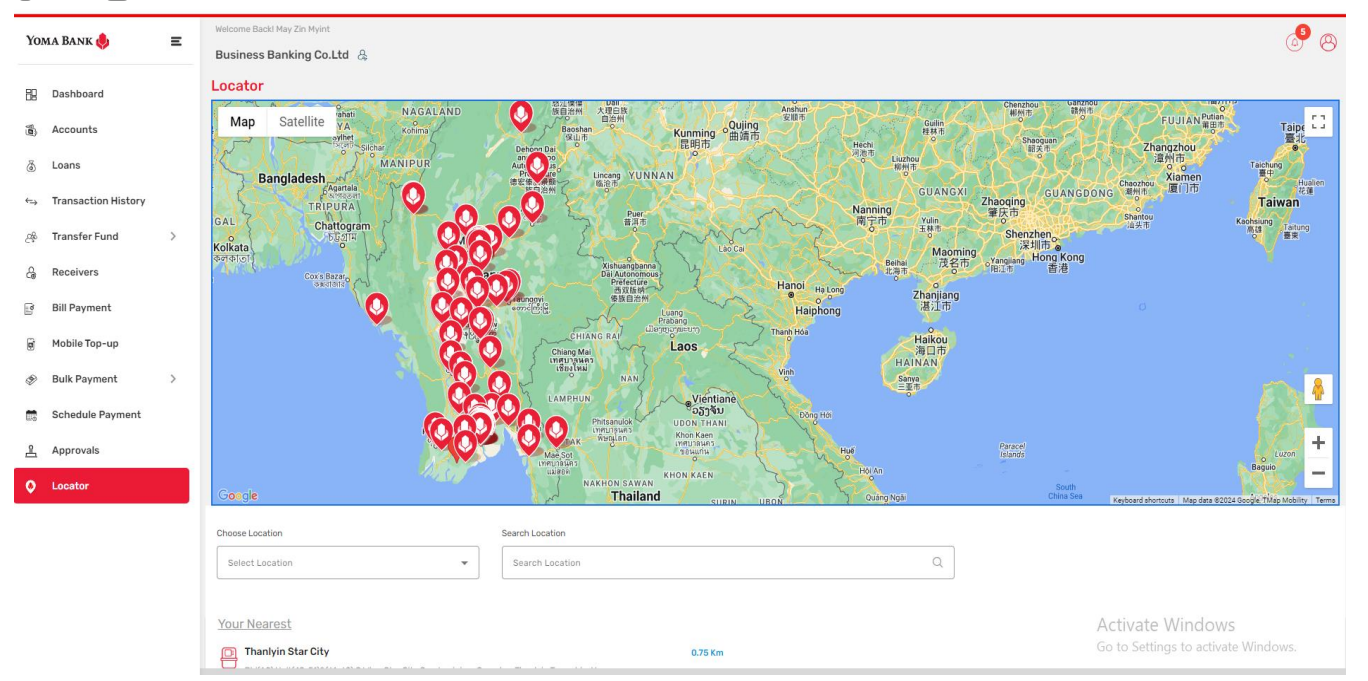

အကယ်၍ လူကြီးမင်း၏ Device တွင် Location Access ကိုမဖွင့်ထားပါက အောက်ပါ No Location Access Alert Message ကိုမြင်တွေ့ရမည်။ Location Access မဖွင့်ထားသည့်အတွက် မိမိ၏ယခုတည်ရှိရာနေရာကို မသိနိုင်သဖြင့် မိမိနှင့်အနီးဆုံး ATM ကို focus view ဖြင့်မြင်ရမည်မဟုတ်ပါ။

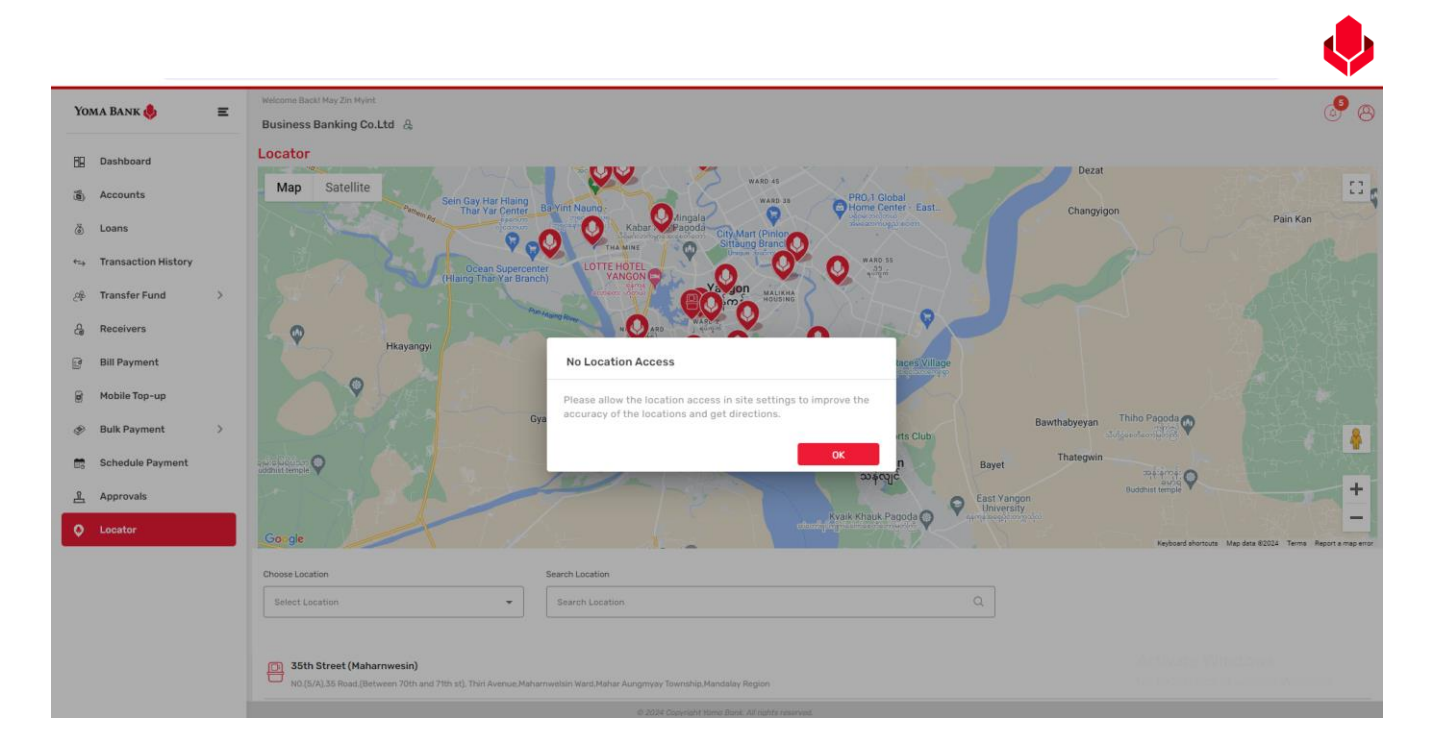

### Location Access ဖွင့်ထားပါက မိမိ၏ယခုတည်ရှိရာနေရာနှင့်အနီးဆုံး ATM ကို focus view ဖြင့်မြင်ရပါမည်။

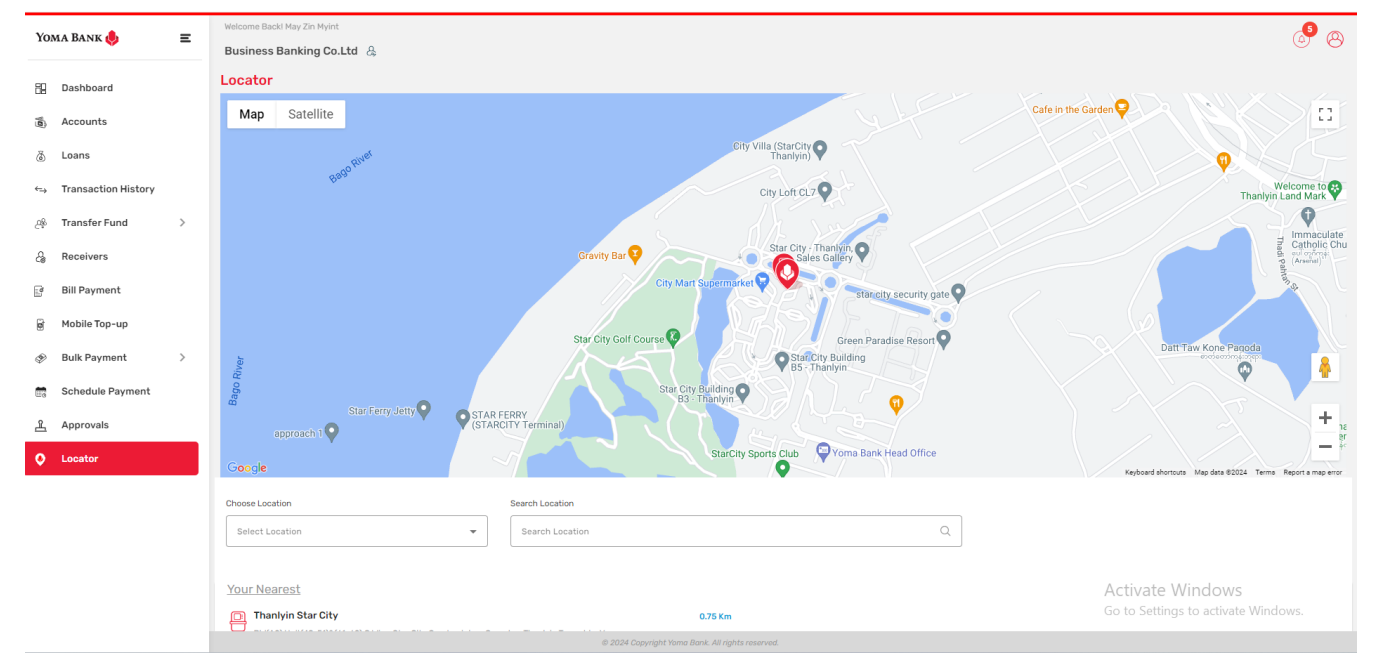

ထို့အပြင် Location Access ကိုဖွင့်ထားပါက မိမိရောက်ရှိသောနေရာနှင့် အနီးဆုံးနေရာကို km အကွာအဝေးအလိုက် Your Nearest အောက်တွင် ဖော်ပြပေးသည်။

| Yoma Bank 🧶                                             | Ξ | Welcome Back/ May Zin Myint Business Banking Co.Ltd &                                                                                                    | @ 9ى                                                                                          |
|---------------------------------------------------------|---|----------------------------------------------------------------------------------------------------|-----------------------------------------------------------------------------------------------|
| 🗄 Dashboard                                             |   | Coogle g Thank<br>Choose Location Search Location                                                                                                    | Aurora Taulio Ta<br>n Daufinarv B Keyboard shortouts Map data 62024 Terms _Report a map error |
| à Loans                                                 |   | All   Search Location                                                                                                    |                                                                                               |
| ↔ Transaction History<br>윤 Transfer Fund                | > | Your Nearest                                                                                                    | Location Access ကိုဖွင့်ထားပါက                                                                |
| ු Receivers<br>ම Bill Payment                           |   | Bild(A2),Unit(49-51)8(61-62),C Wing,Star City Condominium Complex, Thanlyin Township, Yangon.  Thanlyin Star City Building(A-3), C Wing, Unit 49-56, Star City Condo Complex, Thanlyin Township, Yangon,  +95 56 23150 (Ext: 1300, 1301, 1302) | မိမိနှင့် အနီးဆုံး ATM, Branchs,                                                              |
| 🗑 Mobile Top-up                                         |   | Thaketa     3.39 km     No. 1319, Rm (10/A), Near Kamarkyi Bridge, Shukhinnthar Road, (9)Ward, Thaketa Township, Yangon.                                                                                                    | Wave shop များကို Your                                                                        |
| <ul><li>Bulk Payment</li><li>Schedule Payment</li></ul> | > | Thaketa 3.39 Km<br>No. 1319, Rm (10/A). Near Kamarkyi Bridge, Shukhinnthar Road, (9)Ward, Thaketa Township, Yangon,   Tel: 01- 553259, 01- 553244, 01 - 553356                                                                                 | Nearest အောက်တွင် စစ်ဆေးရန                                                                    |
| 음 Approvals                                             |   | Thaketa(1 Zay)     No.(9/A),Zingama street (west). (2) North Ward.Thaketa Township,Yangon                                                                                                    |                                                                                               |
| O Locator                                               |   | Thaketa(1 Zay) 3.62 Km N0.(9/A),Zingama street (west), (2) North Ward,Thakata Township,Yangon   Tel: 01-559082,01-553054. Call Center 09-796467032                                                                                             |                                                                                               |
|                                                         |   | No. 133, Building No. B(G-2), Corner of Industrial Rd and Bominyaung Rd. Yaetwinkone Ward, Mingalartaungnyunt Township, Yangon                                                                                                    | Activate Windows<br>Go to Settings to activate Windows.                                       |
|                                                         |   | Ren Convictory 5.70 mil                                                                                                    |                                                                                               |

တည်နေရာ တစ်ခုချင်းစီကို နှိပ်လိုက်ပါက မြေပုံတွင် လူကြီးမင်း နှိပ်လိုက်သော တည်နေရာသို့ ရောက်ရှိသွားမည်ဖြစ်ပြီး တည်နေရာနာမည်၊ တည်နေရာ အပြည့်အစုံ၊ ဆက်သွယ်နိုင်မည့်ဖုန်းနံပါတ်နှင့် ကီလိုမီတာအကွာအဝေး စသည်တို့ကို ကြည့်ရှုနိုင်မည်ဖြစ်ပါသည်။ များကို များကို

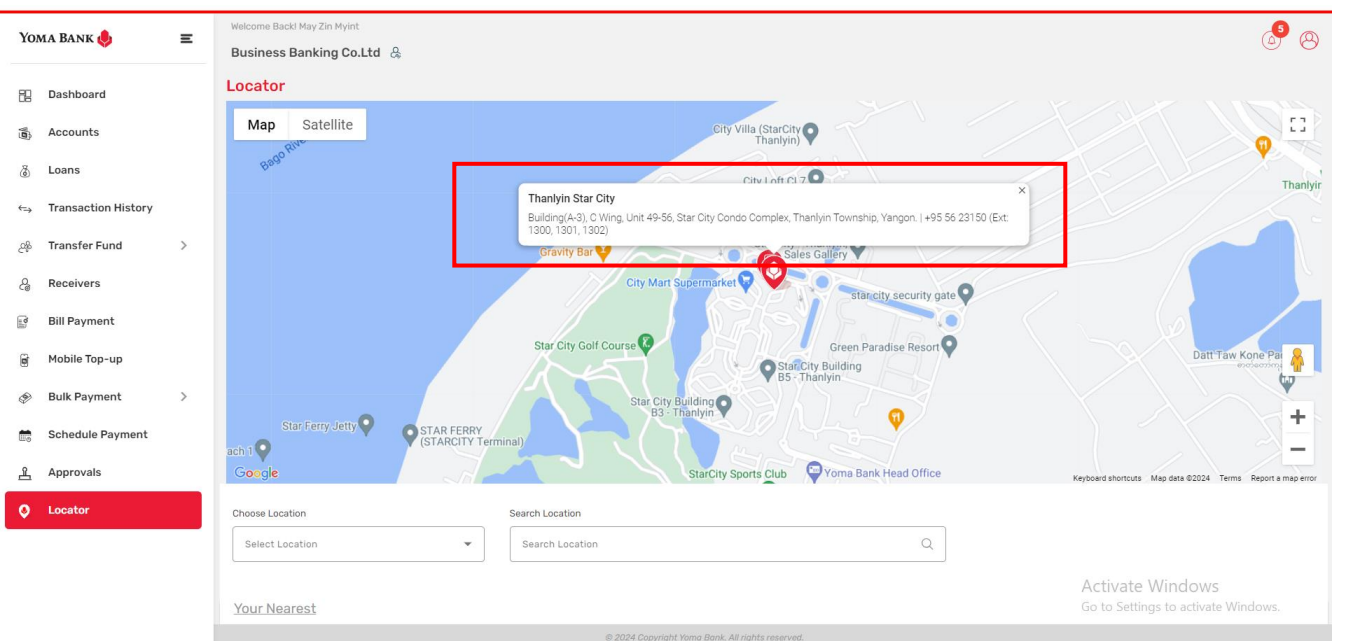

တည်နေရာအမျိုးအစားအလိုက် ရှာဖွေလိုပါက Choose Location အောက်တွင် အမျိုးအစားတစ်ခုချင်းစီကို ရွေးချယ်နိုင်ပါသည်။ All, Branches, ATMs, Wave Cash-in စသဖြင့်ရွေးချယ်နိုင်ပါသည်။ တည်နေရာတစ်ခုချင်းစီကို ရှာဖွေလိုပါက Search Location အောက်တွင် ရှာဖွေလိုသော နာမည်ကိုရိုက်၍ ရှာဖွေနိုင်ပါသည်။ Search Location တွင်ရိုက်၍ ရှာဖွေလိုက်သော တည်နေရာကို မြေပုံတွင်မြင်နိုင်မည်ဖြစ်သလို ဘဏ်ခွဲတည်နေရာစာရင်းများအောက်တွင်လည်း ကြည့်ရှုနိုင်မည်ဖြစ်ပါသည်။

| Yoma Bank 🧶           | Ξ | Welcome Backl May Zin Myint Business Banking Co.Ltd & |                                                                                      | ی 🚱                                                                                                    |
|-----------------------|---|-------------------------------------------------------|--------------------------------------------------------------------------------------|----------------------------------------------------------------------------------------------------|
| 🗄 Dashboard           |   | <sup>86</sup> ရှိ ၄ ရပ်ကွက်                           | Ostar City Thankjin,     Sales Gallery                                               | Grace                                                                                                    |
| 🔹 Accounts            |   | amonnar Rd                                            | City Mart Supermarket                                                                | Pwint Win Nandar Garden                                                                                                    |
| 👌 Loans               |   | Nater Boom 😳                                          | Starctity Building                                                                   | Thadi Paula Paula National Paula Paula |
| ← Transaction History |   |                                                       | Be- Inanyin Y<br>Star Ferry Jetty                                                    |                                                                                                    |
| ైళ్లి Transfer Fund   | > |                                                       | MIE C C Star City Links Golf Club                                                    | g Ser Telk St expositions<br>→ St Ot → St                                                                                                    |
| & Receivers           |   | Google                                                | B Thankin Refinery                                                                   | Aung, Then<br>Aung, Then<br>Keyboard shortcuts Map data ©2024 Terms Report a map error                                                                                                    |
| Bill Payment          |   | Choose Location                                       | Search Location                                                                      |                                                                                                    |
| 🗑 Mobile Top-up       |   | ATMs                                                  | vangon X                                                                             |                                                                                                    |
| 🔗 🛛 Bulk Payment      | > | All                                                   |                                                                                      |                                                                                                    |
| Schedule Payment      |   | Branches                                              | 0.75 Km                                                                              |                                                                                                    |
| <u>유</u> Approvals    |   | ATMs                                                  | aminium Complex, Thanlyin Township, Yangon.                                          |                                                                                                    |
| O Locator             |   | Wave Cash-in                                          | 3.39 Km<br>inthar Road, (9)Ward, Thaketa Township, Yangon.                           |                                                                                                    |
|                       |   | D Thekete(1 Zey)                                      | July 10                                                                              |                                                                                                    |
|                       |   | N0.(9/A),Zingama street (west), (2) North             | Ward,Thaketa Township,Yangon                                                         | A stivate Mindows                                                                                                    |
|                       |   | Mingalarzay                                           | 5.76 Km                                                                              | Go to Settings to activate Windows.                                                                                                    |
|                       |   | No. 133. Building No. B(G-2). Corner of In            | dustrial Rd and Bominvauno Rd. Yaetwinkone Ward. Minoalartaunonyunt Township. Yanoon |                                                                                                    |

# ၁၄။ Transaction Notifications (Transaction နှင့်သက်ဆိုင်သော အသိပေးချက်များ)

### ວຽ. ວ။ Transaction Notification under notification

လူကြီးမင်းထံသို့ရောက်ရှိလာမည့် သက်ဆိုင်ရာ Notification များကို ပင်မစာမျက်နှာ၏ ညာဘက်အပေါ် ထောင့်မှ ခေါင်းလောင်းပုံကိုနှိပ်၍ စစ်ဆေးကြည့်ရှုနိုင်ပါသည်။

| <b>Уома В</b>   | Bank 🧶                  | Ξ | Welcome Backi May Zin Myint             |                                                                      |                    |                                  | A (1)                                                                                         |
|-----------------|-------------------------|---|-----------------------------------------|----------------------------------------------------------------------|--------------------|----------------------------------|-----------------------------------------------------------------------------------------------|
| E Das           | shboard                 |   | Accounts Summary                        |                                                                      |                    |                                  | Notifications Go to Inbox                                                                     |
| 🚯 Acc           | counts                  |   | Flexi Current Account                   | Current Account                                                      |                    | Curre                            | Transaction Fail     Your enterprise account : Mobile Top-up from  ht A 14-03-2024   14:19:06 |
| & Loa<br>⇔ Trai | ans<br>nsaction History |   | 0.00 MMK<br>Account No. 003813144000105 | 0.00 MMK<br>Account No. 003810219500666                              |                    | <b>1,453,60</b><br>Account No. 0 | Request Approval     You have been requested for the approval of _     10                     |
| دي<br>دوھ Trai  | nsfer Fund              | > | Current Account                         | Current Account                                                      |                    | Flovi                            | Creation Success     Your enterprise account : Scheduled Paymen_                              |
| දි Rec          | ceivers                 |   | 1,487,779,834.88 MMK                    | 510,445,585.10 MMK                                                   |                    | 499,793,                         | 14-03-2024   13:53:25<br>99                                                                   |
| 📑 Bill          | Payment                 |   | Account No. 001010224501848             | Account No. 001010290501847                                          |                    | Account No. C                    | Request Approval     You have been requested for the approval of _                            |
| e Mot           | bile Top-up             |   |                                         |                                                                      |                    |                                  | Yoma Bank                                                                                     |
|                 | lk Payment              | > | 2,688,984,414,176.57 MMK                | 3,097,490,302,677.02 MMK                                             |                    | 47,619.05                        | Your enterprise account 0079xxxxxx363 h<br>14-03-2024   13:46:31                              |
| ட்கு App        | provals                 |   | Account No. 001310263500901             | Account No. 003810280500657                                          |                    | Account No. C                    | 03843275000060                                                                                |
| Q Loc           | cator                   |   | Approval Request List                   |                                                                      |                    |                                  | See All >>                                                                                    |
|                 |                         |   |                                         |                                                                      |                    |                                  |                                                                                               |
|                 |                         |   | Transaction Type                        | Initiated Date                                                       | Transaction Amount | Initiated By                     | Activate Windows                                                                              |
|                 |                         |   | Scheduled Payment Own Account Transfer  | 14 Mar 2024 13:48<br>© 2024 Copyright Yoma Bank. All rights reserved | -1.00 MMK          | Adrian Naino                     | Go to Settings to activate Windows.                                                           |

ထို Notification ကို နှိပ်လျှင် Notification List စာမျက်နှာကို မြင်ရပါမည်။

| <b>Үом</b> | a Bank 🥠                             | Ξ | Welcome Backl May Zin Myint Business Banking Co.Ltd &                                                             | 8 <sup>9</sup> (8)                  |
|------------|--------------------------------------|---|----------------------------------------------------------------------------------------------------|-------------------------------------|
| 8          | Dashboard                            |   | ✔ Transaction Fail<br>Your enterprise account : Mobile Top-up from "0038xxxxxxxx3730" to "0969xxxxxxx9801" : "MYT | >                                   |
| 8          | Loans                                |   | Request Approval You have been requested for the approval of enterprise account : Mobile Top-up from "0038x       | >                                   |
| €)<br>2%   | Transaction History<br>Transfer Fund | > |                                                                                                    | >                                   |
| e.         | Receivers                            |   | Request Approval Vou have been requested for the approval of enterprise account : Scheduled Payment for Own       | >                                   |
|            | Bill Payment<br>Mobile Top-up        |   | Yoma Bank     Your enterprise account 0079xxxxxx363 has been debited with 91.634.02 MMK on 14-Mar-2024            | >                                   |
| Ð          | Bulk Payment                         | > | ✔ Creation Success<br>Your enterprise account : Super Fixed Deposit Account creation for "0079xxxxxx3363" with    | >                                   |
|            | Schedule Payment                     |   | Request Approval You have been requested for the approval of enterprise account : Super Fixed Deposit Accou       | >                                   |
| <u>≭</u>   | Approvals<br>Locator                 |   | Yoma Bank     Your enterprise account 0055xxxxxx4027 has been debited with 4.00 MMK on 14-Mar-2024 13:2           | >                                   |
|            |                                      |   | Transaction Success     Your enterprise account: WavePay Transfer from "0055xxxxxxx4027" to Wave "0969xxxxxxx9801 | Activate Windows                    |
|            |                                      |   | Request Approval                                                                                                  | Go to Settings to activate Windows. |
|            |                                      |   | © 2024 Copyright Yoma Bank. All rights reserved.                                                                  |                                     |

Notification တစ်ခုချင်းစီကိုနှိပ်လျှင် ထို Notification နှင့်သက်ဆိုင်သော အသေးစိတ်အချက်အလက်များ ကိုမြင်ရပါမည်။

| Yo  | ma Bank 횾 🛛 🚍       | Weld<br>Bus | iome Backl May Zin Myint                                                                                                    | Notification အသေးစိတ်အချက်အလက်များ                   | A 8                                                       |  |  |  |  |  |
|-----|---------------------|-------------|----------------------------------------------------------------------------------------------------|------------------------------------------------------|-----------------------------------------------------------|--|--|--|--|--|
| 88  | Dashboard           | Q           | Voma Bank Your account 0038xxxxxx3730 has been debited with MMK 12.000.00 on 14-Mar-2024 14:28:14                                                                                                    |                                                      |                                                           |  |  |  |  |  |
| 1   | Accounts            | lle:        |                                                                                                    |                                                      |                                                           |  |  |  |  |  |
| 6   | Loans               | ¢           | Transaction Success<br>Your enterprise account : Bill Payment from                                                                                                    | n "0038xxxxxxxxxxxxxxxxxxxxxxxxxxxxxxxxxxx           | Ý                                                         |  |  |  |  |  |
| ⇔   | Transaction History |             | 14 Mar 2024   14:29 PM                                                                                                    |                                                      |                                                           |  |  |  |  |  |
| උෂි | Transfer Fund >     |             | Your enterprise account : Bill Payment from "0038xxxxxx3730" to "Prudxxxxxxxited" : "Prudential Myanmar Life Insurance Limited" with 12,000.00 MMK has been processed successfully on 14-Mar-<br>2024 14:28:14. |                                                      |                                                           |  |  |  |  |  |
| දි  | Receivers           |             | Request Approval                                                                                                    |                                                      |                                                           |  |  |  |  |  |
| (a) | Bill Payment        | 12          | You have been requested for the approval of enterprise account : Bill Payment from "0038x                                                                                                    |                                                      |                                                           |  |  |  |  |  |
| Ø   | Mobile Top-up       | ¢           | Transaction Fail<br>Your enterprise account: Mobile Top-up from "0038xxxxxxx3730" to "0969xxxxxxx880": "MYT                                                                                                    |                                                      |                                                           |  |  |  |  |  |
| Ì   | Bulk Payment >      |             |                                                                                                    |                                                      |                                                           |  |  |  |  |  |
| ¥   |                     | E           | You have been requested for the approval                                                                                                    | of enterprise account : Mobile Top-up from "0038x    | >                                                         |  |  |  |  |  |
|     | Schedule Payment    | _           |                                                                                                    |                                                      |                                                           |  |  |  |  |  |
| ደ   | Approvals           | ¢           | Creation Success<br>Your enterprise account : Scheduled Paym                                                                                                    | ent for Own Account Transfer from "0010xxxxxxx1859   | >                                                         |  |  |  |  |  |
| 0   | Locator             |             | Request Approval<br>You have been requested for the approval of                                                                                                    | of enterprise account : Scheduled Payment for Own    | Activate Windows ><br>Go to Settings to activate Windows. |  |  |  |  |  |
|     |                     |             |                                                                                                    | © 2024 Comminest Verson Bands All singlet second and |                                                           |  |  |  |  |  |

လူကြီးမင်း လုပ်ဆောင်လိုက်သော Transaction တစ်ခုချင်းစီပေါ် မူတည်၍ ရရှိနိုင်မည့် Notification SMS များမှာ အောက်ပါအတိုင်း ဖြစ်ပါသည်။

Request Approval - SMS သည်သက်ဆိုင်ရာ Authorizer ဆီသို့ ရောက်ရှိမည်ဖြစ်ပါသည်။ Transaction လုပ်ဆောင်ပြီးပါက သက်ဆိုင်ရာ Authorizer ထံသို့ Approval တောင်းသော Notification SMS ပို့ပါမည်။
 Example - You have been requested for the approval of enterprise account : Own Account Transfer from "0074xxxxxx2345" to "0999xxxxxx0207" : "Business Banking Company" by "Myo Htut Aung" with 275.00 MMK on 12-Jul-2023 02:19:30 PM.

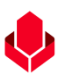

- Approved Transaction SMS သည်သက်ဆိုင်ရာ Maker ဆီသို့ ရောက်ရှိမည်ဖြစ်ပါသည်။ Transaction ကို Approved ပေးပြီးပါက Maker ထံသို့ Approved ဖြစ်ကြောင်း Notification SMS ပို့ပါမည်။
   Example Your enterprise account : Own Account Transfer from "0999xxxxxx0206" to "0999xxxxxx0207" : "Business Banking Company" has been approved by "Wine Chit Su" with 100.00 MMK on 13-Jul-2023 12:55:54 PM.
- Reject Transaction SMS သည်သက်ဆိုင်ရာ Maker ဆီသို့ ရောက်ရှိမည်ဖြစ်ပါသည်။ Transaction ကို Rejected ပေးပြီးပါက Maker ထံသို့ Rejected ဖြစ်ကြောင်း Reason နှင့်တကွ Notification SMS ပို့ပါမည်။
   Example Your enterprise account : Own Account Transfer from "9089xxxxxx5678" to "0020xxxxxx3456"
   : "Buiness Banking Company" has been rejected by "Myo Htut Aung" with 300,000.00 MMK on 15-Jun-2023 06:57:24 AM.

Reason: Wrong Transaction Amount

- Cancelled Transaction SMS သည်သက်ဆိုင်ရာ Authorizer ສືລິນີ, ရောက်ရှိမည်ဖြစ်ပါသည်။ Transaction စတင်လုပ်ဆောင်သူမှ Transaction ကိုဆက်မလုပ်လိုလျှင် ပယ်ဖျက် (Cancel) နိုင်ပါသည်။ Cancel လုပ်လိုက်ကြောင်းကို Authorizer ထံသို့ Reason နှင့်တကွ Notification SMS ပို့ပါမည်။ Example – Your enterprise account : Own Account Transfer from "0999xxxxxx0206" to "0999xxxxxx0207" : "Business Banking Company" has been canceled by "Myo Htut Aung" with 100.00 MMK on 13-Jul-2023 11:54:57 AM. Reason: Wrong Transaction Amount
- Transaction Success SMS သည်သက်ဆိုင်ရာ Maker နှင့် Authorizer ဆီသို့ ရောက်ရှိမည် ဖြစ်ပါသည်။ လုပ်ဆောင်လိုက်သော Transaction အောင်မြင်ပြီးဖြစ်၍ ငွေလွှဲခြင်း ပြီးဆုံးကြောင်း Notification SMS ပို့ပါမည်။ Example - Your enterprise account : Own Account Transfer from "9089xxxxxx5678" to "0020xxxxxx3456" : "Wine Chit Su" with 5,000.00 MMK has been processed successfully on 15-Jun-2023 06:58:55 AM
- > Transaction Fail SMS သည်သက်ဆိုင်ရာ Maker နှင့် Authorizer ဆီသို့ ရောက်ရှိမည် ဖြစ်ပါသည်။ လုပ်ဆောင်လိုက်သော Transaction မအောင်မြင်သောကြောင့် ငွေလွှဲခြင်း မဖြစ်မြောက်ကြောင်း Notification SMS ပို့ပါမည်။

Example - Your enterprise account : Own Account Transfer from "9089xxxxxx5678" to "0020xxxxxx3456" : "Wine Chit Su" with 5,000.00 MMK cannot be processed due to "System Error" on 15-Jun-2023 06:58:55 AM

Transaction Success, Credit - Enterprise အကောင့်ထဲသို့ မည်သည့်ရက် ၊ မည်သည့်အချိန်တွင် ငွေပမာဏ မည်မျှဝင်ခဲ့သည်ကို Notification SMS ပို့ပါမည်။

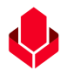

Example - Your enterprise account 0074xxxxx2345 has been credited with 5,000.00 MMK 5,000.00 on 15-Jun-2023 06:58:55 AM

Transaction Success, Debit - Enterprise အကောင့်ထဲမှ မည်သည့်ရက် ၊ မည်သည့်အချိန်တွင် ငွေပမာဏ မည်မျှထွက်သွားသည်ကို Notification SMS ပို့ပါမည်။ Example - Your enterprise account 0074xxxxxx2345 has been debited with 275.00 MMK on 12-Jul-2023 02:19:32 PM.

#### ၁၄. ၂။ Transaction Record Notification by Email

Transaction ပြီးဆုံးလျှင် Users (အသုံးပြုသူများ) ထံသို့ Transaction Record file များကို Email ဖြင့် ပေးပို့မည်ဖြစ်ပါသည်။ သက်ဆိုင်ရာ Transaction အလိုက် Transaction စတင်ပြုလုပ်သူ Maker, Approved ပေးသူ Checker စသည့် Transaction စတင်သည့်အချိန်မှစ၍ ပြီးဆုံးချိန်ထိပါဝင်သောသူအားလုံး လက်ခံရရှိပါမည်။

(မှတ်ချက်။ 🔰 ။ On boarding Form တွင် Email ဖြည့်ထားသောသူများသာ Transaction Record လက်ခံရရှိနိုင်ပါသည်။)

| <image/> Control of the second second second personal data takes the the second second sec | 'oma Bank Notification                                                                                                    |                          |                                                                          |                                             |
|----------------------------------------------------------------------------------------------------|----------------------------------------------------------------------------------------------------|--------------------------|--------------------------------------------------------------------------|---------------------------------------------|
| <text><text><section-header><section-header></section-header></section-header></text></text>                                                                                                    | tona Bark Notofication (No Reply)<br>To: ● May Zin Myint                                                                                                |                          |                                                                          | (□ ← ← →  ○ Ⅲ  ···<br>Web 0(12/2024 1148 MM |
| <text></text>                                                                                                    | Dear Valued Cuttomer,                                                                                                    |                          |                                                                          |                                             |
| Image: Description of the second second s                                    | Business Banking transaction has been successfully processed. Please log in to Business Banking Portal for other transaction information via this link. |                          |                                                                          |                                             |
| between the set of the set of the     |                                                                                                    | Yo                       | ma Bank 🥠                                                                |                                             |
| Instantion       BitsStatsExtension         Instant       BitsStatsExtension         BitsStatsExtension       BitsStatsExtension         BitsStatsExtension       BitsStatsExtension         BitsStatsExtension       BitsStatsExtension         BitsStatsExtension       BitsStatsExtension         BitsStatsExtension       BitsStatsExtension         BitsStatsExtension       BitsStatsExtension         BitsStatsExtension       BitsStatsExtension         BitsStatsExtension       BitsStatsExtension         BitsStatsExtension       BitsStatsExtension         BitsStatsExtension       BitsStatsExtension         BitsStatsExtension       BitsStatsExtension         BitsStatsExtension       BitsStatsExtension                                                                                                    |                                                                                                    | Tr                       | ansaction Record                                                         |                                             |
| Number       2 ka 2k 2k 14 54         Number       Sinderstrand         Sinderstrand       Sinderstrand         Sinderstrand       Sinderstrand <t< td=""><td></td><td>Transaction Reference ID</td><td>B8-11420324061287468</td><td></td></t<>                                                                                                    |                                                                                                    | Transaction Reference ID | B8-11420324061287468                                                     |                                             |
| bernaries in Singerspective Singerspective Singersp     |                                                                                                    | Transaction Date         | 12 Jun 2024, 11:48:56                                                    |                                             |
| Indem       personalization         Indem       Second         Indem       Second         Indem                                                                                                    |                                                                                                    | From Account             | 003844170504013<br>YOMABH ANDI GORIND662MOB A7, 11XH.<br>Sanlega Account |                                             |
| Interface       PA         Interface       9009000000000000000000000000000000000                                                                                                    |                                                                                                    | Transfer To              | Ayeyarwady Bank Ltd                                                      |                                             |
| Interface       999999         Interface       500000000         Interface       50000000         Interface       50000000         Interface       50000000         Interface       50000000         Interface       50000000         Interface       50000000         Interface       50000000         Interface       50000000         Interface       50000000         Interface       50000000         Interface       50000000         Interface       50000000         Interface       500000000         Interface       5000000000000000000000000000000000000                                                                                                    |                                                                                                    | Receiver Name            | АУА                                                                      |                                             |
| Note: Head Head Head Head Head Head Head Head                                                                                                    |                                                                                                    | Mobile Namber            | 09691009801                                                              |                                             |
| laka kilawa kilawa kila     |                                                                                                    | Receiver Account Namber  | 3250001008075018                                                         |                                             |
| beach de Ansein de Salon Salon Salo      |                                                                                                    | Branch Name              | Naypyitaw-001                                                            |                                             |
| hander far: 3,000,00 MMK Teal Defer forward: 3,000,00 MMK Teal Defer forward: 3,000,00 MMK Teal De      |                                                                                                    | Transfer Amount          | 849.00 MMK                                                               |                                             |
| Intel Definit Fromeword Theorem of Theorem of The                      |                                                                                                    | Teasulter Fee            | 3.000.00 MMK                                                             |                                             |
| Neurose of Flammalian     Case of Goods       Innext     49       Thank yous for using Yoma Bank     Activate Windows       Castomer Care Corrert [wild ar-Vintracional]     Go to Settings to activate Windows.                                                                                                    |                                                                                                    | Total Debit Amount       | 3,849.00 MMK                                                             |                                             |
| Number     549       Thank you for using Yoma Bank.     Go to Settings to activate Windows.       Cuttomer Care Carear (Waice - Montworks)     Yoma Bank Wester   <u>Sumperinter Kore</u>                                                                                                    |                                                                                                    | Parpose of Transaction   | Cost of Goods                                                            |                                             |
| Thank you for using Yoma Bank     Activate Windows       Curtomer Care Carear (Waicz - Hostiwakieka)     Go to Settings to activate Windows.       Yoma Bank Webste   <u>Sumperiodickiemer</u> Settings to activate Windows.                                                                                                    |                                                                                                    | Remark                   | 849                                                                      |                                             |
| Thank you for using Yoma Bank.     Go to Settings to activate Windows.       Curtomer Care Carear ( Mail or - Hosting Activate Windows.     Yoma Bank Wester   <u>Benegenderk Kong</u>                                                                                                    |                                                                                                    |                          |                                                                          | Activate Windows                            |
| Curstomer Care Center ( Multi ar-Hostowaka)<br>Voma Bank Webster ( <u>mangemäterk konny</u>                                                                                                    |                                                                                                    | Thank                    | you for using Yoma Bank                                                  | Go to Settings to activate Windows.         |
| Tome a serv. The boots of the server server and the server server s                                                                                                    |                                                                                                    | Customer                 | r Care Center   9662 or +859706629662                                    |                                             |
|                                                                                                    |                                                                                                    | Yoma B                   | Sank Website   www.gomabark.com/                                         |                                             |
|                                                                                                    |                                                                                                    |                          |                                                                          |                                             |

#### ၁၅။ Profile Menu

လူကြီးမင်းသည် Profile menu အောက်တွင် အောက်ပါတို့ကိုလုပ်ဆောင်နိုင်ပါသည်။

- ဘဏ်လုပ်ငန်းဝန်ဆောင်မှုများ (Banking Service)
- ကုမ္ပဏီပြောင်းလဲခြင်း (Switch Company)
- ဘာသာစကားရွေးချယ်ခြင်း (Language)
- Log Out ပြုလုပ်ခြင်း (Logout)

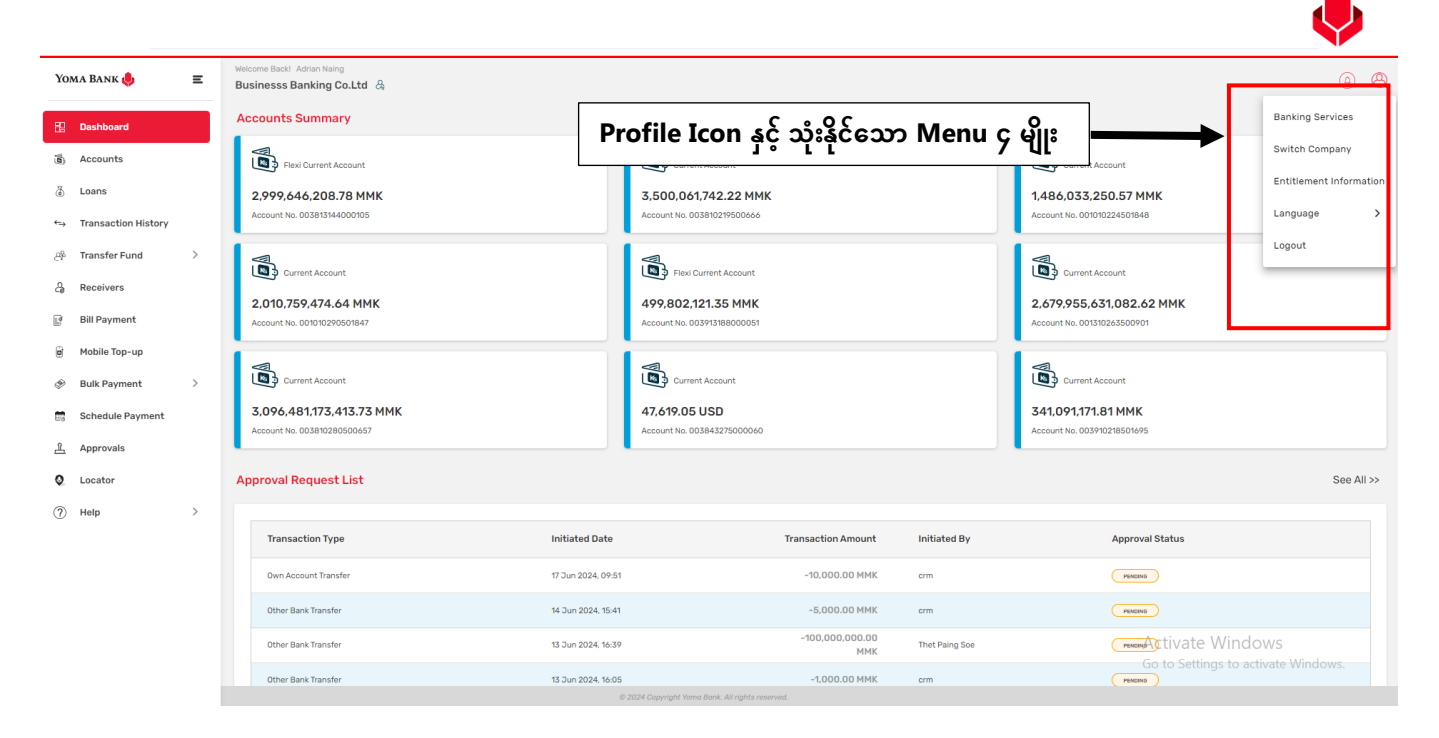

# (၁၅.၁) ဘဏ်လုပ်ငန်းဝန်ဆောင်မှုများ (Banking Service)

User များသည် Profile menu အောက်မှ Banking Services Menu ကို ရွေးချယ်လျှင် Business Banking Portal, Supply Chain Financing Portal, Customer Self-Service Payroll Portal အစရှိသည့် ဘဏ်လုပ်ငန်းဝန်ဆောင်မှုများကို မြင်တွေ့ရပါမည်ဖြစ်ပြီး မိမိကြိုက်နှစ်သက်ရာ Service ကို ရွေးချယ်အသုံးပြုနိုင်မည်ဖြစ်ပါသည်။

- မိမိကြိုက်နှစ်သက်ရာ ဘဏ်လုပ်ငန်းဝန်ဆောင်မှုရွေးချယ် အသုံးပြုလုပ်ပါက "Next" button ကို နှိပ်ပါ။
- Business Banking Portal ကို နှိပ်လျှင် Company ရွေးချယ်သော စာမျက်နှာကို မြင်ရပါမည်။
- Supply Chain Financing Portal ကို နှိပ်လျှင် User ၏ access ပေါ်မူတည်၍ သက်ဆိုင်ရာ စာမျက်နှာကိုမြင်ရပါမည်။
- Customer Self-Service Payroll Portal ကို နှိပ်လျှင် User ၏ access ပေါ်မူတည်၍ သက်ဆိုင်ရာ စာမျက်နှာကိုမြင်ရပါမည်။
- မည်သည့် Portal ကို ဝင်ရောက်သည်ဖြစ်စေ နောက်တစ်ကြိမ် Username နှင့် Password ထပ်ရိုက်ရန်မလိုအပ်ပါ။

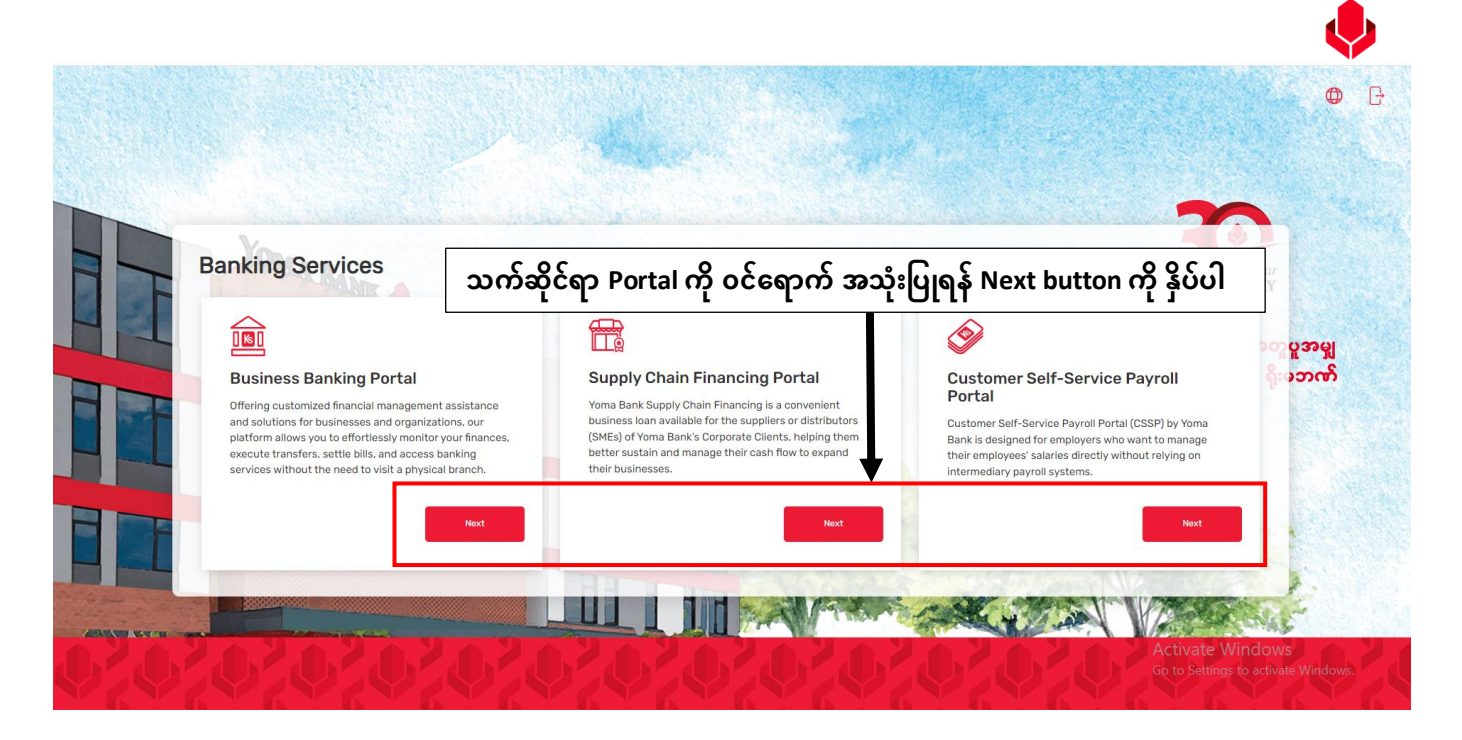

Business Banking Portal ကို နှိပ်လျှင် Choose Company စာမျက်နှာကိုမြင်ရပါမည်။

Supply Chain Financing Portal ကို နှိပ်လျှင် User ၏ access ပေါ်မူတည်၍ သက်ဆိုင်ရာ စာမျက်နှာကိုမြင်ရပါမည်။

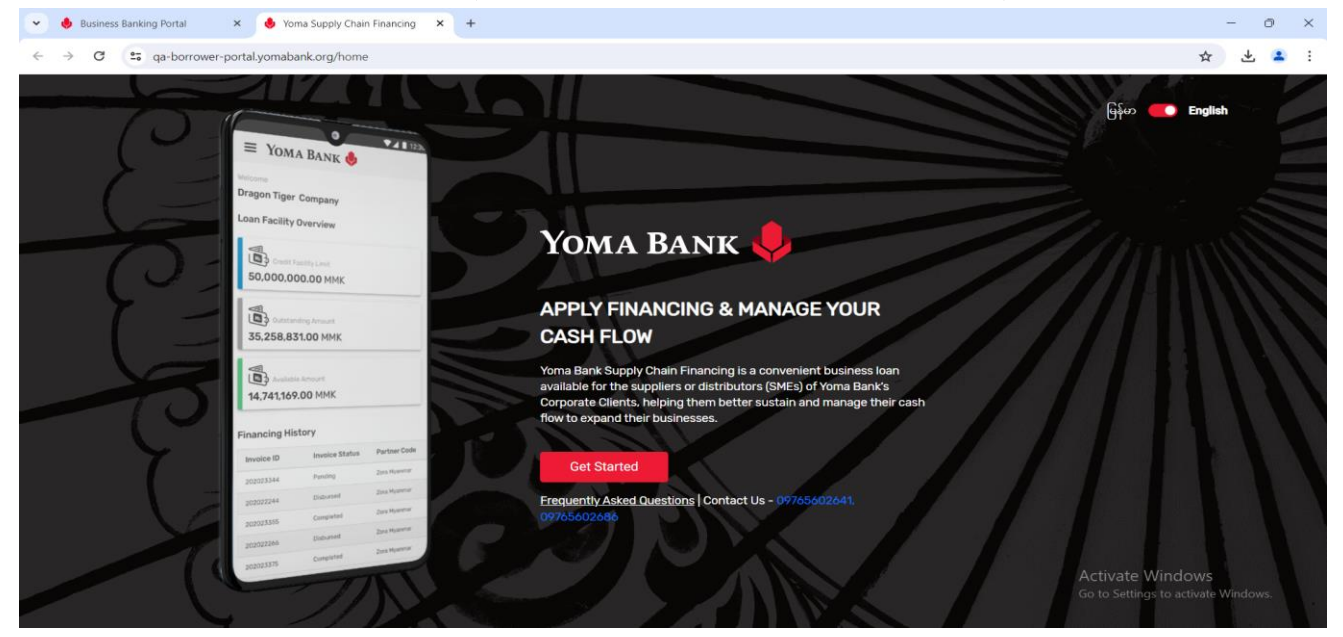

Customer Self-Service Payroll Portal ကို နှိပ်လျှင် User ၏ access ပေါ်မူတည်၍ သက်ဆိုင်ရာ စာမျက်နှာကိုမြင်ရပါမည်။

| mabank org/dashboard                              |                                                                                                    |
|---------------------------------------------------|----------------------------------------------------------------------------------------------------|
|                                                   | * *                                                                                                    |
|                                                   | <mark>A</mark> an770668640 ∨                                                                                                    |
| ma Payroll                                        |                                                                                                    |
| ICOME<br>INGYIN FOUR                              |                                                                                                    |
| pload Your Payroll File how to use payroll portal | Download Template                                                                                                    |
| Drag and drop here                                |                                                                                                    |
| Or                                                |                                                                                                    |
| Browse<br>Maximum upload file size: 5MB           |                                                                                                    |
|                                                   | ma Payroll<br>doome<br>INGYIN FOUR<br>pload Your Payroll File how to use payroll portal<br>Drag and drop here<br>Or<br>Browse<br>Maximum upload file size: 5MB |

# (၁၅.၂) Company ပြောင်းခြင်း (Switch Company)

လူကြီးမင်းတွင် အကယ်၍ Company နှစ်ခုရှိခဲ့လျှင် ယခုဝင်ထားသော Company မှ အခြား Company တစ်ခုသို့ ကူးပြောင်းလိုပါက ဤ menu အောက်တွင် လာရောက်ကူးပြောင်းနိုင်ပါသည်။

| Yo          | ma Bank 🧶 🛛 🗏       | Welcome Backl May Zin MyInt  Rusiness Banking Co. Ltd. A | ø <sup>5</sup> 8                 |
|-------------|---------------------|----------------------------------------------------------|----------------------------------|
| RD          | Dashboard           | Switch Company                                           |                                  |
|             | Accounts            |                                                          |                                  |
| ٢           | Loans               | May Zin Myint                                            |                                  |
| ⇔           | Transaction History | Business Banking Co.Ltd                                  |                                  |
| <u>6</u> \$ | Transfer Fund >     | Currently logged in                                      |                                  |
| දි          | Receivers           | CXVC Company 1 Co., Ltd                                  |                                  |
| (a)         | Bill Payment        |                                                          |                                  |
| Ø           | Mobile Top-up       | May Zin Myint                                            |                                  |
| Ð           | Bulk Payment >      |                                                          |                                  |
|             | Schedule Payment    | Default Company ပြုလုပ်ရန် ဤနေရာတွင် tick လ              | ပုပပ၊                            |
| <u></u>     | Approvals           |                                                          | Back Switch                      |
| 0           | Locator             | Ac                                                       | tivate Windows                   |
|             |                     | Go                                                       | to Settings to activate Windows. |
|             |                     | © 2024 Coovright Yama Bank. All rights reserved,         |                                  |

ဤစာမျက်နှာတွင် Default Company ကိုလည်း သတ်မှတ်နိုင်ပါသည်။ Default Company ပြုလုပ်ရန် company တစ်ခုအား နှိပ်ပါ စာမျက်နှာအောက်ဘက်ရှိ Default Account ticking box တွင် အမှတ်ခြစ်ပါ။ Default Account ON သည့်အခါ အတည်ပြုရန်အတွက် Popup တစ်ခုမြင်ရပါမည်။ OFF သည့်အခါတွင်လည်း ပယ်ဖျက်ခြင်းအတည်ပြုရန်အတွက် Popup တစ်ခုမြင်ရမည်ဖြစ်ပါသည်။ အတည်ပြုပြီးနောက်တွင် Default account သတ်မှတ်ခြင်း၊ ပယ်ဖျက်ခြင်း အောင်မြင်ပါသည်။ Default company အဖြစ် Company တစ်ခုကို သတ်မှတ်ပြီးပါက Login အဆင့်တွင် Company ရွေးချယ်ခြင်း အဆင့်အား ပြုလုပ်ရန်မလိုဘဲ တိုက်ရိုက် Login page သို့ရောက်ရှိနိုင်ပါသည်။ (Login အဆင့်အသေးစိတ်ကို Login menu အောက်တွင်ဖော်ပြခဲ့ပြီးဖြစ်ပါသည်။)

| Vo  | MA RANK             | _ | Welcome Backl May Zin Myint |                                                                                                    | <b>5</b>                                                                                                    |
|-----|---------------------|---|-----------------------------|----------------------------------------------------------------------------------------------------|----------------------------------------------------------------------------------------------------|
| 10  | MA DANK 🤤           | = | Business Banking Co.Ltd     | &                                                                                                    | ( Second Second Se<br>Second Second Second Second Second Second Second Second Second Second Second Second Second Second Second Second Second Second Second Second Second Second Second Second Second Second Second Second Second Second Second Second Second Seco |
| 82  | Dashboard           |   | Switch Company              |                                                                                                    |                                                                                                    |
|     | Accounts            |   | May Zin Myint               |                                                                                                    |                                                                                                    |
| ٢   | Loans               |   |                             |                                                                                                    |                                                                                                    |
| ⇔   | Transaction History |   | Business Banking Co.L       | d                                                                                                    |                                                                                                    |
| උෂි | Transfer Fund       | > | Currentiyloggedin           | Set Default Company X                                                                                         |                                                                                                    |
| Ş   | Receivers           |   | CXVC Company 1 Co., L       | This Business Banking Co.Ltd will login as default company everytime you<br>login to Business Banking Portal. |                                                                                                    |
| ()  | Bill Payment        |   |                             |                                                                                                    |                                                                                                    |
| ¢   | Mobile Top-up       |   | May Zin Myint               | Cancel OK                                                                                                    |                                                                                                    |
| ۶   | Bulk Payment        | > |                             |                                                                                                    |                                                                                                    |
|     | Schedule Payment    |   | Set as default (Optiona     | 0                                                                                                    |                                                                                                    |
| 2   | Approvals           |   |                             |                                                                                                    | Back Switch                                                                                                    |
| 0   | Locator             |   |                             |                                                                                                    |                                                                                                    |
|     |                     |   |                             |                                                                                                    |                                                                                                    |
|     |                     |   |                             | © 2024 Copyright Yoma Bank. All rights reserved.                                                              |                                                                                                    |

### (၁၅.၃) Entitlement Information (လုပ်ပိုင်ခွင့်ဆိုင်ရာ အချက်အလက်များ)

ပင်မစာမျက်နှာရှိ Profile icon ကို နှိပ်လျှင် Entitlement Information sub menu ကို တွေ့နိုင်ပါမည်။ Entitlement information အောက်တွင် Company တစ်ခုချင်းစီအောက်ရှိ Business Banking Portal အသုံးပြုခွင့်ရသည့် ဝန်ထမ်းများ၏ လုပ်ပိုင်ခွင့်ဆိုင်ရာ အချက်အလက်များကို ကြည့်ရှုစစ်ဆေးနိုင်ပါသည်။

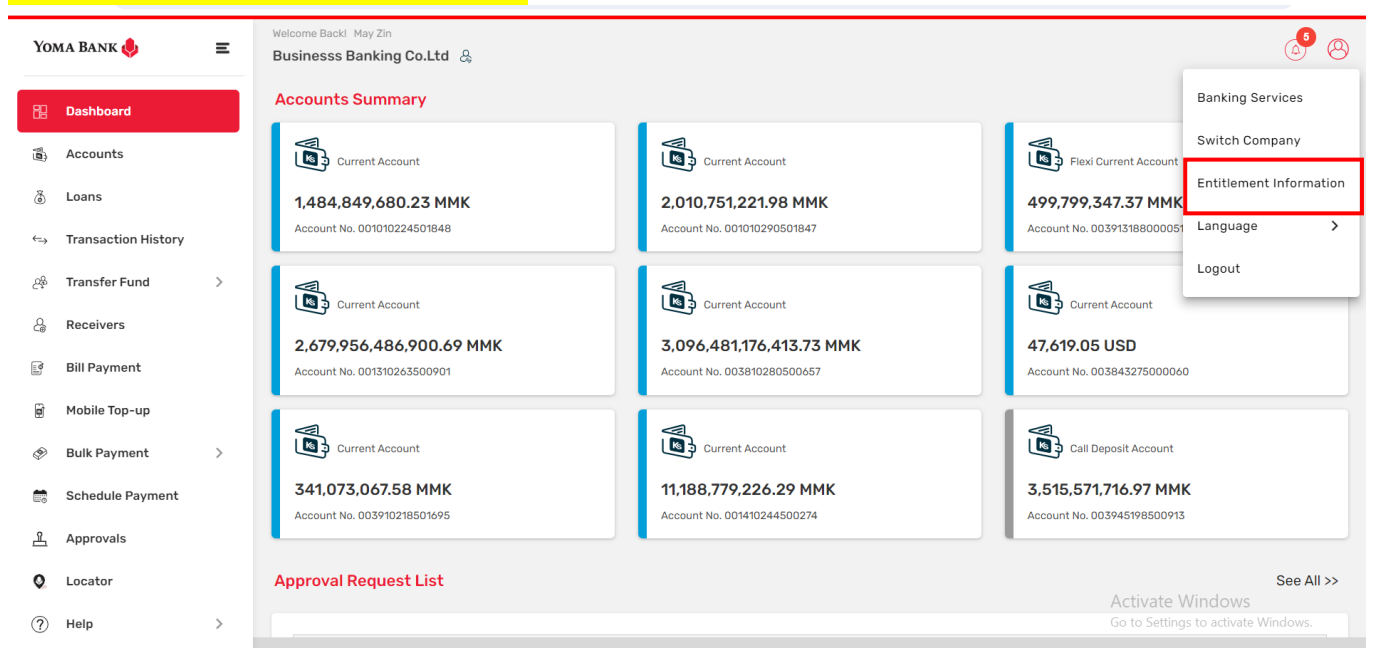

Entitlement Information ကို နှိပ်လျှင် Group Information နှင့် Limit Information ကိုမြင်တွေ့ရမည်။

| Yo                                                                                                    | ma Bank 🤴           | Ξ | Welcome Back! May Zin Businesss Banking Co.Ltd & |                                                    |                                                   |                                              | 6                                                       | 8  |
|----------------------------------------------------------------------------------------------------|---------------------|---|--------------------------------------------------|----------------------------------------------------|---------------------------------------------------|----------------------------------------------|---------------------------------------------------------|----|
| 89                                                                                                    | Dashboard           |   | Entitlement Information                          | 1                                                  |                                                   |                                              |                                                         |    |
| (0)                                                                                                    | Accounts            |   | Group                                            |                                                    |                                                   |                                              |                                                         |    |
| ٢                                                                                                    | Loans               |   | 1 The designated individuals h                   | nave been granted authorization for your corpo     | oration's digital banking access, with access rig | nts customized to their respective accounts. |                                                         |    |
| ⇔                                                                                                    | Transaction History |   | Checker 1                                        |                                                    |                                                   |                                              | ~                                                       |    |
| <u>6</u> %                                                                                                    | Transfer Fund       | > | Checker 2                                        |                                                    |                                                   |                                              | ~                                                       |    |
| G                                                                                                    | Receivers           |   | Checker 3                                        |                                                    |                                                   |                                              | ~                                                       | ī. |
| in the second second se | Bill Payment        |   | Maker 1                                          |                                                    |                                                   |                                              |                                                         | 1  |
| ø                                                                                                    | Bulk Payment        | > | Limit                                            |                                                    |                                                   |                                              | ·                                                       | 1  |
|                                                                                                    | Schedule Payment    |   | <ol> <li>For your payment transaction</li> </ol> | ons, the following signatory rules will be enforce | ed, along with the respective group of authorize  | ers.                                         |                                                         |    |
| 윤                                                                                                    | Approvals           |   | Maker Group                                      | Checker Group                                      | From Limit                                        | Tolimit                                      | Signature Pule                                          |    |
| 0                                                                                                    | Locator             |   |                                                  | encenter encep                                     |                                                   |                                              | -g                                                      |    |
| ?                                                                                                    | Help                | > | Maker 1                                          | Checker 1, Checker 2                               | 0.01                                              | 99,999,999,999,999,999,000                   | Any 1, Any 2                                            |    |
|                                                                                                    |                     |   | Maker 1                                          | Checker 1, Checker 3                               | 1.00                                              | 90,000.00                                    | Any 1, Any 3                                            |    |
|                                                                                                    |                     |   | Checker 2                                        | Checker 3                                          | 1,000,000.00                                      | 10,000,000.00                                | Any 1                                                   |    |
|                                                                                                    |                     |   |                                                  |                                                    | Back                                              | <                                            | Activate Windows<br>Go to Settings to activate Windows. |    |

Group တစ်ခုချင်းဆီကိုနှိပ်လျှင် ၄င်းနှင့်သက်ဆိုင်သော Group Information အသေးစိတ်ကိုစ်ဆေးနိုင်သည်။ ထို Group တွင် ပါဝင်သူများ၏ အမည်၊ Customer ID နှင့် Customer Status များကိုစစ်ဆေးနိုင်ပြီး User တစ်ယောက်ချင်းစီ အသုံးပြုခွင့်ရသည့်ဘဏ်အကောင့် access များကို သိလိုပါက "View Access Detail" button ကို နှိပ်ရပါမည်။

| Yoma Bank 🌷           | Ξ | Welcome Backl May Zin Businesss Banking Co.Ltd & |                                                                      |                                                        | 6                                                       | 9 % |
|-----------------------|---|--------------------------------------------------|----------------------------------------------------------------------|--------------------------------------------------------|---------------------------------------------------------|-----|
| B Dashboard           |   | Entitlement Information                          |                                                                      |                                                        |                                                         |     |
| ر Accounts            |   | Group                                            |                                                                      |                                                        |                                                         |     |
| Loans                 |   | 1 The designated individuals have been grant     | ed authorization for your corporation's digital banking access, with | access rights customized to their respective accounts. |                                                         |     |
| ← Transaction History |   | Checker 1                                        |                                                                      |                                                        |                                                         | ^   |
| 윤 Transfer Fund       | > | Customer Name                                    | Customer ID                                                          | Customer Status                                        |                                                         |     |
| යි Receivers          |   | Ei Thiri San                                     | 10667243                                                             | Active                                                 | View Access Detail                                      |     |
| Bill Payment          |   | CC6 4C7 4C7 CYD8                                 | 10667324                                                             | Active                                                 | View Access Dotail                                      |     |
| 🗑 Mobile Top-up       |   | Myat Thu                                         | 10667666                                                             | Active                                                 | View Access Detail                                      |     |
| 🔗 🛛 Bulk Payment      | > | Кау Кау                                          | 10972760                                                             | Active                                                 | View Access Detail                                      |     |
| 📅 Schedule Payment    |   | May Zin (You)                                    | 10972762                                                             | Active                                                 | View Access Detail                                      | _   |
| Approvals             |   | Aye Aye                                          | 10973513                                                             | Active                                                 | View Access Detail                                      |     |
| Q Locator             |   | Thwe Thwe                                        | 10973538                                                             | Active                                                 | View Access Detail                                      |     |
| (?) Help              | > | Khin Khin                                        | 10973549                                                             | Active                                                 | View Access Detail                                      |     |
|                       |   | Yu Yu                                            | 10973553                                                             | Active                                                 | View Access Detail                                      |     |
|                       |   | Checker 2                                        |                                                                      |                                                        | ,                                                       | ~   |
|                       |   | Checker 3                                        |                                                                      |                                                        | Activate Windows<br>Go to Settings to activate Windows. | ~   |

"View Access Detail" button ကို နှိပ်လျှင် user တယောက်ချင်းစီ၏ အသုံးပြုခွင့်ရသည့်ဘဏ်အကောင့်နံပါတ် နှင့် Access များကိုတွေ့ရပါမည်။ Full access ရှိလျှင် ထို ဘဏ်အကောင့်နံပါတ်ဖြင့် သက်ဆိုင်ရာ transaction အမျိုးအစားကို ပြုလုပ်နိုင်ပါသည်။ View Access ဆိုလျှင် Transaction ပြုလုပ်ခွင့်ရမည်မဟုတ်ပါ။ ဘဏ်အကောင့်အချက်အလက်များကိုသာ <mark>စစ်ဆေးကြည့်ရှု</mark>ခွင့်ရပါသည်။

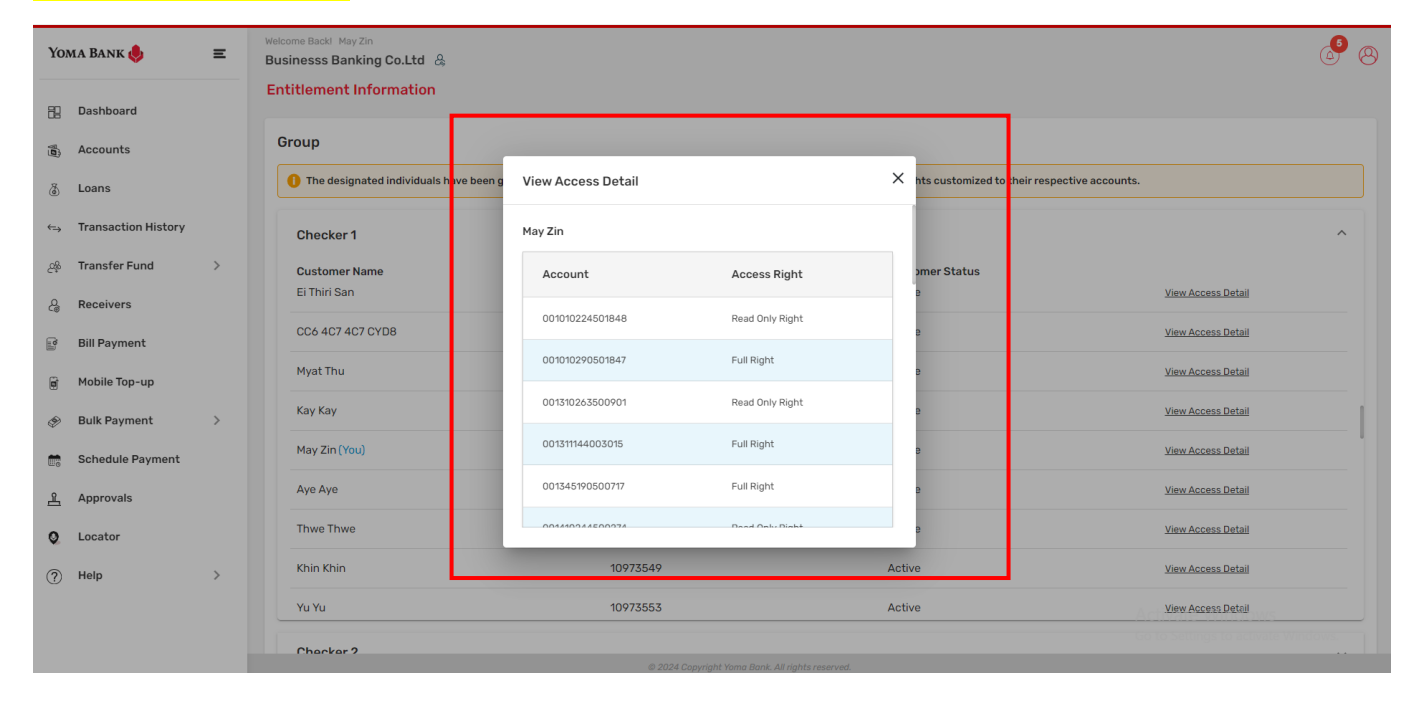

### User တွင် အသုံးပြုခွင့်ရသည့် ဘဏ်အကောင့်နံပါတ်မရှိလျှင် သက်ဆိုင်ရာ Validation စာသားကိုမြင်ရပါမည်။

| Yoma Bank 🧶            | Ξ | Welcome Backl May Zin Businesss Banking Co.Ltd | &                                                                          |                                |                                         | á <sup>6</sup> 8 |
|------------------------|---|------------------------------------------------|----------------------------------------------------------------------------|--------------------------------|-----------------------------------------|------------------|
| E Dashboard            |   | Group                                          |                                                                            |                                |                                         |                  |
| Accounts               |   | • The designated individua                     | als have been granted authorization for your corporation's digital banking | g access, with access rights c | ustomized to their respective accounts. |                  |
| 🖁 Loans                |   | Chasker 1                                      |                                                                            |                                |                                         |                  |
| ←→ Transaction History |   |                                                | View Access Detail                                                         | ×                              |                                         | ~                |
| ළං Transfer Fund       | > | Maker 1                                        | RiRi                                                                       |                                |                                         | ^                |
| C Receivers            |   | Customer Name<br>Adrian Naing                  | x1z                                                                        | itomer Status                  | View Access Detail                      |                  |
| 📑 Bill Payment         |   | Y                                              |                                                                            | ive                            | View Access Detail                      |                  |
| 🗑 Mobile Top-up        |   | Aye Myat Thu                                   | You do not have access to view the enterprise account.                     | ive                            | View Access Detail                      |                  |
| 🔗 🛛 Bulk Payment       | > | Pa Pa                                          | 10973567                                                                   | Active                         | View Access Detail                      |                  |
| Schedule Payment       |   | Ri Ri                                          | 10973925                                                                   | Active                         | View Access Detail                      |                  |
| Approvals              |   | kmz                                            | 10102643                                                                   | Active                         | View Access Detail                      |                  |
| Q Locator              |   | Myat Myat Ei                                   | 10204631                                                                   | Active                         | View Access Detail                      |                  |
| (?) Help               | > |                                                |                                                                            |                                |                                         |                  |

Limit Information session တွင် Group တစ်ခုချင်းစီ၏ အတည်ပြုလုပ်ပိုင်ခွင့်ရှိသော transaction amount ပမာဏများကို <mark>စစ်ဆေးနိုင်ပါသည်။</mark>

| Үома Ва   | ank 🧶           | Ξ | Welcome Backl May Zin Businesss Banking Co.Ltd | \$                                                      |                                               |                                               |                                | 8 🕑    |
|-----------|-----------------|---|------------------------------------------------|---------------------------------------------------------|-----------------------------------------------|-----------------------------------------------|--------------------------------|--------|
| FD Dash   | nboard          |   | Entitlement Information                        | 1                                                       |                                               |                                               |                                |        |
| ه Acco    | ounts           |   | Group                                          |                                                         |                                               |                                               |                                |        |
| 💩 Loan    | 15              |   | 1 The designated individua                     | Is have been granted authorization for your corporat    | tion's digital banking access, with access ri | ghts customized to their respective accounts. |                                |        |
| ←→ Trans  | saction History |   | Checker 1                                      |                                                         |                                               |                                               |                                | ~      |
| ුණු Trans | sfer Fund       | > | Checker 2                                      |                                                         |                                               |                                               |                                | ~      |
| G Rece    | eivers          |   |                                                |                                                         |                                               |                                               |                                |        |
| Bill P    | ayment          |   | Checker 3                                      |                                                         |                                               |                                               |                                | ~      |
| 🗑 Mobi    | ile Top-up      |   | Maker 1                                        |                                                         |                                               |                                               |                                | ~      |
| 🔗 Bulk    | Payment         | > | Limit                                          |                                                         |                                               |                                               |                                |        |
| 📆 Sche    | edule Payment   |   | For your payment transaction                   | ctions, the following signatory rules will be enforced, | along with the respective group of author     | zers.                                         |                                |        |
| 요 Appr    | rovals          |   | Maker Group                                    | Checker Group                                           | From Limit                                    | To Limit                                      | Signature Rule                 |        |
| Q Loca    | tor             |   | Maker 1                                        | Checker 1, Checker 2                                    | 0.01                                          | 99,999,999,999,999,999,00                     | Any 1, Any 2                   |        |
| (?) Help  |                 | > | Maker 1                                        | Checker 1, Checker 3                                    | 1.00                                          | 90,000.00                                     | Any 1, Any 3                   |        |
|           |                 |   | Checker 2                                      | Checker 3                                               | 1,000,000.00                                  | 10.000.000.00                                 | Any 1                          |        |
|           |                 |   |                                                |                                                         |                                               |                                               | Activate Windows               |        |
|           |                 |   |                                                |                                                         | Ва                                            | CK                                            | Go to Settings to activate Win | idows. |

### (၁၅.၄) Change Language (ဘာသာစကားပြောင်းခြင်း)

လူကြီးမင်းသည် Business Banking Portal ကိုအသုံးပြုရာတွင် အင်္ဂလိပ် ဘာသာစကားကို (Default) မူလဘာသာစကားအနေနှင့် အသုံးပြုနိုင်မည်ဖြစ်ပြီး ဘာသာစကားပြောင်းလဲ အသုံးပြုလိုပါက Login စာမျက်နှာရှိ Dropdown icon မှတစ်ဆင့်ပြောင်းလဲ အသုံးပြုနိုင်မည်ဖြစ်ပါသည်။

|           |                         |                         |                                                    | English      |
|-----------|-------------------------|-------------------------|----------------------------------------------------|--------------|
|           |                         | 100 AM                  |                                                    | မြန်မာ       |
|           |                         |                         | 20                                                 | 中文           |
| TOMA BANK |                         |                         | Year<br>ANNIVERSARY<br>Since 1993                  |              |
|           | Yoma Bank 🔶             | Select Company          | နှစ်(၃၀)တိုင် အေးအတူပူဒ<br>အဖြဲအတူရှိနေသည့် ရိုးမဘ | ာမျှ<br>ကော် |
|           | Business Banking Portal | Business Banking Co.Ltd |                                                    |              |
|           |                         |                         | P States                                           |              |
|           |                         | - And - And             | Long Manufacture                                   |              |
|           |                         |                         | Contraction of the second                          |              |
|           |                         | 0.0.0.0                 | Activate Windows<br>Go to Settings to activate W   | indows.      |

ထို့အပြင် Login ဝင်ရောက်ပြီးနောက်တွင်လည်း ပင်မစာမျက်နှာ၏ Profile Menu အောက်မှ Language sub menu ကို နှိပ်၍လည်း ဘာသာစကားပြောင်းလဲ အသုံးပြုနိုင်ပါသည်။ ဘာသာစကားရွေးချယ်ရာတွင် အင်္ဂလိပ်ဘာသာ၊ မြန်မာဘာသာ၊ တရုတ်ဘာသာ စသည်ဖြင့် ၃မျိုး ရွေးချယ်နိုင်ပါသည်။

| Yoma Bank 🧶 🛛 🚍        | B  | elcome Backl Adrian Naing   |                    |                                              |                |                                                   |           | @ <b>Ø</b>              |
|------------------------|----|-----------------------------|--------------------|----------------------------------------------|----------------|---------------------------------------------------|-----------|-------------------------|
| 🗄 Dashboard            | A  | Accounts Summary            |                    |                                              |                |                                                   |           | Banking Services        |
| ه) Accounts            |    | Flexi Current Account       |                    | Current Account                              |                | Current Account                                   |           | Switch Company          |
| Loans                  |    | 2,999,646,208.78 MMK        |                    |                                              |                | 1,486,033,250.57 MMK                              | _         | Entitlement Information |
| ←→ Transaction History |    | Account No. 003813144000105 |                    | Language menu şç                             |                | Account No. 001010224501848                       | English   | Language >              |
| ైశ్ Transfer Fund >    | 1  |                             |                    | သံးနိုင်သော ဘာသာစပ                           | ကား ၁မျိုး     |                                                   | မြန်မာ    | Logout                  |
| & Receivers            |    | 2 010 759 474 64 MMK        |                    | 100 802 121 35 MMK                           |                | 2 679 955 631 082 62 MM                           | 中文        |                         |
| Bill Payment           |    | Account No. 001010290501847 |                    | Account No. 003913188000051                  |                | Account No. 001310263500901                       |           |                         |
| 🗑 Mobile Top-up        | li | 4                           |                    | 4                                            |                |                                                   |           |                         |
|                        |    | Current Account             |                    | Current Account                              |                | Current Account                                   |           |                         |
| 🗄 Schedule Payment     |    | 3,096,481,173,413.73 MMK    |                    | 47,619.05 USD<br>Account No. 003843275000060 |                | 341,091,171.81 MMK<br>Account No. 003910218501695 |           |                         |
| Approvals              |    |                             |                    |                                              |                |                                                   |           |                         |
| Q Locator              | 4  | Approval Request List       |                    |                                              |                |                                                   |           | See All >>              |
| (?) Help >             |    |                             |                    |                                              |                |                                                   |           |                         |
|                        |    | Transaction Type            | Initiated Date     | Transaction Amount                           | Initiated By   | Approval Status                                   | ;         |                         |
|                        |    | Own Account Transfer        | 17 Jun 2024, 09:51 | -10,000.00 MMK                               | crm            | PENDING                                           |           |                         |
|                        |    | Other Bank Transfer         | 14 Jun 2024, 15:41 | -5,000.00 MMK                                | crm            | PENDING                                           |           |                         |
|                        |    | Other Bank Transfer         | 13 Jun 2024, 16:39 | -100,000,000.00<br>MMK                       | Thet Paing Soe | PENDINADTIV                                       | ate Windo | WS                      |
|                        | 1. | Other Bank Transfer         | 13 Jun 2024, 16:05 | -1,000.00 MMK                                | crm            | Go to S                                           |           |                         |

မြန်မာဘာသာကိုရွေးချယ်ပါက Business Banking Portal ကိုအသုံးပြုရာတွင် မြန်မာဘာသာစကားဖြင့် အသုံးပြုနိုင်မည် ဖြစ်ပါသည်။

| Yoma Bank 🌲 📃 🚍                               | မြန်လည်ကြိုးစိုပါသည် May Zin Myint                            |                                                             | ۵ 🌒                                                  |
|-----------------------------------------------|---------------------------------------------------------------|-------------------------------------------------------------|------------------------------------------------------|
| ······································        | Business Banking Co.Ltd                                       | 0                                                           |                                                      |
| 🔁 ပင်မစာမျက်နှာ                               | အကောင့်အနှစ်ချုပ် အချက်အလက်များ<br>–                          |                                                             | အာ၊လုံးကိုကြည့်ရန် >>                                |
| 👸 ဘဏ်စာရင်းများ                               | Flexi Current Account                                         | Current Account                                             | Current Account                                      |
| 🖁 ချေးငွေအချက်အလက်များ                        | 0.00 MMK                                                      | 0.00 MMK                                                    | 1,453,606.00 MMK                                     |
| \leftrightarrow ငွေလွှဲပြောင်းမှုမှတ်တမ်းများ | အကောင့်နှံပါတ်. 003813144000105                               | အကောင့်နံပါတ်. 003810219500666                              | အကောင့်နံပါတ်. 001010275501859                       |
| ညို ငွေလွှဲရန် >                              |                                                               |                                                             |                                                      |
| ၉ ငွေလွှဲလက်ခံသူများ                          | Current Account                                               | Current Account                                             | Flexi Current Account                                |
| 📑 ဘေလ်ပေးဆောင်ရန်                             | <b>1,487,780,154.88 MMK</b><br>အကောင့်နံပါတ်. 001010224501848 | <b>510,445,665.10 MMK</b><br>အကောင့်နံပါတ်. 001010290501847 | 499,793,800.41 MMK<br>အကောင့်နံပါတ်. 003913188000051 |
| 🖬 ဖုန်းငွေဖြည့်ရန်                            |                                                               |                                                             |                                                      |
| 🛷 အစုလိုက်ငွေလွှဲပြောင်းရန် >                 | Current Account                                               | Current Account                                             | Current Account                                      |
| 💼 ငွေပေးချေမှုကြိုတင်စီစဉ်ရန်                 | 2,688,984,414,578.57 MMK                                      | 3,097,490,302,677.02 MMK                                    | 47,619.05 USD                                        |
| <u> </u>                                      | 396775 ÇEVICO, UUTSTUZOSSUUYUT                                | အကောင်နံပါတ်, ပီပီနာ၊ပိုင်မပ်မပ်မပ်မ                        | အကောင့်နဝါတ. ပပ်နမ်းနိုင်နဝါတ်. ပ                    |
| 🔇 တည်နေရာများ                                 | အတည်ပြုရန်စောင့်ဆိုင်းစာရင်း                                  |                                                             | အားလုံးကိုကြည့်ရန် >>                                |
|                                               |                                                               |                                                             |                                                      |
|                                               | ငွေကြေးလုပ်ဆောင်မှုအမျိုးအစား                                 | စတင်လုပ်ဆောင်သည့်နေ့ ငွေလွှဲပြောင်းမည့်ပမာဏ                 | စတင်လုပ်ဆောင်သူ Activate Vinago                      |
|                                               | Scherluler Payment Other Account Transfer                     | 13 Mar 2024 16-37 -30 000 00 MMK                            | Go to Settings to activate Windows.                  |

တရုတ်ဘာသာကိုရွေးချယ်ပါက Business Banking Portal ကိုအသုံးပြုရာတွင် တရုတ်ဘာသာစကားဖြင့် အသုံးပြုနိုင်မည် ဖြစ်ပါသည်။

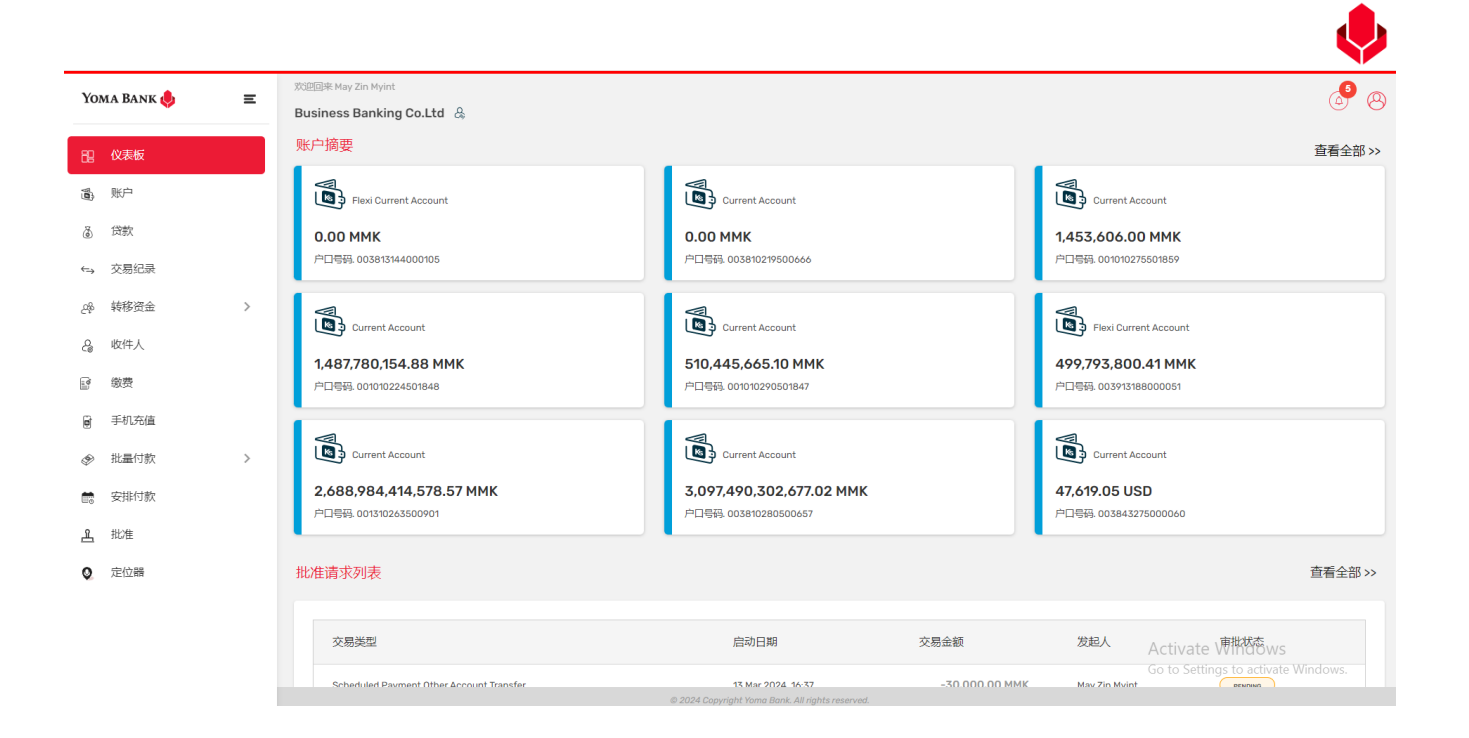

# (၁၅. ၅) Logout (Business Banking Portal အကောင့်မှထွက်ခြင်း)

လူကြီးမင်းလက်ရှိ ဝင်ရောက်ထားသော ကုမ္ပဏီအကောင့်မှ ထွက်လိုပါက Profile menu အောက်မှ Logout sub menu ကိုနှိပ်၍ထွက်နိုင်ပါသည်။ အထက်ပါ Logout ကိုနှိပ်လိုက်ပါက ကုမ္ပဏီအကောင့်ထဲမှ Log Out ထွက်သွားမည်ဖြစ်ပါသည်။

| Yoma Bank 🐥           | Ξ | Welcome Backl Adrian Naing Businesss Banking Co.Ltd & |                    |                             |                   |                                                         | @ <b>Ø</b>              |
|-----------------------|---|-------------------------------------------------------|--------------------|-----------------------------|-------------------|---------------------------------------------------------|-------------------------|
| E Dashboard           |   | Accounts Summary                                      |                    |                             |                   |                                                         | Banking Services        |
| छे; Accounts          |   | Flexi Current Account                                 |                    | Current Account             |                   | Current Account                                         | Switch Company          |
| 👌 Loans               |   | 2,999,646,208.78 MMK                                  |                    | 3,500,061,742.22 MMK        |                   | 1,486,033,250.57 MMK                                    | Entitlement Information |
| ← Transaction History |   | Account No. 003813144000105                           |                    | Account No. 003810219500666 |                   | Account No. 001010224501848                             | Language >              |
| 윤 Transfer Fund       | > | Current Account                                       |                    | Flexi Current Account       | Logou             | t menu                                                  | Logout                  |
| 👌 Receivers           |   | 0.040.750.474.44 MMK                                  |                    | 400 000 404 ZE NINK         |                   | 2 470 DEE 474 002 42 MMK                                |                         |
| 📝 Bill Payment        |   | Account No. 001010290501847                           |                    | Account No. 003913188000051 |                   | 2,079,953,051,002.02 MMK<br>Account No. 001310263500901 |                         |
| Mobile Top-up         |   |                                                       |                    | 4                           |                   |                                                         |                         |
| Ø Bulk Payment        | > | Current Account                                       |                    | Current Account             |                   | Current Account                                         |                         |
| Schedule Payment      |   | 3,096,481,173,413.73 MMK                              |                    | 47,619.05 USD               |                   | 341,091,171.81 MMK                                      |                         |
| Approvals             |   | Account No. 003810280500657                           |                    | Account No. 003843275000060 |                   | Account No. 003910218501695                             |                         |
| Q Locator             |   | Approval Request List                                 |                    |                             |                   |                                                         | See All >>              |
| (?) Help              | > |                                                       |                    |                             |                   |                                                         |                         |
|                       |   | Transaction Type                                      | Initiated Date     | Transaction Amou            | nt Initiated By   | Approval Status                                         |                         |
|                       |   | Own Account Transfer                                  | 17 Jun 2024, 09:51 | -10,000.00 M                | MK crm            | PENCENG                                                 |                         |
|                       |   | Other Bank Transfer                                   | 14 Jun 2024, 15:41 | -5,000.00 M                 | MK crm            | PENCENG                                                 |                         |
|                       |   | Other Bank Transfer                                   | 13 Jun 2024, 16:39 | -100,000,000.<br>Mi         | 00 Thet Paing Soe | Go to Settings to activ                                 | NS<br>rate Windows      |
|                       |   | Other Bank Transfer                                   | 13 Jun 2024, 16:05 | -1,000.00 M                 | MK crm            | (PENDING)                                               |                         |
|                       |   | © 2024 Copyright Yoma Bank. All rights reserved.      |                    |                             |                   |                                                         |                         |

လူကြီးမင်းသည် မည်သည့် Action မှမလုပ်ဆောင်ဘဲနေပါက ငါးမိနစ်ကျော်လျှင် Session Expired ဖြစ်သွားပါမည်။ Ok ကိုနှိပ်လိုက်ပါက အလိုအလျှောက် ထွက်သွားမည်ဖြစ်ပါသည်။

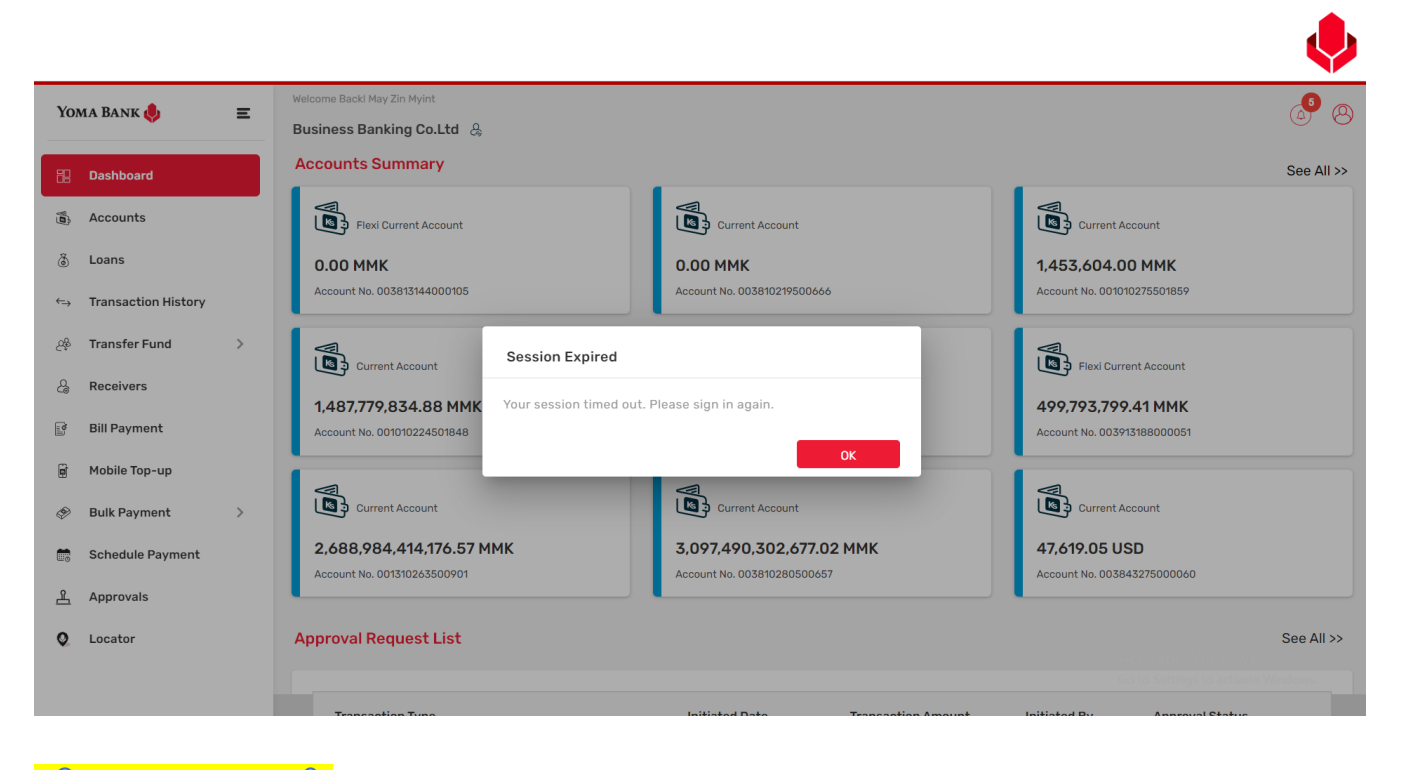

### ၁၆။ Help (အကူအညီ)

အကူအညီ (Help) menu အောက်တွင် User Manual, FAQ, Limit & Fees ဟူ၍ sub menu သုံးမျိုးပါဝင်သည်။

16.1 User Manual (အသုံးပြုပုံလမ်းညွှန်) အသုံးပြုပုံလမ်းညွှန်ကို မြန်မာ၊ အင်္ဂလိပ်ဘာသာ နှစ်မျိုးဖြင့် စစ်ဆေးနိုင်ပြီး download လည်း ပြုလုပ်နိုင်ပါသည်။ အသုံးပြုသူသည် "View" button ကို နှိပ်လျှင် သက်ဆိုင်ရာဘာသာစကားနှင့် အသုံးပြုသူလမ်းညွှန်ကို စစ်ဆေးနိုင်ပြီး download လည်း ပြုလုပ်နိုင်ပါမည်။

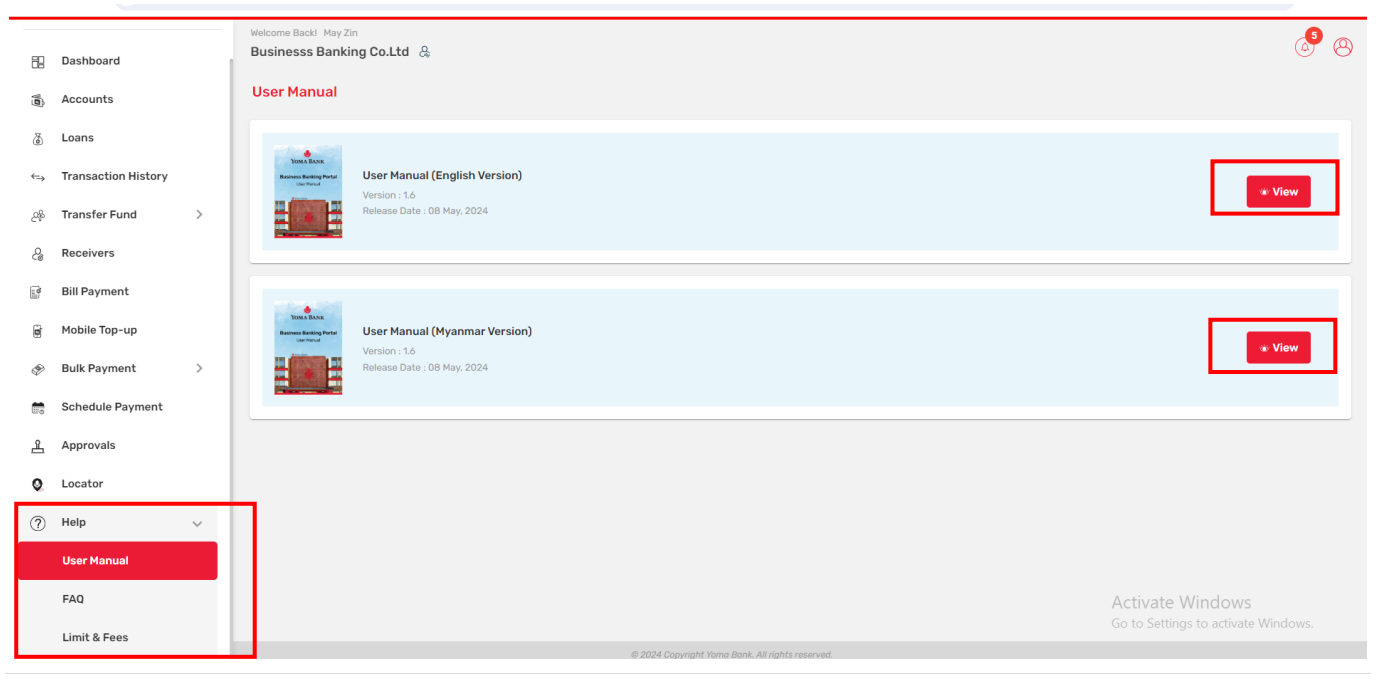

အင်္ဂလိပ်ဘာသာစကားနှင့်အသုံးပြုပုံလမ်းညွှန်၏ View button ကို နှိပ်လျှင် အသုံးပြုပုံလမ်းညွှန် အသေးစိတ်ဖော်ပြချက်များ စာမျက်နှာကိုမြင်ရပြီး download button ကို နှိပ်ပြီး file ကို download ပြုလုပ်နိုပ်ပါသည်။

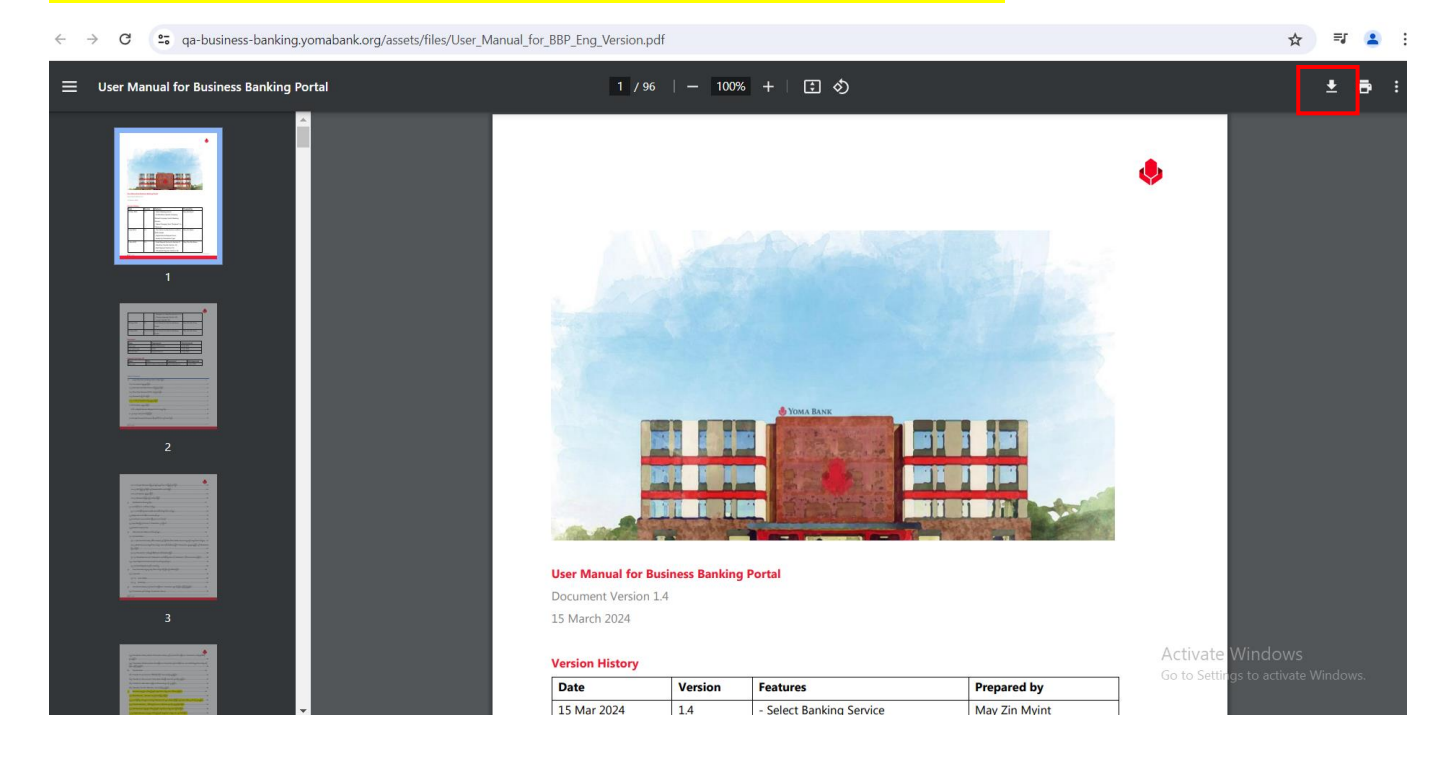

မြန်မာဘာသာစကားနှင့်အသုံးပြုပုံလမ်းညွှန်၏ View button ကို နှိပ်လျှင် အသုံးပြုပုံလမ်းညွှန် အသေးစိတ်ဖော်ပြချက်များ စာမျက်နှာကိုမြင်ရပြီး download button ကို နှိပ်ပြီး file ကို download ပြုလုပ်နိုပ်ပါသည်။

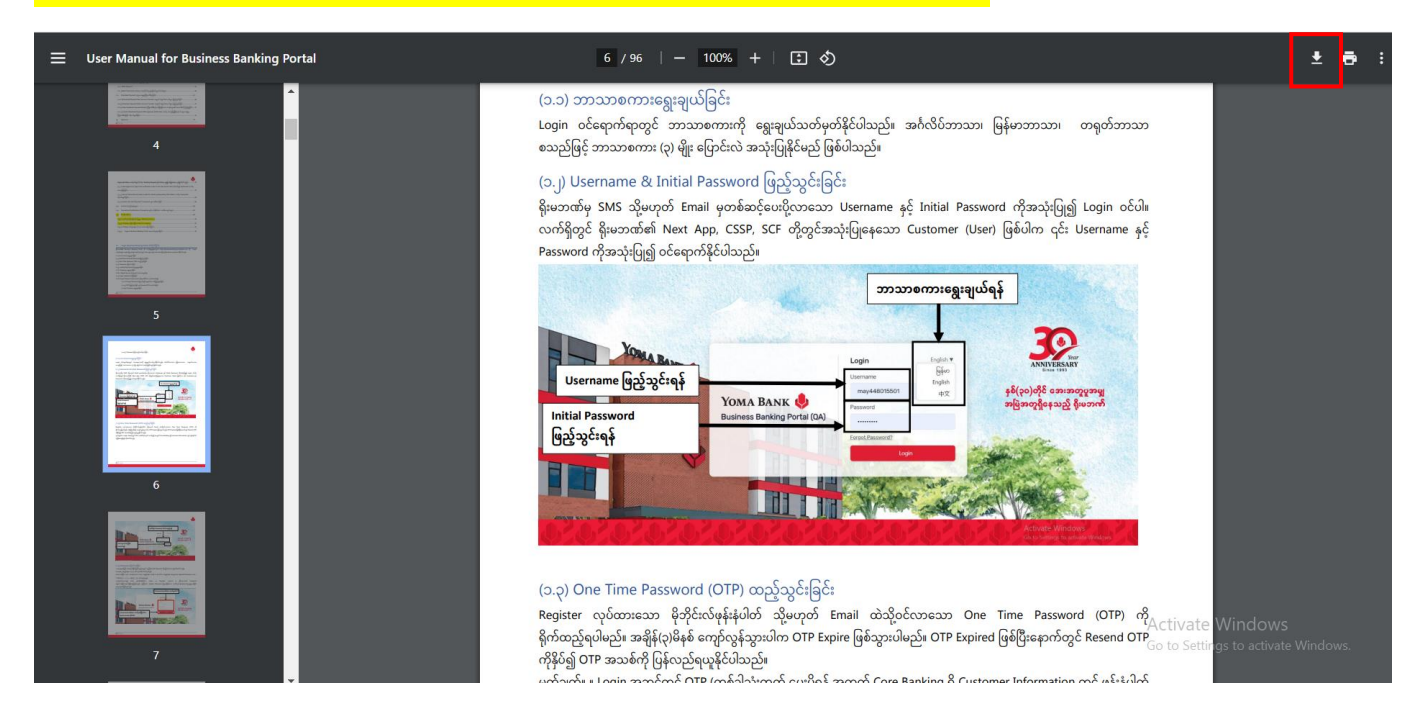

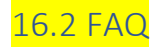

FAQ sub menu တွင် User များ မေးလေ့မေးထရှိသော Business Banking Portal နှင့်သက်ဆိုင်သော မေးခွန်းနှင့်အဖြေများကို

### <mark>စစ်ဆေးနိုင်ပါသည်။</mark>

| 88         | Dashboard           |   | Welcome Backl May Zin<br>Businesss Banking Co.Ltd 🖧                                                       |                                 | ø @ |
|------------|---------------------|---|----------------------------------------------------------------------------------------------------|---------------------------------|-----|
| N.         | Accounts            |   | FAQ                                                                                                    |                                 |     |
| ٢          | Loans               |   | What is a business banking portal?                                                                        |                                 | ^   |
| ⇔          | Transaction History |   | This is a digital online banking platform to facilitate smooth banking operations for business customers. |                                 |     |
| <u>6</u> % | Transfer Fund       | > | How to login to the business banking portal?                                                              |                                 | ~   |
| යි         | Receivers           |   |                                                                                                    |                                 | _   |
| (a)        | Bill Payment        |   | Can I make a payment to everyone's Yoma bank accounts? How do I make a payment?                           |                                 | ~   |
| ¢          | Mobile Top-up       |   | How do I make multiple payments at one time?                                                              |                                 | ~   |
| Þ          | Bulk Payment        | > | Can I transfer money to Other Bank? How much does it cost to make one transaction?                        |                                 | ~   |
|            | Schedule Payment    |   |                                                                                                    |                                 |     |
| 4          | Approvals           |   | My payment transaction has not arrived? What Can I do?                                                    |                                 | ~   |
| 0          | Locator             |   | Where can I check my payment's transaction status?                                                        |                                 | ~   |
| ?          | Help<br>User Manual | ~ | I'm not getting One Time Password (OTP). What Can I do?                                                   |                                 | ~   |
|            | FAQ                 |   | I forgot my password. How can I do?                                                                       | Activate Windows                | ~   |
|            | Limit & Fees        |   | © 2024 Convright Youro Brank All rights reserved                                                          | Go to settings to activate Wind |     |

# 16.3 Limit & Fees (သတ်မှတ်ချက်နှင့်ဝန်ဆောင်ခများ) Menu အောက်တွင် စံသတ်မှတ်ထားသော နှင့် မိမိ၏လိုအပ်ချက်နှင့်အညီ ပြုပြင်ထားသော ငွေလွှဲပြောင်းနိုင်သည့် ပမာဏနှင့် ဝန်ဆောင်ခများ ဟူ၍ နှစ်မျိုးစစ်ဆေးနိုင်ပါသည်။

- စံသတ်မှတ်ထားသော ငွေလွှဲပြောင်းနိုင်သည့် ပမာဏနှင့်ဝန်ဆောင်ခများသည် Business Banking Portal အသုံးပြုနေသော Users အားလုံးအတွက်အကျုံးဝင်ပါသည်။
- မိမိ၏လိုအပ်ချက်နှင့်အညီ ပြုပြင်ထားသော ငွေလွှဲပြောင်းနိုင်သည့် ပမာဏနှင့်ဝန်ဆောင်ခများသည် Company တစ်ခုချင်းစီမှ ၄င်းတို့၏လိုအပ်ချက်ကြောင့် Yoma Bank သို့ သီးသန့်တောင်းဆိုထားသော limit များဖြစ်သောကြောင့် တောင်းဆိုထားသော Company များတွင်သာ သက်ရောက်ပါမည်။ ထို့အတူ သီးသန့်တောင်းဆိုထားမှုရှိသည့် Company များသည်သာ ထို limit and fees များကို မြင်နိုင်ပါသည်။ ပုံမှန် User များသည် စံသတ်မှတ်နှုန်းများကိုသာ မြင်ရပါလိမ့်မည်။

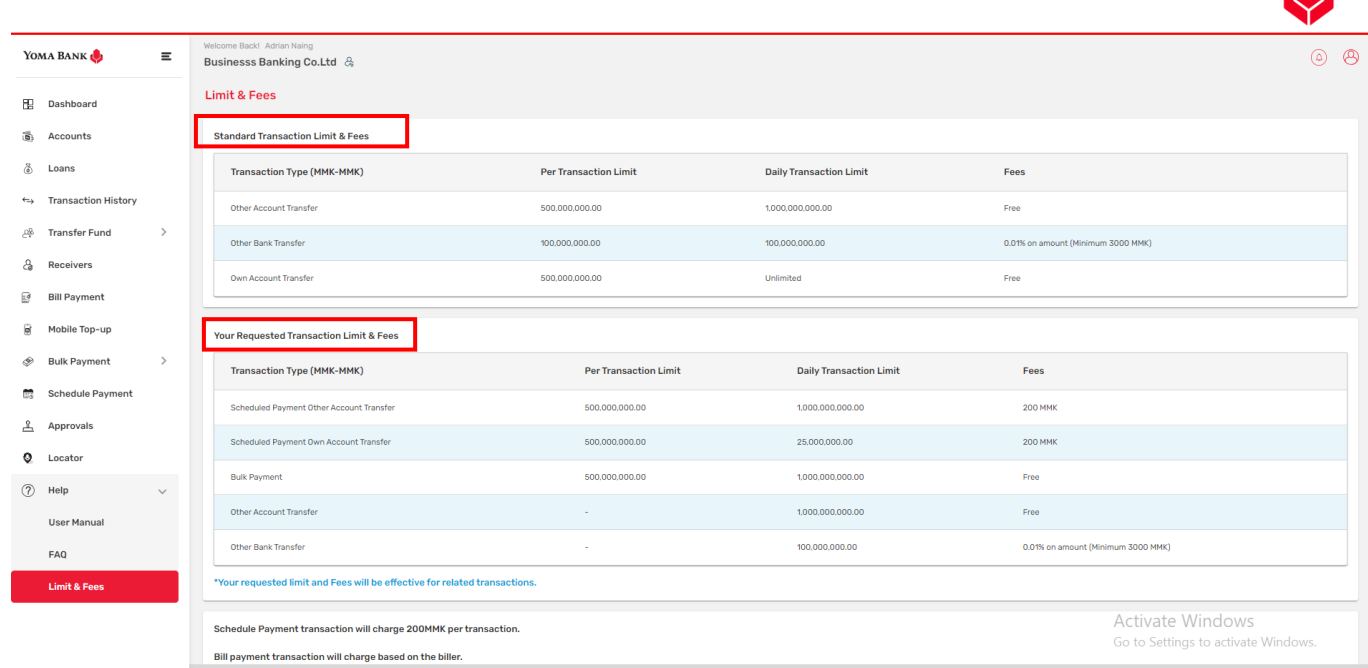

© 2024 Copyright Yoma Bank. All rights reserved.